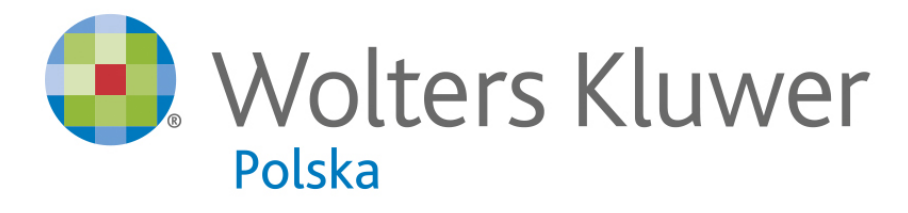

# Kancelaria Prawna

# Spis tre ci

| Cz | I  | Lista zmian                               | 1  |
|----|----|-------------------------------------------|----|
|    | 1  | Poprzednie                                | 1  |
| Cz | II | Wprowadzenie                              | 34 |
|    | 1  | Versje programu                           |    |
|    | 2  | Współpraca z SIP LEX                      |    |
| Cz | Ш  | Instalacja i aktualizacja                 | 37 |
|    | 1  | Wymagania systemowe                       |    |
|    | 2  | Instalacja Kancelarii Prawnej             |    |
|    | 3  | Aktualizacja programu                     |    |
|    | 4  | Pierwsze uruchomienie                     |    |
|    | 5  | Uruchamianie Kancelarii Prawnej z serwera |    |
|    | 6  | Instalacja serwera DMS                    |    |
|    | 7  | Nowy plik licencyjny                      |    |
| Cz | IV | Zasady obsługi                            | 47 |
|    | 1  | Stosowane poj cia                         |    |
|    | 2  | Rejestracja u ytkownika                   |    |
|    | 3  | Parametry programu                        |    |
|    | 4  | Obsługa programu                          | 54 |
|    | 5  | Skróty klawiszowe                         |    |
|    | 6  | Wyszukiwanie                              |    |
|    | 7  | Kopia danych                              |    |
|    | 8  | Praca terminalowa                         | 61 |
| Cz | V  | U ytkownicy i uprawnienia                 | 62 |
|    | 1  | Dodawanie u ytkowników                    |    |
|    | 2  | Zarz dzanie uprawnieniami                 | 64 |
|    | 3  | Ustawienia u ytkownika                    |    |
|    | 4  | Grupy                                     |    |
|    | 5  | System haseł                              |    |
|    | 6  | Informacje o u ytkownikach                | 70 |
|    | 7  | Loginy firm dla KP.WEB                    | 70 |
|    | 8  | Domy Ine ustawienia u ytkownika           | 71 |
|    | 9  | Przyspieszenie pracy programu             | 73 |
| Cz | VI | Słowniki                                  | 73 |

I I

|          | 1                                                    | Kancelarie                                                                                                    | 74             |
|----------|------------------------------------------------------|----------------------------------------------------------------------------------------------------|----------------|
|          | 2                                                    | Kategorie pracowników                                                                                                    | 75             |
|          | 3                                                    | Kategorie kontaktów                                                                                                    | 76             |
|          | 4                                                    | Kategorie spraw                                                                                                    | 78             |
|          | 5                                                    | Kategorie uczestników spraw                                                                                                    |                |
|          | 6                                                    | Kategorie kosztów                                                                                                    |                |
|          | 7                                                    | Kategorie czynno ci, terminów i zada                                                                                                    |                |
|          | 8                                                    | Kategorie dokumentów                                                                                                    |                |
|          | 9                                                    | Szablony dokumentów                                                                                                    |                |
|          | 10                                                   | Szablony faktur                                                                                                    |                |
|          | 11                                                   | Nazwy Kas                                                                                                    |                |
|          | 12                                                   | Opisy czynno ci, terminów i zada                                                                                                    |                |
|          | 13                                                   | Opisy kosztów                                                                                                    | 90             |
|          | 14                                                   | Opisy kosztów innych                                                                                                    | 90             |
|          | 15                                                   | Działy biblioteki                                                                                                    | 91             |
|          | 16                                                   | Kursy walut                                                                                                    | 92             |
|          | 17                                                   | Definiowanie odsetek                                                                                                    | 93             |
|          | 18                                                   | Szablony wyszukiwania zaawansowanego                                                                                                    | 95             |
| Cz       | VII                                                  | Kontakty                                                                                                    | 96             |
|          | 1                                                    | Tworzenie kontaktu                                                                                                    |                |
|          | 2                                                    | Pozostałe dane                                                                                                    |                |
|          | 3                                                    | Etykiety adresowe oraz koperty                                                                                                    |                |
|          | 4                                                    | Dane firmy                                                                                                    |                |
|          | 5                                                    | Pobieranie danych z LEX IPG lub GUS                                                                                                    |                |
| Cz       | VIII                                                 | Sproun/                                                                                                    | 100            |
|          |                                                      | Sprawy                                                                                                    | 102            |
|          | 1                                                    | Sprawy<br>Wprowadzanie sprawy                                                                                                    | 102<br>        |
|          | 1<br>2                                               | Sprawy<br>Wprowadzanie sprawy<br>Dane finansowe                                                                                                    | 102<br>        |
|          | 1<br>2<br>3                                          | Sprawy<br>Wprowadzanie sprawy<br>Dane finansowe<br>Pozostałe dane                                                                                                    | 102<br>103<br> |
|          | 1<br>2<br>3<br>4                                     | Sprawy<br>Wprowadzanie sprawy<br>Dane finansowe<br>Pozostałe dane<br>Windykacja                                                                                                    | 102<br>        |
|          | 1<br>2<br>3<br>4<br>5                                | Sprawy         Wprowadzanie sprawy         Dane finansowe         Pozostałe dane         Windykacja         Przenoszenie spraw                                                                                                    | 102<br>        |
|          | 1<br>2<br>3<br>4<br>5<br>6                           | Sprawy<br>Wprowadzanie sprawy<br>Dane finansowe<br>Pozostałe dane<br>Windykacja<br>Przenoszenie spraw<br>Dane sprawy                                                                                                    | 102<br>        |
| Cz       | 1<br>2<br>3<br>4<br>5<br>6<br><b>IX</b>              | Sprawy         Wprowadzanie sprawy         Dane finansowe         Pozostałe dane         Windykacja         Przenoszenie spraw         Dane sprawy         Poczta                                                                                                    | 102<br>        |
| Cz       | 1<br>2<br>3<br>4<br>5<br>6<br><b>IX</b><br>1         | Sprawy         Wprowadzanie sprawy         Dane finansowe         Pozostałe dane         Windykacja         Przenoszenie spraw         Dane sprawy         Poczta         Przygotowanie wysyłki                                                                                 | 102<br>        |
| Cz       | 1<br>2<br>3<br>4<br>5<br>6<br><b>IX</b><br>1<br>2    | Sprawy         Wprowadzanie sprawy         Dane finansowe         Pozostałe dane         Windykacja         Windykacja         Przenoszenie spraw         Dane sprawy         Poczta         Przygotowanie wysyłki         Integracja z E-Nadawc                                | 102<br>        |
| Cz<br>Cz | 1<br>2<br>3<br>4<br>5<br>6<br>IX<br>1<br>2<br>X      | Sprawy         Wprowadzanie sprawy         Dane finansowe         Pozostałe dane         Windykacja         Windykacja         Przenoszenie spraw         Dane sprawy         Dane sprawy         Przygotowanie wysyłki         Integracja z E-Nadawc         Czynno ci         | 102<br>        |
| Cz<br>Cz | 1<br>2<br>3<br>4<br>5<br>6<br>IX<br>1<br>2<br>X<br>1 | Sprawy         Wprowadzanie sprawy         Dane finansowe         Pozostałe dane         Windykacja         Przenoszenie spraw         Dane sprawy         Poczta         Przygotowanie wysyłki         Integracja z E-Nadawc         Czynno ci         Rejestrowanie czynno ci | 102<br>        |

© 1997 - 2023 by Wolters Kluwer Polska Sp. z o.o., all rights reserved

II

II

| Cz | XI    | Kalendarz                                                           | 119 |
|----|-------|---------------------------------------------------------------------|-----|
|    | 1     | Planowanie terminów                                                 |     |
| Cz | XII   | Zadania                                                             | 123 |
|    | 1     | Dodawanie zada                                                      |     |
| Cz | XIII  | Koszty                                                              | 126 |
|    | 1     | Naliczanie kosztów                                                  |     |
| Cz | XIV   | Dokumenty                                                           | 128 |
|    | 1     | Dokumenty w wersji Gold i Silver                                    |     |
|    | 2     | Dokumenty w wersji Platinum                                         |     |
|    | 3     | Wyszukiwanie pełnotekstowe                                          |     |
|    | 4     | Dodawanie wielu plików dokumentów                                   |     |
| Cz | XV    | Finanse                                                             | 139 |
|    | 1     | Wystawianie Faktur VAT                                              |     |
|    |       | Wystawianie paragonów                                               |     |
|    |       | Wystawianie faktur zaliczkowych<br>Wystawianie faktur uproszczonych |     |
|    | 2     | Rozliczanie Faktur                                                  |     |
|    | 3     | Noty ksi gowe                                                       |     |
|    | 4     | Anulowanie faktur                                                   |     |
| Cz | XVI   | Kasa                                                                | 150 |
|    | 1     | Dodawanie wpłat                                                     |     |
| Cz | XVII  | Dodatkowe moduły                                                    | 151 |
|    | 1     | Pulpit główny                                                       |     |
|    | 2     | Biblioteka                                                          |     |
|    | 3     | Zakładki LEX                                                        |     |
|    | 4     | Instytucje                                                          |     |
|    | 5     | Odsetki i Odsetki umowne                                            |     |
|    | 6     | Powiadomienia e-mail                                                |     |
|    | 7     | Portal Informacyjny S dów Powszechnych                              |     |
|    |       | Konfiguracja praw<br>Podgl_d sprawy                                 |     |
|    |       | Moje dor czenia                                                     |     |
|    |       | Dokumenty                                                           |     |
| Cz | XVIII | Zestawienia                                                         | 169 |
|    | 1     | Raportowanie                                                        |     |
|    | 2     | Menu Wydruki                                                        |     |

Ш

# 3 Raport zbiorczy 172 4 Zestawienia analityczne 173 XIX Narz dzia 177 1 Synchronizacja z kalendarzem Google 177 Przygotowanie konta Google 178 2 Synchronizacja z MS Outlook 183 3 Import z Excela 185 4 Zmiana stawek VAT 192 5 Zmiana cie ek dokumentów 193

# © 1997 - 2023 by Wolters Kluwer Polska Sp. z o.o., all rights reserved

Cz

# IV

# 1 Lista zmian

# Zmiany w wersji 3.10.1 (Luty 2023)

- Dodano mo liwo konfiguracji pulpitu, usuwania / dodawania jego modułów, zmiany ich kolejno ci lub szeroko ci
- Umo liwiono dodawanie s dów lub instytucji jako uczestników w module Sprawy
- Poprawiono obsług praw administracyjnych dla modułu Dokumenty
- Usprawniono mechanizm zaawansowanego systemu haseł
- · Zaktualizowano baz s dów i instytucji

# Zmiany w wersji 3.10.0 (Luty 2023)

- Umo liwiono ustawienie domy Inej formy płatno ci dla nowo dodawanych kontaktów
- Umo liwiono szybki podgl d podstawowych danych spraw na listach oraz oknach szczegółowych wszystkich modułów
- Umo liwiono skopiowanie do schowka dowolnej wersji dokumentu (tylko wersja Platinum programu)
- <u>Dodano mo liwo przeci gni cia pliku, e-mail'a lub zał cznika z programu MS Outlook, aby</u> zast pi nim aktualn wersj dokumentu (tylko wersja Platinum programu)
- Umo liwiono umieszczenie na wydrukach dokumentów finansowych pól "Dodatkowy identyfikator", "Warto uniwersalna" oraz "Notatki" z danych klienta
- Zaktualizowano baz s dów i instytucji

# 1.1 Poprzednie

# Zmiany w wersjach poprzednich

#### 3.9.2 (Maj 2022)

- Poprawiono pobieranie danych firm lub instytucji z serwisu LEX Informator Prawno-Gospodarczy
- Zaktualizowano baz s dów i instytucji

#### 3.9.1 (Maj 2022)

- Wprowadzono szereg usprawnie integracji z serwisem E-Nadawca. Dodano mo liwo ustawienia "za potwierdzeniem odbioru" i priorytetu oraz dzielenie nazwy odbiorcy przy wysyłce.
- Umo liwiono resetowanie ustawie wszystkich list w programie z poziomu ustawie u ytkownika
- Drobne poprawki i usprawnienia

1

2

# 3.9.0 (Maj 2022)

- <u>Wprowadzono integracj z Elektronicznym Nadawc Poczty Polskiej serwisem E-Nadawca</u>
- <u>Umo liwiono pobieranie danych firm lub instytucji z serwisu Głównego Urz du Statystycznego</u>
   <u>(GUS)</u>
- Umo liwiono eksport dokumentów finansowych w formacie ministerstwa finansów JPK\_FA (4)
- Umo liwiono podgl d powiadomie z Portalu Informacyjnego S dów Powszechnych oraz oznaczanie ich jako odczytane
- Umo liwiono podgl d najbli szych posiedze s dów z Portalu Informacyjnego S dów Powszechnych
- <u>Umo liwiono pobieranie dokumentów z Portalu Informacyjnego dla u ytkowników z prawem</u> odczytu (tzn. tym, którzy nie posiadaj praw do odbierania dor cze )
- Dodano mo liwo wyszukiwania kontaktów oraz spraw po ich dacie wprowadzenia
- Umo liwiono wyszukiwanie sprawy po sygnaturze podczas dodawania dokumentów z Portalu Informacyjnego oraz metod drag & drop lub z programu Outlook
- Dodano informacj o ostatecznym terminie odbioru dor cze z Portalu Informacyjnego (zakładka Moje dor czenia) - Data odbioru do
- Dodano informacj o dacie wprowadzenia dokumentów na ich li cie podczas ich doł czania do czynno ci, kosztów, terminów oraz zada
- Dodano dat wprowadzenia na li cie modułu Zadania oraz mo liwo wyszukiwania zada po tej dacie
- Drobne poprawki i usprawnienia
- Zaktualizowano baz s dów i instytucji

#### 3.8.0 (Stycze 2022)

- Wprowadzono obsług dor cze w Portalu Informacyjnym S dów Powszechnych
- <u>Umo liwiono eksport dokumentów finansowych w nowym formacie JPK\_V7M (2).</u> UWAGA! Wyeksportowanych plików nie mo na wysyła bezpo rednio do urz dów skarbowych, poniewa posiadaj tylko sprzeda ow cz informacji.
- <u>Dodano mo liwo</u> spakowania, zaszyfrowania oraz wysyłki dokumentów na adresy zdefiniowane w kontakcie (tylko wersja Platinum programu)
- Dodano mo liwo wypo yczania akt równie dla kontaktów w module Biblioteka
- <u>Przy tworzeniu spotkania w programie Outlook na podstawie istniej cego terminu automatycznie</u> dodawane s dokumenty podpi te do tego terminu (tylko wersja Platinum programu)
- Zaktualizowano baz s dów i instytucji

#### 3.7.2 (Listopad 2021)

• Poprawiono pobieranie listy dokumentów w sprawie w Portalu Informacyjnym

#### Pomoc programu Kancelaria Prawna

• Usprawniono eksport dokumentów finansowych w formacie ministerstwa finansów JPK\_FA (3). Teraz eksportowana jest równie data sprzeda y.

#### 3.7.1 (Listopad 2021)

3

- Poprawiono pobieranie dokumentów z długimi nazwami z Portalu Informacyjnego
- Umo liwiono podgl d dokumentu pobranego z Portalu informacyjnego przed zapisaniem go do programu
- Dodano mo liwo zapami tywania kryteriów wyszukiwania w module Portal Informacyjny
- <u>Dodano "Portal Rejestrów S dowych", "Portal Informacyjny" oraz "ePUAP" jako kolejne sposoby</u> wysyłki w module Poczta

#### 3.7.0 (Listopad 2021)

- UWAGA! Nowy plik licencyjny. Wi cej informacji.
- Wprowadzono integracj z Portalem Informacyjnym S dów Powszechnych
- Zaktualizowano baz s dów i instytucji

#### 3.6.2 (Maj 2021)

- <u>Umo liwiono przeniesienie kategorii terminu jako kategorii spotkania przy tworzeniu spotkania w</u>
   <u>programie Outlook</u>
- Usprawniono prognozowanie przychodu dodano mo liwo grupowania spraw o formie rozliczenia z firm
- Poprawiono wyszukiwanie komorników miasta Kraków przy doł czaniu nadawcy / odbiorcy podczas dodawania czynno ci pocztowych
- Dodano now form prawn w module Kontakty "prosta spółka akcyjna"
- Dodano pole "Godzina startu" dla importu czynno ci z programu MS Excel
- Zaktualizowano baz s dów i instytucji

#### 3.6.1 (Maj 2021)

Usprawniono prognozowanie przychodu

#### 3.6.0 (Maj 2021)

- Zautomatyzowano pobieranie kursów walut przy wystawianiu dokumentów finansowych w walutach obcych. Nie ma ju konieczno ci wcze niejszego pobierania kursów walut, przed wystawianiem dokumentów finansowych.
- Dodano powiadomienia o utworzeniu oraz modyfikacji czynno ci pocztowych
- Ulepszono moduł Biblioteka dostosowuj c go do wypo yczania akt

4

- Dodano mo liwo utworzenia spotkania w programie Outlook na podstawie istniej cego terminu w programie (konieczne jest posiadanie pakietu MS Office w wersji: 2010, 2013, 2016 lub nowszej).
- Dodano pole Lokalizacja w module Terminy
- <u>Wprowadzono automatyczne wstawianie tematu z numerem dokumentu przy wysyłce</u> dokumentów finansowych e-mailem w formacie PDF
- Umo liwiono wysyłk faktury e-mailem w formacie PDF wraz z jej zał cznikiem
- Poprawiono prognozowanie przychodu dla spraw o formie rozliczenia "z firm"
- <u>Usprawniono eksport dokumentów finansowych w formacie ministerstwa finansów JPK\_FA (3).</u> <u>Teraz eksportowane s równie dokumenty finansowe dla podmiotów z NIP UE.</u>
- Umo liwiono wyszukiwanie po naci ni ciu klawisza Enter na górnym panelu wyszukiwania prostego we wszystkich modułach
- Usprawniono generowanie dokumentów finansowych. Od teraz dwie kopie dokumentu generuj si wył cznie przy ustawionej fladze "Kopia / Oryginał".
- Umo liwiono wykorzystanie logo kancelarii, definiowanego w parametrach programu, na wszystkich rodzajach raportów
- Udost pniono pole Uwagi dla kosztów zwykłych na raporcie zał cznika do faktury
- Poprawiono filtrowanie po nazwie kasy w module Kasa
- Usprawniono usuwanie terminów oraz zada dla wielu wykonawców
- · Zaktualizowano baz s dów i instytucji

#### 3.5.1 (Listopad 2020)

- Wyeliminowano problem z wydrukiem paragonów fiskalnych
- Zwi kszono ogóln szybko pracy programu

#### 3.5.0 (Listopad 2020)

- Dostosowano program do pracy terminalowej
- Dodano now analityk przychodów prognoz przychodu w bie cym miesi cu
- <u>Umo liwiono oznaczenie szablonów wyszukiwania zaawansowanego jako globalnych, wówczas s</u> one widoczne oraz gotowe do u ycia tak e dla wszystkich pozostałych pracowników
- Wprowadzono oznaczanie klientów nieaktywnych szar czcionk na li cie kontaktów
- <u>Wprowadzono automatyczne dodawanie e-maili klienta jako odbiorców przy wysyłce dokumentów</u> <u>finansowych e-mailem w formacie PDF</u>
- Umo liwiono import dokumentów z programu Excel (tylko wersja Platinum programu)
- Ukryto kolumn "Forma rozliczenia" w module Sprawy, je li u ytkownik nie posiada praw finansowych
- Dokument typu link mo e odnosi si do dowolnego zewn trznego zasobu, nie tylko do strony

WWW

- Ulepszono szyfrowanie transmisji pomi dzy klientem a serwerem DMS modułu Dokumenty
- Ulepszono eksport do programu Excel. Teraz, we wszystkich modułach, kiedy na li cie nie zaznaczono adnego wiersza, nast puje eksport wszystkich wy wietlonych danych.
- Usprawniono proces wystawiania faktur z zaliczkami w obcej walucie
- Dodano ostrze enie je li u ytkownik wykorzystał polskie znaki w ha le. U ycie ich w ha le powoduje problem z działaniem serwisu KPJavaService. Nie działa wówczas wiele funkcjonalno ci, np. pobieranie kursów walut.
- Zaktualizowano baz s dów i instytucji

#### 3.4.3 (Maj 2020)

- <u>Umo liwiono eksport dokumentów finansowych w formacie ministerstwa finansów JPK\_V7M (1)</u>.
   <u>UWAGA! Wyeksportowanych plików nie mo na wysyła bezpo rednio do urz dów</u> skarbowych, poniewa posiadaj tylko sprzeda ow cz informacji.
- Zaktualizowano baz s dów i instytucji

# 3.4.2 (Maj 2020)

• Poprawiono bł d w wyszukiwaniu pełnotekstowym w module Dokumenty

#### 3.4.1 (Maj 2020)

- Przej cie na nowe api NBP przy pobieraniu kursów walut (stara wersja api została wył czona)
- Zaktualizowano baz s dów i instytucji

#### 3.4.0 (Maj 2020)

- Poprawiono bł dy w programie
- · Zaktualizowano baz s dów i instytucji

#### 3.3.1 (Listopad 2019)

- Umo liwiono eksport dokumentów finansowych w formacie ministerstwa finansów JPK\_FA (3)
- Umo liwiono wydrukowanie numeru NIP odbiorcy na paragonie fiskalnym
- <u>Umo liwiono wznowienie procesu indeksowania dokumentów na potrzeby wyszukiwania</u> pełnotekstowego. Kontynuowanie indeksowania jest teraz mo liwe np. po restarcie serwera DMS.
- Zaktualizowano baz s dów i instytucji

#### 3.3.0 (Listopad 2019)

- <u>Wprowadzono mo liwo wysyłania powiadomie , o okre lonych operacjach w programie, do</u> zainteresowanych pracowników za pomoc poczty e-mail (tylko w wersji Platinum programu)
- Dodano nowe pola w Repertorium 2 w module Sprawy
- Przyspieszono indeksowanie tre ci dokumentów na potrzeby wyszukiwania pełnotekstowego
- <u>Uproszczono proces importu danych z programu Excel</u>
- Usprawniono moduł wyszukiwania
- Zaktualizowano baz s dów i instytucji

#### 3.2.0 (Maj 2019)

- Dodano mo liwo wyszukiwania pełnotekstowego w tre ciach dokumentów systemu DMS w wersji Platinum programu. UWAGA! Po aktualizacji do tej wersji indeks dokumentów nie istnieje (istniej ce dokumenty nie s zaindeksowane). Nale y przeprowadzi pełne indeksowanie tre ci.
- Dodano mo liwo wprowadzania innych osób prowadz cych spraw
- · Zaktualizowano baz s dów i instytucji

#### 3.1.0 (Listopad 2018)

- Dodano mo liwo synchronizacji terminów z kalendarzami Google
- Umo liwiono pobieranie danych firm lub instytucji z serwisu LEX Informator Prawno-Gospodarczy
- Uniezale niono dost p do modułu Kasa od dost pu do modułu Finanse. Dla modułu kasowego mo na teraz okre li oddzielne prawa dost pu.
- Umo liwiono okre lenie widoczno ci dokumentów w module Dokumenty dla danego pracownika (nieograniczone, moich grup, tylko moje)
- Umo liwiono generowanie wszystkich raportów (w tym dokumentów finansowych) jako dokumenty DOC (natywny format MS Word) zamiast RTF. Funkcjonalno nale y wł czy w parametrach programu w zakładce Inne. Do jej działania konieczne jest posiadanie pakietu MS Office w wersji: 2016, 2013 lub 2010.
- Umo liwiono wyszukiwanie dokumentów finansowych po numerze dokumentu
- Dodanie nowej kategorii pracownika powoduje teraz automatyczne dodanie stawek (z aktualn dat ) dla wszystkich aktywnych kontaktów oraz niezako czonych spraw
- Podczas fakturowania spraw ryczałtowych dodano mo liwo podgl du czynno ci, zwi zanych z dan spraw ryczałtow , przed jej dodaniem do faktury
- Dla paragonów o formie płatno ci: przelew, informacja o tym, e form płatno ci jest przelew, pojawia si ju na samym paragonie
- Dodano nowe pola dla importu kontaktów z programu MS Excel
- Zwi kszono liczb znaków w nazwie sprawy
- Zwi kszono liczb znaków w polach Notatki na zakładkach finansowych dla spraw i kontaktów

## Pomoc programu Kancelaria Prawna

- Usprawniono wysyłanie dokumentów finansowych e-mailem w formacie PDF teraz generowania jest tylko jedna kopia dokumentu (oryginał)
- · Usprawniono analityki przychodowe
- Poprawiono zaokr glanie warto ci brutto w module Koszty
- Usprawniono pobieranie aktualnej daty z serwera programu
- <u>Ułatwiono proces aktualizacji programu Kancelaria Prawna. Program aktualizacyjny mo e pracowa w trybie cichym bez wyskakuj cych okienek. T informacj nale y przekaza administratorom sieci w kancelarii.</u>
- · Zaktualizowano baz s dów i instytucji

#### 3.0.1 (Maj 2018)

7

• Umo liwiono wył czenie naliczania ryczałtu administracyjnego dla spraw ryczałtowych

#### 3.0.0 (Maj 2018)

- Umo liwiono eksport dokumentów finansowych w formacie ministerstwa finansów JPK\_FA(1)
- Umo liwiono import dokumentów oraz e-maili z pakietu Microsoft Office w wersji 64-bitowej
- Umo liwiono wysyłanie dokumentów finansowych e-mailem w formacie PDF
- Dodano mo liwo wyszukiwania spraw po braku aktywno ci oraz braku wpłat windykacyjnych
- Dodano pole "Warto uniwersalna" w module Kontakty (pole jest wy wietlane na li cie kontaktów oraz mo na po nim wyszukiwa )
- <u>Umo liwiono konfiguracj domy Inych warto ci opisów na faktur oraz PKWiU dla nowych kontaktów oraz spraw</u>
- Dla modułów Czynno ci oraz Koszty dodano mo liwo grupowego obci ania klienta spod prawego przycisku myszy na listach
- Dodano mo liwo zaw ania obszaru wyszukiwania instytucji po kodzie pocztowym lub mie cie. <u>Funkcjonalno dotyczy dodawania s dów w repertorium na sprawie, odbiorcy na czynno ciach</u> pocztowych oraz zaawansowanego wyszukiwania dla modułu Instytucje.
- Umo liwiono ustawienie domy lnej daty progowej na dzie dzisiejszy. Funkcjonalno mo na wł czy w parametrach programu.
- Dla modułu Sprawy dodano mo liwo grupowego rozliczenia ostatecznego i zamkni cia spraw spod prawego przycisku myszy na li cie
- Ulepszono sposób zaw ania spraw po uczestnikach w wyszukiwaniu zaawansowanym
- Zwi kszono bezpiecze stwo modułu finansowego. Dokumenty finansowe mog zosta usuni te wył cznie przez pracownika z prawami administracyjnymi, po wpisaniu hasła wy wietlonego na ekranie. Dodatkowo usuwa mo na tylko jeden dokument na raz.
- Ulepszono funkcjonalno podpowiadania opisów na kosztach, kosztach innych w module finansowym, w czynno ciach, terminach i zadaniach. Wyboru opisu mo na ju dokonywa za pomoc myszy.

- Udost pniono informacj o kategorii czynno ci (lub kosztu) podczas dodawania pozycji do faktury w module Finanse
- Dodano informacj o fakcie wysyłania lub pobierania plików z systemu DMS
- · Zaktualizowano baz s dów i instytucji

#### 2.9.2 (Listopad 2017)

• Poprawiono wystawianie paragonów w programie

#### 2.9.1 (Listopad 2017)

- Usprawniono działanie modułu finansowego
- Usprawniono import spraw
- Umo liwiono podgl d dokumentów, poprzez podwójne klikni cie myszk na li cie dokumentów, w modułach spraw, czynno ci, kosztów, terminów i zada
- Zaktualizowano baz s dów i instytucji

#### 2.9.0 (Listopad 2017)

- <u>Umo liwiono eksport dokumentów finansowych w formacie JPK\_VAT (3).</u> UWAGA! Wyeksportowanych plików nie mo na wysyła bezpo rednio do urz dów skarbowych, poniewa posiadaj tylko sprzeda ow cz informacji.
- Dodano mo liwo anulowania faktur
- Usprawniono zarz dzanie powi zaniami pomi dzy modułami czynno ci, kosztów, terminów, zada oraz dokumentów. Obecnie jest mo liwo podpinania / odpinania oraz dodawania / usuwania dla ka dego powi zania pomi dzy dowolnymi modułami.
- Dodano mo liwo naliczenia ryczałtu administracyjnego dla spraw ryczałtowych
- Umo liwiono konfiguracj maksymalnej ilo ci znaków dla opisów pozycji paragonu
- Dodano informacj o numerze wewn trznym oraz sygnaturze sprawy na pasku tytułowym dla modułów spraw, czynno ci, kosztów, terminów, zada oraz dokumentów
- <u>Umo liwiono wyszukiwanie dokumentów po polach: Uwagi oraz Opis wersji (wyszukiwany jest opis bie cej wersji dokumentu)</u>
- <u>Umo liwiono ustawienie domy lnej daty wystawienia faktury oraz jej daty sprzeda y na ostatni dzie poprzedniego miesi ca (takiej jak data progowa). Funkcjonalno mo na wł czy w parametrach programu.</u>
- Umo liwiono generowanie ksi ki pocztowej (z adresami korespondencyjnymi klientów) na podstawie wybranych faktur w module finansowym
- Dodano mo liwo wyszukiwania po opisach pozycji finansowych w module Finanse
- Dodano metod płatno ci przelew dla wystawianego paragonu
- <u>Umo liwiono wpisanie numeru paragonu fiskalnego, do programu podczas wystawiania do niego</u> <u>faktury. Numer ten pojawia si potem na samej fakturze.</u>

- Usprawniono moduł kasowy
- Zaktualizowano szablon pozwu
- Ulepszono sortowanie podczas wyboru faktur przy rozliczaniu czynno ci dla spraw ryczałtowych. Domy lnie na górze pojawi si ostatnie faktury.
- Przyspieszono działanie programu
- · Poprawiono podpowiadanie opisów dla kosztów innych w module finansowym
- · Zaktualizowano baz s dów i instytucji

#### 2.8.0 (Maj 2017)

9

- Dodano funkcjonalno skalowania aplikacji dla wysokich rozdzielczo ci ekranu (skalowanie w programie wł cza si automatycznie przy wyborze wi kszych DPI ekranu w systemie Windows, np: 150%, 200%, 300%, itd.)
- Dodano mo liwo wskazania firmy / sprawy w oknie Stopera
- <u>Umo liwiono okre lenie widoczno ci czynno ci pocztowych w module Poczta dla danego</u> pracownika (nieograniczone, moich grup, tylko moje)
- Kancelaria Prawna Platinum umo liwiono definitywne usuwanie dokumentów z katalogu Usuni te równie dla pracowników z prawami globalnego administratora lub administratora modułu Dokumenty (dotychczas definitywnie usun dokument mogła tylko osoba usuwaj c go wcze niej, funkcjonalno dotyczy równie przywracania dokumentów)
- Wprowadzono nowe kolumny na li cie w module Finanse: warto brutto w walucie, waluta, kurs oraz data spłaty (jest to data ostatniej wpłaty, która spłaciła całkowicie faktur )
- Umo liwiono dodanie odbiorcy / nadawcy (dla czynno ci pocztowej) nie tylko z listy uczestników, ale równie z repertorium sprawy
- Wprowadzono domy Ine pobieranie adresu korespondencyjnego (o ile jest zdefiniowany) przy doł czaniu odbiorcy / nadawcy z bazy programu KP do czynno ci pocztowych
- <u>Domy</u> Inie ukryto pracowników nieaktywnych w kontrolkach wyszukiwania zaawansowanego oraz uproszczonego na poszczególnych modułach
- Dodano informacj o godzinie startu danej czynno ci do jej daty wykonania na li cie czynno ci. Umo liwia to bardziej dokładne, chronologiczne sortowanie.
- Dla 3 analityk przychodowych: Klient/Sprawa/Faktura, Klient/Sprawa/Faktura/Pracownik oraz Klient/Faktura dodano kolumn "rok / miesi c" (pochodz ce z daty faktury) w celu umo liwienia grupowania faktur po poszczególnych miesi cach w roku
- Zmieniono kryterium wy wietlania terminów na pulpicie (wy wietlane s wszystkie niewykonane <u>"do dzi " dla danego pracownika)</u>
- Ulepszono / przyspieszono generowanie numerów porz dkowych w sprawach, dokumentach oraz czynno ciach pocztowych
- Przystosowano generowanie raportów rozszerzonych do nowych wersji Microsoft Office
- Drobne ulepszenia i poprawki w programie
- Zaktualizowano baz s dów i instytucji

# 2.7.1 (Listopad 2016)

- Usprawniono obsług praw do modułów
- Zaktualizowano baz s dów i instytucji

#### 2.7.0 (Listopad 2016)

- Dodano mo liwo definiowania dowolnej ilo ci szablonów wyszukiwania zaawansowanego dla ka dego modułu programu dla ka dego u ytkownika oddzielnie
- Dodano kolumn osoby zlecaj cej w module Sprawy na li cie spraw
- Dodano sprawdzanie pisowni na wielu polach w programie (w szczególno ci na polach zwi zanych z uwagami oraz danymi do fakturowania)
- Dodano mo liwo ustawienia płatnika jako klienta (nabywcy) na generowanej fakturze
- <u>Wprowadzono zmiany w pulpicie dla zada</u> i terminów (dodano kolumny oraz zmieniono filtr dla <u>listy zada</u>)
- <u>Umo liwiono grupowe zlecanie zada</u> <u>dla wielu wykonawców (analogicznie jak jest w module kalendarza)</u>
- Usprawniono raportowanie danych windykacyjnych w module Sprawy oraz dodano szczegółowe informacje o oprocentowaniu po jakim naliczane s odsetki na raporcie Wezwanie do zapłaty
- Dla rozliczenia godzinowego z limitem godzin umo liwiono dodawanie progów o stawce 0% (godziny po osi gni ciu progu nie b d naliczane do faktury) oraz o kwocie 0 zł (brak zmian stawek po osi gni ciu progu)
- Usprawniono widok kalendarza (aktualne zakresy widoków: tydzie, tydzie roboczy oraz miesi c s zapami tywane podczas przechodzenia na inny dzie klikaj c na kalendarzykach po prawej stronie)
- Poprawiono sortowanie kolumn z datami na listach
- Zaktualizowano baz s dów i instytucji

# 2.6.0 (Maj 2016)

- Umo liwiono przyspieszenie pracy programu, je li istnieje wielu pracowników nieaktywnych, na których nikt nie b dzie si ju logował. <u>Prosz klikn na link, aby dowiedzie si wi cej, jak wykorzysta t funkcjonalno</u>.
- Dodano funkcjonalno pulpitu głównego zawieraj cego najwa niejsze informacje o niezako czonych sprawach, terminach, zadaniach, czynno ciach, kosztach zwi zanych z zalogowanym u ytkownikiem oraz dodatkowo nowo ci prawne
- <u>Dodano 15 nowych słowników do sprawdzania pisowni, w tym niemiecki i angielski (mo na wybra wi cej ni jeden naraz)</u>
- Umo liwiono skopiowanie dokumentu lub dokumentów z listy (tylko dokumenty plikowe) do schowka, przykładowo w celu dodania ich jako zał czniki do e-mail'a lub skopiowania w jakiekolwiek inne miejsce

# 11 Pomoc programu Kancelaria Prawna

- <u>Umo liwiono definiowanie dowolnej ilo ci dodatkowych raportów dla wszystkich modułów, zarówno na li cie jak i formatce szczegółowej danego modułu</u>
- Dodano nowy raport w menu Wydruki Brak aktywno ci w sprawach. Jest to lista wszystkich spraw niezako czonych, które nie maj czynno ci w ogóle lub ostatni dat wprowadzenia czynno ci z ponad X dni temu.
- Umo liwiono wyszukiwanie dokumentów po cz ci numeru porz dkowego
- Dodano domy Ine ustawienia filtrów dla dokumentów (w celu ich zaw ania po starcie programu) filtrowanie po sprawach zako czonych / niezako czonych, osobie wprowadzaj cej oraz statusie (Platinum)
- Dodano kolumn etapu sprawy w module Sprawy
- Dodano kolumny: sygnatura i nazwa s du / komornika w module Sprawy (ze wzgl dów wydajno ciowych domy Inie ukryte, mo na je wł czy w słowniku Pracownicy, zakładka "Inne ustawienia" dla danego pracownika)
- Dodano planowany czas wykonania w module Zadania
- Pogrubiono czcionk na li cie zada dla zada o wysokim priorytecie
- <u>Umo liwiono u ytkownikowi z prawami do Pracowników edycj własnych ustawie domy lnych</u> (danych, filtrów oraz innych ustawie ). Ustawienia zwi zane z prawami oraz histori kategorii mo liwe s do edycji **wył cznie** dla u ytkownika administracyjnego SYSDBA.
- Dodano mo liwo filtrowania oraz wyszukiwania po dacie wpłaty / wypłaty w module Kasa
- Zaktualizowano baz s dów i instytucji

# 2.5.1 (Listopad 2015)

- · Poprawiono pobieranie kursów walut po zmianach na stronach NBP
- <u>Rozbudowano import spraw windykacyjnych z programu Excel sprawy windykacyjne, dokumenty</u> windykacyjne oraz wpłaty windykacyjne
- Dodano obsług pakietu Microsoft Office 2016 dla dodawania dokumentów z programów: Outlook, Excel oraz Word
- Ograniczenie edycji pola wykonuj cego zadanie tylko dla wprowadzaj cego lub zlecaj cego zadanie
- Usprawniono przenoszenie czynno ci
- Dodano automatyczne kopiowanie daty kursu waluty z faktury przy tworzeniu jej korekty
- Zmieniono nazw raportu "Moje terminy na dzi " na "Moje niewykonane terminy na dzi ", poniewa dotyczy on wszystkich terminów danego u ytkownika do dnia dzisiejszego (wraz z nim), dla których nie okre lono daty wykonania
- Usprawniono mechanizm importowania danych z programu Excel
- Dodano mo liwo zako czenia sprawy, poprzez ustawienie jej daty zako czenia, bez konieczno ci posiadania praw finansowych
- Zaktualizowano baz s dów i instytucji

# 2.5.0 (Listopad 2015)

- <u>Rozszerzono mo liwo ci eksportu dokumentów finansowych (faktur) do programu ksi gowego</u> (Symfonia)
- Wyeliminowano "groszowe" rozbie no ci pomi dzy faktur a zał cznikiem do faktury
- Dodano powi zanie zada z czynno ciami, terminami, dokumentami oraz kosztami
- Dodano powi zanie kosztów z czynno ciami, terminami, dokumentami oraz zadaniami
- Dodano mo liwo przekształcania zada w czynno ci (funkcjonalno analogiczna do przekształcania terminów w czynno ci)
- Umo liwiono rozliczenie zaliczki na fakturze ko cowej w/g kursu z faktury zaliczkowej
- <u>Dodano mo liwo</u> dodawania wielu plików dokumentów naraz z danego katalogu dla czynno ci, terminu, zadania i kosztu (funkcjonalno analogiczna jak w oknie szczegółowym sprawy)
- Umieszczono na fakturach (polskiej i angielskiej) z pozycjami "nie dotyczy" lub "nie podlega" informacji o podstawie prawnej zwi zanej z rozliczaniem VAT
- Rozbudowa analityki przychodowej Klient/Sprawa/FV/Pracownik o kolumny: Data ostatniej wpłaty oraz Status płatno ci faktury (uregulowana, nieuregulowana, cz ciowo uregulowana)
- Rozbudowa analityk przychodowych Klient/Sprawa/FV, Klient/Sprawa/FV/Pracownik oraz Klient/FV o kolumny: Data faktury oraz Data wykonania usługi
- Poprawiono podpowiadanie firmy i sprawy przy dodawaniu dokumentów z Microsoft Office oraz metod drag & drop
- Powi kszono 4 pola (orzeczenia oraz egzekucja) na zakładce Repertorium 3 w sprawach z 500 do 2000 znaków ka de
- Wprowadzono 3 nowe formy płatno ci przelew 30/45/60 dni
- Dodano mo liwo wyszukiwania po adresie nadawcy / odbiorcy w module pocztowym
- Dodano mo liwo skopiowania do schowka numerów porz dkowych w oknie szczegółowym: sprawy, czynno ci pocztowej (zakładka Poczta) oraz dokumentu
- Umo liwiono zerowanie wszystkich szczegółowych praw dla danego istniej cego u ytkownika
- Na li cie kosztów, w oknie szczegółowym sprawy, dodano informacje o kwotach: netto, brutto, podatku VAT w PLN
- Usprawniono tłumaczenie liczb na angielsk posta słown
- Zaktualizowano baz s dów i instytucji

# 2.4.0 (Maj 2015)

- Dodano nowy moduł Zadania (pozwala on na przypisywanie do konkretnych pracowników kancelarii zada, ze wskazaniem terminu ich wykonalno ci)
- Dodano mo liwo generowania faktury do paragonu anonimowego po przekroczeniu 7 dni od daty jego wystawienia
- Rozszerzono oznaczenie dla klientów zagranicznych na kontakcie (pole Terytorium)

#### 13 Pomoc programu Kancelaria Prawna

- Dodano mo liwo wpisywania czasu fakturowanego w formacie godzinowym hh:mm
- · Zaktualizowano baz s dów i instytucji

#### 2.3.1 (Listopad 2014)

- Usprawniono dodawanie e-maili z programu Microsoft Outlook
- Umo liwiono prezentacj czasu czynno ci na zał czniku do faktury w formie hh:mm
- · Zaktualizowano ustawowe stopy odsetkowe

#### 2.3.0 (Listopad 2014)

- Dodano now funkcjonalno dla analityki "Przychód Klient / Sprawa / Faktura / Pracownik" -Ustawienie zakresu daty ostatniej wpłaty powoduje zaw enie analityki tylko do wystawionych oraz zapłaconych całkowicie faktur, dla których istniej wpłaty i data ostatniej wpłaty dla danej faktury zawiera si w wybranym zakresie.
- Poprawiono automatyczne dodawanie rozszerzenia (\*.msg) dla nazw importowanych e-maili w wersji Kancelaria Prawna Platinum
- Usprawniono mo liwo korygowania (wycofania) faktur zaliczkowych, nie rozliczonych na adnych fakturach
- Dodano pola Kategoria i Kancelaria obsługuj ca do szablonu importu kontaktów
- Dodano mo liwo minimalizowania stoperów
- Przyspieszono otwieranie okien w module Kontakty oraz Sprawy
- Usprawniono edycj pozycji (czynno ci, kosztów, itd.) bezpo rednio przed doł czeniem ich do pozycji faktury
- Umo liwiono wybór daty wystawienia na dzie dzisiejszy lub dzie wystawienia faktury PROFORMA przy zatwierdzaniu faktur PROFORMA
- Dodano pole IBAN dla kont kancelarii oraz kont klientów
- Dodano dodatkowe zakresy dat dla wyszukiwania poprzedni tydzie , poprzedni kwartał, bie cy kwartał
- Umo liwiono porównywanie dokumentów DMS dla Microsoft Office 2013
- Wezwania do zapłaty dodano kolumn z ilo ci dni po terminie oraz sortowanie po dacie wystawienia faktur
- Dodano mo liwo dodawania dokumentów metod przeci gnij i upu na szczegółowych oknach modułów Spraw, Czynno ci i Terminów (na zakładkach Dokumenty)

# 2.2.0 (Maj 2014)

- Dodano komunikat o przekroczeniu limitu godzin niezafakturowanych podczas zapisywania czynno ci
- Dodano mo liwo okre lenia bud etu sprawy (limitu kwoty netto kosztów niezafakturowanych do alarmu)

- Dodano komunikat o przekroczeniu limitu kwoty netto kosztów niezafakturowanych podczas zapisywania kosztu
- Dodano nowy raport analityczny Przychód Klient / Sprawa / Faktura / Pracownik
- Dodano stawk VAT "nie podlega"
- Dodano nowy sposób rozliczania kosztów windykacyjnych według ich daty płatno ci
- Dodano opcjonalne pole Uwagi do listy w module finansowym
- Dodano wyszukiwanie po ulicy w module kontaktów
- Dodano komunikat pomocniczy w zwi zku z fakturowaniem z wyprzedzeniem 30 dni
- Dodano list dokumentów finansowych powi zanych z dan spraw w szczegółowym oknie modułu Sprawy
- Dodano kolumn "Forma rozliczenia" na li cie w module Sprawy
- Usprawniono numeracj spraw
- Usprawniono stabilno programu podczas wystawiania du ej ilo ci faktur
- · Zaktualizowano baz s dów i instytucji

#### 2.1.1 (Listopad 2013)

- Usprawniono działanie funkcji "Rozlicz czynno ci" w zakładce Finanse w Module Sprawy
- Dodano histori ostatnio otwieranych czynno ci dla danego u ytkownika
- Ulepszono działanie stopera (zapytanie o zapisanie czasu lub czynno ci przy zamykaniu okna stopera)
- Umo liwiono podpinanie tworzonych dokumentów bezpo rednio do czynno ci podczas ich dodawania z MS Office oraz metod drag & drop
- · Poprawiono bł d zapisu spraw o tych samych nazwach w ramach jednego klienta

# 2.1.0 (Listopad 2013)

- Dodano mo liwo okre lenia przyczyny korekty zgodnie z USTAW Dz.U.2013.35 z dnia 7 grudnia 2012 r. o zmianie ustawy o podatku od towarów i usług
- Dodano mo liwo wystawiania faktur uproszczonych (do 450zł) zgodnie z ROZPORZ DZENIEM MINISTRA FINANSÓW z dnia 11 grudnia 2012 r. zmieniaj cym rozporz dzenie w sprawie zwrotu podatku niektórym podatnikom, wystawiania faktur, sposobu ich przechowywania oraz listy towarów i usług, do których nie maj zastosowania zwolnienia od podatku od towarów i usług
- Usprawniono moduł Finanse
- Poprawiono ogóln szybko działania programu
- Dodano mo liwo szybkiego doł czania du ej ilo ci plików dokumentów z wybranego katalogu z modułu Sprawy
- Umo liwiono dowolne grupowanie danych na wszystkich głównych listach dla poszczególnych modułów

#### 15 Pomoc programu Kancelaria Prawna

- Umo liwiono okre lenie przypomnienia w kalendarzu, nie tylko dla wykonawców terminów
- <u>Dodano pole "Warto uniwersalna" w module Sprawy (pole jest wy wietlane na li cie spraw oraz mo na po nim wyszukiwa )</u>
- <u>Wprowadzono mo liwo ustawienia prawa administracyjnego dla poszczególnych modułów w celu przyspieszenia pracy programu</u>
- Dodano mo liwo ustawienia prefiksów dla numeracji finansowej (dla danej kancelarii)
- <u>Wprowadzono mo liwo okre lenia domy lnej osoby wystawiaj cej (podpisuj cej) dokumenty</u> <u>finansowe dla danej kancelarii</u>
- Poprawiono wy wietlanie raportów z list na poszczególnych modułach w przypadku wielu zaznaczonych rekordów
- Zablokowano mo liwo przej cia w stan u pienia systemu, aby zapobiec problemom z poł czeniem z baz danych

#### 2.0.1 (Maj 2013)

- Rozwi zano problem poł czenia klienta z serwerem DMS w przypadku niektórych konfiguracji sieci
- Poprawiono wy wietlanie czasu fakturowanego na raportach dla Kancelarii Prawnej Silver
- Poprawiono wy wietlanie listy dokumentów finansowych (wyeliminowano niepotrzebne pogrubienie rekordów)
- Usprawniono algorytm liczenia odsetek dla spraw windykacyjnych
- Dla spraw nierozliczanych, przy dodawaniu czynno ci, podczas edycji pola Czas, czas fakturowany jest zerowany (z wyj tkiem r cznego jego wprowadzenia)

#### 2.0.0 (Maj 2013)

- Zaktualizowano serwer bazodanowy Firebird do najnowszej wersji 2.5.2
- Dodano mo liwo wł czenia ograniczenia wprowadzania czynno ci do okre lonej daty
- Dodano podsumowanie po czasach czynno ci na raporcie zbiorczym oraz czynno ci osób
- Ulepszono wy wietlanie opisów terminów na kalendarzu
- Dodano mo liwo okre lenia domy lnej grupy odsetek umownych
- Dodano mo liwo posortowania czynno ci na zał czniku do faktury po dacie wykonania lub osobie fakturowanej
- <u>Uwidoczniono pole kursu waluty na szczegółowym oknie kosztu</u>
- Umo liwiono drukowanie suffiksu kancelarii przy numerze faktury bez konieczno ci wł czenia w parametrach programu "osobnej numeracji dokumentów finansowych"
- Dodano pole informuj ce o godzinie startu czynno ci oraz informacj o czasie trwania czynno ci na szczegółowym oknie modułu Czynno ci
- Dodano mo liwo uruchomienia kilku stoperów jednocze nie (wraz z mo liwo ci opisania ich)

- <u>Dodano mo liwo okre lenia terminu jako prywatny, b d cym niewidocznym dla innych u ytkowników programu</u>
- <u>Dodano mo liwo</u> dodawania dokumentów z programów Microsoft Word i Excel do Kancelarii <u>Prawnej</u>
- Ulepszono wy wietlanie informacji o rzeczoznawcach kosztorysowych oraz maj tkowych w bazie s dów i instytucji
- Zaktualizowano baz s dów i instytucji

#### 1.26.2 (Grudzie 2012)

• Dodano mo liwo generowania duplikatów korekt

#### 1.26.1 (Grudzie 2012)

- Usprawniono proces tworzenia domy Inych katalogów dokumentów dla kontaktów oraz spraw dla KP w wersji Gold oraz Silver
- Zgodnie z ROZPORZ DZENIEM MINISTRA FINANSÓW z dnia 11 grudnia 2012 r. zmieniaj cym rozporz dzenie w sprawie zwrotu podatku niektórym podatnikom, wystawiania faktur, sposobu ich przechowywania oraz listy towarów i usług, do których nie maj zastosowania zwolnienia od podatku od towarów i usług, wprowadzono nast puj ce usprawnienia:
  - Dodano mo liwo zmiany nagłówków dokumentów z Faktura VAT na Faktura oraz Faktura koryguj ca VAT na Faktura koryguj ca
  - Dodano mo liwo wył czenia tworzenia oryginału / kopii podczas generowania dokumentów finansowych
  - Umo liwiono zmian nazwy "Data sprzeda y" na fakturze na "Data wykonania usługi"
  - Dodano mo liwo wygenerowania faktur / korekt "metod kasow "

#### 1.26.0 (Grudzie 2012)

- <u>Rozbudowano moduł windykacyjny:</u>
  - Dodano mo liwo wyboru sposobu / kolejno ci rozliczania odsetek
  - Dodano mo liwo wył czenia liczenia odsetek dla pozycji kosztowych
  - Dodano mo liwo edycji wpłat
  - Dodano nowe pole z zaokr glon warto ci odsetek
  - Dodano nowy rodzaj odsetek podatkowe
  - Dodano mo liwo obliczania odsetek na wybrany dzie
  - Dodano nowy raport wezwania do zapłaty dla sprawy windykacyjnej
  - Ulepszono eksport dokumentów windykacyjnych oraz wpłat do programu Excel
  - Usprawniono działanie kalkulatorów odsetkowych

# 17 Pomoc programu Kancelaria Prawna

- Uproszczono edycj dokumentów DMS
- Dodano mo liwo powi zania rachunku bankowego kancelarii z danym klientem (rachunek ten ustawiany jest domy Inie podczas tworzenia faktury dla danego klienta)
- Wprowadzono mo liwo okre lenia płatnika (innego podmiotu ni klient) na dokumentach finansowych
- Dodano mo liwo importu kosztów
- Dodano mo liwo wyszukiwania po telefonach w module Kontakty
- Dodano pole daty wpływu w module Dokumenty
- <u>Dodano mo liwo</u> okre lenia adresu korespondencyjnego w module Kontakty (wykorzystywanego w wydrukach etykiet oraz kopert)
- Dodano mo liwo wprowadzenia numeru konta dla uczestnika w module Sprawy
- <u>Umo liwiono dodawanie e-maili z programu Outlook poprzez przeci gni cie na główne okno</u> programu (drag&drop)
- Ulepszono eksport rozszerzony w module Kontakty (dane telefoniczne)
- Umo liwiono wy wietlenie numeru Pesel zamiast numeru NIP na fakturze (w przypadku nieokre lenia numeru NIP dla danego klienta)
- Od wie ono wygl d programu Kancelaria Prawna
- Zaktualizowano baz s dów i instytucji

#### 1.25.0 (Czerwiec 2012)

- Uzupełniono wykaz instytucji w repertorium w module Sprawy o list prokuratur
- Uwidoczniono kwot podatku VAT na listach w modułach Koszty i Finanse
- <u>Umo liwiono dodawanie dokumentów poprzez przeci gni cie dowolnego pliku na główne okno programu (drag&drop)</u>
- Dodano mo liwo drukowania danych adresowych na kopertach
- Usprawniono wydruk etykiet adresowych
- Ulepszono działanie raportu zbiorczego oraz raportu "Ostatnie wpisy pracowników"
- Rozbudowano okno informacyjne Dane Firmy
- <u>Umo liwiono powi zanie terminów z czynno ciami</u>
- <u>Umo liwiono dodawanie adresatów z listy uczestników spraw w module Poczta</u>
- Dodano pole daty wpływu oraz informacj o odbiorcy / nadawcy na li cie w module Poczta
- Dodano mo liwo okre lenia nadrz dnej cie ki dokumentów oraz ułatwiono tworzenie domy lnych katalogów dokumentów dla kontaktów oraz spraw
- Poprawiono widok programu w przypadku ni szych rozdzielczo ci monitora
- Usprawniono numeracj dokumentów finansowych

# 1.24.0 (Grudzie 2011)

- Wprowadzono system zarz dzania dokumentami DMS dla KP w wersji Platinum
- Polepszono prezentacj telefonów w module Kontakty
- Zaktualizowano baz s dów i instytucji
- Umo liwiono szybkie wyszukiwanie osób wprowadzaj cych w module Czynno ci
- Wprowadzono mo liwo szybkiego generowania faktur VAT w module Sprawy
- Usprawniono nadawanie uprawnie dla nowego u ytkownika lub nowej grupy
- Umo liwiono automatyczn zmian uprawnie do wszystkich danych dla istniej cego u ytkownika lub grupy
- Umo liwiono wystawianie not ksi gowych w KP Silver
- Przebudowano moduł analityczny:
  - umo liwiono dowolne grupowanie wyników po kolumnach,
  - dodano analityk Przychody Klient / Sprawa / Pracownik,
  - dodano analityki Koszty Klient / Sprawa / Pracownik, Koszty Pracownik, Koszty Pracownik / Klient
- Dodano w sekcji Wydruki raport Ostatnie wpisy pracowników

#### 1.23.2 (Czerwiec 2011)

- Umo liwiono podpinanie wielu kontaktów pod firmowy login dla KP.WEB
- Ulepszono definiowanie cie ki dost pu do katalogu kopii zapasowych bazy danych

#### 1.23.1 (Czerwiec 2011)

- <u>Wprowadzono mo liwo wyszukiwania w module Kasa</u>
- <u>Wprowadzono dodatkowe prawo zwi zane z modułem Kasa</u>
- Poprawiono synchronizacj z programem Outlook (wersja Kancelarii Prawnej Silver)
- Poprawiono system tworzenia kopii zapasowych baz danych
- Usprawniono raportowanie w module Koszty

#### 1.23.0 (Czerwiec 2011)

- Dodano nowy moduł Kasa (zarz dzanie wpłatami i wypłatami)
- <u>Rozbudowanie synchronizacji z MS Outlook</u>
- Rozbudowano wtyczk do importu dokumentów z MS Outlook o współprac z MS Outlook 2010

#### 19 Pomoc programu Kancelaria Prawna

- Rozbudowano import z programu Excel
- Uaktualniono baz s dów i instytucji
- Rozbudowano współprac z drukarkami fiskalnymi
- Dodano mo liwo wy wietlenia pola Uwagi na listach modułów spraw, kosztów oraz czynno ci
- Dodano do generowanych faktur warto ci PLN je li waluta tych faktur jest inna
- Wystawione paragony s brane pod uwag w analitykach

#### 1.22.2 (Listopad 2010)

- Dodano mo liwo automatycznej zmiany cie ek dla wszystkich dokumentów
- Zaktualizowano serwer bazodanowy Firebird v2.1.3 (usuni cie konieczno ci instalacji biblioteki kp\_udf.dll)
- Dodano kolumn z polskim VAT'em na raporcie faktury obcej
- Dodano ostrze enie w momencie ustawienia daty wykonania w terminie na wi ksz od bie cej

#### 1.22.0 (Listopad 2010)

- Dostosowano program do zmian wysoko ci stawek VAT
- Usprawiono generowanie zał cznika do faktury (sprawy ryczałtowe)
- Usprawniono moduł importu z programu Excel
- <u>Umo liwiono wybiórcze publikowanie danych dla kontrahentów kancelarii (loginy dla firm) w</u> <u>Kancelarii Prawnej Web</u>
- Dla nowych instalacji zaktualizowano serwer bazodanowy Firebird v2.0.6

#### 1.21.0 (Sierpie 2010)

- Wprowadzono mo liwo definiowania własnych pól na kontaktach
- Dodano mo liwo edycji osoby wprowadzaj cej spraw (opcja w parametrach programu)
- Rozbudowano system rozliczania godzinowo z limitem godzin
- Wprowadzono podczas dodawania spraw domy In form rozliczenia jako 'z firm'
- Dodano pole opis na faktur dla ka dej sprawy oraz firmy
- Usprawniono opcj informowania o przekroczonym limicie godzin w sprawie (ikona dzwonka)
- Wprowadzono mo liwo importu dokumentów windykacyjnych
- Rozszerzono import dokumentów finansowych do programu ksi gowego
- Usprawniono komunikacj z drukark fiskaln firmy Elzab
- Wprowadzono grupowe wył czanie czynno ci z rozliczania (opcja nie obci a klienta)

• Wprowadzono grupowe wył czanie kosztów z rozliczania (opcja nie obci a klienta)

# 1.20.0 (Maj 2010)

- · Ulepszono eksport oraz import kontaktów, spraw i czynno ci
- Rozbudowano moduł Kontakty (podział na firm oraz osob fizyczn )
- Mo liwo ustawienia domy Inego katalogu do dokumentów w module Sprawy
- · Poprawiono uruchamianie domy Inego modułu dla u ytkownika
- Dodano link do zdalnej pomocy

#### 1.19.1 (Luty 2010)

- Poprawiono tworzenie czynno ci na podstawie terminu w module Kalendarz
- Ulepszono synchronizacj z programem Outlook
- Ulepszono współprac z drukarkami fiskalnymi POSNET

#### 1.19.0 (Luty 2010)

- Rozbudowano analityki:
  - o przychód wg pracownika oraz wg klienta/pracownika dla wag liczonych wg osób fakturowanych
  - o kolumn 'osoba fakturowana' dla ww. zestawie analitycznych
- Dodano now numeracj faktur (rr/mm/Nrm, rr/mm/Nrr, rrrr/mm/Nrr, rrrr/mm/Nrr)
- Dodano moduł szczegółowego informowania o bł dach
- Uwidoczniono dat przyj cia sprawy na li cie spraw

#### 1.18.1 (Listopad 2009)

- Usprawniono wystawianie faktur i korekt
- Ulepszono doł czanie dokumentu do sprawy
- Poprawiono wy wietlanie stanu rozliczenia dokumentów finansowych

#### 1.18.0 (Listopad 2009)

- Umo liwiono zmian formy rozliczenia w przypadku, gdy ju zostały wystawione faktury (opis)
- Dodano nr listu poleconego w oknie Poczty
- Rozszerzono dane kontaktu o pola e-mail, skype , etc. w oknie kontaktu
- Wprowadzono mo liwo definiowania własnych pól na czynno ciach

- Dodano pole domy Iny rabat w oknie kontaktu (opis)
- Dodano widok miesi czny Kalendarza
- Usprawniono rozliczanie faktur kwota do uregulowania uwzgl dnia warto korekty (opis)
- Dodano mo liwo zapami tywania ostatnio u ytych filtrów wyszukiwania (opis)
- Rozszerzono domy Ine ustawienia Pracowników (opis)
- W analityce wprowadzono przypisywanie przychodu ze spraw ryczałtowych osobie prowadz cej spraw (w przypadku braku zafakturowanych godzin)

#### 1.17.1 (Sierpie 2009)

- Usprawniono wystawianie faktur koryguj cych
- Udost pniono kursy walut na druku korekty
- · Poprawiono import kontaktów, spraw, czynno ci

#### 1.17.0 (Sierpie 2009)

- Wprowadzono mo liwo wystawiania faktur zaliczkowych (opis)
- Dodano nowy system rozlicze z klientami godzinowo z limitem godzin (opis)
- Dodano mo liwo definiowania własnych pól dla spraw (opis)
- Dodano znacznik 'Obci y klienta' na czynno ciach (opis)
- Dodano mo liwo doł czania wielu czynno ci i terminów do dokumentu
- Dodano mo liwo propagowania praw na sprawach
- W Sprawach zmieniono sposób obsługi uczestników sprawy (opis)
- Pod prawym przyciskiem myszy na finansach dodano informacj o kwotach korekty do wskazanej faktury
- W oknie szczegółów sprawy dodano zakładk z danymi kontaktowymi klienta (opis)
- · Usprawniono obsług pola 'procent premii za sukces'

#### 1.16.0 (Maj 2009)

- Wprowadzono osobn numeracj faktur proforma (opis)
- Wył czono opcj grupowego zatwierdzania faktur proforma
- Usprawniono moduł automatycznego fakturowania:
  - dodano raport o niezafakturowanych sprawach,
  - wprowadzono mo liwo okre lania daty wystawienia, progowej, sprzeda y i kursów
- Usprawniono wystawianie korekt

- Dodano mo liwo wydruku kursów stawek i ryczałtu na druku faktury
- Przyspieszono działanie programu
- Wprowadzono mo liwo ci wyszukiwania po kategorii sprawy w analitykach ze spraw
- Udost pniono na raportach kwoty nale no ci w sprawach windykacyjnych
- Udostepniono na raporcie czynno ci nr porz dkowy i nr wewn trzny sprawy
- Moduł "Opisy kosztów innych" przeniesiono z okna Parametry do menu Słowniki
- Umo liwiono eksport dokumentów finansowych do programu ksi gowego
- Wprowadzono mo liwo wyszukiwnia po numerze listu poleconego w module Poczta

# 1.15.1 (Luty 2009)

• Wprowadzono poprawk w Kontaktach zwi zan z uprawnieniami

#### 1.15.0 (Luty 2009)

- Dodano osobn numeracj faktur dla poszczególnych kancelarii (opis),
- Dodano na kontaktach domy In stawk vat dla pozycji na fakturach,
- Dodano dla pracowników prawa wy wietlania kosztów, czynno ci i terminów (opis),
- Dodano mo liwo eksportowania do pliku xls listy dokumentów windykacyjnych oraz wpłat na sprawach (opis),
- Dodano mo liwo przypisywania opisów terminów i czynno ci do konkretnych kategorii terminów i czynno ci (<u>opis</u>),
- Udost pniono dat kursu na raportach z faktur,
- Drukowanie dokumentu finansowego powoduje wydruk oryginału oraz kopii (opis),
- Uwzgl dniono koszty podczas seryjnego wystawiania faktur proforma (opis),
- Wprowadzono pole 'Aktywna' w kategoriach kontaktów, spraw, kosztów, dokumentów oraz terminów i czynno ci,
- Przy pieszono działanie dokumentów w wersji Platinum

# 1.14.0 (Listopad 2008)

- Dodano obsług dokumentów windykacyjnych na Sprawach dla wersji Platinum (opis),
- Dodano opcje Wypo ycz i Oddaj w menu kontekstowym, na oknie głównym Biblioteki (opis),
- Dodano prezentacj nip-u europejskiego na dokumentach finansowych,
- Dodano przycisk 'Dzie bie cy' na Kalendarzu (opis),
- Dodano mo liwo przenoszenia grup czynno ci pod inn spraw (<u>opis</u>) i grup spraw pod innego klienta (<u>opis</u>),

- Dodano prawo wypo yczania ksi ek na module Biblioteka.
- Dodano mo liwo drukowania etykiet na Instytucjach (opis),
- Dodano zabezpieczenie przed usuni ciem domy Inej kategorii na kategoriach kontaktów, spraw, czynno ci oraz domy Inego szablonu na szablonach faktur.

#### 1.13.1 (Sierpie 2008)

- Przy pieszono działanie poszczególnych modułów,
- Usprawniono oznaczanie pozycji niezatwierdzonych i nieuregulowanych na finansach,
- Umo liwiono wył czenie słownika ortograficznego w pliku Parametry.xml (w tym celu nale y ustawi atrybut "Slowniki" na "0"),
- Usprawniono deaktywacj firm,
- Usprawniono generowanie raportów na czynno ciach i poczcie,
- Usprawniono przechowywanie waluty na dokumentach finansowych,
- Usprawniono synchronizacj z MS Outlook..

#### 1.13.0 (Sierpie 2008)

- Dodano na sprawach mo liwo seryjnego, automatycznego generowania faktur proforma (opis),
- Dodano mo liwo wykonywania kopii zapasowych baz systemu DMS dla wersji Platinum (opis),
- Dodano wyró nienie pozycji niezatwierdzonych i nieuregulowanych na finansach (opis),
- Dodano obsług automatycznej aktualizacji programu (opis),
- Dodano mo liwo wł czenia systemu zatwierdzania czynno ci (opis),
- Dodano mo liwo blokowania edycji czasu rejestrowanego na czynno ciach tylko dla twórcy (opis ),
- Dodano uniwersaln obsług skanowania dla wersji Silver i Gold (opis),
- · Od wie ono interfejs u ytkownika,
- Dodano mo liwo wyszukiwania dokumentów finansowych po sprzedawcy,
- Usprawniono analityki,
- Zaktualizowano serwer bazy danych Firebird do wersji 2.0.4.

#### Uwaga - dotyczy bazy danych FireBird działaj cej na dedykowanym serwerze

W przypadku dedykowanego systemu bazodanowego instalacja serwera FireBird musi by wykonana r cznie. Konieczne jest zaktualizowanie FireBird do wersji 2.0.4 (dokładnie tej, nie mo e by to wersja 2.1 lub wy sza).

W celu dokonania konwersji u ytkowników mo na posłu y si skryptem doł czonym do płyty instalacyjnej, wcze niej odpowiednio go modyfikuj c.

Nast pnie nale y wgra odpowiedni wersj biblioteki kp\_udf. Biblioteka jak równie skrypt do konwersji znajduj si na płycie instalacyjnej Kancelarii Prawnej 1.13.0 w katalogu \Tools.

Istotne jest, by w przypadku takich sytuacji, gdzie na serwerze nie jest zainstalowane oprogramowanie Kancelarii Prawnej, a jedynie system bazy danych FireBird, dokonywa r cznej aktualizacji biblioteki kp\_udf ka dorazowo dla nowej wersji programu.

#### 1.12.1 (Maj 2008)

- usprawniono wybieranie wykonawców dla terminu,
- usprawniono wysyłanie e-maili z terminu,
- przyspieszono działanie modułu Czynno ci i Koszty,
- usprawniono wyszukiwanie czynno ci pocztowych po sposobie wysyłki.

#### 1.12.0 (Maj 2008)

Dodano wykonywanie automatycznej kopii bazy danych przy zamykaniu programu (opis),

Uwaga! W przypadku KP Platinum wymagane jest samodzielne (poza systemem Kancelaria Prawna) wykonanie kopii zapasowych plików KP\_DMS.fdb oraz KP\_DMS\_BIN.fdb.

- Dodano mo liwo drukowania wykresów w analitykach finansowych (opis),
- Dodano mo liwo definiowania zestawów dokumentów finansowych w słownikach (opis),
- Dodano wyró nienie zafakturowanych kosztów charakteryzuj si teraz szar czcionk (opis),
- Dodano mo liwo grupowego zatwierdzania faktur (opis),
- Na wszystkich oknach dodano przycisk pomocy,
- Przeniesiono przycisk Poczta na zakładk Dane,
- Dodano na fakturze informacje o powi zanych z ni notach i wezwaniach,
- Dodano w narz dziach, dla u ytkownika SYSDBA informacje o u ytkownikach programu (opis),
- Dodano ikonk na li cie czynno ci dla czynno ci z kategorii pocztowych,
- Dodano kolumn grupuj c dla zestawienia analitycznego Przychód wg klienta (opis),
- Usprawniono sortowanie danych na listach według polskich znaków,
- Usprawniono synchronizacj z MS Outlook,
- Usprawniono numeracj dokumentów finansowych.

#### 1.11.1 (Luty 2008)

- Rozszerzono raport ze spraw windykacyjnych
- Usprawniono wyszukiwanie
- Usprawniono wystawianie faktur

- · Wprowadzono SWIFT na szablonie faktury
- Wprowadzono wyszukiwanie po kodzie kreskowym
- Usprawniono działanie modułu Dokumenty (dla wersji Platinum)

#### 1.11.0 (Luty 2008)

- Dodano analityk Przychód wg klienta/faktury
- Umo liwiono deaktywacj pracownika i kontaktu
- Rozbudowano moduł biblioteczny o obsług czytnika kodów kreskowych
- Rozbudowano moduł windykacyjny
- dodano typy kategorii spraw (zwykła, s dowa, windykacyjna, s dowa z windykacj )
- dodano typy dokumentów (zwykły, windykacyjny, koszt w post powaniu windykacyjnym)
- przeniesiono rejestr wpłat w post powaniu windykacyjnym do okna sprawy
- · wprowadzono algorytm zaliczania wpłat na poczet zadłu enia
- dodano etapy spraw dla poszczególnych kategorii
- dodano pola: województwo, forma prawna dla Kontaktu oraz telefon 2, fax, adres strony WWW, adres korespondencyjny dla osób kontaktowych
- Umo liwiono wykonywanie kopii bazy danych przez u ytkownika
- Dodano mo liwo generowania wykresów z analityk finansowych
- Dodano mo liwo wprowadzania kwot brutto przy dekretowaniu kosztów i ryczałtów

# 1.10.2

- Przyspieszono działanie modułu czynno ci oraz terminy
- Usprawniono generowanie raportów
- Uprawniono wprowadzanie opisów i nazw

#### 1.10.1

- Dodano numer wewn trzny na Dokumentach
- Wzmocniono system zabezpiecze i obsług haseł
- Wprowadzono wyszukiwanie po stronie w Repertorium
- Wprowadzono wyszukiwanie po tek cie w sygnaturze sprawy

#### 1.10.0

• Wprowadzono zaawansowany moduł zarz dzania dokumentami DMS (dla wersji Platinum)

- Wprowadzono sprawdzanie pisowni podczas wprowadzania opisów czynno ci, terminów, kosztów i nazw spraw
- Przyspieszono moduł Czynno ci
- Usprawniono moduł Terminy
- Usprawniono przeprowadzanie aktualizacji programu
- Wprowadzono mo liwo zaznaczania wielu pozycji w drzewkach na głównych oknach programu
- Wprowadzono opisy dla faktury obcoj zycznej
- Umo liwiono zapami tywanie porz dku kolumn w tabelach
- Dodano dat zako czenia sprawy i mo liwo wyszukiwania po dacie zako czenia i przyj cia sprawy
- Umo liwiono szybkie wyszukiwanie spraw zako czonych i niezako czonych
- Rozszerzono kreator pierwszego uruchomienia o uzupełnianie danych kancelarii
- Dodano podsumowanie wg stawek VAT na dokumencie korekty

# 1.9.2

- Poprawiono od wie anie pola kwoty brutto na finansach
- Poprawiono znikanie przycisków kosztów oraz finansów w wersji Silver

# 1.9.1

- Usprawniono wykonywanie kopii zapasowej
- Rozdzielono na wydruku korekty pozycje przed i po korekcie
- Poprawiono dodawanie dokumentów w bibliotece
- Poprawiono bł dne podsumowanie wg kategorii wy wietlane w oknie konkretnej pozycji faktury
- Umo liwiono wprowadzanie cyfr w symbolu pracownika
- Usprawniono wyszukiwanie w module analitycznym
- Poprawiono współprac z programem MS Outlook 2002 (XP)

# 1.9.0

• Rozbudowano moduł spraw i dokumentów o dane dotycz ce windykacji

<sup>·</sup> Dodano w zakładce Repertorium 2 w module spraw nast puj ce pola: Wniosek o uzasadnienie, Otrzymanie uzasadnienia, Wniesienie apelacji, Wyrok apelacyjny, Wniesienie kasacji, Wyrok kasacyjny, Wpis - kwota,

- Udost pniono w repertorium dane komorników pobierane z bazy s dów
- Dodano mo liwo rejestracji dokumentów finansowych w ramach prowadzonej sprawy

windykacyjnej

- Dodano funkcj wypełniaj c pole Warto sporu wg dokumentów windykacyjnych w repertorium
- <sup>·</sup> Umo liwiono wyszukiwanie po pozwanym
- Dodano mo liwo przechowywania w stronach post powania nr dowodu i PESEL
- Poszerzono list szablonów dokumentów windykacyjnych
- Rozbudowano moduł biblioteczny o pobieranie danych z Biblioteki Narodowej
- Dodano mo liwo przegl du faktur z okna kontaktu
- Wprowadzono kreator pierwszego uruchomienia
- Poszerzono baz s dów o list wydziałów
- Wprowadzono znacznik dla kosztów "Obci y klienta"
- Wprowadzono obsług kosztów w wersji SILVER
- · Umo liwiono dodawanie wielu raportów zbiorczych
- Wprowadzono wyszukiwanie po spółce matce
- W wersji GOLD zrezygnowano z list (wykonawców, prowadz cych itp.) ograniczonych tylko do osób z tej samej grupy
- Poszerzono synchronizacj KP z Outlookie o obsług serwera Exchange

#### 1.8.5

Poprawiono rozliczanie spraw ryczałtowych z limitem godzin

Poprawiono wy wietlanie czynno ci / terminów w oknie spraw oraz w oknie podpinania ich do dokumentów i kosztów (uwzgl dnianie znacznika tylko moje/tylko moich grup)

Usprawniono wybór s dów w repertorium

Usprawniono edycj czynno ci pocztowych

Usprawniono dodawanie kosztów innych na faktur

#### 1.8.4

Poprawiono modyfikacj terminów cyklicznych

Poprawiono fakturowanie spraw ryczałtowych

#### 1.8.3

Usprawniono działanie wyszukiwania wg osób

Umo liwiono usuwanie loga Kancelarii umieszczanego na fakturze

Usprawniono wyszukiwanie korekt do faktur

Usprawniono działanie kalendarza

# 1.8.2

Usprawniono działanie przypominacza

Usuni to problemy wyst puj ce podczas edycji czynno ci

Usuni to problemy wyst puj ce podczas aktualizacji bazy danych

#### 1.8.1

Wprowadzono mo liwo wydruku zał czników do faktur wystawionych przed aktualizacj 1.8.0 (przed zmian systemu rozlicze )

Dodano informacj na raporcie finansowym o ilo ci dni po terminie od daty płatno ci danej faktury

Zmieniono kolor wy wietlania spraw

Usprawniono działanie przypominacza o terminach

Poprawiono nadawanie numeru dla pozycji pocztowej

Zablokowano edycj firmy dla sprawy zafakturowanej b d posiadaj cej zafakturowane czynno ci

Zaktualizowano baz s dów okr gowych

Poprawiono bł dy wyst puj ce podczas generowania faktury lub zał cznika

Usprawniono sposób zał czania do faktur czynno ci ze spraw ryczałtowych

#### 1.8.0

#### Zmieniono system rozlicze

Wprowadzone zostały zmiany maj ce na celu uelastycznienie dost pnych systemów rozlicze, rozszerzenie mo liwo ci analityk finansowych i ujednolicenie interfejsu rozlicze finansowych dla spraw i czynno ci. Główne zmiany to:

wprowadzenie mo liwo ci definiowana systemów rozlicze zarówno na poziomie kontaktu jak i sprawy;

wprowadzono mo liwo rozliczania w ramach jednego ryczałtu kilku spraw;

wprowadzono mo liwo definiowania ró nych limitów w rozliczeniu ryczałtowym z limitem godzin dla ró nych spraw;

ujednolicono interfejs graficzny rozlicze finansowych dla kontaktów i spraw.

Wprowadzono prezentacj imienia i nazwiska prowadz cego, wprowadzaj cego, zlecaj cego itp. w oknach programu

Umo liwiono przechowywanie notatek głosowych (Zobacz prezentacj)

Umo liwiono zmian nazwy pliku spod programu

Zmieniono wygl d raportów

Dodano raport zbiorczy z firm

Uniezale niono działanie programu od poprawki Microsoft KB 925902

Wprowadzono nagłówek raportu Ksi ka Pocztowa

Umo liwiono zakładanie nowego folderu dla kontaktu

Wprowadzono podpowiadanie nazwy pliku podczas kopiowania

Wprowadzono zmiany w prawach dost pu

Powi kszono pola uwagi na sprawach i czynno ciach

Wprowadzono rozdział na wysyłanie do klienta oraz do osoby kontaktowej(w Kontaktach i Dokumentach)

W module Dokumenty wprowadzono mo liwo wysłania maila z kilkoma zał cznikami do jednego klienta przez zaznaczenie kilku dokumentów

Przyspieszono działanie poszczególnych modułów

#### 1.7.2

Poprawiono wy wietlanie praw

Do słownika standardowych opisów do kosztów dodano: kwot , walut , VAT, KPWiU

Poprawiono obsług praw dla terminów nieprzypisanych

#### 1.7.1

Usprawniono moduł kalendarza

Zeskanowany dokument jest obecnie dodawany jako spakowany obraz jpg (wcze niej był dodawany jako obraz bmp)

Umo liwiono zaznaczenie sprawy jako rozliczonej ostatecznie bez jej zamykania

#### 1.7.0

Dodano mo liwo podpinania wiadomo ci z programu Outlook

Dodano baz s dów i urz dów

Wprowadzono mo liwo wy wietlania danych o firmach z Krajowego Rejestru S dowego

Dodano raport ze spraw z terminami, czynno ciami

Wprowadzono podpowiadanie opisów na kosztach, czynno ciach i terminach

Dodano słownik standardowych opisów dla kosztów

Wprowadzono mo liwo oznaczanie terminu jako wykonany z poziomu przypominacza

Dodano mo liwo wyszukiwania kosztów na głównym oknie po rodzaju

Umo liwiono przewijanie okien bez konieczno ci przej cia w tryb edycji

Dodano mo liwo wysyłania maili z dokumentami do osób kontaktowych danego klienta z poziomu terminu oraz z okna danych szczegółowych danego dokumentu

Zmieniono wygl d raportu z ksi ki korespondencyjnej

Usprawniono moduł pocztowy

Dodano mo liwo deklarowania logo wyst puj cego na fakturach kancelarii

1.6.1

Usprawniono moduł analityczny

Usprawniono sortowanie w module finansowym

#### 1.6.0

Dodano mo liwo podpinania linków do stron internetowych

Dodano szablony formularzy s dowych

Dodano dla terminów wieloosobowych informacj o innych zaanga owanych osobach

Wprowadzono blokad edycji czynno ci wcze niejszych ni ...

Dodano mo liwo wysłania maila z terminu do osób kontaktowych danej firmy

Wprowadzono podwójny raport z poczty

Usprawniono repertorium

Wprowadzono mo liwo usuwania podpi tych spraw z poziomu okna Kontakty oraz czynno ci, terminów z poziomu okna Sprawy, Kosztów i dokumentów z okna Czynno ci oraz Dokumentów z okna Kalendarza

Wprowadzono mo liwo wyszukiwania spraw po s dzie

Wprowadzono dodatkowe funkcje na zakładce terminy na sprawach

Rozbudowano moduł analityczny

Usprawniono współprac z SIP LEX

Zmieniono klawisz skrótu okna wyszukiwania (F5)

Wprowadzono skrót {\$KAT\_SZABL} dla cie ek do szablonów dokumentów

# 1.5.1

Poprawiono klawisz skrótu okna wyszukiwania (Ctrl + Ins)

Dodano sortowanie podsumowania wg osób na zał czniku do faktury

Poprawiono dodawanie kontaktu z menu operacji

# 1.5.0

Wprowadzenie wersji Silver i Gold Wprowadzenie współpracy z SIP LEX Zmiana interfejsu graficznego Lista spraw w oknie kontaktu, lista czynno ci w oknie sprawy Mo liwo umieszczanie kosztów na not ksi gow Modyfikacja synchronizacji z OT Modyfikacja telefonów w kontaktach Mo liwo wy wietlania czynno ci bez czynno ci pocztowych Wpisywanie miasta na podstawie kodu

# 1.4.2

Poprawiono bł d w systemie licencjonowania

#### 1.4.1

Poprawiono wy wietlanie daty w przypadku terminów całodziennych

Poprawiono sortowanie numerów porz dkowych w sprawach, czynno ciach, dokumentach oraz finansach

# 1.4.0

Wprowadzono mo liwo modyfikacji rekordów przez pracownika z prawem administracyjnym Zmieniono sposób wyró nienia czynno ci zafakturowanych Wprowadzono zgodno sortowania na raportach z sortowaniem w tabelach Zmieniono wygl d domy Inych raportów Wprowadzono przeliczanie kwot na zał czniku do faktury wg kursu waluty faktury Rozbudowano repertorium Zmodernizowano moduł Dokumenty dodano mo liwo pobierania dokumentów ze skanera dodano mo liwo przechowywania informacji o dokumentach papierowych dodano mo liwo przegrywania doł czanego dokumentu do katalogu klienta Dodano kalkulator odsetek umownych Wprowadzono mo liwo usuwania kilku pozycji na raz Wprowadzono podpowiedzi do opisów czynno ci i terminów Usprawniono sortowanie numerów faktur, spraw i dokumentów Dodano mo liwo wyszukiwania terminów wg osoby wprowadzaj cej Wprowadzono wyró nienie spraw zako czonych i rozliczonych Zmodernizowano moduł Poczta
### 1.3.1

Przyspieszono wy wietlanie danych Poprawiono zaokr glanie na fakturach Dodano znacznik 'Czynno ci/Terminy tylko z mojej grupy'

### 1.3.0

Dodano obsług kas fiskalnych Wprowadzono nowy system praw dost pu Wprowadzono terminy cykliczne oraz terminy niezwi zane z adn firm i spraw Usuni to terminy prywatne Dodano podpowiedzi czasu na czynno ciach i usprawniono funkcj przeliczaj c czas Dodano mo liwo wydruku widocznych terminów w kalendarzu Dodano mo liwo edycji PKWiU spraw ryczałtowych doł czonych do faktury Dodano pola kraj, NIP UE oraz notatki dotycz ce finansów w zakładce Kontakty Dodano pole notatki dotycz ce finansów w oknie Sprawy Dodano pole NIP UE w oknie Kancelarie Dodano opcj "0 min." w przypomnieniach

#### 1.2.1

Usprawniono moduł importu danych z Excela

Usprawniono moduł synchronizacji z programem Outlook

Zmieniono kryterium dost pu do pól NIP, Adres i Nazwa pełna klienta zale ne wcze niej od prawa finansowego

#### 1.2.0

| Dodano nume              | Dodano numer KRS w danych klienta |                                                                                |  |  |  |  |  |
|--------------------------|-----------------------------------|--------------------------------------------------------------------------------|--|--|--|--|--|
| Dodano mo li             | iwo                               | wydruku dokumentów Kasa Przyjmie/Kasa Wyda                                     |  |  |  |  |  |
| Dodano mo li             | iwo                               | umieszczania na fakturze informacji o ju dokonanych wpłatach                   |  |  |  |  |  |
| Dodano mo li             | iwo                               | pobierania z internetu kursów walut z wybranego dnia                           |  |  |  |  |  |
| Dodano mo li             | iwo                               | wyboru daty kursu na faktur                                                    |  |  |  |  |  |
| Zmieniono sys            | stem                              | wyszukiwania danych                                                            |  |  |  |  |  |
| Dodano mo li             | iwo                               | okre Iania terminu jako: za 7/14/21/30/45 dni                                  |  |  |  |  |  |
| Dodano mo li<br>terminów | iwo                               | wprowadzania terminu dla kilku osób jednocze nie oraz opcj sprawdzania kolizji |  |  |  |  |  |
| Dodano mo li             | iwo                               | płynnego przej cia z dodawania czynno ci do dodawania kosztu powi zanego z     |  |  |  |  |  |

dodan czynno ci

Umo liwiono przypisanie do funkcji przypomnienia sygnału d wi kowego definiowanego w parametrach

Dodano prawa dost pu do klientów (mój/grupy/wszyscy)

Wydłu ono pole imi i nazwisko na pracownikach

Dodanie stopera umo liwiaj cego zliczanie faktycznego czasu pracy

Dodanie mo liwo ci wymiany informacji z Outlookiem

Obsługa korespondencji

Dodano mo liwo wprowadzania terminów i czynno ci w momencie doł czania dokumentów

Dodano w modułach analitycznych kolumn zawieraj c czas rejestrowany

Dodano moduł importu danych z plików Excela

#### 1.1.1

Zmieniono domy Iny widok raportów w Wordzie ze 150% na 100%

Usprawniono obsług kont kancelarii

Usprawniono opcj dodawania i edycji s du w repertorium

#### 1.1.0

Wprowadzono mo liwo przypisywania kilku sygnatur do sprawy

Dodano prezentacj czasu w minutach na oknie czynno ci

Wprowadzono skróty klawiszowe do głównych funkcji programu

Dodano do menu funkcje z menu kontekstowego pojawiaj cego si po naci ni ciu prawego przycisku myszy

Wprowadzono mo liwo sortowania tabel poprzez klikni cia na wybranej kolumnie

Dodano do faktury funkcj słownie w j zyku niemieckim i angielskim

Dodano mo liwo wprowadzana dokumentów z poziomu sprawy, terminu i czynno ci

Dodano poj cie terminu prywatnego

Dodano znacznik domy Ina na kategoriach kontaktów, spraw

Dodano mo liwo definiowania kolorów dla kategorii kontaktów, spraw, kosztów, dokumentów

Usprawniono obsług kalkulatora odsetkowego

Wbudowano na fakturze obsług pozycji nie obj tych podatkiem VAT (umieszczenie ich w osobnym akapicie na fakturze)

Dodanie prawa zarz dzania danymi pracowników

#### 1.0.4

Poprawiono export do Excela (pola z liczbami)

Dodanie mo liwo ci przenoszenia dokumentów podpi tych pod termin podczas przenoszenia go do rejestru czynno ci

### 1.0.3

Poprawiono dodawanie kosztów innych na faktur

Poprawiono analityk dla spraw ryczałtowych

Poprawiono faktur koryguj c

Poprawiono blokad edycji kosztów

Poprawiono obsług dat w kalendarzu

Poprawiono wyszukiwanie spraw

#### 1.0.2

Usuni to problem zwi zany z interpretacj klucza licencyjnego

# 2 Wprowadzenie

### Wprowadzenie

KANCELARIA PRAWNA jest aplikacj ł cz c w sobie mo liwo ci sytemu klasy CRM z oprogramowaniem zarz dzaj cym dokumentami, umo liwiaj c jednocze nie rozliczanie czynno ci wykonywanych na rzecz Pa stwa klientów.

W skład systemu wchodzi szereg modułów, z których najwa niejsze to:

#### Kontakty

katalog danych klientów, z którymi zwi zana jest działalno kancelarii, z mo liwo ci przypisania do dowolnie zdefiniowanych kategorii;

#### Sprawy

zarz dza prowadzonymi sprawami, z okre leniem osoby prowadz cej, etapu sprawy, metody rozliczania;

#### Czynno ci

rejestr wszystkich wykonanych czynno ci w ramach danej sprawy, z podaniem osoby wykonuj cej, czasu trwania, kategorii;

#### Kalendarz

pełni rol organizatora, przypomina o zbli aj cych si terminach;

#### Zadania

słu y do zarz dzania zadaniami zleconymi do wykonania pracownikom kancelarii, z informacjami o ostatecznych terminach ich realizacji;

#### Dokumenty

zarz dza wszystkimi dokumentami zwi zanymi z prowadzonymi sprawami, obsługuje ró norodne formy dokumentów, zarówno w postaci elektronicznej jak i papierowej;

#### Koszty

ewidencja poniesionych kosztów prowadzenia spraw i wykonanych czynno ci, z przypisaniem do zdefiniowanych kategorii, z zaznaczeniem czy kosztem obci ony jest klient;

#### Finanse

zapewnia rzetelne prowadzenie rozlicze z klientami, wystawianie faktur VAT (równie obcoj zycznych), dokumentów płatno ci, not odsetkowych, wezwa do zapłaty;

#### Kasa

słu y do rejestrowania wpłat i wypłat gotówkowych oraz bezgotówkowych;

#### Biblioteka

moduł obsługuj cy zasoby biblioteczne Kancelarii;

#### Analityka

szereg zestawie analitycznych przedstawiaj cych dane kancelarii w ró nych aspektach, z mo liwo ci eksportu do arkusza kalkulacyjnego, prezentacji graficznej oraz wydruku;

#### Wyszukiwanie

moduł pozwalaj cy odszuka ka d potrzebn informacj według dowolnego parametru istniej cego w programie.

## 2.1 Wersje programu

#### Wersje programu

Z uwagi na zró nicowane potrzeby naszych Klientów, program Kancelaria Prawna wyst puje w nast puj cych wersjach:

- KP Silver przeznaczona jest dla mniejszych kancelarii,
- KP Gold bez problemów zorganizuje prac w du ych firmach prawniczych,
- KP Gold Web wersja jak KP Gold, dodatkowo posiada zewn trzny dost p do danych poprzez przegl dark WWW,
- KP Platinum wersja jak KP Gold, dodatkowo posiada zaawansowany mechanizm zarz dzania wersjami dokumentów, nosi on nazw DMS (Document Management System),
- KP Platinum Web wersja jak KP Platinum, dodatkowo posiada zewn trzny dost p do danych poprzez przegl dark WWW.

Wersja programu Kancelaria Prawna Web daje mo liwo korzystania z wi kszo ci modułów programu poprzez przegl dark internetow . Dodatkowym atutem tej wersji jest mo liwo udost pniania wybranym klientom kancelarii do wgl du ich danych. W ten sposób klient kancelarii prawnej, dzi ki otrzymanemu loginowi do KP Web, ma dost p do informacji o sprawach, dokumentach, fakturach, kosztach oraz czynno ciach dla niego prowadzonych.

|                                        | KP Silver | KP Gold | KP Gold<br>Web |     | KP Gold KP<br>Web Platinum |             | KP<br>Platinum<br>Web |  |
|----------------------------------------|-----------|---------|----------------|-----|----------------------------|-------------|-----------------------|--|
|                                        | desktop   | desktop | deskt<br>op    | web | desktop                    | deskt<br>op | web                   |  |
| Kontakty                               | +         | +       | +              | +   | +                          | +           | +                     |  |
| Sprawy                                 | +         | +       | +              | +   | +                          | +           | +                     |  |
| Czynno ci                              | +         | +       | +              | +   | +                          | +           | +                     |  |
| Zadania                                | +         | +       | +              | +   | +                          | +           | +                     |  |
| Kalendarz                              | +         | +       | +              | +   | +                          | +           | +                     |  |
| Dokumenty - moduł<br>podstawowy        | +         | +       | +              | +   | -                          | -           | -                     |  |
| Dokumenty - moduł<br>rozszerzony (DMS) | -         | -       | -              | -   | +                          | +           | +                     |  |
| Finanse                                | +         | +       | +              | -   | +                          | +           | -                     |  |
| Koszty                                 | +         | +       | +              | +   | +                          | +           | +                     |  |
| Rozbudowany system<br>rozlicze         | -         | +       | +              | -   | +                          | +           | -                     |  |
| Współpraca z SIP Lex                   | +         | +       | +              | -   | +                          | +           | -                     |  |
| Analityka                              | -         | +       | +              | -   | +                          | +           | -                     |  |
| Zarz dzanie prawami<br>dost pu         | -         | +       | +              | -   | +                          | +           | -                     |  |
| Dost p dla<br>pracowników przez<br>WWW | -         | -       | -              | +   | -                          | -           | +                     |  |
| Dost p dla klientów<br>przez WWW       | -         | -       | -              | +   | -                          | -           | +                     |  |

Dost pno poszczególnych modułów w ró nych wersjach programu przedstawia poni sza tabela:

# 2.2 Współpraca z SIP LEX

## Współpraca z Systemem Informacji Prawnej LEX

Kancelaria Prawna została zaprojektowana z my I o pełnej współpracy ze stosowanym powszechnie przez firmy prawnicze Systemem Informacji Prawnej LEX. Dzi ki poł czeniu tych dwóch dopełniaj cych si programów, u ytkownicy otrzymuj kompleksowe rozwi zanie ułatwiaj ce prowadzenie poszczególnych spraw oraz obsług całej kancelarii.

### Dost pne funkcje w ramach współpracy z SIP LEX:

- Pobieranie wzorów dokumentów u ytkownik programu Kancelaria Prawna mo e pobra z SIP LEX edytowalny wzór dokumentu i zapisa go jako nowy dokument. Sposób dodawanie dokumentów opisany został w rozdziale <u>Dokumenty</u>. Funkcjonalno zwi zana jest wył cznie z Systemem Informacji Prawnej LEX w wersji DVD (nie online).
- Mo liwo ci doł czania do sprawy, czynno ci lub terminu merytorycznie powi zanych dokumentów z SIP LEX. Szerzej opisane w rozdziale <u>Zakładki LEX</u>. Funkcjonalno zwi zana jest wył cznie z Systemem Informacji Prawnej LEX w wersji DVD (nie online).
- Mo liwo pobierania danych firm lub instytucji z serwisu <u>LEX Informator Prawno-Gospodarczy</u> i zapisywanie ich w danych kontaktu.

# 3 Instalacja i aktualizacja

### Instalacja i aktualizacja

W poszczególnych podrozdziałach opisany został sposób instalacji i aktualizacji programu Kancelaria Prawna.

UWAGA! Do zainstalowania Kancelarii Prawnej i wszystkich jej składników niezb dne s uprawnienia Administratora.

Przed rozpocz ciem instalacji zaleca si pozamykanie uruchomionych programów.

## 3.1 Wymagania systemowe

### Wymagania systemowe

Serwer KP - serwer bazy danych – komputer, na którym instalowana jest baza danych Firebird:

- System operacyjny: Windows 10, Windows 2012/2016/2019 Server
- Pami operacyjna minimum: 8 GB
- Wolne miejsce na dysku twardym minimum: 10 GB
- Do instalacji wymagane s uprawnienia administracyjne

#### Serwer DMS – komputer, na którym instalowany jest moduł dokumentów DMS dla Kancelarii Prawnej Platinum:

- System operacyjny: Windows 10, Windows 2012/2016/2019 Server
- Pami operacyjna minimum: 12 GB
- Wolne miejsce na dysku twardym minimum: > 100 GB (w zale no ci od przewidywanej ilo ci przechowywanych dokumentów)
- Do instalacji wymagane s uprawnienia administracyjne

#### Stanowisko klienckie:

- System operacyjny: Windows 10
- Pami operacyjna minimum: 8 GB
- Wolne miejsce na dysku twardym minimum: 1 GB
- Microsoft Word w wersji 2010 lub nowszej
- Do importu e-maili oraz synchronizacji kontaktów i terminów wymagany jest Microsoft Outlook w wersji 2010 lub nowszej
- Do importu dokumentów z Word, Excel wymagany jest Microsoft Office w wersji 2010 lub nowszej
- Minimalna rozdzielczo monitora: 1280 x 800
- Dla wersji wielostanowiskowej wymagana lokalna sie komputerowa (ze wzgl du na specyfik bazy Firebird zalecane jest poł czenie kablowe do sieci LAN, a nie Wifi)
- Do instalacji wymagane s uprawnienia administracyjne

## 3.2 Instalacja Kancelarii Prawnej

### Instalacja Kancelarii Prawnej

Po uruchomieniu instalatora zostanie automatycznie uruchomiony panel startowy.

39

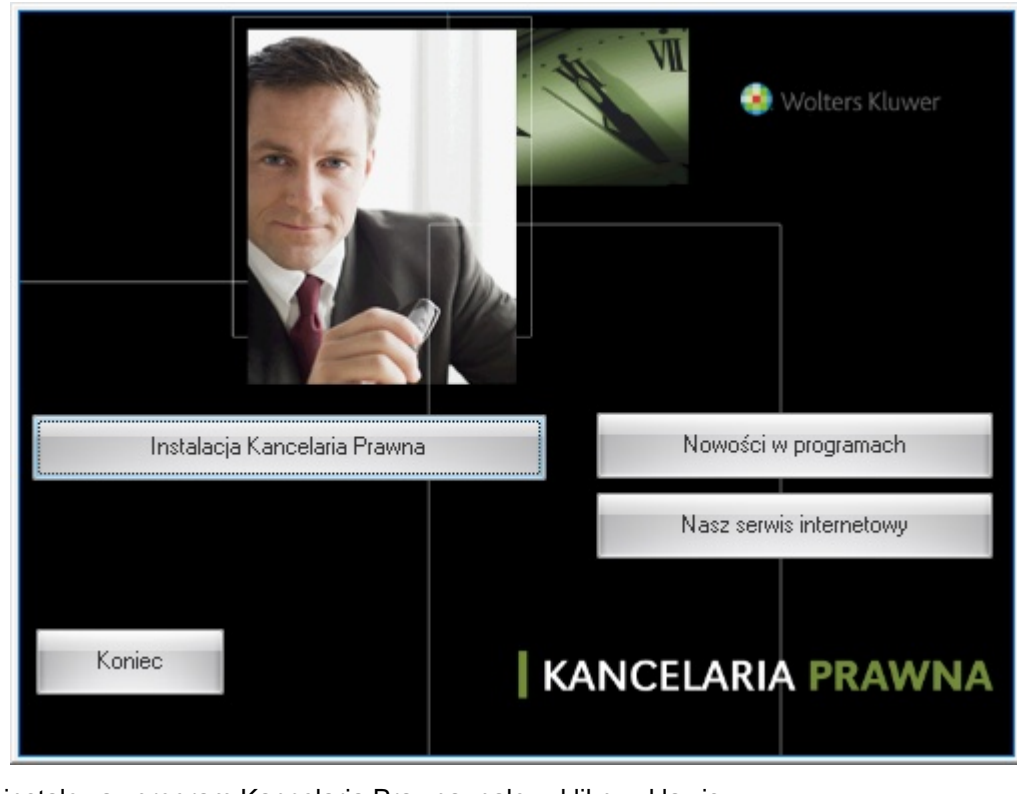

Aby zainstalowa program Kancelaria Prawna, nale y klikn klawisz

Instalacja Kancelaria Prawna i poczeka a prov

i poczeka, a program instalacyjny rozpocznie instalacj.

Po zaakceptowaniu ekranu powitalnego i informacji prawnej program zapyta o typ instalacji.

| Kancelaria Prawna             |                                                                                                    |                                                 |                                       | ×           |
|-------------------------------|----------------------------------------------------------------------------------------------------|-------------------------------------------------|---------------------------------------|-------------|
| Typ instalacji                |                                                                                                    |                                                 |                                       |             |
| Wybierz typ ins<br>potrzebom. | talacji, który najlepiej odpowiada Twoi                                                                                                    | m                                               | 🜏. Wol                                | ters Kluwer |
| Wybierz odpow                 | ednią opcję i kliknij Dalej, aby kontynu                                                                                                    | ować.                                           |                                       |             |
| ) Instalacja se               | rwerowa                                                                                                    |                                                 |                                       |             |
|                               | Na komputerze zostanie zainstalowa<br>Prawna wraz z narzędziami zarządza<br>Umożliwi to samodzielną pracę oraz p<br>bazy danych dla innych komputerów | ny program K<br>jącymi bazą o<br>bełnienie funk | (ancelaria<br>danych.<br>ccji serwera |             |
| 🔵 Instalacja kli              | encka                                                                                                    |                                                 |                                       |             |
|                               | Na komputerze zostanie zainstalowa<br>Prawna, lecz dane będą pobierane z<br>funkcję serwera.                                                          | ny program K<br>komputera p                     | (ancelaria<br>elniącego               |             |
|                               |                                                                                                    |                                                 |                                       |             |
| InstallShield                 |                                                                                                    |                                                 |                                       |             |
|                               | < <u>N</u>                                                                                                    | <u>(</u> stecz [                                | <u>D</u> alej >                       | Anuluj      |

#### Instalacja serwerowa

T opcj nale y wybra w przypadku instalacji jednostanowiskowej lub wielostanowiskowej z funkcj serwera bazy danych. Program instalacyjny zainstaluje program Kancelaria Prawna razem z serwerem bazy danych Firebird.

W celu umo liwienia poprawnego działania serwera bazy danych konieczne jest odblokowanie portu 3050 w zaporze systemu Windows.

#### Instalacja kliencka

T opcj wybieramy w przypadku instalacji kolejnego stanowiska, które b dzie pobiera dane z komputera pełni cego funkcj serwera danych. W takiej sytuacji instalator zainstaluje sam program Kancelaria Prawna.

Po klikni ciu na przycisk "Dalej" zostanie wy wietlone okno wyboru folderu docelowego instalacji. W przypadku, gdy wcze niej wybrano opcj Instalacja serwerowa, istnieje mo liwo okre lenia folderu docelowego programu i folderu docelowego bazy danych. Je eli wcze niej wybrano opcj Instalacja kliencka, istnieje jedynie mo liwo okre lenia folderu docelowego programu. Sugerujemy pozostawienie folderów domy Inych.

| Kancelaria Prawna                                                                      |                       | ×                    |
|----------------------------------------------------------------------------------------|-----------------------|----------------------|
| <b>Wybierz lokalizację docelową</b><br>Wybierz folder, w którym Instalator zainstaluje | e pliki.              | 😣 Wolters Kluwer     |
| Instalator zainstaluje program Kancelaria Praw<br>poniżej.                             | na w folderze doc     | elowym podanym       |
| Kliknij przycisk Dalej, jeżeli akceptujesz wybór.<br>wybierz inny folder.              | Jeżeli nie, kliknij p | rzycisk Przeglądaj i |
| Folder docelowy programu<br>C:\KancelariaPrawna                                        |                       | Przeglądaj           |
| Folder bazy danych<br>C:\KancelariaPrawna\Baza                                         |                       | Przeglądaj           |
| InstallShield                                                                          | < <u>W</u> stecz      | Dalej > Anuluj       |

W nast pnym kroku program instalacyjny wy wietli okno z mo liwo ci wyboru opcjonalnych komponentów do zainstalowania.

| Kancelaria Prawna                                              | ×                                      |
|----------------------------------------------------------------|----------------------------------------|
| Wybierz składniki                                              | 0                                      |
| Wybierz opcje do instalacji.                                   | 🧐. Wolters Kluwer                      |
| Zaznacz składniki do zainstalowania i usuń zazn<br>instalować. | aczenie składników, których nie chcesz |
| ✓ Kancelaria Prawna 3.4.0                                      |                                        |
| Serwer Kancelaria Prawna Dokumenty                             |                                        |
| Dodatek dla Microsoft Office                                   |                                        |
|                                                                |                                        |
|                                                                |                                        |
|                                                                |                                        |
|                                                                |                                        |
|                                                                |                                        |
|                                                                |                                        |
| TestallShield                                                  | Zaznacz wszystko Wyczyść wszystko      |
| דו וארמויא ווכות                                               | < Wstecz Dalej > Anuluj                |

Nast pnie pojawia si okno podsumowuj ce informacje zebrane przez instalator. Po wybraniu opcji

Dalej nast puje proces kopiowania plików i modyfikacji ustawie systemu, po którym nast puje wy wietlenie okna informuj cego o zako czeniu instalacji.

W celu zako czenia pracy instalatora wybieramy opcj Zako cz.

Aby uruchomi program, nale y wybra z menu start, folder Kancelaria Prawna i uruchomi program lub dokona bezpo redniego uruchomienia poprzez skrót na pulpicie.

## 3.3 Aktualizacja programu

#### Aktualizacja programu

Po uruchomieniu instalatora zostanie automatycznie uruchomiony panel startowy.

Aktualizacji programu mo na dokona tylko do nowszej jego wersji. W przypadku sieci komputerowej, program Kancelaria Prawna musi zosta zaktualizowany na wszystkich stanowiskach.

Aby zaktualizowa program Kancelaria Prawna, nale y klikn klawisz

Aktualizacja Kancelaria Prawna

i poczeka, a program instalacyjny rozpocznie

instalacj .

W oknie powitalnym wy wietli si informacja o bie cej wersji programu oraz wersji aktualizacji, która ma by zainstalowana.

W kolejnym kroku wybieramy komponenty do zainstalowania.

Po wybraniu opcji Dalej wy wietlany jest ekran z podsumowaniem zebranych informacji i w nast pnym kroku nast puje proces kopiowania plików i modyfikacji ustawie systemu, po którym wy wietlone zostaje okno informuj ce o zako czeniu aktualizacji.

Po wybraniu opcji Zako cz zaktualizowany program Kancelaria Prawna jest gotowy do pracy.

Istnieje równie mo liwo automatycznej aktualizacji programu (opis).

Aby uruchomi aktualizacj programu w trybie cichym (bez wyskakuj cych okienek) nale y u y nast puj cych parametrów dla pliku wykonywalnego: "upgKPwer310.exe /hide\_progress /silent".

## 3.4 Pierwsze uruchomienie

#### Pierwsze uruchomienie

Podczas pierwszego uruchomienia Kancelarii Prawnej (zaraz po instalacji) konieczne jest wskazanie pliku z kluczem licencyjnym (domy Inie jest to plik def.ini).

Nast pnie wprowadzi nale y dane pierwszego u ytkownika, któremu system nada **maksymalne prawa do wszystkich modułów**. Sposób dodawania pozostałych u ytkowników programu opisany jest w rozdziale <u>Dodawanie u ytkowników</u>.

Po prawidłowym wypełnieniu danych program automatycznie zaloguje si na tego u ytkownika, a nast pnie poprosi o uzupełnienie danych kancelarii. Po wprowadzeniu tych danych i zapisaniu

program jest gotowy do rozpocz cia pracy.

## 3.5 Uruchamianie Kancelarii Prawnej z serwera

## Uruchamianie Kancelarii Prawnej z serwera

Istnieje mo liwo uruchamiania Kancelarii Prawnej na lokalnym komputerze bez konieczno ci jej instalowania. W tym celu nale y:

- zainstalowa Kancelari Prawn na serwerze i udost pni katalog w którym została zainstalowana,
- na komputerach lokalnych zainstalowa klienta Firebird-a z płytki instalacyjnej z katalogu Firebird,
- na komputerach lokalnych nale y zamapowa udost pniony katalog z serwera. Wa ne aby na wszystkich komputerach lokalnych mapowa dysk pod t sam liter , np. K,
- Na komputerach lokalnych utworzy skrót na pulpicie do pliku KancelariaPrawna.exe z zamapowanego dysku.
- Ustawi w parametrach programu cie ki dost pu do raportów i szablonów dokumentów na zamapowany dysk.

UWAGA! Ze wzgl du na zabezpieczenia istniej ce w systemie Windows Vista i Windows 2008 Server, opisana powy ej konfiguracja nie mo e by zastosowana, musi by przeprowadzona standardowa instalacja Kancelarii Prawnej.

UWAGA! W przypadku uruchamiania Kancelarii Prawnej z serwera nie działa opcja automatycznej aktualizacji programu.

## 3.6 Instalacja serwera DMS

#### Instalacja serwera DMS

Podczas instalacji serwerowej wersji programu Kancelaria Prawna nale y zaznaczy pozycj "Serwer Kancelaria Prawna Dokumenty".

43

| Kancelaria Prawna                                                                                                    | ×                                  |
|----------------------------------------------------------------------------------------------------|------------------------------------|
| Wybierz składniki<br>Wybierz opcje do instalacji.                                                                                 | 😒 Wolters Kluwer                   |
| Zaznacz składniki do zainstalowania i usuń zaznaczenie składnił<br>instalować.                                                    | xów, których nie chcesz            |
| <ul> <li>✓ Kancelaria Prawna 3.4.0</li> <li>✓ Serwer Kancelaria Prawna Dokumenty</li> <li>Dodatek dla Microsoft Office</li> </ul> |                                    |
| InstallShield                                                                                                    | wszystko Wy <u>c</u> zyść wszystko |
| < <u>W</u> stecz                                                                                                    | Dalej > Anuluj                     |

Nast pnie okre lamy katalog, w którym serwer DMS b dzie przechowywał wszystkie pliki.

| Kancelaria Prawna                                                                                                    | ×                                 |
|----------------------------------------------------------------------------------------------------|-----------------------------------|
| Wybierz lokalizację<br>Wybierz folder.                                                                                                  | ᢃ Wolters Kluwer                  |
| Wprowadź folder dokumentów, w której będą przechowywane pliki r<br>Możesz wpisać nazwę folderu lub kliknąć przycisk Przeglądaj, aby zna | nodułu DMS.<br>aleźć lokalizację. |
| C:\DMS                                                                                                    |                                   |
|                                                                                                    | <u>P</u> rzeglądaj                |
|                                                                                                    |                                   |
|                                                                                                    |                                   |
| InstallShield                                                                                                    | alej > Anuluj                     |

UWAGA! W celu umo liwienia poprawnego działania serwera dokumentów konieczne jest odblokowanie portu 3051 w zaporze systemu Windows!

### Konfiguracja klienta DMS

Po uruchomieniu klienckiej wersji Kancelaria Prawna Platinum, nale y przej do parametrów programu i w zakładce DMS wpisa poprawny adres IP komputera, na którym wcze niej zainstalowano komponent serwera DMS. Nast pnie nale y ponownie uruchomi program.

| Parametry                                  |                             |             |                           |                     | ×              |
|--------------------------------------------|-----------------------------|-------------|---------------------------|---------------------|----------------|
| Zapisz                                     | <mark>X A</mark> nuluj      |             |                           |                     | 🕢 🕅 Zamknij    |
| Słowniki                                   | Drukarka fiskalna           |             | Konta pocztowe            | Inne                | Inne 2         |
| Ścieżki dostępu Numer                      | racja Opisy pozycji faktur  | Finanse     | Sprawy / Czynności / Kasa | a Domyślne wartości | Logo DMS       |
| — Ustawienia serwera DM                    | IS                          |             |                           |                     |                |
| Adres IP serwera                           | 127.0.0.1                   |             |                           |                     |                |
| Port serwera                               | 3051 🗘                      |             |                           |                     |                |
| <ul> <li>Opcjonalne ustawienia</li> </ul>  | klienta DMS                 |             |                           |                     |                |
| Tryb pracy klienta                         | Aktywny 👻                   |             |                           |                     |                |
| Port danych klienta                        | 0 ‡                         |             |                           |                     |                |
| Porty danych klienta od                    | 0 🌲                         | do          | 0 🗘                       |                     |                |
| <ul> <li>Funkcje indeksowania ;</li> </ul> | zawartości plików celem ich | pełnoteksto | wego wyszukiwania ——      |                     |                |
| 😱 Rozpocznij lub ko                        | ontynuuj indeksowanie       | 🗾 🗐 Sta     | atus procesu indeksowania |                     | Wyczyść indeks |
| Zatrzymaj                                  | indeksowanie                | Status:     |                           |                     |                |
|                                            |                             |             |                           |                     |                |
|                                            |                             |             |                           |                     |                |
|                                            |                             |             |                           |                     |                |
|                                            |                             |             |                           |                     |                |
|                                            |                             |             |                           |                     |                |
|                                            |                             |             |                           |                     |                |

#### Uwaga dla administratora!

Komunikacja klient - serwer DMS odbywa si w identyczny sposób jak komunikacja za pomoc protokołu FTP. Wyró niamy dwa tryby poł cze miedzy serwerem a klientem:

- Aktywny - serwer DMS nasłuchuje na porcie głównym (3051), klient DMS nasłuchuje na losowym lub wybranym porcie danych

- Pasywny - serwer DMS nasłuchuje na obu portach: głównym (3051) oraz losowym lub wybranym porcie danych

W razie problemów z poł czeniem udost pniono szereg parametrów umo liwiaj cych dostosowanie komunikacji klient - serwer DMS w sieci kancelarii. Parametry dla klienta przedstawiono poni ej, a parametry dla serwera w akapicie "Konfiguracja serwera DMS":

- Adres IP serwera - adres komputera z zainstalowanym serwerem DMS

- Port serwera - główny port komunikacyjny dla poł cze klientów z serwerem DMS

- Tryb pracy klienta - mo liwo wybrania trybu aktywnego (PORT) lub pasywnego (PASV) komunikacji pomi dzy klientem a serwerem

- Port danych klienta - dla trybu aktywnego, umo liwia okre lenie domy Inego portu dla danych. Warto domy Ina 0 oznacza, e klient automatycznie okre li port dla danych, który otwiera. Parametr niezerowy nadpisuje ustawienia zakresu portów poni ej.

- Porty danych klienta od / do - dla trybu aktywnego, umo liwia okre lenie zakresu portów dla danych. Warto ci domy lne 0 oznaczaj , e klient automatycznie okre li port dla danych, który otwiera.

### Konfiguracja serwera DMS

Konfiguracja serwera DMS odbywa si wył cznie poprzez edycj pliku konfiguracyjnego KPDMSService.ini znajduj cego si w katalogu Kancelarii Prawnej na serwerze DMS.

Przykładowa zawarto pliku KPDMSService.ini:

```
[Server]
Port=3051
DataPort=0
PASVBoundPortMin=0
PASVBoundPortMax=0
FilesDirectory=C:\DMS\
[Log]
Level=3
```

- Port - główny port komunikacyjny dla poł cze klientów z serwerem DMS

- DataPort - dla trybu pasywnego, umo liwia okre lenie domy Inego portu dla danych. Warto domy Ina 0 oznacza, e serwer automatycznie okre li port dla danych, który otwiera. Parametr niezerowy nadpisuje ustawienia zakresu portów poni ej.

- PASVBoundPortMin, PASVBoundPortMax - dla trybu pasywnego, umo liwia okre lenie zakresu portów dla danych. Warto ci domy lne 0 oznaczaj , e serwer automatycznie okre li port dla danych, który otwiera.

- FilesDirectory - katalog, w którym składowane s wszystkie zaszyfrowane pliki serwera DMS

UWAGA! Zmiana konfiguracji klienta lub serwera DMS (a tak e zmiana konfiguracji po nieudanej próbie zalogowania do DMS) wymaga zrestartowania serwisu DMS na serwerze!

## 3.7 Nowy plik licencyjny

## Nowy plik licencyjny

Wraz z wydaniem aktualizacji KP 3.7.0, wszystkim aktualnym u ytkownikom, którym wg zakupionego abonamentu na program przysługiwa b dzie instalacja tej wersji programu, został wysłany nowy plik licencyjny (def.ini) na adres e-mail licencjobiorcy wskazany w dokumencie zamówienia.

Przy pierwszym uruchomieniu programu Kancelaria Prawna, po wykonaniu jego aktualizacji do wersji 3.7.0, niezb dne jest, jak przy ka dej aktualizacji, zalogowanie si na u ytkownika SYSDBA.

Uruchomienie Kancelarii Prawnej na dotychczasowej licencji nie b dzie mo liwe. Dlatego po zalogowaniu na u ytkownika SYSDBA program poprosi o wskazanie otrzymanego e-mail'em od Wolters Kluwer nowego pliku licencyjnego.

Po jego wskazaniu pojawi si informacja o poprawnym zalogowaniu si , oraz nast pi aktualizacja bazy danych Kancelarii Prawnej.

Po jej wykonaniu nale y przeprowadzi aktualizacj programu na pozostałych stanowiskach. Jej niewykonanie, przy próbie zalogowania, skutkowa b dzie pojawieniem si komunikatu informuj cego o konieczno ci przeprowadzenia aktualizacji programu.

# 4 Zasady obsługi

47

### Zasady obsługi

W tym rozdziale podane zostały informacje dotycz ce ogólnego korzystania z programu Kancelaria Prawna. Wyja nione s tak e poj cia stosowane w aplikacji.

UWAGA! Niektóre opcje konfiguracyjne w programie dost pne s tylko po zalogowaniu jako SYSDBA. Domy Inym hasłem, dla tego u ytkownika, po zainstalowaniu programu jest 'masterkey'.

## 4.1 Stosowane poj cia

### Stosowane poj cia

#### Kontakt

Kontaktem (firm) w rozumieniu programu Kancelaria Prawna jest ka dy kontrahent kancelarii. Ka dy podmiot, je li tylko posiada swoj nazw, mo e zosta wpisany do bazy danych.

W szczególno ci kontaktami-firmami mog by : klienci kancelarii, zarówno indywidualni, jak i s dy oraz wszelkie inne instytucje współpracuj ce z kancelari , np. Rada Miasta.

#### Sprawa

Spraw nazywane jest ka de zlecenie, w ramach którego wykonywane s czynno ci. Ka da sprawa prowadzona jest dla dokładnie jednej firmy, nale y do pewnej kategorii, a tak e posiada swoj osob prowadz c , dat zako czenia oraz sposób rozliczenia.

#### Czynno

Czynno ci jest ka da usługa wykonywana przez pracowników kancelarii dla pewnej firmy w ramach pewnej sprawy. Czynno zlecana jest zawsze przez pracownika zalogowanego do systemu, ale wykonawc czynno ci mo e by inny pracownik.

Najwa niejsz informacj charakteryzuj c czynno jest czas jej trwania, na podstawie którego czynno zostanie rozliczona.

#### Termin

Terminem okre lane jest ka de zdarzenie zaplanowane w kalendarzu konkretnej osobie w okre lonym czasie.

#### Kancelaria

Kancelari jest ka da pojedyncza firma prawnicza, której działalno rejestrowana jest w programie Kancelaria Prawna. Oznacza to, e w ramach jednej bazy danych mo liwe jest zarz dzanie prac kilku kancelarii.

# 4.2 Rejestracja u ytkownika

## Rejestracja u ytkownika

Dost p do programu mo liwy jest po podaniu nazwy u ytkownika i hasła.

Po uruchomieniu programu pojawi si okno rejestracji. Domy lnie w oknie tym uka e si ostatnio u ywany symbol pracownika na danym komputerze.

| 🌉 Kancelaria Prawna           |                                            |  |  |  |  |
|-------------------------------|--------------------------------------------|--|--|--|--|
| 5                             | Wprowadź nazwę użytkownika i hasło         |  |  |  |  |
| Użytkownik                    | RS                                         |  |  |  |  |
| Hasło                         |                                            |  |  |  |  |
|                               | <b>✓</b> <u>O</u> K <mark>× A</mark> nuluj |  |  |  |  |
| Wersja: Listopad 2020 (3.5.0) |                                            |  |  |  |  |

Program rozpoznaje wielkie i małe litery. Nale y zwróci uwag , czy nie jest wci ni ty klawisz CapsLock, który automatycznie zamienia małe litery na wielkie.

Wprowadzenie nazwy i hasła potwierdzamy naci ni ciem klawisza Enter lub przyci ni ciem OK. Je li podane informacje s poprawne program zostanie uruchomiony, w przeciwnym razie wy wietlony zostanie komunikat z informacj o nieprawidłowym logowaniu.

Je li okno rejestracji nie zniknie, a pojawi si napis "Niepoprawne logowanie!", mo liwe s trzy przyczyny:

- Podano zły symbol pracownika, np. 'KJ' zamiast 'JK'
- · Podano złe hasło dost pu, np. 'ssezam' lub 'SEZAM' zamiast 'sezam'
- cie ka dost pu do bazy danych okazała si niepoprawna. W polu cie ka wy wietlona jest dotychczasowa cie ka dost pu, np. 'c:\bazy\KP\nasza\_baza.fdb'.

## 4.3 Parametry programu

### Parametry programu

Dost p do parametrów programu mo liwy jest poprzez menu Narz dzia -> Parametry.

| Parametry                        |                                |                       |                 |                    |                       |             |          | ×         |  |
|----------------------------------|--------------------------------|-----------------------|-----------------|--------------------|-----------------------|-------------|----------|-----------|--|
| Zapisz 2                         | Edytuj X <u>A</u> nuluj        |                       |                 |                    |                       |             | 0        | 🚫 Zamknij |  |
| Hasła                            | Aktualizacje                   | Drukarka fisk         | alna            | Konta pocz         | towe                  | Inne        |          | Inne 2    |  |
| Ścieżki dostępu                  | Numeracja Opisy pozycji        | faktur Finanse        | Sprawy / Ca     | zynności / Kasa    | Domyślne wartości     | Logo        | DMS      | Słowniki  |  |
| – Ścieżki dostęp                 | u do bazy danych oraz ka       | talogów (ustawien     | ia oddzielne    | dla każdego sta    | anowiska) ———         |             |          |           |  |
| Baza danych                      |                                |                       |                 | _                  | -                     |             |          |           |  |
| 127.0.0.1:D:\sv                  | n\db\KPBAZA350DMS_G.FDI        | 3                     |                 |                    |                       |             |          |           |  |
| Raporty( {\$KAT                  | _RAP} - ten skrót w "Szablonad | h faktur" oznacza por | niżej wybraną ś | cieżkę)            |                       |             |          |           |  |
| D:\svn\WK.KP                     | \raporty\                      |                       |                 |                    |                       |             |          | -         |  |
| Szablony ( {\$KA                 | T_SZABL} - ten skrót w "Szabl  | onach dokumentów" (   | oznacza poniże  | ej wybraną ścieżkę | )                     |             |          |           |  |
| D:\svn\WK.KP                     | \szablony\                     |                       |                 |                    |                       |             |          | -         |  |
| – Pozostałe wsp                  | ólne ustawienia ———            |                       |                 |                    |                       |             |          |           |  |
| Kopie (bezwzglę                  | dna ścieżka na serwerze)       |                       |                 |                    |                       |             |          |           |  |
| C:\KancelariaPr                  | awna\Kopia\                    |                       |                 |                    |                       |             |          | •         |  |
| <ul> <li>Automatyczni</li> </ul> | a kopia przy zamknięciu progra | mu                    |                 |                    |                       |             |          |           |  |
| Nazwa pliku baz                  | y danych do przechowywania l   | E-Maili               |                 | Nazwa plił         | ku bazy danych do prz | zechowywani | ia sądów |           |  |
| <b>KPBAZAMAILS</b>               | .FDB                           |                       |                 | KPBAZAS            | SADY.FDB              |             |          |           |  |
|                                  |                                |                       | -               |                    |                       |             |          |           |  |
|                                  |                                |                       |                 |                    |                       |             |          |           |  |
|                                  |                                |                       |                 |                    |                       |             |          |           |  |
|                                  |                                |                       |                 |                    |                       |             |          |           |  |

#### cie ki dost pu

Konfiguracja cie ek dost pu do pliku bazy danych, do katalogu dla kopii bezpiecze stwa oraz do domy Inych katalogów dla raportów i szablonów na komputerze klienta. Ponadto mo na okre li tutaj nazwy dodatkowych baz danych (instytucji oraz E-Maili). Bazy te musz znajdowa si w tym samym katalogu, co główna baza programu KP.

Je li baza danych umieszczona jest na innym komputerze, to nale y cie k poprzedzi nazw tego komputera (lub adresem IP) i dwukropkiem (np. "192.168.0.100:c:\KancelariaPrawna\Baza\KPBaza. fdb").

Na tej zakładce dost pny jest równie parametr dotycz cy wykonywania automatycznie kopii danych przy zamkni ciu programu.

Mo na tak e okre li domy lny, nadrz dny katalog dokumentów (dotyczy wersji KP Gold). Katalog ten u ywany jest potem przy automatycznym tworzeniu domy lnych katalogów dokumentów dla danego kontaktu lub sprawy. Aby utworzy taki katalog nale y klikn na przycisk "+" znajduj cy si w polu Dokumenty na oknie szczegółowym kontaktu lub sprawy.

#### Numeracja

Parametry słu ce do ustawienia formatu numeracji dokumentów finansowych

W polach Typ numeru nale y wybra format numeracji dokumentów rozliczeniowych:

- Nrm/mm/rr numeracja miesi czna, zawieraj ca miesi c i rok
- Nrm/mm/rrrr numeracja miesi czna, zawieraj ca miesi c i rok, rok 4-cyfrowy
- Nrr/mm/rr numeracja roczna, zawieraj ca miesi c i rok
- Nrr/mm/rrrr numeracja roczna, zawieraj ca miesi c i rok, rok 4-cyfrowy
- Nrr/rr numeracja roczna, zawieraj ca tylko rok
- Nrr/rrrr numeracja roczna, zawieraj ca tylko rok, rok 4-cyfrowy

- rr/mm/Nrm numeracja miesi czna, odwrócona kolejno numeru i roku
- rr/mm/Nrr numeracja roczna, odwrócona kolejno numeru i roku
- rrrr/mm/Nrm analogicznie j.w.
- rrrr/mm/Nrr analogicznie j.w.

W polu Znak separatora wy wietlony jest znak, który rozdziela poszczególne cz ci numeru dokumentu finansowego.

Opcja "Osobna numeracja dokumentów....." pozwala dodatkowo "łama " numer przez dowolne oznaczenie, które definiowane jest po stronie danych kancelarii.

Zaznaczenie pola "Ustawienie daty wystawienia na dzie dzisiejszy (dla faktur tworzonych na podstawie faktur PROFORMA)" powoduje ustawianie daty wystawienia na dzie dzisiejszy przy zatwierdzaniu faktur PROFORMA. Odznaczenie pola powoduje ustawianie daty wystawienia na dzie wystawienia faktury PROFORMA lub automatycznie dzie pó niejszy, aby zachowa ci gło numeracji faktur.

#### Opisy pozycji faktur

Na fakturze czynno ci rozliczane w ten sam sposób wy wietlane s w jednej grupie, która posiada swój opis. W poszczególnych polach na tej zakładce mo na wpisa domy lne opisy (zarówno dla faktury polskiej jak i obcoj zycznej). Zostan one u yte tylko wówczas, gdy w zakładce Finansowe dla rozliczanej sprawy pole 'Opis na faktur ' pozostanie nieuzupełniony. (analogicznie na zakładce Finansowe w oknie Kontaktu dla spraw rozliczanych wg formy 'z firm').

W przypadku kosztów wspólny ich opis, zdefiniowany w tej zakładce, pobierany jest w momencie zgrupowania ich po stawce VAT na pozycji faktury.

#### Finanse

Mo liwo okre lenia domy Inych ustawie zwi zanych z generowaniem dokumentów finansowych.

- Metoda kasowa umo liwia domy lne wł czenie rozliczania podatku VAT metod kasow dla nowych dokumentów finansowych
- Kopia / Oryginał umo liwia domy lne wł czenie wy wietlania dopisków Oryginał i Kopia dla nowych dokumentów finansowych
- Dopisek VAT umo liwia domy lne wł czenie wy wietlania dopisku VAT w nazwie dokumentu dla nowych dokumentów finansowych (np. Faktura VAT lub Faktura koryguj ca VAT)
- Nazwa pola z dat sprzeda y / wykonania usługi umo liwia domy lne okre lenie nazwy pola zwi zanego z dat sprzeda y dla nowych dokumentów finansowych
- Ustawienie daty wystawienia na dzie dzisiejszy (dla faktur tworzonych na podstawie faktur PROFORMA) je li parametr jest wł czony, przy zatwierdzeniu faktury PROFORMA, data wystawienia nowo powstałej faktury zmienia si na dzie dzisiejszy (odpowiednio wyznacza si równie data płatno ci). Je li parametr jest wył czony, przy zatwierdzeniu faktury PROFORMA, data wystawienia nowo powstałej faktury pozostaje taka sama jak PROFORMY.
- Doliczanie ryczałtu administracyjnego dla spraw ryczałtowych umo liwia wł czenie doliczania ryczałtu administracyjnego dla spraw ryczałtowych. Je li parametr jest wył czony, ryczałt administracyjny nie jest doliczany, nawet je li jest okre lony w parametrach finansowych danego klienta.
- Ustawienie domy lnej daty progowej na dzisiejszy dzie / Ustawienie domy lnej daty wystawienia faktury oraz jej daty sprzeda y na ostatni dzie poprzedniego miesi ca (jak daty progowej) opcje umo liwiaj ce sterowanie domy lnymi datami dla nowych dokumentów finansowych. Mo na

wybra tylko jedn z tych dwóch opcji, lub wcale (wtedy data progowa ustawiana jest na ostatni dzie poprzedniego miesi ca, a data wystawienia i sprzeda y na dzie dzisiejszy). W przypadku wybrania drugiej opcji (data wystawienia jak progowa) mo e si zdarzy , e jest wybrana np. numeracja roczna i s ju faktury z bie cego miesi ca, wówczas data wystawienia faktury zmienia si na odpowiedni poprawn (nowsz ), a data sprzeda y pozostaje bez zmian, czyli jak progowa.

 Osobna numeracja dokumentów finansowych dla kancelarii - umo liwia wł czenie oddzielnej numeracji poszczególnych dokumentów finansowych dla ró nych kancelarii (sprzedawców). Aby unikn powtarzania si numerów dokumentów finansowych nale y skorzysta z prefiksów oraz sufiksów, które okre lamy dla ka dej kancelarii oddzielnie (prefiksy oraz sufiksy dla numeracji dokumentów finansowych nale y okre li w słowniku Kancelarie).

#### Sprawy / Czynno ci / Kasa

Opcje zwi zane z rejestrowaniem czynno ci:

- Blokuj mo liwo dodania i edycji czynno ci historycznych zaznaczenie tej opcji blokuje mo liwo dodawania oraz modyfikacji czynno ci o dacie wykonania starszej ni okre lona poni ej ilo dni. Blokada działa je li u ytkownik posiada prawo do modułu finansowego maksymalnie "odczyt" i prawo modułu czynno ci maksymalnie "modyfikacja". Je li u ytkownik posiada prawa administratora mo e edytowa tak czynno , ale data wykonania przy zapisie musi by pó niejsza ni wynika to z ograniczenia "ilo ci dni".
- Zablokowanie mo liwo ci dodawania i edycji czynno ci sprzed daty zaznaczenie tej opcji blokuje mo liwo dodawania oraz modyfikacji czynno ci o dacie wykonania starszej ni okre lona w parametrze data. Blokada działa je li u ytkownik posiada prawo do modułu finansowego maksymalnie "odczyt" i prawo modułu czynno ci maksymalnie "modyfikacja". Je li u ytkownik posiada prawa administratora mo e edytowa tak czynno , ale data wykonania przy zapisie musi by pó niejsza ni okre lona w parametrze. Aby wył czy opcj nale y wyczy ci pole daty.
- Edytowanie czasu rejestrowanego tylko przez twórc zaznaczenie tej opcji blokuje mo liwo edytowania czasu rejestrowanego czynno ci przez osoby inne ni jej twórca.
- System zatwierdzania czynno ci zaznaczenie tej opcji wł cza system zatwierdzania czynno ci przed ich zafakturowaniem. Zafakturowane zostan tylko czynno ci wcze niej zatwierdzone. Po wł czeniu opcji wszystkie dotychczas zafakturowane czynno ci zostaj domy lnie zatwierdzone.
- Edytowanie osoby wprowadzaj cej spraw (przez u ytkownika z prawem administracyjnym) zaznaczanie tej opcji umo liwia u ytkownikom z prawem administracyjnym na edycj osób wprowadzaj cych sprawy
- Domy Iny czas czynno ci pocztowej umo liwia okre lenie domy Inego czasu ustawianego podczas tworzenia nowej czynno ci pocztowej.
- System ksi gowania wpłat oraz wypłat wł czenie systemu, który pozwala na zarz dzanie wpłatami pod k tem ich weryfikacji i akceptacji. Tylko wpłaty zaksi gowane b d uwzgl dnione na raporcie kasowym.

#### Domy Ine warto ci

Umo liwia konfiguracj domy lnych warto ci dla ró nych modułów programu:

- Kontakty domy Ine warto ci dla opisu na faktur , PKWiU oraz formy płatno ci, wykorzystywane podczas dodawania nowego kontaktu.
- Sprawy domy Ine warto ci dla opisu na faktur i PKWiU, wykorzystywane podczas dodawania nowej sprawy.

#### Logo

Umo liwia wybór pliku graficznego (\*.jpg, \*.bmp) umieszczanego pó niej jako logo kancelarii na

formularzach faktury.

#### DMS

Konfiguracja klienta DMS. Umo liwia okre lenie adresu, portu oraz trybu poł czenia z serwerem DMS. Dodatkowo zawiera funkcje indeksowania dokumentów dla wyszukiwania pełnotekstowego. Wi cej szczegółów w rozdziale: Instalacja serwera DMS oraz Wyszukiwanie pełnotekstowe.

#### Słowniki

Lista słowników u ywanych do sprawdzania pisowni. Mo na wybra wi cej ni jeden naraz.

Wybór ma charakter globalny, dla wszystkich pracowników jednocze nie. Aby odniósł skutek, po zapisie parametrów, nale y ponownie uruchomi program na wszystkich ko cówkach klienckich.

#### Hasła

Ta zakładka dost pna jest tylko po zalogowaniu si do programu na u ytkownika SYSDBA. Konfiguracja systemu wzmocnionych zabezpiecze haseł, opisane szczegółowo w rozdziale <u>System</u> haseł.

#### Aktualizacje

W ramach zawartej przez Licencjobiorc z Wolters Kluwer Polska Sp. z o.o. ("Licencjodawca") umowy licencyjnej, której przedmiot obejmuje program Kancelaria Prawna Licencjobiorca jest uprawniony - w okresie obowi zywania tej umowy w cz ci dot. aktualizacji - do korzystania z funkcjonalno ci automatycznej aktualizacji tego oprogramowania.

Funkcjonalno automatycznej aktualizacji umo liwia Licencjobiorcy na ł czenie si poprzez ww. oprogramowanie w trybie on-line z serwerem administrowanym przez Licencjodawc, raz na dwa dni (z zastrze eniem spełnienia przez Licencjobiorc okre lonych przez Licencjodawc wymogów technicznych, z mo liwo ci zmiany cz stotliwo ci komunikacji w konfiguracji oprogramowania) w celu ewentualnego pobrania na urz dzenie ko cowe uprawnionego u ytkownika danych zawieraj cych najnowsz wersj ww. oprogramowania, o ile takowa zostanie udost pniona przez Licencjodawc (powy sze nie stanowi o obowi zku dokonywania aktualizacji z ww. cz stotliwo ci , ale stwarza Licencjobiorcy mo liwo weryfikacji automatycznej, w trybie on-line, czy taka aktualizacja została udost pniona przez Licencjodawc, a w przypadku pozytywnej odpowiedzi, do jej pobrania). W przypadku, gdy taka aktualizacja zostanie udost pniona przez Licencjodawc, a Licencjobiorca poł czy si on-line z ww. serwerem Licencjodawcy, na której zostanie udost pniona, dojdzie do uruchomienia aktualizacji ww. programu. Informuje si przy tym, e proces pobrania najnowszej wersji jest poprzedzony komunikatem wy wietlonym u ytkownikowi, tak, by u ytkownik mógł zrezygnowa z pobierania wersji w danym momencie. W trakcie ww. poł czenia z serwerem Licencjodawcy, Licencjodawca nie uzyskuje dost pu do danych u ytkownika, zapisanych na urz dzeniu ko cowym, z którego korzysta celem poł czenia ani nie zapisuje adnych danych, z wył czeniem jednak tych które s po prostu niezb dne do wykonania aktualizacji (tj. bez dost pu, do których aktualizacja nie mogłaby zosta przeprowadzona).

Funkcjonalno automatycznej aktualizacji jest domy Inie wł czona. Gdyby jednak Licencjobiorca z jaki wzgl dów nie chciał z niej korzysta , to mo e j wył czy .

Zakładka zawiera informacje dotycz ce automatycznej aktualizacji programu. Jest ona dost pna tylko dla u ytkownika SYSDBA.

- Sprawdzaj automatycznie wł cza system automatycznej aktualizacji programu
- Sprawdzaj co okre la cz stotliwo z jak b dzie sprawdzana dost pno ci nowych aktualizacji
- Data ostatniego sprawdzania okre la dat ostatniego sprawdzenia
- Sprawd aktualizacje... słu y do r cznego uruchamia dost pno ci nowych aktualizacji

 Ustawienia proxy - umo liwia okre lenie ustawie proxy dla poł czenia internetowego. Po wybraniu przycisku pojawi si okno w którym mo na poda adres serwera proxy i numer portu oraz u ytkownika i hasło.

Aktualizacja zadziała w momencie gdy system został wł czony i tylko dla tych pracowników którzy w swoich ustawieniach (Słowniki -> Pracownicy) maj wł czon opcj *Aktualizacja*. Wł czenie tej opcji poszczególnym pracownikom jest mozliwe po zalogowaniu na konto uzytkownika SYSDBA.

Po dokonaniu aktualizacji programu na pierwszym stanowisku nale y zalogowa si jako u ytkownik SYSDBA i dokona aktualizacji bazy danych Kancelarii Prawnej. Po jej wykonaniu na pozostałych stanowiskach, przy próbie zalogowania na dowolnego pracownika, pojawi si komunikat informuj cy o konieczno ci przeprowadzenia aktualizacji programu.

| 🔛 Aktualizacja programu                                                                                                    | ×         |  |  |  |  |
|----------------------------------------------------------------------------------------------------|-----------|--|--|--|--|
|                                                                                                    | 🗙 Zamknij |  |  |  |  |
| Wersja bazy jest nowsza niż wersja programu, na skutek<br>przeprowadzonej aktualizacji na innym stanowisku. W celu<br>poprawnego działania konieczne jest przeprowadzenie aktualizacji<br>programu Kancelaria Prawna na lokanym komputerze. |           |  |  |  |  |
| Sprawdź i pobierz aktualizacje                                                                                                    | ia proxy  |  |  |  |  |

#### Drukarka fiskalna

Konfiguracja drukarki fiskalnej:

- Typ drukarki mo liwy jest wybór typu podł czonej drukarki fiskalnej, w przypadku, gdy stanowisko nie posiada drukarki fiskalnej parametr powinien by ustawiony na brak
- Numer portu COM umo liwia ustawienie numeru portu szeregowego, do którego podł czona jest drukarka fiskalna, warto ci domy ln jest port numer 1
- Pr dko transmisji danych umo liwia zmian pr dko ci transmisji danych, warto ci domy ln jest pr dko 9600
- Ilo znaków opisu pozycji w zale no ci od mo liwo ci drukarki, mo na ustawi maksymalnie 60 znaków (UWAGA! Wi kszo drukarek obsługuje maksymalnie 40 znaków i ustawienie w programie wi kszej ilo ci spowoduje bł d przy wydruku paragonu! Przed zwi kszeniem ilo ci znaków, nale y sprawdzi mo liwo ci drukarki na stronie producenta.)

Po podł czeniu drukarki fiskalnej do komputera mo na wykona test sprawdzaj cy poprawno poł czenia.

Szczegóły typów drukarek fiskalnych:

- Posnet Thermal starsza wersja protokołu komunikacyjnego dla drukarek Posnet, nale y go wskaza w przypadku posiadania drukarki fiskalnej Novitus DEON E
- Posnet Posnet nowa wersja protokołu komunikacyjnego dla drukarek Posnet
- Elzab protokoł komunikacyjny dla drukarek Elzab
- Optimus protokoł komunikacyjny dla starszych drukarek Optimus

#### Konta pocztowe

Konfiguracja kont pocztowych:

- Konto Google umo liwia wprowadzenie danych logowania dla konta Google (w celu pó niejszej synchronizacji terminów) oraz przetestowanie takiego poł czenia. Wymagane przetestowanie poł czenia nale y przeprowadzi jako zwykły u ytkownik programu (z prawami do parametrów), a nie administracyjny (SYSDBA). Wi cej informacji <u>tutaj</u>.
- Powiadomienia umo liwia wł czenie systemu powiadomie oraz konfiguracj konta pocztowego SMTP do wysyłania powiadomie dla u ytkowników. Wysłanie testowego powiadomienia nale y przeprowadzi jako zwykły u ytkownik programu (z prawami do parametrów), a nie administracyjny (SYSDBA). Z poziomu parametrów mo na równie sprawdzi czy wszyscy aktywni pracownicy maj uzupełniony adres E-mail. Wi cej informacji <u>tutaj</u>.
- Integracja z Elektronicznym Nadawc Poczty Polskiej umo liwia wprowadzenie danych logowania do serwisu E-Nadawca. Wi cej informacji <u>tutaj</u>.

#### Inne

Ró ne parametry programu:

- Ustawienia domy lne tabel umo liwia wyczyszczenie zapami tanych konfiguracji tabel (np.: wysoko , kolejno , szeroko kolumn i wierszy) na danym komputerze u ytkownika
- Wysyłanie poczty umo liwia wybór protokołu obsługi dla wysyłanej poczty z programu dla danego komputera. Je li posiada on pakiet MS Office z programem Outlook, zalecane jest ustawienie -MS Outlook.
- Raportowanie umo liwia wybór formatu generowanych plików podczas raportowania (w tym generowania dokumentów finansowych) jako RTF lub DOC
- Historia najcz ciej otwieranych rekordów w modułach programu obecnie dotyczy wył cznie modułu Czynno ci. Umo liwia wy wietlenie listy wszystkich ostatnio wy wietlonych lub zapisanych czynno ci przez zalogowanego u ytkownika.
- Opcje wyszukiwania umo liwia ukrycie nieaktywnych pracowników w kontrolkach wyszukiwania zaawansowanego oraz uproszczonego na poszczególnych modułach

#### Inne 2

Opcje eksportu danych finansowych do programu ksi gowego dla formatu tekstowego (txt).

## 4.4 Obsługa programu

### Obsługa programu

#### Menu

Menu programu zapewnia prosty i szybki dost p do wszystkich funkcji programu. Zlokalizowane jest po lewej stronie ekranu. Podzielone jest na trzy podstawowe grupy: Dane, Analityki oraz Inne, w skład których wchodz poszczególne funkcje.

Dost p do wszystkich funkcji mo liwy jest tak e z menu górnego.

#### Główne okna programu:

W oknach zawieraj cych drzewko firm lub firm i spraw istnieje mo liwo zaznaczania na nim kilku pozycji jednocze nie. Mo na to zrobi przytrzymuj c klawisz Ctrl i wybieraj c odpowiednie pozycje. Na li cie pojawi si wówczas pozycje dla wcze niej zaznaczonych firm i spraw.

Tabele na głównych oknach programu mo na sortowa klikaj c nagłówek kolumny, wg której dane maj by posortowane.

Dost p do opcji dodawania, usuwania i edycji rekordu jest mo liwy poprzez naci ni cie prawego przycisku myszki lub wybranie Operacje z Menu programu.

Na ka dym oknie dost pny jest przycisk pomocy 2, dzi ki czemu w szybki sposób mo emy uzyska informacj dotycz c bie cej funkcji programu.

#### Dodawanie i usuwanie pozycji

Dodawanie pozycji nast puje:

- przez wybór odpowiedniej opcji z menu górnego Operacje;
- przez wybór opcji Dodaj z menu dost pnego pod prawym przyciskiem myszki na głównych oknach programu;
- przez klikni cie na ikonkach 🔲 lub 🔲 na głównych oknach programu.

Usuni cie pozycji nast puje przez wybór opcji Usu z menu dost pnego pod prawym przyciskiem myszki na głównych oknach programu (usuni cie danych jest mo liwe pod warunkiem posiadania praw do modyfikacji).

| 🕂 Dodaj                           |  |
|-----------------------------------|--|
| - Usuń                            |  |
| 🔍 Pokaż                           |  |
| 🗃 Raport                          |  |
| 📑 Eksportuj                       |  |
| NIE Dane firmy                    |  |
| Łącznie czas: 12,00 h             |  |
| Łącznie czas fakturowany: 12,00 h |  |

#### Edycja danych

Dost p z okien głównych programu do informacji szczegółowych konkretnego rekordu nast puje:

- przez podwójne klikni cie na li cie pozycji
- przez wybór opcji Poka z menu dost pnego pod prawym przyciskiem myszki.

| Edycja poprzedzona jest naci ni ciem przycisku 📴 Edytui, a zako czona naci ni ciem 🔲 Zapisz |
|---------------------------------------------------------------------------------------------|
| Ostatnie operacje modyfikacji mo na zawsze anulowa wybieraj c 🗱 Anuluj.                     |
| W celu wydrukowania szczegółowego raportu zawieraj cego edytowane dane nale y wybra         |

UWAGA! Pola, które musz by wypełnione, oznaczone s kolorem ółtym.

#### Od wie anie danych

Ka de główne okno na którym wy wietlane s dane mo e zosta od wie one poprzez klawisz F5 lub

za pomoc przycisku 2 tej funkcji nale y korzysta w sytuacji gdy z innego stanowiska sieciowego zostały wprowadzone dane, a na naszym stanowisku ich jeszcze nie wida .

Mo liwo modyfikacji poszczególnych danych zale y przede wszystkim od uprawnie danego u ytkownika.

Podczas edycji opisów czynno ci, terminów, kosztów i nazw spraw program sprawdza poprawno pisowni. W przypadku wykrycia bł du podkre la dany wyraz na czerwono. W celu wprowadzenia poprawki nale y ustawi na nim kursor i u y prawego klawisza myszki.

#### Raporty

Generowanie raportu z głównych okien z danymi odbywa si poprzez:

- zaznaczenie wybranych rekordów, które maj znale si na raporcie
- stworzeniu raportu poprzez wybranie opcji Raport z menu pod prawym przyciskiem myszki

Szczegóły dotycz ce tworzenia własnych raportów zawiera dokument "Pola oraz funkcje raportowe dla KP.rtf" umieszczony w katalogu Tools na płycie instalacyjnej.

#### **Eksportowanie danych**

W programie mo liwe jest równie zapisanie widocznych danych na głównych oknach aplikacji do zewn trznego pliku. W tym celu nale y:

- zaznaczy wybrane rekordy,
- wybra opcj Eksportuj z menu pod prawym przyciskiem myszki; eksport umo liwia zapisanie raportu do jednego z formatów: xls, txt, html, xml. Dost pny jest eksport podstawowy i rozszerzony, ró nica dotyczy zakresu eksportowanych danych: wybrane kolumny lub wszystkie.

#### Zako czenie pracy

W celu zako czenia pracy z programem nale y z menu górnego Dane wybra opcj Zako cz, lub w tradycyjny sposób zamkn aplikacj "krzy ykiem" w prawym górnym rogu.

## 4.5 Skróty klawiszowe

#### Skróty klawiszowe

| Okno główne                   |          |
|-------------------------------|----------|
| <ul> <li>Kontakty</li> </ul>  | Ctrl + k |
| Sprawy                        | Ctrl + s |
| • Czynno ci                   | Ctrl + y |
| Poczta                        | Ctrl + p |
| Kalendarz                     | Ctrl + t |
| • Zadania                     | Ctrl + h |
| <ul> <li>Dokumenty</li> </ul> | Ctrl + d |
|                               |          |

| • Koszty                                        | Ctrl + g |
|-------------------------------------------------|----------|
| • Finanse                                       | Ctrl + f |
| • Kasa                                          | Ctrl + x |
| <ul> <li>Przychód wg pracownika</li> </ul>      | Ctrl + 1 |
| <ul> <li>Przychód klient/pracownik</li> </ul>   | Ctrl + 2 |
| <ul> <li>Przychód wg spraw</li> </ul>           | Ctrl + 3 |
| <ul> <li>Przychód sprawy/faktury</li> </ul>     | Ctrl + 4 |
| <ul> <li>Przychód wg klienta</li> </ul>         | Ctrl + 5 |
| Godziny pracownika                              | Ctrl + 6 |
| <ul> <li>Godziny pracownika wg firm</li> </ul>  | Ctrl + 7 |
| <ul> <li>Godziny pracownika wg spraw</li> </ul> | Ctrl + 8 |
| Godziny w ramach firm                           | Ctrl + 9 |
| • Biblioteka                                    | Ctrl + b |
| • Odsetki                                       | Ctrl + i |
| Odsetki umowne                                  | Ctrl + u |
| Kalkulator                                      | Ctrl + m |
| • Lex                                           | Ctrl + I |
| Instytucje                                      | Ctrl + e |
| • Zakładki Lex                                  | Ctrl + z |

## Menu główne

Menu główne mo na rozwin poprzez Alt + pierwsza litera nazwy podmenu.

## Okna główne

| • Nowy                                          | Ctrl + n                              |
|-------------------------------------------------|---------------------------------------|
| • Operacje                                      | Ctrl + o                              |
| • Szukaj/Od wie                                 | F5                                    |
| Wyszukiwanie                                    | Ctrl + w                              |
| • Czy filtr                                     | Ctrl + delete                         |
| Okna szczegółowe i wszystkie pozostałe          |                                       |
| Przyciski funkcyjne                             | Alt + pierwsza litera nazwy przycisku |
| <ul> <li>Przyciski strzałki góra/dół</li> </ul> | Alt + klawisz strzałki góra/dół       |
| • Zamkni cie okna                               | Esc                                   |
|                                                 |                                       |

### Wyj tki

| • Kalendarz -                  | przycisk 'Rejestr czynno | o ci'      | Alt + c |
|--------------------------------|--------------------------|------------|---------|
| Przypomnie                     | nie o terminach: 'Odrzu  | ,          | Alt + d |
| Przypomnie                     | nie o terminach: 'Odrzu  | wszystkie' | Alt + w |
| <ul> <li>Pracownicy</li> </ul> | - 'zmiana hasła'         |            | Alt - h |

## 4.6 Wyszukiwanie

## Wyszukiwanie zaawansowane

 $\mathsf{Cz}\,$  sto zdarza si , e u ytkownika interesuj tylko wybrane dane przechowywane w bazie danych, na których chciałby skupi swoj uwag .

Najbardziej powszechne kryteria wyszukiwania umieszczone s bezpo rednio w głównych oknach programu, tak by skróci do nich dost p.

W celu zało enia bardziej skomplikowanych filtrów nale y uruchomi funkcj Wyszukiwanie

dost pn na ka dym głównym oknie programu pod przyciskiem

59

| Domyślne wszędzie Wyczyść wszędzie Szukaj Anuluj |                                                       |  |  |  |  |  |
|--------------------------------------------------|-------------------------------------------------------|--|--|--|--|--|
| ontakty Sprawy Czynnośc                          | i / Poczta   Kalendarz   Zadania   Dokumenty   Koszty |  |  |  |  |  |
| Firma —                                          |                                                       |  |  |  |  |  |
|                                                  |                                                       |  |  |  |  |  |
| odstawowe Dodatkowe                              |                                                       |  |  |  |  |  |
| Kryteria                                         |                                                       |  |  |  |  |  |
|                                                  | Zakończone Przyjęte Typ                               |  |  |  |  |  |
| Sprawy                                           | Wszystkie 👻 Wszystkie 👻                               |  |  |  |  |  |
| Nazwa sprawy *                                   | Wszystkie 🗸 🗸                                         |  |  |  |  |  |
| Numer wewnętrzny *                               | Wszystkie 🔻                                           |  |  |  |  |  |
| Numer porządkowy *                               | Wszystkie 🗸                                           |  |  |  |  |  |
| Forma rozliczania                                | Wszystkie 🗸                                           |  |  |  |  |  |
| Kategoria                                        | Wszystkie 🗸                                           |  |  |  |  |  |
| Zlecający                                        | Wszystkie 🔻 Prowadzący Wszystkie 💌                    |  |  |  |  |  |
| Etap sprawy                                      | Wszystkie 🗸                                           |  |  |  |  |  |
| Sygnatura *                                      | Wszystkie 🗸                                           |  |  |  |  |  |
| Sąd                                              | Wszystkie                                             |  |  |  |  |  |
| Uczestnicy *                                     | Wszystkie                                             |  |  |  |  |  |
| Data przyjęcia od                                | 🔹 do 💌 🚺 Daty 🕶                                       |  |  |  |  |  |
| Data zakończenia od                              | 🔻 do 💌 🚺 Daty 🕶                                       |  |  |  |  |  |
| Data wprowadzenia od                             | 🔻 do 👻 🚺 Daty 🕶                                       |  |  |  |  |  |
| Wartość uniwer. *                                |                                                       |  |  |  |  |  |
| - Funkcie dodatkowe                              |                                                       |  |  |  |  |  |
|                                                  |                                                       |  |  |  |  |  |

W oknie Wyszukiwanie znajduj si nast puj ce zakładki grupuj ce parametry wyszukiwania dotycz ce głównych modułów programu (widoczne w zale no ci od okna wywołuj cego wyszukiwanie):

- Kontakty
- Sprawy
- Czynno ci
- Kalendarz
- Zadania

- Dokumenty
- Koszty
- Finanse (oraz Kasa)
- Zakładki Lex
- S dyiurz dy

Pola oznaczone \* umo liwiaj wyszukiwanie pełnotekstowe.

Gdy ustawione zostan dane kryteria, uruchamiamy wyszukiwanie odpowiednich danych klikaj c przycisk Szukaj. Od tej pory w oknie programu, z którego wywołano wyszukiwanie, widoczne b d tylko dane odpowiadaj ce wybranym kryteriom (zakres wyszukiwania widoczny jest zawsze pod górnym paskiem Menu programu).

Kryteria zadane dla danego okna s zapami tywane i przy ponownym wywołaniu tego okna ponownie aktywowane.

Wybrane kryteria wyszukiwania w danej zakładce mo na tak e usun , korzystaj c z przycisków

Wyczy znajduj cych si w dolnej cz ci okna - np. przycisk Wyczyść w kontaktach odpowiada wybraniu opcji Wszystkie' we wszystkich polach zakładki Kontakty. W celu wyczyszczenia pól we

wszystkich zakładkach okna Wyszukiwanie, nale y klikn przycisk Wyczyść wszędzie. Przycisk

Domyślne wszędzie ustawia wcze niej zadeklarowane parametry dla zalogowanego pracownika.

Ka de z podstawowych okien programu posiada główne kryteria wyszukiwania, zapo yczone z modułu Wyszukiwanie tak, by ułatwi dost p do najcz ciej u ywanych filtrów. Jest ono umieszczone zawsze w górnej cz ci głównych okien.

Wyszukiwanie to nie dotyczy modułu analitycznego, który posiada swoje okno wyszukiwania.

#### Opis wybranych pól wyszukiwania

- Bez czynno ci w ci gu ostatnich X dni (Sprawy / Dodatkowe) umo liwia wychwycenie braku aktywno ci w sprawach za dany okres. Szczegóły kryterium: brak czynno ci w ci gu ostatnich X dni, brak czynno ci w ogóle, sprawy niezako czone.
- Bez wpłat windykacyjnych w ci gu ostatnich X dni (Sprawy / Dodatkowe) umo liwia wychwycenie braku wpłat windykacyjnych w sprawach za dany okres. Szczegóły kryterium: brak wpłat windykacyjnych w ci gu ostatnich X dni, brak wpłat windykacyjnych w ogóle, sprawy niezako czone, sprawy o kategorii windykacyjnej.

## 4.7 Kopia danych

### Kopia danych

Jedn z najbardziej cennych rzeczy ka dej firmy s jej dane. Bardzo wa ne jest wi c, by zadba o bezpiecze stwo swoich danych poprzez regularne wykonywanie kopii zapasowych.

Program Kancelaria Prawna posiada funkcj wykonywania kopii danych. Znajduje si ona w menu górnym Narz dzia\Kopia zapasowa. Po wywołaniu tego punktu w menu pojawi sie okno w którym mo na okre li dla których baz ma zosta wykonana kopia.

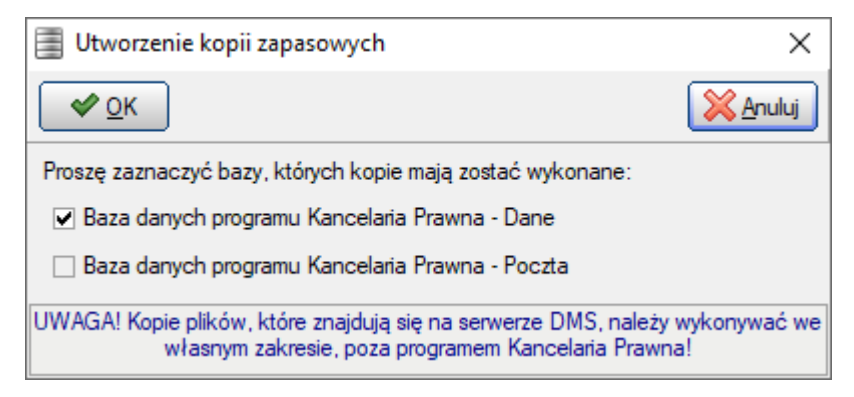

Mo liwe jest wykonanie kopii nast puj cych baz danych:

- baza danych Kancelarii Prawnej
- baza poczty Kancelarii Prawnej (dla wersji Silver i Gold)

Po zaznaczeniu odpowiednich opcji i naci ni ciu OK nast puje wykonanie kopii danych i na koniec wy wietlony jest komunikat o zako czeniu.

Dodatkowo, kopia danych Kancelarii Prawnej jest wykonywana automatycznie podczas zamykania programu, pod warunkiem, e inni u ytkownicy nie pracuj w programie. Istnieje jednak mo liwo wył czenia tej funkcji (Parametry - cie ki dost pu), czego nie zaleca si .

UWAGA! Samo wykonanie kopii danych nie zapewnia jeszcze bezpiecze stwa Pa stwa danych. Awarii mo e ulec cały dysk twardy komputera, wówczas utracone zostan równie wszytkie wykonane kopie danych. Pliki sporz dzonych kopii danych powinny by przechowywane na zewn trznych no nikach danych, np. płytach CD lub DVD.

### Uwaga!

Kopia danych zawiera jedynie dane przechowywane w systemie Kancelaria Prawna.

Dla wersji Silver i Gold nie uwzgl dnia ona dokumentów zapisanych poza baz danych, a jedynie doł czanych w programie. Nale y wi c zadba równie o bezpiecze stwo wszystkich pism i dokumentów przygotowanych w innych systemach, np. MS Word, OpenOffice, itp.

Dla wersji Platinum (DMS) kopii podlega wył cznie baza danych, która nie zawiera samych plików dokumentów! Kopie tych plików, które znajduj si na serwerze DMS (w katalogu okre lonym podczas instalacji), nale y wykonywa we własnym zakresie, poza programem Kancelaria Prawna.

## 4.8 Praca terminalowa

#### Praca terminalowa

Praca terminalowa pozwala na uruchomienie w tym samym momencie na jednym komputerze (serwerze terminali z systemem Windows) wielu programów Kancelaria Prawna. Ilo jednocze nie zalogowanych u ytkowników ograniczona jest ilo ci posiadanych licencji. Praca terminalowa wykorzystuje protokół RDP. Z terminalem mo na poł czy si za pomoc darmowych programów, np. z systemu Windows, Linux, macOS, Android, itp.

Program Kancelaria Prawna był testowany na terminalach firmy Microsoft oraz TSplus (https://tsplus. pl/). Oferta TSplus'a jest znacznie korzystniejsza finansowo. Zakup i konfiguracja serwera terminali le y wył cznie po stronie kancelarii oraz administratora kancelarii.

Przykład zastosowania. Kancelaria posiada serwer z zainstalowan usług terminali. Cz prawników pracuje zdalnie. Pracownicy wykorzystuj komputery z systemami Windows / macOS oraz tablety z Androidem. Za pomoc ogólnie dost pnego oprogramowania do poł cze (z wykorzystaniem protokołu RDP), pracownicy ł cz si z serwerem terminali, na którym uruchamiaj swoj desktopow instancj programu Kancelaria Prawna. Na serwerze terminali mo e by uruchomionych jednocze nie wiele (w zale no ci od ilo ci wykupionych licencji terminalowych) niezale nych instancji. W momencie rozł czenia z serwerem terminali, serwer "pami ta" moment, w którym sko czyli my nasz prac. Po ponownym poł czeniu z terminalem, nasza wcze niejsza sesja powinna zosta wznowiona.

Praca terminalowa jest du o lepszym i szybszym rozwi zaniem je li chodzi o wolne poł czenia VPN (w przypadku gdy pracownicy kancelarii musz pracowa z domu i chc korzysta z desktopowej wersji programu). Dodatkowo jest alternatyw dla wygaszanej przez producentów przegl darek technologii Flash, w której jest stworzona Kancelaria Prawna WEB.

Praca terminalowa jest wspierana przez wiele systemów i urz dze . Do uruchomienia na ko cówce nie jest ju wymagany system Windows, poniewa program jest uruchamiany na serwerze terminali. Ko cówka, czyli laptop, tablet, itp. u ywa programu RDP do wy wietlenia na ekranie tego co dzieje si bezpo rednio na serwerze.

W przypadku serwera terminali mo liwa jest praca na desktopowej wersji programu poprzez przegl darki internetowe.

# 5 U ytkownicy i uprawnienia

### U ytkownicy i uprawnienia

Program Kancelaria Prawna zapewnia dost p do danych tylko dla zdefiniowanych u ytkowników, po podaniu nazwy (loginu) i hasła.

Dla ka dego u ytkownika s nadane uprawnienia, które mo na dowolnie modyfikowa w celu ograniczenia dost pu tylko do potrzebnych funkcji programu. Mo na równie definiowa grupy z odpowiednimi uprawnieniami i przydziela do nich pracowników.

## 5.1 Dodawanie u ytkowników

### Dodawanie u ytkowników

W celu dodania kolejnego u ytkownika, po przej ciu do modułu Słowniki -> Pracownicy, nale y u y przycisku "Dodaj" i w nowym oknie kolejno poda proponowany symbol, imi , nazwisko nowego pracownika oraz hasło, jakim b dzie si posługiwa przy logowaniu do programu. W polach Hasło i Potwierd hasło nale y poda identyczne dane. Po wypełnieniu wszystkich pól i naci ni ciu "Zapisz" okno si zamknie i do systemu wprowadzony zostanie nowy pracownik. W przypadku naci ni cia

przycisku "Anuluj" dodawanie pracownika zostanie przerwane i powrócimy do okna Pracownicy.

UWAGA! Hasło nie powinno zawiera polskich znaków, poniewa mo e to spowodowa problemy z zalogowaniem do serwisu KPJavaService.

Po dodaniu nowego pracownika nale y na zakładce Prawa okre li prawa dost pu do poszczególnych modułów programu (domy lnie jego wszystkie prawa ustawiane s na brak dost pu). Istniej trzy stopnie praw dost pu:

- brak dost pu brak mo liwo ci otwarcia danego modułu,
- odczyt mo liwo otwarcia danego modułu i przegl dania informacji w nim zawartych, bez mo liwo ich zmiany,
- modyfikacja mo liwo otwarcia danego modułu, przegl dania i modyfikowania informacji na nim zawartych.

#### Zakładki

- Ogólne podstawowe informacje o u ytkowniku,
- Prawa szerzej na temat uprawnie opisano w rozdziale <u>Zarz dzanie uprawnieniami</u> (modyfikacja tylko poprzez administratora SYSDBA),
- Historia kategorii pozwala ustali kategori , w jakiej pracuje dany pracownik i od jakiego dnia (modyfikacja tylko poprzez administratora - SYSDBA),
- Domy Ine ustawienia filtrów domy Ine kryteria zaw ania,
- Inne ustawienia.

UWAGA! Mo liwo dodawania i usuwania u ytkowników, modyfikowania ich praw oraz historii kategorii ma tylko administrator programu (SYSDBA).

| Prace  | wnicy      |              |                            |                                                              |            | ×                       |
|--------|------------|--------------|----------------------------|--------------------------------------------------------------|------------|-------------------------|
|        | aj 🗖 Usuń  | Zapisz Z     | dytuj 🏾 🗶 <u>A</u> nuluj 🔗 | Hasło                                                        | <b>₽</b> ₽ | 💿 🔯 Zamknij             |
| Symbol | lmię       | Nazwisko     | Ogólne Prawa Hi            | storia kategorii Domyślne ustawienia filtrów Inne ustawienia |            |                         |
| ANN    | Anna       | Marczułajtis | Nazwa                      |                                                              |            |                         |
| ARA    | Agnieszka  | Rakowska     |                            | ARA Symbol kapiers AR                                        |            |                         |
| ARCH   | Użytkownik | Archiwalny   | Symbol                     | Symbol Kasjera An                                            |            |                         |
| JAN    | Jan        | Fabirkiewicz | Imię                       | Agnieszkaj                                                   |            |                         |
| MAT    | Mateusz    | lłowiecki    | Nazwisko                   | Rakowska                                                     |            |                         |
|        |            |              | - Identyfikacja -          |                                                              |            |                         |
|        |            |              | NIP                        |                                                              |            |                         |
|        |            |              | Pesel                      |                                                              | _          |                         |
|        |            |              | Dane teleadres             | 20W9                                                         |            |                         |
|        |            |              | Telefen                    |                                                              |            |                         |
|        |            |              | Telefon                    |                                                              |            |                         |
|        |            |              | Telefon kom.               |                                                              |            |                         |
|        |            |              | E-mail                     | grzegorz.morzewski@wolterskluwer.com                         |            | <b></b>                 |
|        |            |              | Adres                      |                                                              |            |                         |
|        |            |              |                            |                                                              |            |                         |
|        |            |              |                            |                                                              |            | -                       |
|        |            |              | - Uwagi                    |                                                              |            |                         |
|        |            |              |                            |                                                              |            |                         |
|        |            |              |                            |                                                              |            |                         |
|        |            |              |                            |                                                              |            | $\overline{\mathbf{v}}$ |
| Í      |            |              | – Grupa –––––              |                                                              |            |                         |
|        |            |              |                            | BEZ FINANSOW podstawowa                                      |            |                         |
| 5      |            |              | 1                          |                                                              |            |                         |

## 5.2 Zarz dzanie uprawnieniami

### Zarz dzanie uprawnieniami

Ka dy u ytkownik programu Kancelaria Prawna posiada ci le okre lone prawa dost pu do funkcji programu.

System praw oparty jest na dwóch poziomach - na ogólnych prawach nadanych pracownikom do modułów oraz na szczegółowych prawach nadanych do poszczególnych zapisów (rekordów w bazie danych).

W ka dym z powy szych poziomów prawo nada mo na w jednym z trzech poziomów : brak, odczyt, modyfikacja.

#### Prawa ogólne

Nadawane s podczas edycji danych u ytkownika na osobnej zakładce Prawa. Te prawa zarz dzaj dost pem do poszczególnych modułów programu oraz umo liwiaj dodawanie nowych rekordów i s wyliczane jako najwi ksze z praw danego pracownika i grup, do których on nale y. Na przykład, je eli u ytkownik nale y do dwóch grup i w jednej ma prawo odczytu kontaktów, a w drugiej prawo ich modyfikacji wówczas głównym prawem, które posiada dla kontaktów, jest prawo modyfikacji.

| 🤱 Prace | ownicy     |                |                                     |                                                        | ×                                                     |
|---------|------------|----------------|-------------------------------------|--------------------------------------------------------|-------------------------------------------------------|
|         | laj 💭 Usuń | Zapisz 🛛 🔀 Edy | rtuj 🔀 <u>A</u> nuluj 🖺 <u>H</u> as | ło 🔲 Aktualizacja praw 🗋 Zerowan                       | ie praw                                               |
| Symbol  | lmię       | Nazwisko       | Ogólne Prawa Historia               | kategorii   Domyślne ustawienia filtrów   Inne ustawie | nia                                                   |
| ANN     | Anna       | Marczułajtis   | – Prawa dostepu –                   |                                                        |                                                       |
| ARA     | Agnieszka  | Rakowska       | Wanathia                            |                                                        | Mark Aleasia                                          |
| JAN     | Jan        | Fabirkiewicz   | VVSZYSIKIE                          |                                                        | Modylikacja                                           |
| MAT     | Mateusz    | Rowiecki       | Prawo administracyjne               | dla wszystkich modułów 🗌 🚺                             |                                                       |
|         |            |                | Pracownicy                          | modyfikacja 👻                                          |                                                       |
|         |            |                | Słowniki                            | modyfikacja 👻                                          |                                                       |
|         |            |                | Analityka                           | odczyt 👻                                               |                                                       |
|         |            |                | Parametry                           | modyfikacja 🔻                                          | Prawo administacyjne dla i<br>poszczególnych modułów: |
|         |            |                | Kontakty                            | modyfikacja 👻                                          | Prawo admin. kontaktów                                |
|         |            |                | Sprawy                              | modyfikacja 👻                                          | Prawo admin. spraw                                    |
|         |            |                | Czynności                           | modyfikacja wraz z danymi do faktury 💌                 | Prawo admin. czynności                                |
|         |            |                | Kalendarz                           | modyfikacja 👻                                          | Prawo admin. kalendarza                               |
|         |            |                | Zadania                             | modyfikacja 👻                                          | Prawo admin. zadań                                    |
|         |            |                | Dokumenty                           | modyfikacja 👻                                          | Prawo admin. dokumentów                               |
|         |            |                | Biblioteka                          | modyfikacja 👻                                          | Prawo admin. biblioteki                               |
|         |            |                | Koszty                              | modyfikacja 👻                                          | Prawo admin. kosztów                                  |
|         |            |                | Finanse                             | modyfikacja 👻                                          | Prawo admin. finansów                                 |
|         |            |                | Kasa                                | modyfikacja 👻                                          |                                                       |
|         |            |                | Portal Informacyjny                 | odczyt z pobieraniem plików 👻                          |                                                       |
|         |            |                | – Wyświetlaj –                      |                                                        |                                                       |
|         |            |                | Czynności                           | nieograniczone 💌                                       |                                                       |
|         |            |                | Poczta                              | nieograniczone 💌                                       |                                                       |
|         |            |                | Terminy                             | nieograniczone 👻                                       |                                                       |
|         |            |                | Zadania                             | nieograniczone 💌                                       |                                                       |
|         |            |                | Dokumenty                           | nieograniczone 👻                                       |                                                       |
|         |            |                | Koszty                              | nieograniczone 🗸                                       |                                                       |
|         |            |                | Wpłaty / wypłaty                    | Wszystkie 👻                                            |                                                       |
| 4       |            |                |                                     |                                                        |                                                       |

Prawa ogólne modyfikowane s tylko przez administratora systemu - SYSDBA.

Dodatkowe informacje:

- Dost p do czynno ci posiada dodatkowy poziom uprawnie "modyfikacja wraz z danymi do faktury". Je eli nadamy takie uprawnienie u ytkownikowi, b dzie mógł zmienia czas fakturowany w czynno ciach nie posiadaj c dost pu do danych finansowych.
- Moduł kasowy nie posiada praw administracyjnych, poniewa nie zawiera szczegółowych praw dla poszczególnych wpłat / wypłat. Pomimo braku dost pu do modułu kasowego, u ytkownik z prawami finansowymi i tak mo e dodawa wpłaty w samym module Finanse.

Wy wietlanie czynno ci, czynno ci pocztowych w module Poczta, dokumentów, terminów, zada i kosztów zale ne jest od wybranej opcji:

- nieograniczone powoduje wy wietlenie wszystkich pozycji, do których zalogowany u ytkownik ma prawo co najmniej widzenia,
- moich grup powoduje wy wietlenie tych pozycji, których twórc /wykonawc lub/i zlecaj cym jest osoba z tej samej grupy co zalogowany u ytkownik (i do których zalogowany ma prawo co najmniej widzenia),
- tylko moje powoduje wy wietlenie te pozycje, których twórc /wykonawc lub/i zlecaj cym jest zalogowany u ytkownik (i do których zalogowany ma prawo co najmniej widzenia).

Wy wietlanie wpłat/wypłat zale ne jest od wybranej opcji:

- Wszystkie powoduje wy wietlenie wszystkich wpłat/wypłat niezale nie od powi zanej kasy,
- wybrana kasa (np. Kasa nr 1) powoduje wy wietlenie w module kasowym tylko wpłat/wypłat powi zanych z wybran kas .

#### UWAGA! Prawa administracyjne

Pracownik posiadaj cy prawo administracyjne widzi i mo e modyfikowa wszystkie rekordy dla wszystkich modułów (system szczegółowego sprawdzania praw jest wtedy nieaktywny, co powoduje znaczne zwi kszenie wydajno ci pracy programu Kancelaria Prawna).

Pracownik posiadaj cy prawo administracyjne dla wybranego modułu widzi i mo e modyfikowa wszystkie rekordy tego modułu (system szczegółowego sprawdzania praw jest wtedy dla danego modułu nieaktywny, co powoduje zwi kszenie wydajno ci pracy programu Kancelaria Prawna).

#### Prawa szczegółowe

Mog zosta nadane podczas edycji konkretnych pozycji w modułach Kontakty, Sprawy, Czynno ci, Kalendarz, Zadania, Koszty, Dokumenty, Finanse, Biblioteka. Podczas edycji danych w tych modułach zawsze obecna jest zakładka Prawa.

| Sprawa (edycja)                                         | 🗙 Anuluj 🛛 🚑 Baporty 🔹 🏹                                          | 20                               |                                      | ×                       |
|---------------------------------------------------------|-------------------------------------------------------------------|----------------------------------|--------------------------------------|-------------------------|
| Dane Finansowe Stawki Ucz<br>Dokumenty Wind             | estnicy Repertorium Repert<br>lykacja Dok. fina                   | prium 2 Repertorium 3<br>nsowe E | Czynności Terminy<br>Dane kontaktowe | Zadania Koszty<br>Prawa |
| Grupa<br>podstawowa                                     | Prawo<br>modyfikacja                                              | Edytuj                           |                                      |                         |
| Prawa pracowników<br>Symbol<br>ANN<br>ARA<br>JAN<br>MAT | Prawo<br>modyfikacja<br>modyfikacja<br>modyfikacja<br>modyfikacja | Edytuj                           |                                      |                         |
| Ostateczne prawa pracowników                            | Prawo<br>modyfikacja<br>modyfikacja<br>modyfikacja                | Propaguj prawa                   |                                      |                         |
| 1997 5 1                                                | mouyinaya                                                         |                                  |                                      |                         |
|                                                         |                                                                   |                                  |                                      |                         |

#### Sposób nadawania praw pracownikom do nowo dodanego rekordu:

- Dla nowego kontaktu
  - Dodawane s prawa dla wszystkich grup i pracowników (zgodne z odpowiednimi prawami głównymi z zakładek z okna Grupy i Pracownicy)
- Dla nowej **sprawy** (analogicznie dla **finansów**)
  - Cedowane s prawa dla pracowników z firmy, do której podpinana jest sprawa (oprócz twórcy)
  - Cedowane s prawa dla grup z firmy, do której podpinana jest sprawa
  - Dodawane jest prawo modyfikacji dla osoby dodaj cej spraw (twórca)
  - Nowy rekord doda mo na jedynie dla firmy, do której ma si co najmniej prawo odczytu
- Dla nowej czynno ci (analogicznie dla terminu, zadania, kosztu, dokumentu)
  - Cedowane s prawa dla pracowników ze sprawy, do której podpinana jest czynno (oprócz twórcy)
  - Cedowane s prawa dla grup ze sprawy, do której podpinana jest czynno
  - Dodawane jest prawo modyfikacji dla osoby dodaj cej czynno (twórca)
  - Nowy rekord doda mo na jedynie dla sprawy, do której ma si co najmniej prawo odczytu

#### Aktualizacja / Zerowanie praw

Po zalogowaniu jako administrator i wskazaniu istniej cego u ytkownika mo na zresetowa jego szczegółowe prawa do wszystkich aktualnych rekordów w bazie dla wszystkich modułów.

Za pomoc przycisku "Aktualizacja praw" mo na nada prawo odczytu lub modyfikacji do **wszystkich** aktualnych rekordów w bazie dla wszystkich modułów (u ytkownik widzi lub widzi i mo e modyfikowa wszystkie dane).

Za pomoc przycisku "Zerowanie praw" odbiera si prawa do **wszystkich** aktualnych rekordów w bazie dla wszystkich modułów (u ytkownik nie widzi adnych danych).

**UWAGA!** Operacja jest nieodwracalna! Po wykonaniu której z powy szych operacji, nie b dzie mo liwo ci powrócenia do poprzedniego stanu, kiedy np. u ytkownik, do pewnych czynno ci posiadał prawa, a do innych nie.

Aby si dowiedzie jak wykorzysta powy sz funkcjonalno do przyspieszenia pracy programu kliknij tutaj.

## 5.3 Ustawienia u ytkownika

### Ustawienia u ytkownika

#### Ogólne

- Przywracanie domy Inych ustawie wszystkich tabel w programie.
- Konfigurowanie pulpitu. Mo na usuwa lub dodawa moduły pulpitu zarówno na górnym jak i dolnym wierszu, okre la ich szeroko oraz zmienia kolejno . W przypadku usuni cia modułów
z dolnego wiersza, moduły górnego wiersza zostan rozci gni te w pionie.

#### Synchronizacja

 Konfiguracja synchronizacji z kalendarzem Google - Umo liwia wybór kalendarza Google w celu pó niejszej synchronizacji terminów dla danego u ytkownika. Dodatkowo podana jest informacja o ostatnim czasie synchronizacji.

#### Portal Informacyjny S dów Powszechnych

• Udzielanie / odbieranie dost pu innym u ytkownikom do Portalu Informacyjnego.

| Ustawienia użytkowi    | Ustawienia użytkownika X |                 |              |           |        |  |  |  |
|------------------------|--------------------------|-----------------|--------------|-----------|--------|--|--|--|
| Zapisz                 | Zapisz Zdytuj X Anuluj   |                 |              |           |        |  |  |  |
| Ogólne Synchronizacja  | Portal Informacyjny Sąd  | ów Powszechnych |              |           |        |  |  |  |
| — Ustawienia domyśln   | e tabel                  |                 |              |           |        |  |  |  |
| E Przywróć             | domyślne ustawienia tab  | el              |              |           |        |  |  |  |
| – Konfiguracja pulpitu | ı ———                    |                 |              |           |        |  |  |  |
| Wiersz gómy            |                          |                 | Wiersz dolny |           |        |  |  |  |
| Moduł                  | Szerokość                |                 | Moduł        | Szerokość |        |  |  |  |
| Sprawy                 | 1                        |                 | Czynności    | 1         |        |  |  |  |
| Terminy                | 2                        |                 | Prawo.pl     | 1         |        |  |  |  |
| Zadania                | 1                        |                 |              |           |        |  |  |  |
|                        |                          |                 |              |           |        |  |  |  |
|                        |                          |                 |              |           |        |  |  |  |
| 中 Dodaj                |                          | 🛑 Usuń          | 🚽 Dodaj      |           | 🛑 Usuń |  |  |  |

## 5.4 Grupy

### Grupy

Słownik Grup słu y do tworzenia i edytowania grup pracowników i przypisywania im uprawnie .

Mo liwo dodawania, usuwania i modyfikacji grup ma tylko administrator programu - SYSDBA.

| A Grupy                                   |                     |                                       | ×   |
|-------------------------------------------|---------------------|---------------------------------------|-----|
| 🕂 Dodaj 🕞 Usuń 🔲 Zapisz 🔀 Edytuj 🔀 Anuluj | 🕒 Aktualizacja praw | 🚊 Zerowanie praw                      | nij |
| Nazwa                                     | – Nazwa –           |                                       | _   |
| BEZ FINANSOW                              | Nazwa PODSTAV       | WOWA                                  |     |
| podstawowa                                | - Onis              |                                       |     |
|                                           |                     |                                       |     |
|                                           |                     |                                       |     |
|                                           |                     |                                       |     |
|                                           | – Prawa dostępu –   |                                       | _   |
|                                           | Wszystkie           | 📓 Brak dostępu 📔 Odczyt 📓 Modyfikacja |     |
|                                           | Pracownicy          | modyfikacja                           | •   |
|                                           | Słowniki            | modyfikacja                           | •   |
|                                           | Analityka           | odczyt                                | •   |
|                                           | Parametry           | modyfikacja                           | •   |
|                                           | Kontakty            | modyfikacja                           | •   |
|                                           | Sprawy              | modyfikacja                           | •   |
|                                           | Czynności           | modyfikacja wraz z danymi do faktury  | •   |
|                                           | Kalendarz           | modyfikacja                           | •   |
|                                           | Zadania             | modyfikacja                           | •   |
|                                           | Dokumenty           | modyfikacja                           | •   |
|                                           | Biblioteka          | modyfikacja                           | •   |
|                                           | Koszty              | modyfikacja                           | •   |
|                                           | Finanse             | modyfikacja                           | •   |
|                                           | Kasa                | modyfikacja                           | •   |
| 2                                         | Portal Informacyjny | odczyt                                | •   |

## 5.5 System haseł

### System haseł

W systemie Kancelaria Prawna jest mo liwo wł czenia zaawansowanego systemu haseł.

Po zalogowaniu jako SYSDBA w oknie parametrów programu (Narz dzia -> Parametry) pojawia si zakładka Hasła.

Wł czenie systemu haseł powoduje uruchomienie reguł kontroli haseł u ytkowników.

#### Okres wa no ci hasła

Okre la ilo dni po jakiej hasło wyga nie. Mo liwe jest ustawienie warto ci od 0 do 90. Przy czym 0 oznacza, e hasło jest wa ne bezterminowo. Domy Ina warto to 30 dni.

#### Powtarzalno ostatnich haseł

Hasło musi by inne ni ostatnie (x) haseł, okre la ilo wyst puj cych po sobie niepowtarzaj cych si haseł dla danego u ytkownika. Mo liwe jest ustawienie warto ci od 0 do 10. Przy czym 0 oznacza, e hasło nie jest sprawdzane pod wzgl dem unikalno ci. Domy Ina warto to 9.

#### llo dozwolonych prób logowania

Okre la ilo dozwolonych pomyłek przy wprowadzaniu hasła. Po przekroczeniu tej liczby konto zostaje zablokowane. Mo liwe jest ustawienie warto ci od 0 do 10. Przy czym 0 oznacza, e konto nie b dzie blokowane, niezale nie od ilo ci bł dnych prób logowania. Domy Ina warto to 3. Zablokowane konto mo e odblokowa tylko administrator w oknie Pracownicy wybieraj c odpowiedniego pracownika i odznaczaj c znacznik Blokada konta.

#### Kryteria jakie musz spełnia silne hasła

- musz mie co najmniej 8 znaków długo ci;

- zawiera du e i małe litery: (A ... Z, a ... z);
- zawiera co najmniej dwie cyfry i wszystkie z nich musz by umieszczone w rodku. Oznacza to, e cyfra nie mo e by ani pierwszym ani ostatnim znakiem w ha le;
- zawiera co najmniej jeden znak specjalny (np.: !@#\$%^&);
- nie mog zawiera nazwy u ytkownika;
- nie mog zawiera nazwy u ytkownika pisanej od tyłu;

U ytkownik musi zmieni nowo nadane hasło po pierwszym logowaniu si do nowo utworzonego konta.

Po wyga ni ciu wa no ci hasła, przy kolejnej próbie logowania u ytkownik zostanie poproszony o wprowadzenie nowego hasła.

## 5.6 Informacje o u ytkownikach

### Informacje o u ytkownikach

Informacja o u ytkownikach jest zestawieniem dost pnym tylko dla administratora SYSDBA, pokazuje wszystkich u ytkowników wraz z przyznanymi prawach do poszczególnych modułów programu oraz list u ytkowników aktualnie zalogowanych do programu Kancelaria Prawna.

Uruchamiana jest z górnego menu programu Narz dzia -> Informacje o pracownikach.

Informacje mo na wyeksportowa do programu Excel wybieraj c z menu pod prawym przyciskiem myszy Eksportuj.

## 5.7 Loginy firm dla KP.WEB

### Dodawanie loginów firm dla KP.WEB (tylko dla posiadaj cych KP GOLD WEB)

Okno to słu y do wprowadzenia loginów dla firm (ich ilo okre lona jest w kluczu licencyjnym), którym kancelaria chce da dost p do ich danych przez przegl dark WWW.

Wprowadzony login nale y powi za z list kontaktów wprowadzonym do systemu Kancelaria Prawna oraz wybra moduły widoczne dla danego loginu:

• sprawy

- czynno ci (tylko te z zaznaczon opcj 'obci y klienta')
- koszty (tylko te z zaznaczon opcj 'obci y klienta')
- dokumenty
- finanse

71

Okre lona firma po zalogowaniu do KP.WEB b dzie mogła przegl da udost pnione jej dane (**tylko** do odczytu).

Aby decydowa, które dane na wybranych modułach maj by pokazane klientowi, nale y wł czy system publikacji.

W przeciwnym przypadku widoczne s wszystkie dane dotycz ce danego klienta, w zale no ci od zaznaczonych modułów!

Nast pnie na formatkach szczegółowych wybranych modułów lub korzystaj c z menu

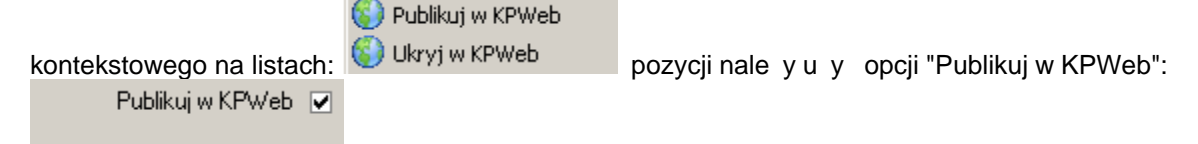

Mo na dodatkowo umo liwi pobieranie dokumentów.

| <u> Loginy firm dla KP.WEB</u> |                      |                                                 | ×             |
|--------------------------------|----------------------|-------------------------------------------------|---------------|
| 🕂 Dodaj 🗆 Usuń 🖵 Zapisz        | Edytuj X Anuluj      | 🔒 <u>H</u> asło 🛛 🍪 Włącz system publikacji 🖓 🖓 | > 💿 🔕 Zamknij |
| Symbol                         | Ogólne Firmy         |                                                 |               |
| HERAKLES                       | – Nazwa –            |                                                 |               |
|                                | Symbol               | HERAKLES                                        |               |
|                                | – Prawa –            |                                                 |               |
|                                | Sprawy               | $\checkmark$                                    |               |
|                                | Czynności            |                                                 |               |
|                                | Dokumenty            |                                                 |               |
|                                | Pobieranie dokumento | iw 🗌                                            |               |
|                                | Koszty               |                                                 |               |
|                                | Finanse              |                                                 |               |
| llość licencji dla KP WEB: 5   |                      |                                                 |               |

## 5.8 Domy Ine ustawienia u ytkownika

### Domy Ine ustawienia u ytkownika

Ustawienia zwi zane z domy Inym zachowaniem programu, dla danego u ytkownika, znajduj si na dwóch ostatnich zakładkach modułu Słowniki -> Pracownicy: Domy Ine ustawienia filtrów oraz Inne ustawienia.

#### Domy Ine ustawienia filtrów

Pozwalaj okre li domy lne kryteria zaw ania dla poszczególnych modułów po starcie programu.

Rodzaje filtrowania:

- Brak brak filtrowania, wszystkie dane domy Inie widoczne,
- Domy Ine ustawienia z tego okna uproszczone zaw anie tylko do kryteriów widocznych na tym oknie,
- Ostatnio u yte wyszukiwanie zaawansowane zaawansowanie zaw anie. Polega na zapami taniu (przy zamkni ciu programu) wszystkich kryteriów z okna wyszukiwania dla ka dego modułu oddzielnie. Po uruchomieniu programu ostatnio wybrane kryteria s przywracane.

#### Inne ustawienia

Pozwalaj okre li :

- moduł, który zostanie domy Inie uruchomiony, po starcie programu,
- d wi k dla okna przypomnienia o terminach,
- dodatkowe ustawienia, np. widoczno specyficznych kolumn (domy Inie ukrytych ze wzgl dów wydajno ciowych).

| Pracown | iicy         |              |         |            |                  |                                |                               |           | ×           |
|---------|--------------|--------------|---------|------------|------------------|--------------------------------|-------------------------------|-----------|-------------|
| 🔂 Dodaj | <u>U</u> suń | Zapisz Zedy  | tuj 🔀 🗛 | inuluj     | 🖱 <u>H</u> asło  | Aktualizacja praw              | Cerowanie praw                |           | 🔞 🐼 Zamknij |
| Symbol  | lmię         | Nazwisko     | Ogólne  | Prawa      | Historia kategor | ii Domyślne ustawienia filtrów | Inne ustawienia               |           |             |
| ANN     | Anna         | Marczułajtis | - Boo   | lzaie filt | rów odczytywa    | ne po uruchomieniu progra      | amu                           |           |             |
| ARA     | Agnieszka    | Rakowska     | Filte   | v.         | [                | Brak                           |                               |           |             |
| ARCH    | Użytkownik   | Archiwalny   | Dee     | ,<br>      |                  |                                |                               |           |             |
| JAN     | Jan          | Fabirkiewicz | - Don   |            | Istawienia w N   |                                |                               |           |             |
| MAT     | Mateusz      | lłowiecki    | Dar     | ne kliento | w                | Aktywnych                      | •                             |           |             |
|         |              |              | Pro     | wadzący    |                  | Wszystkie                      | <ul> <li>Kategoria</li> </ul> | Wszystkie | •           |
|         |              |              | - Don   | nyślne u   | istawienia w S   | prawach                        |                               |           |             |
|         |              |              | Oso     | oba prowa  | adząca           | Wszystkie                      | <ul> <li>Sprawy</li> </ul>    | Wszystkie | •           |
|         |              |              | - Don   | nyślne u   | istawienia w T   | erminach —                     |                               |           |             |
|         |              |              | Wy      | konawca    |                  | Wszystkie                      | <ul> <li>Terminy</li> </ul>   | Wszystkie | •           |
|         |              |              | - Don   | nyślne u   | ıstawienia w Z   | adaniach ———                   |                               |           |             |
|         |              |              | Wy      | konawca    |                  | Wszystkie                      | <ul> <li>Zadania</li> </ul>   | Wszystkie | •           |
|         |              |              | – Don   | nyślne u   | istawienia w C   | zynnościach / Poczcie —        |                               |           |             |
|         |              |              | Dat     | a wykona   | ania od          |                                | ▼ do                          |           | -           |
|         |              |              | W       | konawca    |                  | Wszystkie                      | ▼ Stan                        | Wszystkie | •           |
|         |              |              | - Don   | nvślne u   | ıstawienia w D   | okumentach                     |                               |           |             |
|         |              |              | Spr     | awv        |                  | Wszystkie                      | <ul> <li>Status</li> </ul>    | Wszystkie | •           |
|         |              |              | Wo      | rowadzai   | acy              | ARA                            | -                             |           |             |
|         |              |              | Don     | nvélne u   | etawienia w K    | neztach                        |                               |           |             |
|         |              |              | D_+     | nyanic u   |                  |                                | - 40                          |           | _           |
|         |              |              | Dat     | .a ou .    | L                |                                | • 00                          |           |             |
|         |              |              | Wp      | rowadzaj   | ący              | Wszystkie                      | <ul> <li>Stan</li> </ul>      | Wszystkie | •           |
|         |              |              | - Don   | nyślne u   | istawienia w Fi  | nansach —                      |                               |           |             |
|         |              |              | Dat     | a od       |                  |                                | ✓ do                          |           | -           |
|         |              |              |         |            |                  |                                |                               |           |             |
|         |              |              |         |            |                  |                                |                               |           |             |
|         |              |              |         |            |                  |                                |                               |           |             |
|         |              |              |         |            |                  |                                |                               |           |             |
| 5       |              |              |         |            |                  |                                |                               |           |             |

## 5.9 Przyspieszenie pracy programu

### Przyspieszenie pracy programu

System praw w Kancelarii Prawnej umo liwia okre lenie prawa do ka dego rekordu w bazie (np. ka dej sprawy, czynno ci, zadania, itd.) dla ka dego u ytkownika lub grupy oddzielnie. Z biegiem czasu baza danych mo e si znacznie rozrosn , co z oczywistych powodów wpływa na wydajno programu. Cz sto zdarza si , e wielu pracowników ju nie pracuje dla kancelarii, ale pozostaj zarejestrowani w programie. Z wielu przyczyn, np. spójno ci bazy czy sensu działania analityk, nie mog oni po prostu "znikn z systemu".

Je li w programie jest wielu u ytkowników nieaktywnych, na których nikt ju nie b dzie si logował, mo na usun (wyzerowa) ich szczegółowe dane zwi zane z prawami, w celu zmniejszenia wielko ci bazy danych oraz ogólnego przyspieszenia pracy programu. Operacja taka jest najbardziej odczuwalna, gdy prawa zostan wyzerowane dla co najmniej 8-10 nieaktywnych pracowników kancelarii.

UWAGA!!! Operacja zerowania praw dla danego u ytkownika jest **nieodwracalna**! Po wykonaniu tej operacji, nie b dzie mo liwo ci powrócenia do poprzedniego stanu, kiedy u ytkownik, np. do pewnych czynno ci posiadał prawa, a do innych nie. B dzie mo na przywróci mu prawa odczytu lub modyfikacji, ale ju do wszystkich rekordów w bazie jednocze nie.

### Etapy post powania

- 1. Zalogowa si jako administrator SYSDBA.
- 2. Otworzy moduł Pracowników ze Słowników.
- 3. Dla ka dego pracownika, który ju nie pracuje w kancelarii i chcemy go dezaktywowa oraz usun mu prawa szczegółowe:
- 3.1.wej w edycj, dezaktywowa go poprzez odznaczenie pola Aktywny i zapisa,
- 3.2.upewni si , e nadal zaznaczony jest ten pracownik i klikn "Zerowanie praw".
- 4. Wykona kopi bazy danych KPBaza.fdb (backup), a nast pnie j przywróci z kopii (restore), celem utworzenia nowego indeksu danych. Aby to zrobi mo na:
- 4.1.poprosi o to informatyka z kancelarii (mo e u y do tego programu IBExpert, FlameRobin lub gbak.exe z pakietu Firebird'a),
- 4.2.poczeka na aktualizacj Kancelarii Prawnej operacja ta wykonuje si automatycznie podczas aktualizacji bazy danych do nowej wersji,

4.3.skontaktowa si z pomoc techniczn Wolters Kluwer Polska Sp. z o.o.

UWAGA! Przed rozpocz ciem operacji nale y pami ta o zrobieniu kopii bazy danych!

## 6 Słowniki

### Słowniki

Zastosowanie danych słownikowych w programie Kancelaria Prawna zapewnia bardziej efektywne korzystanie z programu - przyspiesza wprowadzanie danych, które mo na wybiera z rozwijalnych

73

list. Dzi ki temu równie zachowana zostaje spójno danych poniewa wyeliminowane s ew. pomyłki, jakie mog si zdarzy podczas r cznego wprowadzania danych.

Wszystkie rodzaje słowników umieszczone s w menu górnym Słowniki.

## 6.1 Kancelarie

### Kancelarie

Program Kancelaria Prawna pozwala na obsług kilku kancelarii prawniczych jednocze nie. Co istotne, wszystkie zasoby bazy danych (np. lista firm) oraz funkcje programu s wspólne dla wszystkich kancelarii. Do ró nych kancelarii mog by jednak przypisane poszczególne firmy, a co za tym idzie, tak e prowadzone sprawy i zwi zane z nimi rozliczenia.

#### Domy Ine dane dla modułu finansowego

Prefiks, sufiks - Prefiks b dzie umieszczany przed numerem dokumentu finansowego wystawianego przez dan kancelari , a sufiks to tym numerze. Prefiksy (na ko cu) oraz sufiksy (na pocz tku) powinny zawiera równie odpowiednie znaki separatora "/", np: prefiks - "PR/" oraz sufiks - "/SU".

Wystawiaj cy - domy Ina osoba wystawiaj ca (podpisuj ca) dokumenty finansowe dla danej kancelarii.

Mo liwo zdefiniowania kilku kancelarii dost pna jest tylko w wersji Gold i Platinum.

| 🟦 Kancelarie            |                   |                        |            |                       | ×             |
|-------------------------|-------------------|------------------------|------------|-----------------------|---------------|
| 🕂 Dodaj 🗆 Usuń 🚺        | Zapisz            | ij 🔀 <u>A</u> nuluj    | } 🕹        | 0                     | Zamknij       |
| Nazwa kancelarii        | – Nazwa –––––     |                        |            |                       |               |
| Nikodem Dyzma           | Nazwa             | Siedlaczek and Partner | s          |                       |               |
| Siedlaczek and Partners | Nazwa pełna       | Kancelaria Prawna Sie  | dlaczek ar | nd Partners           |               |
| TESTOWA                 |                   |                        |            |                       |               |
|                         | - Dane teleadres  | owe                    |            |                       |               |
|                         | Ulica             | Płocka 3               |            |                       |               |
|                         | Kod               | 22-300                 |            | Miasto Warszawa       |               |
|                         | Województwo       | mazowieckie            | •          |                       |               |
|                         | – Identyfikacja – |                        |            |                       |               |
|                         | NIP               | 9031229932             |            | NIP UE                |               |
|                         | Regon             | 008105017              |            | Pesel                 |               |
|                         | – Konta –––––     |                        |            |                       |               |
|                         | Konto             |                        | Swift      | IBAN Domyślne Komenta | P Dodaj       |
|                         | 64 1050 1070 10   | 000 0024 0069 8978     |            | ✓ WUWU# 7             | Edytuj        |
|                         |                   |                        |            |                       | <b>⊒</b> Usuń |
|                         |                   |                        |            |                       |               |
|                         | •                 |                        |            | <b>)</b>              |               |
|                         | – Domyślne dane   | dla modułu finansow    | rego —     |                       |               |
|                         | Prefiks           | PR/                    |            | Sufiks /SU            |               |
|                         | Wystawiający      | JAN                    | -          |                       |               |
| 3                       | Kod US            | 234234                 |            |                       |               |

## 6.2 Kategorie pracowników

### Kategorie pracowników

Słownik Kategorie pracowników słu y do tworzenia i edytowania kategorii pracowników, w szczególno ci do ustalania domy Inych stawek godzinowych.

Ka dego pracownika mo na nast pnie przyporz dkowa do danej kategorii wraz z podaniem daty od kiedy obowi zywa ma nowa kategoria.

Priorytet decyduje o kolejno ci, w jakiej pracownicy b d wypisywani w zestawieniach. Po ka dej zmianie priorytetu program sortuje kategorie pracowników - pierwsze s te o najmniejszej liczbie w polu Priorytet. Warto ci tych pól dla ró nych kategorii nie mog si powtarza .

| Kategorie pracowników |                  |           |                     |     | ×           |
|-----------------------|------------------|-----------|---------------------|-----|-------------|
| 🕂 Dodaj 💭 😑 Usuń      | [_] <u>Z</u> api | sz 📝 Edyt | uj 🔀 <u>A</u> nuluj | 🔁 🛃 | 🕡 🔕 Zamknij |
| Nazwa                 | Priorytet        | Stawka    | Opis                |     |             |
| partner               | 1                | 200,00    |                     |     |             |
| prawnik               | 2                | 150,00    |                     |     |             |
| stażysta              | 3                | 100,00    |                     |     |             |
|                       |                  |           |                     |     |             |
|                       |                  |           |                     |     |             |
|                       |                  |           |                     |     |             |
|                       |                  |           |                     |     |             |
|                       |                  |           |                     |     |             |
|                       |                  |           |                     |     |             |
|                       |                  |           |                     |     |             |
|                       |                  |           |                     |     |             |
|                       |                  |           |                     |     |             |
|                       |                  |           |                     |     |             |
|                       |                  |           |                     |     |             |
|                       |                  |           |                     |     |             |
|                       |                  |           |                     |     |             |
|                       |                  |           |                     |     |             |

## 6.3 Kategorie kontaktów

## Kategorie kontaktów

Słownik Kategorie kontaktów słu y do tworzenia i edytowania kategorii firm. Kategorie kontaktów ułatwiaj zarz dzanie klientami, przydaj si tak e w wyszukiwaniu danych.

Znacznik S d okre la, czy kategoria dotyczy s du. Kontakty z kategorii s dowej b d pojawia si na li cie s dów w Repertorium.

Znacznik Klient - w przypadku, gdy kategoria firmy ma znacznik klient, prawo zmian jej danych w zakładce Kontakty ma osoba, która ma prawo modyfikacji dla finansów.

Kolor obrazuje graficznie kategori kontaktu. Ró ne kolory ułatwiaj zarz dzanie klientami - wybrany kolor jest kolorem tła na li cie kontaktów.

Pole Domy Ina okre Ia, czy dana kategoria jest domy Inie ustawiana przy dodawaniu nowych klientów.

Pole Aktywna okre la czy dana kategoria ma sie pojawia na li cie kategorii przy dodawaniu nowych klientów.

#### Zestaw dodatkowych pól

Funkcjonalno ta pozwala na doł czenie do kontaktu dowolnego zestawu pól zdefiniowanego przez u ytkownika.

Przy pomocy przycisku Dodaj zestaw dodatkowych pól mo na zaimportowa nowy zestaw z pliku xml.

Przykładowy zestaw dodatkowych pól znajduje si w pliku "Przykładowy szablon dodatkowych pol dla

kontaktu.xml" (nale y pami ta , aby plik po edycji, został zapisany w formacie UTF-8, a nie w ANSI, poniewa mog pojawi si problemy z wczytaniem pliku xml do aplikacji KP lub z polskimi znakami), który znajduje si w katalogu tools na płycie instalacyjnej programu Kancelaria Prawna.

Po dodaniu nowego zestawu dodatkowych pól mo na doł czy go do konkretnej kategorii kontaktu.

W pliku xml definiuj cym dodatkowe pola mo na zawrze nast puj ce typy pól:

- liczba całkowita
- liczba rzeczywista
- lista
- warto logiczna
- tekst
- data

Usuni cie zestawu dodatkowych pól jest mo liwe tylko wówczas, gdy nie jest on poł czony z adn kategori oraz nie jest wykorzystywany na adnym istniej cym kontakcie.

Po dodaniu nowego kontaktu o kategorii, która posiada zestaw dodatkowych pól pojawi si zakładka "Dodatkowe pola" na której zawarta b dzie lista pól zdefiniowanych w zestawie. Je li w momencie podł czania zestawu dodatkowych pól do kategorii, istniały ju dla niej kontakty, zakładka "Dodatkowe pola" pojawi si na szczegółach kontaktu w momencie rozpocz cia jej edycji.

Je li do kategorii kontaktu doł czony był zestaw dodatkowych pól, a nast pnie został on zast piony innym zestawem, to pola z nowego zestawu pojawi si tylko na nowo dodawanych kontaktach z tej kategorii. Na ju istniej cych kontaktach pozostan te pola, które były do nich doł czone podczas dodawania.

UWAGA! Przy zmianie kategorii kontaktu, który posiada dodatkowe pola, warto ci wszystkich pól zostan wykasowane.

Nie mo na usun domy Inego rodzaju kontaktów. Przed jego usuni ciem nale y uczyni domy Inym inny rodzaj kontaktów.

| 🗱 Kategorie kontaktów 🛛 🕹                     |          |         |                |                     |       |                       |                           |
|-----------------------------------------------|----------|---------|----------------|---------------------|-------|-----------------------|---------------------------|
| 🗣 Dodaj 💭 Usuń 🗌 Zapisz 🔀 Edytuj 🔀 Anuluj 😭 🖓 |          |         |                |                     |       |                       | 💿 🔇 Zamknij               |
| Nazwa                                         | Sąd      | Klient  | Opis           | Domyślna            | Kolor | Aktywna               | Zestaw dodatkowych pól    |
| dostawca                                      |          | ~       |                |                     |       |                       |                           |
| klient                                        |          |         |                | <ul><li>✓</li></ul> |       |                       |                           |
| kooperant                                     |          |         |                |                     |       |                       |                           |
| potencjalny klient                            |          |         |                |                     |       |                       |                           |
| sąd                                           | <b>~</b> |         |                |                     |       | <ul> <li>✓</li> </ul> |                           |
| - Zestawy dodatkowyc                          | h pól dl | a kateg | orii kontaktów |                     |       |                       |                           |
| Nazwa                                         |          |         |                |                     |       | 🚽 Doda                | aj zestaw dodatkowych pól |
| Brak danych do wyświetlenia                   |          |         |                |                     |       |                       | ń zestaw dodatkowych pól  |

## 6.4 Kategorie spraw

### Kategorie spraw

Słownik Kategorie spraw słu y do tworzenia i edytowania kategorii spraw. Kategorie spraw ułatwiaj zarz dzanie sprawami, przydaj si tak e w wyszukiwaniu.

Do ka dej kategorii spraw mo na utworzy list etapów. Etapy s okre lane podczas edycji Spraw, mo liwe jest równie wyszukiwanie spraw wg etapów.

Typ kategorii słu y do okre lenia, czy sprawy danej kategorii s sprawami s dowymi, s dowymi z windykacj czy windykacyjnymi. Wł czenie jednej z tych opcji uaktywnia lub deaktywuje odpowiednie pola 'Repertorium' dla spraw nale cych do danej kategorii.

Kolor obrazuje graficznie kategori sprawy. Ró ne kolory ułatwiaj zarz dzanie sprawami na li cie spraw - wybrany kolor jest kolorem tła danej sprawy .

Pole Aktywna okre la czy dana kategoria ma sie pojawia na li cie kategorii przy dodawaniu nowych spraw.

Pole zestaw dodatkowych pól wskazuje szablon dodatkowych pól które zostan doł czone do ka dej sprawy o tej kategorii.

### Zestaw dodatkowych pól

Funkcjonalno ta pozwala na doł czenie do spraw dowolnego zestawu pól zdefiniowanego przez u ytkownika.

Przy pomocy przycisku - Dodaj zestaw dodatkowych pól mo na zaimportowa nowy zestaw z pliku xml.

Przykładowy zestaw dodatkowych pól znajduje si w pliku "Przykładowy szablon dodatkowych pol dla sprawy.xml" (nale y pami ta , aby plik po edycji, został zapisany w formacie UTF-8, a nie w ANSI, poniewa mog pojawi si problemy z wczytaniem pliku xml do aplikacji KP lub z polskimi znakami), który znajduje si w katalogu tools na płycie instalacyjnej programu Kancelaria Prawna.

Po dodaniu nowego zestawu dodatkowych pól mo na doł czy go do konkretnej kategorii spraw.

W pliku xml definiuj cym dodatkowe pola mo na zawrze nast puj ce typy pól:

- liczba całkowita
- liczba rzeczywista
- lista
- warto logiczna
- tekst
- data
- czynno c/koszt/dokument umo liwia podpi cie nowej pozycji i zapisanie daty jej utworzenia

Usuni cie zestawu dodatkowych pól jest mo liwe tylko wówczas, gdy nie jest on poł czony z adn kategori oraz nie jest wykorzystywany na adnej istniej cej sprawie.

Po dodaniu nowej sprawy o kategorii, która posiada zestaw dodatkowych pól pojawi si zakładka "Dodatkowe pola" na której zawarta b dzie lista pól zdefiniowanych w zestawie. Je li w momencie podł czania zestawu dodatkowych pól do kategorii, istniały ju dla niej sprawy, zakładka "Dodatkowe pola" pojawi si na szczegółach sprawy w momencie rozpocz cia jej edycji.

Je li do kategorii spraw doł czony był zestaw dodatkowych pól, a nast pnie został on zast piony innym zestawem, to pola z nowego zestawu pojawi si tylko na nowo dodawanych sprawach z tej kategorii. Na ju istniej cych sprawach pozostan te pola, które były do niej doł czone podczas dodawania.

UWAGA! Przy zmianie kategorii na sprawie, która posiada dodatkowe pola, warto ci wszystkich pól zostan wykasowane.

Nie mo na usun domy Inego rodzaju spraw. Przed jego usuni ciem nale y uczyni domy Inym inny rodzaj spraw.

| Słowniki | 80 |
|----------|----|
|----------|----|

| [                                                     |                      |        |          |       |           |                        |
|-------------------------------------------------------|----------------------|--------|----------|-------|-----------|------------------------|
| 🔣 Kategorie spraw                                     |                      |        |          |       |           | ×                      |
| 🗣 Dodaj 🖳 Zapisz 🔯 Edytuj 🔀 Anuluj 🔷 🖓 🔞 🔞            |                      |        |          |       |           |                        |
| Nazwa                                                 | Тур                  | Opis   | Domyślna | Kolor | Aktywna   | Zestaw dodatkowych pól |
| bieżąca obsługa prawna                                | zwykła               |        |          |       |           |                        |
| cywilna                                               | sądowa z windykacją  |        |          |       |           |                        |
| kama                                                  | sądowa z windykacją  |        |          |       |           |                        |
| komomicza                                             | sądowa z windykacją  |        |          |       |           |                        |
| rejestracja                                           | sądowa z windykacją  |        |          |       |           |                        |
| zwykła                                                | zwykła               |        | ✓        |       |           |                        |
| — <b>Etapy kategorii spr</b><br>Etapy danej kategorii | awy                  |        |          |       |           |                        |
| Brak danych do wyświetlenia                           |                      |        |          |       |           |                        |
| - Zestawy dodatkow                                    | yen poi dia kategori | sprawy |          |       | - <b></b> |                        |
| Nazwa                                                 |                      |        |          |       | 💶 🖓 Dodaj | zestaw dodatkowych pól |

# 6.5 Kategorie uczestników spraw

## Kategorie uczestników spraw

Słownik Kategorie uczestników słu y do tworzenia i edytowania kategorii uczestników sprawy.

| 🔣 Kategorie uczestników spraw 🛛 🗙                   |
|-----------------------------------------------------|
| Podaj 💷 Usuń Zapisz 🔀 Edytuj Anuluj 🎧 🗣 🔞 🐼 Zamknij |
| Nazwa                                               |
| dłużnik                                             |
| interwenient                                        |
| komomik                                             |
| organ administracyjny                               |
| oskarżony                                           |
| oskarżyciel                                         |
| podejrzany                                          |
| powód                                               |
| pozwany                                             |
| strona                                              |
| uczestnik postępowania                              |
| wierzyciel                                          |
| wnioskodawca                                        |
|                                                     |
|                                                     |
|                                                     |
|                                                     |
|                                                     |
|                                                     |
|                                                     |
|                                                     |
|                                                     |
|                                                     |

## 6.6 Kategorie kosztów

## Kategorie kosztów

Słownik Kategorie kosztów słu y do tworzenia i edytowania rodzajów kosztów. Istnienie co najmniej jednego rodzaju kosztów jest wymagane, by móc doł cza koszty do systemu i odpowiednio je selekcjonowa .

Pole Domy Iny okre Ia, czy dany rodzaj b dzie wybierany domy Inie przy doł czaniu nowych kosztów do systemu.

Kolor obrazuje graficznie kategori kosztu prezentowan na li cie kosztów.

Pole Aktywny okre la czy dana kategoria ma si pojawia na li cie kategorii przy dodawaniu nowych kosztów.

Nie mo na usun domy lnego rodzaju kosztów. Przed jego usuni ciem nale y uczyni domy lnym inny rodzaj kosztów.

| 🔣 Kategorie kosztów                      |                     |       | ×           |
|------------------------------------------|---------------------|-------|-------------|
| 🖶 Dodaj 💭 💷 Zapisz 📴 Edytuj 🔀 Anuluj 🖓 🗣 |                     | C     | 🛛 🔕 Zamknij |
| Nazwa                                    | Domyślny            | Kolor | Aktywny     |
| CZYNSZ                                   |                     |       | <b>~</b>    |
| Delegacja                                |                     |       |             |
| energia                                  |                     |       |             |
| Koszt zwykły                             | <ul><li>✓</li></ul> |       |             |
| opłata serwera i domeny                  |                     |       |             |
|                                          |                     |       |             |

## 6.7 Kategorie czynno ci, terminów i zada

### Kategorie czynno ci, terminów i zada

Słownik Kategorie czynno ci, terminów i zada słu y do edytowania kategorii, jakie mog by nadawane czynno ciom, terminom i zadaniom.

Kategoria Domy Ina podpowiada si przy dodawaniu czynno ci, terminu lub zadania.

Znacznik Poczta - czynno ci tej kategorii traktowane b d jak korespondencja i pojawia si b d podczas wprowadzania czynno ci w module Poczta.

Pole Aktywna okre la czy dana kategoria ma si pojawia na li cie kategorii przy dodawaniu nowych czynno ci, terminów lub zada .

Pole zestaw dodatkowych pól wskazuje szablon dodatkowych pól które zostan doł czone do ka dej czynno ci o tej kategorii.

### Zestaw dodatkowych pól

Funkcjonalno ta pozwala na doł czenie do czynno ci dowolnego zestawu pól zdefiniowanego przez u ytkownika.

Przy pomocy przycisku Codaj zestaw dodatkowych pól mo na zaimportowa nowy zestaw z pliku xml.

Przykładowy zestaw dodatkowych pól znajduje si w pliku "Przykładowy szablon dodatkowych pol dla sprawy.xml" (nale y pami ta , aby plik po edycji, został zapisany w formacie UTF-8, a nie w ANSI, poniewa mog pojawi si problemy z wczytaniem pliku xml do aplikacji KP lub z polskimi znakami), który znajduje si w katalogu tools na płycie instalacyjnej programu Kancelaria Prawna.

Po dodaniu nowego zestawu dodatkowych pól mo na doł czy go do konkretnej kategorii czynno ci. W pliku xml definiuj cym dodatkowe pola mo na zawrze nast puj ce typy pól:

- liczba całkowita
- liczba rzeczywista
- lista
- warto logiczna
- tekst
- data
- koszt/dokument umo liwia podpi cie nowej pozycji i zapisanie daty jej utworzenia

Usuni cie zestawu dodatkowych pól jest mo liwe tylko wówczas, gdy nie jest on poł czony z adn kategori oraz nie jest wykorzystywany na adnej istniej cej czynno ci.

Po dodaniu nowej czynno ci o kategorii, która posiada zestaw dodatkowych pól pojawi si zakładka "Dodatkowe pola" na której zawarta b dzie lista pól zdefiniowanych w zestawie. Je li w momencie podł czania zestawu dodatkowych pól do kategorii, istniały ju dla niej czynno ci, zakładka "Dodatkowe pola" pojawi si na szczegółach czynno ci w momencie rozpocz cia jej edycji.

Je li do kategorii czynno ci doł czony był zestaw dodatkowych pól, a nast pnie został on zast piony innym zestawem, to pola z nowego zestawu pojawi si tylko na nowo dodawanych czynno ciach z tej kategorii. Na ju istniej cych czynno ciach pozostan te pola, które były do niej doł czone podczas dodawania.

UWAGA! Przy zmianie kategorii czynno ci, która posiada dodatkowe pola, warto ci wszystkich pól zostan wykasowane.

Nie mo na usun domy Inego rodzaju. Przed jego usuni ciem nale y uczyni domy Inym inny rodzaj.

| Słowniki | 84 |
|----------|----|
|----------|----|

| 🔣 Kategorie czynności, terminów i zadań 🛛 🕹 🕹     |                     |          |          |        |         |                           |  |  |
|---------------------------------------------------|---------------------|----------|----------|--------|---------|---------------------------|--|--|
| 😫 Dodaj 🔤 Lsuń 🔲 Zapisz 🔯 Edytuj 🔀 Anuluj 🕞 🚭     |                     |          |          |        |         |                           |  |  |
| Nazwa                                             | Kolor               | Opis     | Domyślna | Poczta | Aktywna | Zestaw dodatkowych pól    |  |  |
| Korespondencja                                    |                     |          |          |        |         |                           |  |  |
| Korespondencja przychodząca                       |                     |          |          |        |         |                           |  |  |
| Korespondencja wychodząca                         |                     |          |          |        |         |                           |  |  |
| Praca w biurze                                    |                     |          | ✓        |        |         |                           |  |  |
| Spotkanie                                         |                     | ]        |          |        |         |                           |  |  |
| Telefon                                           |                     |          |          |        |         |                           |  |  |
| - Zestawy dodatkowych                             | pól dla kategorii d | zynności |          |        |         |                           |  |  |
| Nazwa                                             |                     |          |          |        | 🚽 🕂 Dod | aj zestaw dodatkowych pól |  |  |
| Przykładowy szablon dodatkowych pól dla czynnosci |                     |          |          |        | 😑 Usu   | n zestaw dodatkowych pól  |  |  |
|                                                   |                     |          |          |        |         |                           |  |  |

## 6.8 Kategorie dokumentów

## Kategorie dokumentów

Okno Kategorie dokumentów słu y do tworzenia i edytowania rodzajów dokumentów. Istnienie co najmniej jednego rodzaju dokumentów jest wymagane, by móc doł cza dokumenty do spraw i odpowiednio je selekcjonowa.

Pole Typ okre la rodzaj dokumentu (zwykły, windykacyjny, koszt post powania windykacyjnego). Dokumenty windykacyjne oraz koszty post powania windykacyjnego zawieraj dodatkowe informacje finansowe oraz umieszczone zostan na oddzielnej zakładce podczas edycji danych sprawy.

Pole Aktywny okre la czy dana kategoria ma si pojawia na li cie kategorii przy dodawaniu nowych dokumentów.

Nie mo na usun domy Inego rodzaju dokumentów. Przed jego usuni ciem nale y uczyni domy Inym inny rodzaj dokumentów.

| Image: Podaj       Image: Podaj       Image: Podaj <t< th=""><th>Image: Second and Second and Second</th><th>🌉 Kategorie dokumentów</th><th></th><th></th><th></th><th></th></t<> | Image: Second and Second and Second | 🌉 Kategorie dokumentów                      |          |                |       |                                                                                                    |
|----------------------------------------------------------------------------------------------------|----------------------------------------------------------------------------------------------------|---------------------------------------------|----------|----------------|-------|----------------------------------------------------------------------------------------------------|
| Nazwa         Domyślny         Typ         Kolor         Aktywny           akt notarialny          zwykły                                                                                                    | NazwaDomyślnyTypKolorAktywnyakt notarialnyzwykłydokumentzwykłykorespondencjazwykły </th <th>🕂 Dodaj 💭 💷 Usuń 🗋 Zapisz 🔀 Edytuj 🔀 Anuluj</th> <th><b>₽</b></th> <th></th> <th>e</th> <th>🛛 🐼 Zamkr</th>                                                                                                    | 🕂 Dodaj 💭 💷 Usuń 🗋 Zapisz 🔀 Edytuj 🔀 Anuluj | <b>₽</b> |                | e     | 🛛 🐼 Zamkr                                                                                                    |
| akt notarialny         zwykły         I         I           dokument         I         zwykły         I         I           korespondencja         I         zwykły         I         I           koszt windykacyjny         I         koszt postępow         I         I           umowa         I         zwykły         I         I         I                                                                                                    | akt notarialnyzwykłyIdokumentIzwykłyIkorespondencjaIzwykłyIkoszt windykacyjnyIIIumowaIzwykłyIIwindykacjaIIIIIIIIIIIIIIIIIIIIIIIIIIIIIIIIIII                                                                                                    | Nazwa                                       | Domyślny | Тур            | Kolor | Aktywny                                                                                                    |
| dokument         Image: zwykły         Image: Image: million with an and an and an and an and an and an and an and an and an and an and an and an and an and an and an an an an an an an an an an an an an                                                                                                    | dokument     vwkły     Image: Signa strain strain s     | akt notarialny                              |          | zwykły         |       |                                                                                                    |
| korespondencja         zwykły         Image: Constant           koszt windykacyjny         koszt postępow         Image: Constant         Image: Constant <td< td=""><td>korespondencja       zwykły       Image: Comparison of the system         koszt windykacyjny       Image: Comparison of the system       Image: Comparison of the system         umowa       Image: Comparison of the system       Image: Comparison of the system       Image: Comparison of the system         windykacja       Image: Comparison of the system       Image: Comparison of the system       Image: Comparison of the system       Image: Comparison of the system</td><td>dokument</td><td>✓</td><td>zwykły</td><td></td><td>✓</td></td<>                                                                                                    | korespondencja       zwykły       Image: Comparison of the system         koszt windykacyjny       Image: Comparison of the system       Image: Comparison of the system         umowa       Image: Comparison of the system       Image: Comparison of the system       Image: Comparison of the system         windykacja       Image: Comparison of the system       Image: Comparison of the system       Image: Comparison of the system       Image: Comparison of the system                                                                                                    | dokument                                    | ✓        | zwykły         |       | ✓                                                                                                    |
| koszt windykacyjny         koszt postępow         Image: Comparison of the sector of the sector of th                                                                                                    | koszt windykacyjny       koszt postępow       Image: Comparison of the system         umowa       zwykły       Image: Comparison of the system         windykacja       windykacyjny       Image: Comparison of the system                                                                                                    | korespondencja                              |          | zwykły         |       | <ul> <li>Image: A start of the start of the start of</li></ul> |
| umowa 🗌 zwykły 💭                                                                                                    | umowa zwykły                                                                                                    | koszt windykacyjny                          |          | koszt postępow |       | <ul> <li>Image: A start of the start of the start of</li></ul> |
|                                                                                                    | windykacja 🗌 windykacyjny 🔽 🗹                                                                                                    | umowa                                       |          | zwykły         |       | ✓                                                                                                    |
| windykacyjny View View View View View View View View                                                                                                    |                                                                                                    | windykacja                                  |          | windykacyjny   |       | ✓                                                                                                    |
|                                                                                                    |                                                                                                    |                                             |          |                |       |                                                                                                    |
|                                                                                                    |                                                                                                    |                                             |          |                |       |                                                                                                    |
|                                                                                                    |                                                                                                    |                                             |          |                |       |                                                                                                    |

## 6.9 Szablony dokumentów

### Szablony dokumentów

Słownik Szablony dokumentów słu y do tworzenia i edytowania szablonów dokumentów. Szablonem mo e by ka dy dokument, który b dzie podstaw dla tworzonych pó niej nowych dokumentów.

W polu Nazwa nale y wpisa nazw szablonu.

W polu Lokalizacja wy wietlona jest cie ka dost pu do szablonu. Je eli szablony znajduj si w domy lnym katalogu zdefiniowanym w Parametrach, wówczas skrót { $KAT_SZABL$ }, wpisany w pole Lokalizacja, zast puje ow cie k.

W polu Opis mo na wpisa uwagi do szablonu.

| 🔣 Szablony dokumentów                                   |                                                                                                    |           | Х     |
|---------------------------------------------------------|----------------------------------------------------------------------------------------------------|-----------|-------|
| 🗣 Dodaj 💭 💷 Usuń 🚺 Zapisz 📝 🛐                           | Edytuj Anuluj 🕞 🖶                                                                                                    | 💿 🕅 Zan   | ıknij |
| Nazwa                                                   | Lokalizacja                                                                                                    | Opis      |       |
| Dane uzupełniające stron                                | {\$KAT_SZABL}Dane_uzupelniajace_stron_lub_pelnomocnikow.rtf                                                           |           |       |
| Odpowiedź na pozew                                      | {\$KAT_SZABL}odpowiedz_na_pozew.tf                                                                                    |           |       |
| Pismo do sądu-szablon                                   | {\$KAT_SZABL}Sad_ogolny.tf                                                                                            |           |       |
| Pismo o wnioski dowodowe                                | {\$KAT_SZABL}pismo_wnioski_dowodowe.rtf                                                                               |           |       |
| Pismo pełnomocnika wierzyciela                          | {\$KAT_SZABL}Pismo_komomik.rtf                                                                                        |           |       |
| Pozew                                                   | {\$KAT_SZABL}pozew.tf                                                                                                 |           |       |
| Pozew powyżej 10 tys.                                   | {\$KAT_SZABL}Pozew_pow_10tys.tf                                                                                       |           |       |
| Pozew wzajemny                                          | {\$KAT_SZABL}pozew_wzajemny.tf                                                                                        |           |       |
| pusty dokument                                          | {\$KAT_SZABL}pusty_dokument.rtf                                                                                       |           |       |
| Sprzeciw od wyroku                                      | {\$KAT_SZABL}sprzeciw_od_wyroku.rtf                                                                                   |           |       |
| umowa o pracę                                           | {\$KAT_SZABL}umowa_o_prace.rtf                                                                                        |           |       |
| Wezwanie do zapłaty {\$KAT_SZABL}Wezwanie_do_zaplaty.tf |                                                                                                    |           |       |
| Wniosek do ewidencji działalności                       | {\$KAT_SZABL}Wniosek_do_ewidendcji.rtf                                                                                |           |       |
| Wniosek o doręczenie tytułu wyk.                        | {\$KAT_SZABL}Wniosek_doreczenie_tytulu.rtf                                                                            |           |       |
| Wniosek o nadanie klauzuli wyk.                         | {\$KAT_SZABL}Wniosek_klauzula_wyk.rtf                                                                                 |           |       |
| Wniosek o nadanie klauzuli wyk. BTE                     | {\$KAT_SZABL}Wniosek_klauzula_wyk_BTE.ttf                                                                             |           |       |
| Wniosek o odpis z RDN (Firma)                           | {\$KAT_SZABL}Wniosek_o_odpis_z_RDN_Firma.rtf                                                                          |           | -     |
|                                                         |                                                                                                    |           | ▶     |
| – Uwaga –                                               |                                                                                                    |           |       |
| Skrót {\$KAT_SZA                                        | BL} użyty w Lokalizacji zastępuje ścieżkę do szablonów podaną w Para<br>Obecnie zastępuje on: D:\svn\WK.KP\szablony\. | ametrach. |       |

## 6.10 Szablony faktur

### Szablony faktur

Słownik Szablony faktur słu y do tworzenia i edytowania zestawów szablonów faktur.

W polu nazwa nale y wpisa nazw zestawu.

W polach faktura, zał cznik, korekta, nota ksi gowa, nota odsetkowa, wezwanie, wezwanie ostateczne i KP/KW nale y wskaza cie ki do szablonów tych dokumentów. Domy Inie zdefiniowane s 2 zestawy szablonów: polski i angielski.

Je eli szablony znajduj si w domy lnym katalogu raportów zdefiniowanym w Parametrach, wówczas skrót {\$KAT\_RAP}, wpisany w pole Lokalizacja, zast puje ow cie k .

| 🔣 Szablony Faktur |                                                                                                    |                           |                               |                           | X                    |  |  |  |
|-------------------|----------------------------------------------------------------------------------------------------|---------------------------|-------------------------------|---------------------------|----------------------|--|--|--|
| 🕂 Dodaj 💭 💷 Usuń  | <u>Z</u> apisz                                                                                                    | Edytuj Anuluj             |                               |                           | 💿 🔇 Zamknij          |  |  |  |
| Nazwa             | Domyślny                                                                                                    | Faktura                   | Załącznik                     | Korekta                   | Nota księgowa        |  |  |  |
| angielski         |                                                                                                    | {\$KAT_RAP}faktura_ob.rtf | {\$KAT_RAP}fakturazalacznik_  | {\$KAT_RAP}korekta_ob.rtf | {\$KAT_RAP}notaksieg |  |  |  |
| polski            |                                                                                                    | {\$KAT_RAP}faktura.rtf    | {\$KAT_RAP}fakturazalacznik.r | {\$KAT_RAP}korekta.rtf    | {\$KAT_RAP}notaksieg |  |  |  |
|                   |                                                                                                    |                           |                               |                           |                      |  |  |  |
| _ Uwaga           |                                                                                                    |                           |                               |                           |                      |  |  |  |
|                   | - Uwaga     Skrót {\$KAT_RAP} użyty w Lokalizacji zastępuje ścieżkę do raportów podaną w Parametrach.     Obecnie zastępuje on: D:\svn\WK.KP\raporty\. |                           |                               |                           |                      |  |  |  |

## 6.11 Nazwy Kas

## Nazwy kas

Słownik Nazwy Kas słu y do tworzenia i edytowania listy kas (sejfów) w kancelarii. Dodatkowo mo emy okre li pocz tkowy stan salda dla danej kasy. Warto ta jest istotna dla generowanych raportów kasowych.

W polu Suffix mo na poda dodatkowy identyfikator doł czany do numeracji dokumentów KP i KW.

| Nazwy kas                                   |                  |        | ×         |
|---------------------------------------------|------------------|--------|-----------|
| 🗣 Dodaj 📁 Usuń 🗋 Zapisz 📴 Edytuj 🔀 Anuluj 🍚 | <b>₽</b>         | Q      | 🖉 Zamknij |
| Nazwa                                       | Saldo początkowe | Suffix | Domyślny  |
| Kasa nr 1                                   | 0,00             |        | ✓         |
| Kasa nr 2                                   | 0,00             | SU/    |           |
|                                             |                  |        |           |
|                                             |                  |        |           |
|                                             |                  |        |           |
|                                             |                  |        |           |
|                                             |                  |        |           |

## 6.12 Opisy czynno ci, terminów i zada

## Opisy czynno ci, terminów i zada

Słownik Opisy czynno ci, terminów i zada słu y do tworzenia i edytowania standardowych opisów wraz ze skrótami klawiszowymi umo liwiaj cymi szybkie wstawienie danego opisu w oknie dodawania czynno ci, terminu lub zadania.

| 民 Opisy czynności, terminów i zadań           | ×           |
|-----------------------------------------------|-------------|
| 🕒 Dodaj 💭 Usuń 🗋 Zapisz 🔀 Edytuj 🖉 Anuluj 🎧 🗣 | 🔊 🔕 Zamknij |
| Opis                                          | Skrót       |
| analiza umowy                                 | Ctrl - 3    |
| konsultacje                                   |             |
| konsultacje telefoniczne                      | Ctrl - 4    |
| przygotowanie umowy                           | Ctrl - 1    |
| spotkanie z klientem                          | Ctrl - 0    |
|                                               |             |

Przyciski Kategorie czynno ci, Kategorie terminów i Kategorie zada słu do przypisywania danego opisu do konkretnych kategorii czynno ci, terminów lub zada . Przyciski te pojawiaj si po zaznaczeniu wiersza na li cie, podczas edytowania opisów. Po wybraniu jednego z tych przycisków pojawi si lista dost pnych kategorii.

| 🔣 Wybór kategorii czynności dla opisu 🛛 🗙 🗙 |                             |                  |  |  |  |  |  |  |
|---------------------------------------------|-----------------------------|------------------|--|--|--|--|--|--|
| 📃 <u>Z</u> apis                             | sz                          | X <u>A</u> nuluj |  |  |  |  |  |  |
| Wybór                                       | Kategoria                   |                  |  |  |  |  |  |  |
| ✓                                           | Korespondencja              |                  |  |  |  |  |  |  |
| ◄                                           | Korespondencja przychodząca |                  |  |  |  |  |  |  |
| ✓                                           | Korespondencja wychodząca   |                  |  |  |  |  |  |  |
| ✓                                           | Praca w biurze              |                  |  |  |  |  |  |  |
| ✓                                           | Spotkanie                   |                  |  |  |  |  |  |  |
| ✓                                           | Telefon                     |                  |  |  |  |  |  |  |
|                                             |                             |                  |  |  |  |  |  |  |
|                                             |                             |                  |  |  |  |  |  |  |
|                                             |                             |                  |  |  |  |  |  |  |
|                                             |                             |                  |  |  |  |  |  |  |
|                                             |                             |                  |  |  |  |  |  |  |
|                                             |                             |                  |  |  |  |  |  |  |

Jeden opis mo e by przypisany do wielu kategorii czynno ci, terminów lub zada .

## 6.13 Opisy kosztów

## Opisy kosztów

Słownik Opisy kosztów słu y do tworzenia i edytowania standardowych opisów wraz ze skrótami klawiszowymi umo liwiaj cymi szybkie wstawienie danego opisu w oknie dodawania kosztu.

| 民 Opisy kosztów                      |        |        |     |       | ×           |
|--------------------------------------|--------|--------|-----|-------|-------------|
| 🗣 Dodaj 💭 💷 Usuń 🗌 Zapisz 🔯 Edytuj 🛛 | nuluj  | } 🕹    |     | (     | 🕖 🔕 Zamknij |
| Opis                                 | Kwota  | Waluta | VAT | PKWiU | Skrót       |
| Zakup biletów                        | 100,00 | PLN    | 23% |       |             |
|                                      |        |        |     |       |             |
|                                      |        |        |     |       |             |
|                                      |        |        |     |       |             |
|                                      |        |        |     |       |             |
|                                      |        |        |     |       |             |
|                                      |        |        |     |       |             |
|                                      |        |        |     |       |             |
|                                      |        |        |     |       |             |
|                                      |        |        |     |       |             |
|                                      |        |        |     |       |             |
|                                      |        |        |     |       |             |
|                                      |        |        |     |       |             |
|                                      |        |        |     |       |             |
|                                      |        |        |     |       |             |
|                                      |        |        |     |       |             |

## 6.14 Opisy kosztów innych

## Opisy kosztów innych

Rozliczaj c 'koszty inne' zdarza si , e pewne koszty si powtarzaj . Aby za ka dym razem nie trzeba było wprowadza ponownie tych samych danych, mo na zapisa je, a potem wybra z listy podczas dodawania na fakturze.

### 91 Pomoc programu Kancelaria Prawna

| 民 Opisy kosztów innych                 |          |     |       | ×           |
|----------------------------------------|----------|-----|-------|-------------|
| Podaj Dodaj Dusuń Zapisz Edytuj Anuluj | <b>₽</b> |     |       | 💿 🔯 Zamknij |
| Opis                                   | Kwota    | VAT | PKWiU |             |
| zwrot kosztów                          | 0.00     | 23% |       |             |
|                                        |          |     |       |             |
|                                        |          |     |       |             |
|                                        |          |     |       |             |
|                                        |          |     |       |             |
|                                        |          |     |       |             |
|                                        |          |     |       |             |
|                                        |          |     |       |             |
|                                        |          |     |       |             |
|                                        |          |     |       |             |
|                                        |          |     |       |             |
|                                        |          |     |       |             |
|                                        |          |     |       |             |
|                                        |          |     |       |             |
|                                        |          |     |       |             |
|                                        |          |     |       |             |

# 6.15 Działy biblioteki

## Działy biblioteki

Słownik Działy biblioteki słu y do wprowadzania, edycji i usuwania nazw działów biblioteki, wg których skatalogowane s pozycje ksi kowe.

| 🔣 Działy biblioteki |            | ×           |
|---------------------|------------|-------------|
| Podaj Dodaj Zapisz  | Anuluj 🕞 🕹 | 💿 🔕 Zamknij |
| Dział               | Opis       |             |
| Prawo Cywilne       |            |             |
| Prawo Kame          |            |             |
|                     |            |             |
|                     |            |             |
|                     |            |             |
|                     |            |             |
|                     |            |             |
|                     |            |             |
|                     |            |             |
|                     |            |             |
|                     |            |             |
|                     |            |             |
|                     |            |             |
|                     |            |             |
|                     |            |             |
|                     |            |             |
|                     |            |             |

## 6.16 Kursy walut

### Kursy walut

Słownik Kursy walut słu y do zapisywania kursów walut z bie cego dnia oraz modyfikowania ustawie walut funkcjonuj cych w programie. Wpisane kursy s wykorzystywane przy wystawianiu faktur.

Mo liwe jest dodawania kursów r cznie (po uprzednim dodaniu waluty, której kurs ma istnie w systemie) lub pobieranie ich automatycznie z serwisu NBP (w przypadku dost pu do Internetu).

| 🧱 Kursy walut       |                |              | ×                                                           |
|---------------------|----------------|--------------|-------------------------------------------------------------|
| 🗣 <u>D</u> odaj 🖉 🖛 | ■ <u>U</u> suń | z 📴 Edytuj 🔇 | 🔆 Anuluj 🔀 <u>W</u> aluty 😰 <u>P</u> obierz 🍚 🗣 🔞 🐼 Zamknij |
| Data                | Waluta         | Kurs         |                                                             |
| 2006-09-14          | USD            | 3,1244       |                                                             |
| 2006-09-14          | GBP            | 5,8745       |                                                             |
| 2006-09-14          | EUR            | 3,9635       |                                                             |
|                     |                |              |                                                             |
|                     |                |              |                                                             |
|                     |                |              |                                                             |
|                     |                |              |                                                             |
|                     |                |              |                                                             |
|                     |                |              |                                                             |
|                     |                |              |                                                             |

## 6.17 Definiowanie odsetek

### **Definiowanie odsetek**

W programie Kancelaria Prawna mo emy posługiwa si odsetkami ustawowymi, podatkowymi oraz umownymi.

Wprowadzanie warto odsetek umownym wymaga wcze niejszego zdefiniowania nazwy grupy odsetek. Dokonuje si tego w menu Słowniki \ Nazwy grup odsetek umownych. Mo na równie tam okre li , która z grup b dzie u ywana jako domy Ina.

| Nazwy grup odsetek umownych                | ×                                                                                                    |
|--------------------------------------------|----------------------------------------------------------------------------------------------------|
| 🗣 Dodaj 💭 🛄 Zapisz 🔀 Edytuj 🔀 Anuluj 🖓 🗣 🌔 | 🕖 🚫 Zamknij                                                                                                    |
| Nazwa                                      | Domyślna                                                                                                    |
| Odsetki specjalne                          | <ul> <li>Image: A start of the start of the start of</li></ul> |
| Odsetki umowne                             |                                                                                                    |
|                                            |                                                                                                    |
|                                            |                                                                                                    |
|                                            |                                                                                                    |
|                                            |                                                                                                    |
|                                            |                                                                                                    |
|                                            |                                                                                                    |
|                                            |                                                                                                    |
|                                            |                                                                                                    |
|                                            |                                                                                                    |
|                                            |                                                                                                    |
|                                            |                                                                                                    |
|                                            |                                                                                                    |
|                                            |                                                                                                    |

Słownik Tabela odsetkowa słu y do wprowadzania warto ci odsetek podatkowych, ustawowych oraz umownych z ró nych dni. Wpisane odsetki s wykorzystywane przy obliczeniach w kalkulatorach odsetkowych, podczas wystawiania not odsetkowych, a tak e przy rozliczeniu nale no ci w sprawach windykacyjnych.

W oknie znajduj si trzy listy:

- odsetki ustawowe i podatkowe charakteryzowane przez 2 warto ci: dat i warto odsetek,
- odsetki umowne charakteryzowane przez nazw grupy, dat i warto odsetek.

| Tabela odsetkowa X                                |             |                                     |  |  |  |  |  |  |
|---------------------------------------------------|-------------|-------------------------------------|--|--|--|--|--|--|
| 🗣 Dodaj 📒                                         | Usuń Zapisz | z 🛃 Edytuj 🔄 Anuluj 🖓 🗣 💿 🐼 Zamknij |  |  |  |  |  |  |
| Odsetki ustawowe Odsetki podatkowe Odsetki umowne |             |                                     |  |  |  |  |  |  |
| Data                                              | Stopa       | ▲                                   |  |  |  |  |  |  |
| 2016-01-01                                        | 7,0000      |                                     |  |  |  |  |  |  |
| 2014-12-23                                        | 8,0000      |                                     |  |  |  |  |  |  |
| 2008-12-15                                        | 13,0000     |                                     |  |  |  |  |  |  |
| 2005-10-15                                        | 11,5000     |                                     |  |  |  |  |  |  |
| 2005-01-10                                        | 13,5000     |                                     |  |  |  |  |  |  |
| 2003-09-25                                        | 12,2500     |                                     |  |  |  |  |  |  |
| 2003-02-01                                        | 13,0000     |                                     |  |  |  |  |  |  |
| 2002-07-25                                        | 16,0000     |                                     |  |  |  |  |  |  |
| 2001-12-15                                        | 20,0000     |                                     |  |  |  |  |  |  |
| 2000-11-01                                        | 30,0000     |                                     |  |  |  |  |  |  |
| 1999-05-15                                        | 21,0000     |                                     |  |  |  |  |  |  |
| 1999-02-01                                        | 24,0000     |                                     |  |  |  |  |  |  |
| 1998-04-15                                        | 33,0000     |                                     |  |  |  |  |  |  |
| 1997-01-01                                        | 35,0000     |                                     |  |  |  |  |  |  |
| 1995-12-15                                        | 46,0000     |                                     |  |  |  |  |  |  |
| 1993-05-01                                        | 54,0000     |                                     |  |  |  |  |  |  |
|                                                   | 00,0000     |                                     |  |  |  |  |  |  |

## 6.18 Szablony wyszukiwania zaawansowanego

### Szablony wyszukiwania zaawansowanego

Słownik Szablonów wyszukiwania zaawansowanego umo liwia tworzenie dowolnej ilo ci filtrów wyszukiwania zaawansowanego dla ka dego modułu programu.

Szablony te s tworzone przez ka dego u ytkownika oddzielnie, domy lnie dla siebie. Mo na równie oznaczy dany szablon jako globalny, wówczas jest on widoczny oraz gotowy do u ycia tak e dla wszystkich pozostałych pracowników. Edycja szablonu globalnego mo liwa jest wył cznie przez jego twórc . Dokonuje si tego w menu Słowniki / Szablony wyszukiwania zaawansowanego.

Dodanie nowego szablonu polega na okre leniu jego nazwy, wyborze modułu programu oraz okre leniu szczegółowych kryteriów wyszukiwania.

Po konfiguracji, szablony umo liwiaj szybk zmian filtrowania danych, na głównych oknach poszczególnych modułów, np. dla modułu czynno ci:

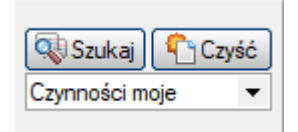

Zmiana filtrowania nast puje od razu po wyborze szablonu, nie trzeba klika na przycisk Szukaj.

Po wybraniu szablonu, mo na zmieni bie ce kryteria wyszukiwania poprzez przycisk Szukaj. Sam szablon nie ulegnie zmianie.

| Szablony wyszukiwania zaawansowanego |                      |                     |                    |             |  |  |  |
|--------------------------------------|----------------------|---------------------|--------------------|-------------|--|--|--|
| Dodaj Dusuń Zapisz                   | z 📴 <u>E</u> dytuj 🖇 | 🔇 <u>A</u> nuluj    | 술 😔                | 🔞 🕅 Zamknij |  |  |  |
| Nazwa                                | Moduł                | Globalny            | Definicja szablonu |             |  |  |  |
| Osoby                                | Kontakty             |                     |                    |             |  |  |  |
| Sprawy ulubionego klienta            | Sprawy               | <ul><li>✓</li></ul> |                    |             |  |  |  |
| Czynności moje                       | Czynności            |                     |                    |             |  |  |  |
| Czynności niezafakturowane           | Czynności            |                     |                    |             |  |  |  |
|                                      |                      |                     |                    |             |  |  |  |
|                                      |                      |                     |                    |             |  |  |  |
|                                      |                      |                     |                    |             |  |  |  |
|                                      |                      |                     |                    |             |  |  |  |
|                                      |                      |                     |                    |             |  |  |  |
|                                      |                      |                     |                    |             |  |  |  |
|                                      |                      |                     |                    |             |  |  |  |
|                                      |                      |                     |                    |             |  |  |  |
|                                      |                      |                     |                    |             |  |  |  |
|                                      |                      |                     |                    |             |  |  |  |
|                                      |                      |                     |                    |             |  |  |  |
|                                      |                      |                     |                    |             |  |  |  |
|                                      |                      |                     |                    |             |  |  |  |

# 7 Kontakty

### Kontakty

Moduł Kontakty słu y do zarz dzania informacjami o kontrahentach kancelarii. Pozwala w prosty sposób doda nowego kontrahenta, modyfikowa dane ju istniej ce oraz wyszukiwa kontrahentów. Do danych kontrahenta mo na doł czy nieograniczon liczb osób kontaktowych, z podaniem imienia, nazwiska, stanowiska, numeru telefonu oraz e-maila.

Wprowadzani kontrahenci mog by przypisani do jednej z kategorii, np. klient, dostawca, kooperant. Jest równie mo liwo tworzenie nowych kategorii.

Informacje zawarte w Kontaktach s podstaw do wprowadzanie dalszych danych dotycz cych prowadzonych spraw, wykonanych czynno ci, planowanych zada , itp.

Klienci nieaktywni oznaczeni s na li cie szar czcionk .

Alarmy:

- ikona <sup>1</sup>/<sub>4</sub> informuje o przekroczonym limicie godzin niezafakturowanych dla spraw kontaktu.
   Godziny zliczane s tylko z czynno ci niezafakturowanych dla spraw o formie rozliczenia "z firm",
- ikona 🦳 informuje o przekroczonym limicie kwoty netto kosztów niezafakturowanych dla spraw

kontaktu. Kwota netto zliczana jest tylko z kosztów niezafakturowanych dla spraw o formie rozliczenia "z firm".

| 📓 KANCELARIA PRAWN                                                                                                    | IA PLA                                                                                      | ATINUM WEB Listopad 2020 (                      | 3.5.0) - Amirobo Software Grzegorz I   | Morzewski (Ał     | RA)    |            |                                |        |           | - 0       | ×   |  |  |
|----------------------------------------------------------------------------------------------------|---------------------------------------------------------------------------------------------|-------------------------------------------------|----------------------------------------|-------------------|--------|------------|--------------------------------|--------|-----------|-----------|-----|--|--|
| Dane Wydruki Opera                                                                                                    | cje                                                                                         | <u>S</u> łowniki <u>N</u> arzędzia <u>P</u> omo | oc                                     |                   |        |            |                                |        |           |           |     |  |  |
| Zakres wyszukiwania: brak                                                                                                    | Zalres wyszukiwania: brak                                                                   |                                                 |                                        |                   |        |            |                                |        |           |           |     |  |  |
| Status Wazyskie                                                                                                    |                                                                                             |                                                 |                                        |                   |        |            |                                |        |           | <b>T</b>  |     |  |  |
| 🐺 Pokaż pulpit                                                                                                    | Wydruki Operacje Sjowniki Narzędzia Pomoc         wyszukiwania: brak       Status Wszystkie |                                                 |                                        |                   |        |            |                                |        |           |           |     |  |  |
| Open       Nation       Nation       Nation       Nation         Analiza krzychodów       Przeniesienie nagłówka kolumny na to pole spowoduje włączenie grupowania po tej kolumnie.       Image: Stategoria       Image: Stategoria |                                                                                             | - ♥                                             |                                        |                   |        |            |                                |        |           |           |     |  |  |
| Dane                                                                                                    | -                                                                                           |                                                 |                                        |                   |        |            |                                |        |           |           |     |  |  |
| Analiza przychodów                                                                                                    | Prze                                                                                        | niesienie nagłowka kolumny na                   | to pole spowoduje włączenie grupowani; | a po tej kolumnie | э.     |            |                                |        |           | Ú.        |     |  |  |
| Analiza kosztów                                                                                                    | Π                                                                                           | Nazwa 🛆                                         | Nazwa pełna                            | NIP               | Kod    | Miasto     | Ulica                          | Kraj   | Kategoria | Telefon   | Fax |  |  |
| Analiza czasu                                                                                                    | Ð                                                                                           | AD VENTURES SPÓŁKA                              | AD VENTURES SPÓŁKA Z OGRANICZ          | 6762429644        | 31-157 | KRAKÓW     | PLAC MATEJKI 10/6B             |        | klient    |           |     |  |  |
| Historia                                                                                                    | Ц                                                                                           | AGENCJA OCHRONY HE                              | AGENCJA OCHRONY HERAKLES               | 231221312122      | 09-134 | Warszawa   | Stanisława Augusta Poniatowski | Polska | klient    |           |     |  |  |
| lass                                                                                                    |                                                                                             | AGENCJA REKLAMOWA                               | KATOWICKA AGENCJA REKLAMOWA            | 999421318883      | 40-390 | Katowice   | Olszówka                       | Polska | klient    |           |     |  |  |
| inne                                                                                                    |                                                                                             | CENTRUM HANDLOWE                                | CENTRUM HANDLOWE "GROSIK" SP           | 204985784433      | 21-034 | Szczecin   | Grunwaldzka                    | Polska | klient    |           |     |  |  |
| ^                                                                                                    |                                                                                             | KOPERNIK                                        | Mikołaj Kopernik                       | 321223123123      | 22-300 | Krasnystaw | Okrzei                         | Polska | klient    |           |     |  |  |
|                                                                                                    |                                                                                             | POLMOS WARSZAWA                                 | WARSZAWSKA WYTWÓRNIA WÓDE              | 190908989083      | 09-723 | Warszawa   | Jagiellońska                   | Polska | klient    |           |     |  |  |
| Kontakty 🗸                                                                                                    |                                                                                             | SASEX                                           | Sasex                                  | 321312213312      | 02-444 | Warszawa   | Aleje Jerozolimskie            | Polska | klient    |           |     |  |  |
|                                                                                                    |                                                                                             | SAD OKREGOWY                                    | Sąd Okręgowy w Warszawie               |                   | 00-951 | Warszawa   | al. Solidamości                | Polska | sąd       |           |     |  |  |
| Uruchom stoper                                                                                                    |                                                                                             | SIEDLACZEK AND PART                             | Kancelaria Prawna Siedlaczek and Partr | 9031229932        | 22-300 | Krasnystaw | Płocka 3                       | Polska | klient    | 225678990 |     |  |  |
| and the second second second second second second second second second second second second second second second                                                                                                    |                                                                                             | SKLEP MARCIN KRYSIA                             | SKLEP Marcin Krysiak                   | 7748324553        | 07-240 | Radom      | Wiatraczna 7/44                | Polska | klient    | 223404544 |     |  |  |
| Tutaj przeciągnij                                                                                                    |                                                                                             | TESTOWA                                         | TESTOWA                                |                   |        |            |                                |        | klient    |           |     |  |  |
| pik lub e-mail                                                                                                    |                                                                                             | 11                                              |                                        |                   |        |            |                                |        |           |           |     |  |  |
| 2 MJ Guibok                                                                                                    | ∎                                                                                           |                                                 |                                        |                   |        |            |                                |        |           |           | ۱.  |  |  |
|                                                                                                    |                                                                                             |                                                 |                                        |                   |        |            |                                |        |           |           |     |  |  |

## 7.1 Tworzenie kontaktu

#### Tworzenie kontaktu

W celu utworzenie nowego kontaktu, znajduj c si na li cie kontaktów nale y wybra ikon "Nowy

kontakt" [1], lub, z menu podr cznego, wybra opcj "Dodaj" 2000 opcj "Dodaj" 2000 kontakt" kontakt" kon

Poza podstawowymi danymi zwi zanymi z nazw , danymi teleadresowymi i identyfikacyjnymi, jest mo liwo okre lenia spółki matki, czyli nadrz dnego kontaktu, w celu ułatwienia wyszukiwania danych.

Podczas wprowadzania nazwy i numeru KRS kontrahenta, mo na sprawdzi zgodno ci tych danych za po rednictwem internetowej wyszukiwarki podmiotów w Krajowym Rejestrze S dowym. Słu y do

tego przycisk 🚾

Wskazanie osoby prowadz cej pozwala na łatwiejsze wyszukanie kontaktu - program umo liwia wyszukiwanie kontaktów i spraw wg osób prowadz cych.

Zapewnieniu organizacji wprowadzania i przechowywania dokumentów w formie elektronicznej słu y mo liwo podania domy lnego katalogu na dysku, gdzie b d składowane dokumenty. Podczas zapisywania dokumentu mo na jednak wskaza lokalizacj inn ni domy lna.

Kontakt mo e zawiera dane firmy lub osoby fizycznej w zale no ci od wyboru w polu Typ kontaktu.

#### Dane dodatkowe

Na osobnej zakładce zebrano dodatkowe dane zwi zane z charakterem prowadzonej działalno ci przez kontrahenta, równie znajduje si tu lista osób kontaktowych, z mo liwo ci wprowadzenia wielu osób wraz z numerami telefonów i adresem email.

#### Dane finansowe

Dane finansowe dotycz głównie formy rozliczania z klientem oraz stawek godzinowych pracowników kancelarii. Szerzej na ten temat opisano w rozdziale <u>Dane Finansowe</u> w Sprawach. Okre lenie danych finansowych podczas wprowadzania kontaktu ułatwia pó niejsze wprowadzanie spraw, wystarczy w sprawie poda form rozliczania "z firm" i wówczas wszystkie dane finansowe zostan przepisane bez potrzeby ponownego wprowadzania

W tym miejscu mo na równie okre li takie pola jak:

- Ryczałt administracyjny-procent automatycznie doliczany do pozycji faktury
- Domy Iny rabat procent automatycznie wprowadzany do pozycji faktury (z wyj tkiem kosztów)

| 🔓 Dodaj 🛛 💭 Za                          | apisz 🔀 Edytuj 🔀 Anuluj 🖶 Bap         | orty -    | 🛓 Wysyłka 🔹 | Pobierz z           | LEX IPG lub GUS | Ð     | 🖓 🙆 🐼 Za |
|-----------------------------------------|---------------------------------------|-----------|-------------|---------------------|-----------------|-------|----------|
| ne Dane dodatko                         | we Finansowe Stawki Sorawy Dok finans | Praw      |             |                     |                 |       |          |
| Nazwa                                   | We Thansowe Stawki Sprawy Dok. Inans  | owe   Haw | 'a          |                     |                 |       |          |
| Nazwa                                   | CENTRUM HANDLOWE "GROSIK"             |           |             |                     |                 |       |          |
| Nazwa pełna                             | CENTRUM HANDLOWE "GROSIK" SPÓŁI       | KA Z OGRA | NICZONA ODP | OWIEDZIALNOŚCI.     | A               |       |          |
|                                         |                                       |           |             |                     |                 |       |          |
| Spółka matka                            | CENTRUM HANDLOWE "GROSIK"             | -         |             | Forma prawna        |                 |       |          |
| Kategoryzacja –                         |                                       |           |             |                     |                 |       |          |
| Kategoria                               | klient                                | -         |             |                     | Wprowadzający   |       |          |
| Kancelaria                              | Siedlaczek and Partners               | -         |             | Dat                 | a wprowadzenia  |       |          |
| Opiekun                                 | ANN                                   | -         |             |                     | Status Al       | dywny |          |
| D <b>ane teleadreso</b><br>Kod / Miasto | 21-034 Szczecin                       |           | Telefony    | Firma               |                 |       |          |
| Ulica                                   | Grunwaldzka                           |           |             | Komórka             |                 |       |          |
| Województwo                             |                                       | -         |             | Praca               | 853339021       |       |          |
| Kraj                                    | Polska                                |           |             | Asystent            |                 |       |          |
| Terytorium                              | PL                                    | -         |             | Podstawowy          |                 |       |          |
|                                         | Inny adres korespondencyiny           |           |             | Inny                |                 |       |          |
| Adres korespond                         | lencyjny                              |           |             | Dom 2               |                 |       |          |
| Kod / Miasto                            |                                       |           | E-mail 🗹    | kontakt@pogrosiku.  | .pl             |       | Skype    |
| Ulica                                   |                                       |           | E-mail 2    |                     |                 |       | ICQ      |
| Województwo                             |                                       | -         | E-mail 3 🔲  |                     |                 |       | MSN      |
| Kraj                                    |                                       |           | www         | http://www.pogrosik | <u>ku.pl</u>    |       |          |
| dentyfikacja —                          |                                       |           |             |                     |                 |       |          |
| Typ kontaktu                            | fima                                  | -         | N           | umer w PK           |                 |       |          |
| NIP                                     | 204985784433                          |           |             |                     |                 |       |          |
| VDC                                     | 0000513860                            |           | Dodatk      | owy ident.          |                 |       |          |
| ND3                                     |                                       | <u> </u>  |             |                     |                 |       |          |
| NIP UE                                  |                                       |           |             | EKD                 |                 |       |          |

## 7.2 Pozostałe dane

## Pozostałe dane kontaktu

### Sprawy

Umo liwia szybki przegl d spraw prowadzonych dla kontrahenta, łatwe przej cie do szczegółowych informacji o danej sprawie, usuni cie jej oraz dodanie nowej.

#### **Dokumenty finansowe**

Umo liwia szybki przegl d dokumentów finansowych danej firmy, łatwe przej cie do szczegółowych informacji o danej fakturze, usuni cie jej oraz dodanie nowej.

#### Dodatkowe pola:

Zawiera list pól zdefiniowanych przez u ytkownika. Pola które pojawi si w tej zakładce definiowane s w słowniku kategorie klientów.

## 7.3 Etykiety adresowe oraz koperty

### Etykiety adresowe oraz koperty

Generowanie etykiet lub kopert mo liwe jest z okna Kontakty, Poczta oraz Instytucje i odbywa si poprzez:

- zaznaczenie wybranych firm, dla których maj by przygotowane etykiety lub koperty
- wybranie opcji Etykiety lub Koperty z menu pod prawym przyciskiem myszki

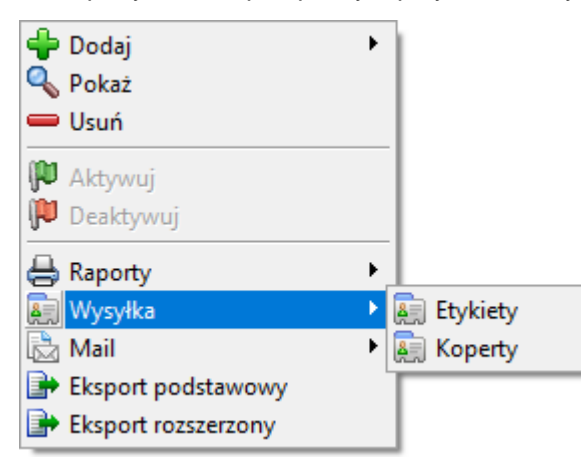

• wybór szablonu etykiet oraz pozycji, od której system rozpocznie drukowanie etykiet

| Drukowanie etykiet adresowych | Drukowanie etykiet adresowych X |                |                    |  |  |  |  |  |  |  |
|-------------------------------|---------------------------------|----------------|--------------------|--|--|--|--|--|--|--|
| <u>≪ о</u> к                  |                                 | e              | ) X <u>A</u> nuluj |  |  |  |  |  |  |  |
| Szablon A4 70 x 42,4 mm 💌     | Rozpocznij wyd                  | ruk od pozycji | 1 🛟                |  |  |  |  |  |  |  |
| Ilość Nazwa kontaktu          | 1                               | 2              | 3                  |  |  |  |  |  |  |  |
| CENTROM HANDLOWE GROSIK       | 4                               | 5              | 6                  |  |  |  |  |  |  |  |
|                               | 7                               | 8              | 9                  |  |  |  |  |  |  |  |
|                               | 10                              | 11             | 12                 |  |  |  |  |  |  |  |
|                               | 13                              | 14             | 15                 |  |  |  |  |  |  |  |
|                               | 16                              | 17             | 18                 |  |  |  |  |  |  |  |
|                               | 19                              | 20             | 21                 |  |  |  |  |  |  |  |

• wybór szablonu koperty

| 📓 Drukowanie kopert 💦 |                   |                   |    |  |  |  |  |
|-----------------------|-------------------|-------------------|----|--|--|--|--|
|                       |                   | 🔘 🔀 <u>A</u> nuli | Jj |  |  |  |  |
| Szablon               | DL 22,0 x 11,0 cm |                   | •  |  |  |  |  |
| llość                 | Nazwa kontaktu    |                   |    |  |  |  |  |
| 1                     | CENTRUM HANDLO    | WE "GROSIK"       |    |  |  |  |  |
|                       |                   |                   |    |  |  |  |  |
|                       |                   |                   |    |  |  |  |  |
|                       |                   |                   |    |  |  |  |  |
|                       |                   |                   |    |  |  |  |  |
|                       |                   |                   |    |  |  |  |  |
|                       |                   |                   |    |  |  |  |  |
|                       |                   |                   |    |  |  |  |  |
|                       |                   |                   |    |  |  |  |  |
|                       |                   |                   | _  |  |  |  |  |

# 7.4 Dane firmy

## Dane firmy

Z dowolnego miejsca programu mo na uzyska szybko informacje szczegółowe o danym kontakcie oraz zwi zanych z nim osobach kontaktowych.

Poni sze okno informacyjne mo na wy wietli na przykład:

- z menu kontekstowego na li cie spraw,
- klikaj c przycisk 🖾 na szczegółowym oknie czynno ci, po prawej stronie pola Firma.

| े Informacj    | ja o kliencie CEN | NTRUM H   | ANDLOWE "GROSIK"        |                |                |             |                     | ×       |
|----------------|-------------------|-----------|-------------------------|----------------|----------------|-------------|---------------------|---------|
|                |                   |           |                         |                |                |             | <b>X</b>            | Zamknij |
| Nazwa          |                   | CENTRU    | M HANDLOWE "GROSIK"     |                |                |             |                     |         |
| Nazwa pełr     | na                | CENTRU    | M HANDLOWE "GROSIK" SPÓ | ŁKA Z OGRANICZ | ZONĄ ODPOWI    | DZIALNOŚCIĄ |                     |         |
| Kategoria      |                   | klient    |                         |                |                |             |                     |         |
| Ulica          |                   | Grunwaldz | ka                      |                |                |             |                     |         |
| Kod poczto     | wy                | 21-034    |                         |                |                |             |                     |         |
| Miasto         |                   | Szczecin  |                         |                |                |             |                     |         |
| Kraj           |                   | Polska    |                         |                |                |             |                     |         |
| E-mail         |                   | kontakt@  | pogrosiku.pl            |                |                |             |                     |         |
| Strona WW      | /W                | http://ww | w.pogrosiku.pl          |                |                |             |                     |         |
| Tel. praca     |                   | 85333902  | 1                       |                |                |             |                     |         |
| NIP            |                   | 20498578  | 4433                    |                |                |             |                     |         |
| Regon          |                   | 54336038  | 8                       |                |                |             |                     |         |
|                |                   |           |                         |                |                |             |                     |         |
| - Osoby ko     | ntaktowe —        |           |                         | <b>T</b> 1 (   | <b>T</b> 1 ( 0 | F           | <b>F</b> 4          |         |
| nę             | Draubie           |           | Adres                   | 1eleton        | Telefon 2      | Fax         | E-mail              | 14/14/  |
|                | Przybis           |           |                         | 612340580      |                |             |                     | WW      |
| omek           |                   |           |                         | 613491990      |                |             |                     | WW      |
| omek<br>lichał | Obsowski          |           |                         |                |                |             | obsowski@pogrosiku. | ¢ WW    |
| ichał          | Obsowski          |           |                         |                | 1              |             | obsowski@pogrosiku. | t<br>MM |

## 7.5 Pobieranie danych z LEX IPG lub GUS

### Pobieranie danych firm lub instytucji z serwisu LEX Informator Prawno-Gospodarczy lub GUS'u

Aby pobra podstawowe dane firmy lub instytucji nale y wpisa wyszukiwan fraz (NIP, REGON, KRS lub nazw firmy) i klikn "Szukaj". Po wyborze odpowiedniej pozycji na li cie wyszukiwania, klikn "Zapisz", aby dane zostały przeniesione do kontaktu.

Wyszukiwanie po nazwie mo liwe jest tylko w przypadku serwisu LEX IPG.

| 6 | Pobieranie d                        | lanych firm lub instytucji z serwisu LEX Informato | or Prawno | o-Gospodarczy  | lub GUS  |              |            | ×                |
|---|-------------------------------------|----------------------------------------------------|-----------|----------------|----------|--------------|------------|------------------|
|   | <u>Z</u> apisz                      |                                                    |           |                |          |              |            | X <u>A</u> nuluj |
| _ | Wyszukiwan                          | ie                                                 |           |                |          |              |            |                  |
|   |                                     | <b>LEX</b> Informator<br>Prawno-Gospodarczy        |           |                |          |              |            |                  |
|   | Wyszukaj w serwisie 🛛 LEX IPG 💿 GUS |                                                    |           |                |          |              |            |                  |
|   | 0000709879                          |                                                    |           |                |          |              |            | 🔍 <u>S</u> zukaj |
| _ | Wynik wysza                         | ukiwania                                           |           |                |          |              |            |                  |
|   | Data wpisu                          | Nazwa                                              |           | Ulica          | Miasto   | Kod pocztowy | NIP        | Regon            |
|   |                                     | WOLTERS KLUWER POLSKA SPÓŁKA Z OGRANIC             | CZONĄC    | Przyokopowa 3: | Warszawa | 01-208       | 5830018931 | 190610277        |
|   |                                     |                                                    |           |                |          |              |            |                  |
|   |                                     |                                                    |           |                |          |              |            |                  |
|   |                                     |                                                    |           |                |          |              |            |                  |
|   |                                     |                                                    |           |                |          |              |            |                  |
|   |                                     |                                                    |           |                |          |              |            |                  |
|   |                                     |                                                    |           |                |          |              |            |                  |
|   | •                                   |                                                    |           |                |          |              |            | ▶                |

## 8 Sprawy

### Sprawy

Moduł Sprawy słu y do zarz dzania sprawami prowadzonymi na rzecz klientów kancelarii.

Ka da sprawa przyporz dkowana jest do jednego klienta i mo e nale e do jednej z kilku kategorii. Przed dodaniem sprawy konieczne jest wprowadzenie danych klienta.

W ramach prowadzonej sprawy mog by dodawane wykonane <u>czynno ci</u>, planowane <u>terminy</u>, wprowadzane <u>koszty</u> poniesione w zwi zku z prowadzeniem sprawy oraz zał czane wszelkie <u>dokumenty</u> maj ce zwi zek ze spraw .

Wybrane statusy sprawy s odpowiednio prezentowane poprzez zmian koloru czcionki na li cie spraw. I tak, sprawy nieprzyj te wyró nione s pogrubion czcionk , zako czone i nierozliczone - czerwon czcionk , zako czone i rozliczone - szar czcionk .

Pod prawym przyciskiem myszy dost pna jest opcja grupowego rozliczenia ostatecznego i zamkni cia spraw.

Alarmy:

- Ikona <sup>1</sup>/<sub>4</sub> informuje o przekroczonym limicie godzin niezafakturowanych dla sprawy,
- Ikona informuje o przekroczonym limicie kwoty netto kosztów niezafakturowanych dla sprawy.

Na oknie tym istnieje mo liwo seryjnego wystawiania faktur dla jednej b d wielu spraw jednocze nie. Funkcja ta została szerzej opisana w dziale <u>Finanse</u>.

| [                                                   |                                                                    |                          |                    |                        |                |           |
|-----------------------------------------------------|--------------------------------------------------------------------|--------------------------|--------------------|------------------------|----------------|-----------|
| KANCELARIA PRAWNA PLATINUM WEB Listopad 2020 (3.5.1 | 0) - Amirobo Software Grzegorz Morzewski (ARA)                     |                          |                    |                        | - 0            |           |
| Dane Wydruki Operacje Słowniki Narzędzia Pomoc      |                                                                    |                          |                    |                        |                |           |
| Zakres wyszukiwania: brak                           |                                                                    |                          |                    |                        |                |           |
|                                                     |                                                                    |                          |                    |                        |                | <b>T</b>  |
| Pokaż pulpit                                        |                                                                    | Nazwa                    | Wszystkie          |                        | 🛛 Szukaj 🛛 🐴 C | zyść      |
| Sprawy                                              |                                                                    | Sygnatura                | Wszystkie 🔻 Stan W | szystkie 🔻 🛸           |                | -         |
| Dane Wszystkie                                      |                                                                    |                          |                    |                        | (C)            |           |
| Analiza przychodów AD VENTURES SPÓŁKA Z OGRANICZO   | Przeniesienie nagłówka kolumny na to pole spowoduje włączenie grup | oowania po tej kolumnie. |                    |                        | Ľ              |           |
| Analiza kosztów AGENCJA OCHRONY HERAKLES            | Nazwa firmy 🛆 Nazwa sprawy 🛆                                       | Numer porządkowy         | Numer wewnętrzny   | Kategoria              | Prowadzący     | Zlecający |
| Analiza czasu AMIROBO SOFTWARE                      | AGENCJA OCHRONY HEI bieżąca obsługa prawna - lipiec                | 2 000001/07/07           |                    | bieżąca obsługa prawna | ANN            | ANN       |
| Historia CENTRUM HANDLOWE "GROSIK"                  | AGENCJA OCHRONY HEF rejestracja spółki w KRS                       | 000002/07/07             |                    | rejestracja            | ANN, ARA       | ANN       |
| KOPERNIK                                            | AGENCJA OCHRONY HEF rejestracja spółki w KRS                       | 000005/04/19             |                    | zwykła                 | ARA            | ARA       |
| POLMOS WARSZAWA                                     |                                                                    |                          |                    |                        |                |           |
| A SIEDLACZEK AND PARTNERS                           |                                                                    |                          |                    |                        |                |           |
| Seeway TESTOWA                                      |                                                                    |                          |                    |                        |                |           |
| Sprawy                                              |                                                                    |                          |                    |                        |                |           |
| O Uruchom stoper                                    |                                                                    |                          |                    |                        |                |           |
|                                                     |                                                                    |                          |                    |                        |                |           |
| Tutal przeciągnij                                   |                                                                    |                          |                    |                        |                |           |
| plik lub e-mail                                     | 3                                                                  |                          |                    |                        |                |           |
| z MS Outlook                                        |                                                                    |                          |                    |                        |                |           |

## 8.1 Wprowadzanie sprawy

### Wprowadzanie sprawy

W celu dodania nowej sprawy nale y wybra ikon "Nowa sprawa" Li, lub, z menu podr cznego, wybra opcj "Dodaj" Dodaj".

Wprowadzanie danych sprawy podzielone jest na kilka cz ci, z których ka da realizowana jest na osobnej zakładce.

W pierwszej kolejno ci podczas rejestrowania nowej sprawy nale y okre li nast puj ce dane: podmiot, który zleca prowadzenie sprawy, nazw sprawy, kategori, i inne cechy pozwalaj ce zidentyfikowa spraw. Informacje te nale y wprowadzi na pierwszej zakładce zatytułowanej "Dane". Nale y zaznaczy, i nazwa sprawy musi by unikalna w ramach tego samego klienta.

#### Kategoria sprawy

Do podstawowych kategorii sprawy nale : zwykła, cywilna i karna. Program pozwala na dodawanie nowych kategorii, umo liwia to moduł Słowników, dost pny w menu Słowniki -> <u>Kategorie spraw</u>. Ka da kategoria ma okre lony typ, od tego jest uzale niony zakres informacji dost pny podczas wprowadzania sprawy. W szczególno ci dost pne s dwa typy kategorii spraw zwi zane z windykacj : windykacyjna i s dowa z windykacj . Opis mo liwo ci programu Kancelaria Prawa w zakresie wsparcia dla spraw windykacyjnych znajduje si w rozdziale <u>Windykacja</u>.

Kategoria cywilna i karna nale do spraw s dowych, wybranie jednej z tych kategorii spowoduje pojawienie si nowych zakładek <u>repertorium</u>, które zawieraj informacje dotycz ce s du, stron post powania oraz jej etapów.

#### Etapy sprawy

W sprawie mo na umie ci informacj o aktualnym etapie, list mo liwych etapów okre la si w słownikach dla ka dej kategorii spraw osobno. Aktualizowanie etapów wraz z post pami w sprawie pozwala na bardzo szybkie zorientowanie si w sytuacji bez konieczno ci przegl dania i analizowania wykonanych czynno ci. Ułatwia to równie wyszukiwanie spraw, np. wg etapu na jakim si znajduj.

### Dane identyfikacyjne

Dane identyfikacyjne słu do jednoznacznego opisania sprawy, cz tych danych jest wypełniania automatycznie przez program bez mo liwo ci ich edycji przez U ytkownika. Do takich pól nale :
numer porz dkowy, osoba wprowadzaj ca dane sprawy i data wprowadzenia.

Równie automatycznie jest wypełniane pole data przyj cia, pod warunkiem, e osob prowadz c spraw jest ta sama osoba, która wprowadza dane sprawy. Data przyj cia oznacza moment w którym sprawa została przyj ta do realizacji przez prowadz cego.

W celu dodatkowej identyfikacji sprawy dost pne jest pole numer wewn trzny, mo na tu wprowadzi dowolny numer, pami taj c jednak, e jest on unikalny w ramach tego samego klienta.

#### Inni prowadz cy

Oprócz głównej osoby prowadz cej spraw, istnieje mo liwo dodania kolejnych osób prowadz cych dan spraw. Informacje te wykorzystywane s podczas:

- wyszukiwania po osobie prowadz cej spraw
- wy wietlania spraw na pulpicie danego pracownika
- wy wietlania informacji o wszystkich osobach prowadz cych na głównej li cie spraw w module Sprawy. Funkcjonalno ta jest domy lnie wł czona. Mo na j wył czy w słowniku Pracownicy -> Inne ustawienia.

| 📄 Sprawa (edycja)  |                               |                     |              |                |              |           |         | ×         |
|--------------------|-------------------------------|---------------------|--------------|----------------|--------------|-----------|---------|-----------|
| 🕂 Dodaj 🛛 💭 Zapisz | 🔀 Edytuj 🛛 🔀 Anuluj           | 🔒 <u>R</u> aporty 🕶 |              |                |              |           | 0       | 🕽 Zamknij |
| Dokumenty          | Windykacja                    | Dok                 | . finansowe  | Dane           | e kontaktowe |           | Prav    | /a        |
| Dane Finansowe     | Stawki Uczestnicy             | Repertorium Re      | epertorium 2 | Repertorium 3  | Czynności    | Terminy   | Zadania | Koszty    |
| – Nazwa ––––––     |                               |                     |              |                |              |           |         |           |
| Fima               | AGENCJA OCHRONY HERA          | KLES                |              |                |              |           | 👻 🗘 Idi | ź do [ 📎  |
| Sprawa             | bieżąca obsługa prawna - lipi | ec 2007             |              |                |              |           |         |           |
| Kategoria          | kama                          |                     |              |                |              |           |         | -         |
| Etap               |                               |                     |              |                |              |           |         | -         |
|                    |                               |                     |              |                |              |           |         |           |
| – Identyfikacja —— |                               |                     |              |                |              |           |         |           |
| Nr porządkowy      | 000001/07/07                  |                     |              | Wprowadzający  | ,            |           |         | Ŧ         |
| Nr wewnętrzny      |                               |                     |              | Data wprowadz  | enia         |           |         | Ŧ         |
| Prowadzący         | ANN 👻                         | 🥼 🦺 Inni prowada    | zący         | Data przyjęcia | 2            | 007-07-11 |         | -         |
| Zlecający          | ANN 👻                         | ]                   |              | Data zakończer | nia          |           |         | -         |
| Wartość uniwer.    |                               |                     |              |                |              |           |         |           |
|                    |                               |                     |              |                |              |           |         |           |
| – Uwagi —          |                               |                     |              |                |              |           |         |           |
|                    |                               |                     |              |                |              |           |         |           |
|                    |                               |                     |              |                |              |           |         |           |
|                    |                               |                     |              |                |              |           |         |           |
|                    |                               |                     |              |                |              |           |         |           |
|                    |                               |                     |              |                |              |           |         |           |
|                    |                               |                     |              |                |              |           |         |           |
|                    |                               |                     |              |                |              |           |         |           |
|                    |                               |                     |              |                |              |           |         |           |
|                    |                               |                     |              |                |              |           |         |           |
|                    |                               |                     |              |                |              |           |         |           |
|                    |                               |                     |              |                |              |           |         |           |
|                    |                               |                     |              |                |              |           |         |           |
|                    |                               |                     |              |                |              |           |         |           |
|                    |                               |                     |              |                |              |           |         |           |

## 8.2 Dane finansowe

## Dane finansowe

Dane zwi zane z finansami dotycz cymi sprawy zebrane s na dwóch zakładkach: Finansowe i <u>Stawki pracowników</u>

Podstawowym kryterium finansowym jest forma rozliczania sprawy. Forma rozliczania mo e zosta okre lona ju w momencie wprowadzania danych <u>kontaktu</u>, aby taka sama forma rozliczania obowi zywała w sprawie, jako form rozliczania nale y okre li "z firm".

#### Formy rozliczania spraw

- Godzinowo sprawa rozliczana jest wg sumy godzin wynikaj cych z czynno ci prowadzony w ramach sprawy. Przy tej formie rozliczenia istotne jest poprawne wprowadzenie stawek pracowników w wybranej walucie.
- Godzinowo z limitem godzin równie w tym przypadku podstaw rozliczenia jest suma godzin oraz warto stawek pracowników, jednak po przekroczeniu kolejnych progów stawki s modyfikowane o okre lony procent lub kwot . Godziny do limitu naliczane s wg daty wykonania i kolejno ci wprowadzenia. W zakładce Stawki pracowników nale y poda odpowiednio:
  - limit godzin ilo godzin, po których stawka ma si zmieni (naliczane od poprzedniego progu),
  - rzeczon stawk w postaci procentu lub kwoty.

Typ stawki (procent / kwota) nale y wybra w polu 'Typ limitu' w zakładce finansowe.

Mo liwe jest wprowadzenie wielu progów. Istnieje mo liwo dodawanie progów o stawce 0% (godziny po osi gni ciu progu nie b d naliczane do faktury) oraz o kwocie 0 zł (brak zmian stawek po osi gni ciu progu).

- Godzinowo z limitem kwoty równie w tym przypadku podstaw rozliczenia jest suma godzin oraz warto stawek pracowników, jednak warto faktury jest ograniczona górnym limitem kwoty.
- Ryczałtowo z limitem godzin (zarówno u rednionym jak i wg daty) w polu Stawka ryczałtu z limitem godzin nale y poda warto ryczałtu, natomiast w polu Limit ryczałtu z limitem godzin nale y okre li limit godzin. W polu Waluta ryczałtu z limitem godzin, nale y wybra walut , w jakiej podano stawk ryczałtu. W polu Waluta stawek godzinowych okre la si walut , w jakiej podane s stawki pracowników za prac z firm . Je li firma w rozliczeniu 'ryczałtem z limitem godzin' b dzie wolała inne terminy rozliczania nadgodzin lub z inn cz sto ci , to w polu Okres rozliczania nadgodzin nale y wybra cz sto rozlicze , a w polu Data kolejnego rozliczenia - dat najbli szego rozliczenia. Po jego realizacji, program automatycznie zaproponuje kolejny termin.
  - Opcja "wg daty" decyduje o tym, e wszystkie czynno ci zostaj uło one chronologicznie wg dat wykonania, Do limitu godzin zostaj zakwalifikowane pierwsze z nich, reszta godzin ponad limit rozliczana jest wg stawek. Ma zatem tutaj znaczenie fakt, e pierwsze czynno ci w ramach sprawy wykonywane s np. przez sta yst, a dalsze czynno ci przez partnera (obydwie role mog si wyra nie ró ni stawkami).
  - Opcja "u redniona" polega na wyliczeniu redniej stawki na podstawie fakturowanych czynno ci, warto nadgodzin jest wyliczana w oparciu o stawk u rednion, nie ma zatem znaczenia kolejno realizowanych czynno ci.
- Ryczałtowo najprostsza forma rozliczenia, wymaga jedynie podania kwoty ryczałtu. Stawki pomocne s do wyliczenia kwot przychodu wygenerowanego przez poszczególne osoby w module analitycznym.

105

- Nierozliczana oznacza, e sprawa nie jest finansowo rozliczana.
- z firm wybranie tej formy rozliczania powoduje, e wszelkie dane finansowe oraz stawki godzinowe pracowników pobierane s z danych kontaktu. Daje to mi dzy innymi mo liwo prowadzenia wielu spraw **w ramach jednego ryczałtu** ustalonego na poziomie Firmy.

UWAGA! Zmiana formy rozliczania zalecana jest tylko w niezb dnych sytuacjach. Nale y pami ta np. o rozliczeniu wszystkich nadgodzin w przypadku rezygnacji z formy rozliczenia z nadgodzinami.

#### Inne opcje w danych finansowych

- Limit godzin niezafakturowanych do alarmu umo liwia okre lenie ilo ci godzin, po przekroczeniu których pojawi si alert w postaci ikony 🎾 na głównym oknie Spraw (lub odpowiednio Kontaktów dla spraw rozliczanych wg formy rozliczenia 'z firm').
- Bud et Limit kwoty kosztów niezafakturowanych do alarmu umo liwia okre lenie limitu kwoty netto kosztów, po przekroczeniu którego pojawi si alert w postaci ikony na głównym oknie Spraw (lub odpowiednio Kontaktów dla spraw rozliczanych wg formy rozliczenia 'z firm').
- Premia za sukces umo liwia podanie kwoty jak b dzie stanowi premia dla kancelarii w przypadku sprawy zako czonej sukcesem,
- Rozlicza na bie co brak zaznaczenia tej opcji powoduje, e przy wystawianiu faktury, czynno ci zwi zane z t spraw nie b d brane pod uwag ,
- Zako czona zaznaczenie tej opcji powoduje m.in, e ta sprawa nie b dzie ju dost pna podczas wprowadzania czynno ci,
- Rozliczona ostatecznie w przypadku braku zaznaczenia tej opcji, przy jednoczesnym zako czeniu sprawy, sprawa b dzie wy wietlana na czerwono na li cie spraw w głównym oknie.
- Przycisk Rozlicz czynności umo liwia rozliczenie czynno ci bie cej sprawy ryczałtowej przez podpi cie ich do wybranej faktury.

#### Zakładka Stawki pracowników

Umo liwia okre lenie stawek, według których i od kiedy b d dla danej sprawy pracowali pracownicy ró nych kategorii. Stawki te b d pobierane tylko dla spraw, u których jako formy rozliczenia NIE wybrano "z firm". Data danej kategorii jest o tyle istotna, e w rozliczeniu czynno ci na fakturze system b dzie brał do rozlicze t stawk kategorii dla danej sprawy, która jest ostatni przed dat progow faktury. Domy lnie podane s stawki zgodne z podstawowymi stawkami ustawionymi w Słownikach. Po dokonaniu zmian podstawowe stawki mo na przywróci klikaj c przycisk Podstawowe stawki. Wówczas dodane zostan wszystkie istniej ce kategorie z bie c dat .

Pojedyncz pozycj mo na doda u ywaj c przycisku - Podaj pozycję

## 8.3 Pozostałe dane

### Pozostałe dane sprawy

#### Zakładki LEX:

Zawiera list dokumentów zawartych w programie LEX, merytorycznie powi zanych z dan spraw .

#### Dane kontaktowe:

Zawiera dane teleadresowe klienta oraz list jego osób kontaktowych.

#### Dodatkowe pola:

Zawiera list pól zdefiniowanych przez u ytkownika. Pola które pojawi si w tej zakładce definiowane s w słowniku kategorie spraw.

#### Uczestnicy:

Zawiera dane dotycz ce stron sprawy lub innych podmiotów zwi zanych z dan spraw . Przez wybór kategorii podczas dodawania nowego uczestnika okre la si rodzaj jego powi zania ze spraw . Kategorie uczestników definiowa mo na w słowniku kategorie uczestników.

#### **Repertorium:**

Dane dotycz ce repertorium umieszczone zostały na trzech zakładkach: Repertorium, Repertorium 2 oraz Repertorium 3. Zakładki te s aktywne tylko wtedy, gdy w danych sprawy została wybrana kategoria s dowa, np. cywilna lub karna. Dane zebrane na tych zakładkach zawieraj informacje

dotycz ce s du oraz jej etapów. Przycisk Soblicza "Warto sporu" wg podpi tych pod dan spraw dokumentów windykacyjnych.

## 8.4 Windykacja

#### Windykacja

Program Kancelaria Prawna umo liwia prowadzenie spraw windykacyjnych poprzez wprowadzanie dokumentów windykacyjnych oraz kosztów windykacyjnych, które stanowi podstaw wyliczenia sumarycznej nale no ci, oraz dokumentów wpłat. Warto odsetek mo e by wyliczana w oparciu o dowolnie zdefiniowan kategori odsetek oraz wg odsetek ustawowych lub podatkowych.

Sposób rozliczania poszczególnych dokumentów jest okre lany indywidualnie dla ka dej sprawy.

#### Dane słownikowe

W celu wprowadzenia sprawy windykacyjnej, w pierwszej kolejno ci konieczne jest uzupełnienie danych w słownikach o kategorie spraw typu "windykacyjna" i lub "s dowa z windykacj ", oraz o kategorie dokumentów typu "windykacyjny" i "koszt post powania windykacyjnego". Dodaj c kategorie spraw do słowników, mo na jednocze nie okre li mo liwe etapy jakie osi ga b dzie sprawa windykacyjna w toku jej prowadzenia. Dokładniej zostało to opisane w rozdziale <u>Kategorie spraw</u>.

#### Wprowadzanie sprawy windykacyjnej

Sprawy windykacyjne s rejestrowane w analogiczny sposób jak wszystkie pozostałe sprawy. Istotne jest okre lenie odpowiedniej kategorii - musi to by kategoria typu "windykacyjna" lub "s dowa z windykacj ". Wybranie jednej z tych kategorii powoduje pojawienie si zakładki "Dokumenty windykacyjne", na której zebrane s dokumenty windykacyjne, jak równie wpłaty i opcje dotycz ce metody wyliczenia sumarycznej nale no ci.

#### Wprowadzanie dokumentów windykacyjnych

Wprowadzanie dokumentów windykacyjnych do sprawy odbywa si przy udziale modułu Dokumenty. Bardzo istotna jest kategoria dokumentu, dokument musi nale e do kategorii "windykacyjny" lub "koszt post powania windykacyjnego". Po wybraniu jednej z tych kategorii pojawia si zakładka "Szczegóły finansowe", która słu y do wprowadzenia danych finansowych dokumentu takich jak kwota, data wystawienia i data płatno ci oraz numer dokumentu.

#### Rejestrowanie wpłat

Rejestrowanie wpłat sprowadza si do podania kwoty wpłaty, daty i opisu. Wpłaty s rejestrowane na zakładce "Dokumenty windykacyjne" podczas edycji sprawy, dzi ki czemu od razu wida, które dokumenty zostały rozliczone i jaka jest kwota pozostała do spłaty.

#### Naliczanie odsetek i sposób rozliczania nale no ci

O sposobie rozliczania dokumentów jak równie o zastosowaniu odpowiedniego rodzaju odsetek decyduje osoba prowadz ca dan spraw windykacyjn .

W przypadku gdy wyliczenie odsetek ma opiera si o stawki inne ni wynikaj ce z ustawy, konieczne jest wprowadzenie odpowiedniej kategorii odsetek w słownikach w punkcie "Nazwy grup odsetek umownych", oraz w dalszej kolejno ci uzupełnienie Tabeli odsetkowej o pozycje z konkretnymi warto ciami odsetek.

Sposób rozliczania nale no ci dotyczy:

- kolejno ci rozliczania kosztów windykacyjnych (koszty windykacyjne na pocz tku, na ko cu lub według ich daty płatno ci), przy czym koszty mog zosta całkowicie pomini te,
- kolejno ci rozliczania odsetek, czyli odsetki przed nale no ci główn lub nale no główna przed odsetkami lub spłata tylko nale no ci głównej.

#### Wygenerowanie wezwania do zapłaty

W przypadku sprawy windykacyjnej mo liwe jest szybkie wygenerowanie wezwania do zapłaty

klikaj c na przycisk

Aby dokument ten zawierał wszystkie potrzebne informacje, dana sprawa powinna zawiera co najmniej dwóch uczestników o kategorii "powód" oraz "pozwany".

## 8.5 Przenoszenie spraw

#### Przenoszenie spraw

Na li cie spraw, w menu podr cznym dost pna jest opcja przenoszenia spraw do innego klienta.

Aby przenie sprawy nale y zaznaczy je na li cie, a nast pnie wybra "Przenie ".

UWAGA! Przeniesione zostan tylko te sprawy rozliczne godzinowo, dla których nie istniej zafakturowane czynno ci, oraz te sprawy ryczałtowe które nie wyst puj na adnej fakturze.

| Przenoszenie spra                                                                                                    | w                                   |                  | ×          |  |  |  |  |  |
|----------------------------------------------------------------------------------------------------|-------------------------------------|------------------|------------|--|--|--|--|--|
| Bar Przenieś                                                                                                    |                                     |                  | 😡 🔀 Anuluj |  |  |  |  |  |
| Przeniesione zostaną tylko sprawy niezafakturowane!<br>UWAGA! Przeniesienie sprawy może spowodować zmianę jej systemu rozliczania!!! |                                     |                  |            |  |  |  |  |  |
| - Przenoszone spr                                                                                                    | awy                                 |                  |            |  |  |  |  |  |
| Firma                                                                                                    | Sprawa                              | Stan             |            |  |  |  |  |  |
| AGENCJA OCHRONY H                                                                                                    | HEF bieżąca obsługa prawna - lipiec | zafakturowana    |            |  |  |  |  |  |
| AGENCJA OCHRONY H                                                                                                    | HEF rejestracja spółki w KRS        | zafakturowana    |            |  |  |  |  |  |
| AGENCJA OCHRONY H                                                                                                    | HEF rejestracja spółki w KRS        | niezafakturowana |            |  |  |  |  |  |
|                                                                                                    |                                     |                  |            |  |  |  |  |  |
|                                                                                                    |                                     |                  |            |  |  |  |  |  |
|                                                                                                    |                                     |                  |            |  |  |  |  |  |
|                                                                                                    |                                     |                  |            |  |  |  |  |  |
|                                                                                                    |                                     |                  |            |  |  |  |  |  |
|                                                                                                    |                                     |                  |            |  |  |  |  |  |
|                                                                                                    |                                     |                  |            |  |  |  |  |  |
|                                                                                                    |                                     |                  |            |  |  |  |  |  |
|                                                                                                    |                                     |                  |            |  |  |  |  |  |
| - Nowa firma                                                                                                    |                                     |                  |            |  |  |  |  |  |
| Firma KOPER                                                                                                    | RNIK                                |                  | •          |  |  |  |  |  |
|                                                                                                    |                                     |                  |            |  |  |  |  |  |
|                                                                                                    |                                     |                  |            |  |  |  |  |  |

Kolorem zielonym wyró nione zostały sprawy które zostan przeniesione, natomiast kolorem czerwonym te których przeniesienie nie jest mo liwe.

Po wybraniu firmy, do której maj by przeniesione sprawy, nale y wybra przycisk "Przenie ".

UWAGA! Przeniesienie sprawy mo e spowodowa zmian jej systemu rozliczania, je li w jej formie rozliczenia wybrano opcj "z firm".

W przypadku gdy firma do której przenosimy, posiada sprawy o takich samych nazwach, sprawy te nie zostan przeniesione i wy wietlona zostanie lista tych spraw.

## 8.6 Dane sprawy

### Podstawowe dane sprawy

Z dowolnego miejsca programu mo na uzyska szybko podstawowe informacje o danej sprawie.

Poni sze okno informacyjne mo na wy wietli na przykład:

- z menu kontekstowego na li cie czynno ci,
- klikaj c przycisk 🖾 na szczegółowym oknie czynno ci, po prawej stronie pola Sprawa.

| 📎 Informacja o sprawie I | Kradzież w magazynie     | ×         |
|--------------------------|--------------------------|-----------|
|                          |                          | 🔯 Zamknij |
| Nazwa firmy              | POLMOS WARSZAWA          |           |
| Nazwa sprawy             | Kradzież w magazynie     |           |
| Sąd / Komornik           | Izba Komomicza w Gdańsku |           |
| Sygnatura                | SYNG12345                |           |
| Kategoria                | kama                     |           |
| Etap                     | Etap 1                   |           |
| Nr porządkowy            | 000029/12/21             |           |
| Nr wewnętrzny            | Spr 123                  |           |
| Prowadzący               | ARA, JAN                 |           |
| Zlecający                | ARA                      |           |
| Wprowadzający            | ARA                      |           |
| Data wprowadzenia        | 2021-12-17               |           |
| Data przyjęcia           | 2021-12-17               |           |
| Wartość uniwersalna      | Waluta PLN               |           |
| Uwagi                    | Zgłoszona usterka        |           |
|                          |                          |           |

# 9 Poczta

### Poczta

W programie Kancelaria Prawna został wydzielony osobny moduł przeznaczony do rejestracji czynno ci zwi zanych z obsług poczty przychodz cej i wychodz cej z kancelarii. Funkcjonalnie moduł jest bardzo podobny do rejestru Czynno ci, ma jednak dodatkow zakładk "Poczta", na której zawarte s informacje zwi zane z wysyłk i odbiorem listów. W szczególno ci jest mo liwo wyboru nadawcy lub odbiorcy z bazy instytucji, któr posiada program Kancelaria Prawna.

Program posiada równie mo liwo wydruku Ksi ki pocztowej, co znacznie usprawnia przygotowanie listów do wysłania - nie trzeba wypełnia r cznej ksi ki, co jest czynno ci do czasochłonn .

Drugi z raportów - Ksi ka korespondencyjna - to informacja o całej korespondencji przychodz cej i wychodz cej przedstawionej w formie zestawienia.

| KANCELARIA PRAWN          | A PLATINUM WEB L                | istopad 2020 (3.5.0   | ) - A      | mirobo Software Gr.   | zegorz Morzewski (ARA)      |                    |                       |                |                 |               |                 | -       |           | ×          |
|---------------------------|---------------------------------|-----------------------|------------|-----------------------|-----------------------------|--------------------|-----------------------|----------------|-----------------|---------------|-----------------|---------|-----------|------------|
| Dane Wydruki Opera        | cje <u>S</u> łowniki <u>N</u> a | rzędzia <u>P</u> omoc |            |                       |                             |                    |                       |                |                 |               |                 |         |           |            |
| Zakres wyszukiwania: brak |                                 |                       |            |                       |                             |                    |                       |                |                 |               |                 |         |           |            |
|                           |                                 |                       |            |                       |                             |                    |                       |                |                 |               |                 |         |           | -          |
| Pokaż pulpit              |                                 |                       |            |                       |                             |                    | Od                    | -              | Kategoria We    | zystkie       | •               |         |           |            |
|                           | Poczta                          | 🖻 🥅 😤                 |            |                       |                             | Wykonawca Wszys    | stkie 👻 Do            | •              | Czvnności W     | zvstkie       | T 🔍 🖳           | Szukaj  | Czyść     |            |
| Dane                      |                                 |                       |            |                       | W                           | prowadzający Wszy  | stkie 👻               | Daty - Ohcia   | żvć klienta W   | zvetkie       | - <b>-</b>   -  |         |           |            |
| Analiza przychodów        | Manuathia                       |                       |            |                       |                             |                    | (423                  | buty obold     | Lyo Micrico III | 2) build      |                 |         |           | _          |
| Analiza kosztów           | AGENCJA REKL                    | AMOWA 'GUMIŚ'         | Prze       | niesienie nagłówka ko | olumny na to pole spowodu   | e włączenie grupow | ania po tej kolumnie. |                |                 |               |                 |         | ۱E)       | ×          |
| Analiza czasu             | KOPERNIK                        |                       | П          | Fima                  | Sprawa                      | Numer porządkowy   | Data wykonania 🛛 🗠    | Kategoria      | Wykonawca       | Nr poleconego | Data wpływu / r | wysyłki | Nadawca / | / odbiorca |
| Historia                  | POLMOS WARS                     |                       | ۵ 🔁        | AGENCJA REKLAM        | zaplata za fakture - Jan Co |                    | 2007-07-11            | Korespondencja | MAT             |               |                 |         |           |            |
| Inne                      | B. SKEEP MANGIN                 | INN I SIAN            |            | POLMOS WARSZA         | bieżąca obsługa prawna -    |                    | 2007-07-16            | Korespondencja | JAN             |               |                 |         |           |            |
|                           |                                 |                       |            | SKLEP MARCIN KF       | Wincenty Korotyński         | 000002/09/07       | 2007-08-08            | Korespondencja | ANN             |               |                 |         |           |            |
|                           |                                 |                       |            | SKLEP MARCIN KF       | Wincenty Korotyński         | 000003/09/07       | 2007-08-08            | Korespondencja | ANN             |               |                 |         |           |            |
|                           |                                 |                       |            | SKLEP MARCIN KF       | bieżąca obsługa prawna -    | 000006/09/07       | 2007-08-10            | Korespondencja | JAN             |               |                 |         |           |            |
| Poczta V                  |                                 |                       |            | KOPERNIK              | odszkodowanie z PZU         | 000004/09/07       | 2007-08-16            | Korespondencja | JAN             |               |                 |         |           |            |
| Uruchom stoper            |                                 |                       |            | KOPERNIK              | odszkodowanie z PZU         | 000005/09/07       | 2007-09-03            | Korespondencja | JAN             |               |                 |         |           |            |
|                           |                                 |                       |            |                       |                             |                    |                       |                |                 |               |                 |         |           |            |
| Tutaliorzaciacoji         |                                 |                       |            |                       |                             |                    |                       |                |                 |               |                 |         |           |            |
| pik lub e-mail            |                                 |                       |            |                       |                             |                    |                       |                |                 |               |                 |         |           |            |
| z MS Outlook              |                                 |                       |            | 7                     |                             |                    | _                     |                |                 |               |                 |         |           |            |
| ~                         |                                 |                       | <b>I</b> ∎ |                       |                             |                    |                       |                |                 |               |                 |         |           | ►          |

# 9.1 Przygotowanie wysyłki

## Przygotowanie wysyłki

W celu dodania nowej czynno ci pocztowej, nale y wybra ikon "Nowa czynno" Lib, lub z menu podr cznego wybra opcj "Dodaj" - Dodaj.

Na pierwszej zakładce wprowadzamy dane analogicznie jak podczas rejestrowania czynno ci, z t ró nic , e kategoria czynno ci ma zwi zek z korespondencj przychodz c lub wychodz c (lub inn kategori , która posiada aktywn flag Poczta w słowniku).

Na nast pnej zakładce Poczta wprowadzamy dane podmiotu, który jest adresatem, b d do którego skierowana jest wysyłka.

Podmiot mo e by wybrany (poprzez klikni cie na "Doł cz odbiorc " lub "Doł cz nadawc ") z listy kontaktów zarejestrowanych w programie Kancelaria Prawna, z listy uczestników oraz repertorium danej sprawy, b d wybrany z ogólnopolskiej listy instytucji doł czonej do programu. Mo na tak e wprowadzi dane r cznie.

W przypadku wyboru podmiotu z listy kontaktów w KP, domy Inie pobierany jest adres korespondencyjny (o ile jest zdefiniowany). Mo na wymusi pobranie adresu głównego odznaczaj c: "Pobierz adres korespondencyjny ...".

| 民 Wybór odb     | piorcy / nadawcy                                                                                                    | ×                |
|-----------------|----------------------------------------------------------------------------------------------------|------------------|
| Połącz          |                                                                                                    | X <u>A</u> nuluj |
| Podmiot         | z bazy programu Kancelaria Prawna                                                                                                    | •                |
| Obszar          | Wszystkie<br>Cały kraj<br>Dolnośląskie<br>Lubelskie<br>Lubelskie<br>Lubuskie<br>Lubuskie<br>Małopolskie<br>Mazowieckie<br>Podkarpackie<br>Podkarpackie<br>Podlaskie |                  |
| Zawężenie obs   | zaru do kodu pocztowego lub miasta                                                                                                    |                  |
| Firma           | POLMOS WARSZAWA                                                                                                    | •                |
| Wydział         |                                                                                                    | -                |
| Uczestnicy      |                                                                                                    | -                |
| Nazwa           | WARSZAWSKA WYTWÓRNIA WÓDEK "POLMOS" SPÓŁKA AKCYJNA                                                                                                    |                  |
| Adres firmy     | Jagiellońska<br>09-723 Warszawa                                                                                                    |                  |
| Dane firmy      |                                                                                                    | ▲<br>▼           |
| Pobierz adres k | corespondencyjny (jeśli istnieje)                                                                                                    | $\checkmark$     |

Aby wydrukowa etykiety lub koperty dla wybranego podmiotu nale y klikn przycisk "Wysyłka".

### 113 Pomoc programu Kancelaria Prawna

| 💮 Czynność (edycja)  |                                 |                         |             | ×           |
|----------------------|---------------------------------|-------------------------|-------------|-------------|
| 🕂 Dodaj 🔲 Zapis      | sz 🔀 Edytuj 🔀 Anuluj 🖶 Rapi     | orty * 🧑 <u>S</u> toper | <b>₽</b>    | 💿 🐼 Zamknij |
| Dane Poczta Koszty   | Terminy Zadania Dokumenty Prawa |                         |             |             |
| – Odbiorca –         |                                 |                         |             |             |
|                      | 🔒 Dołącz odbiorcę 🛛 🔒 D         | ane z kontaktu          |             | 📕 Wysyłka 👻 |
| Nazwa odbiorcy       | KATOWICKA AGENCJA REKLAMOWA 'GU | MIŚ'                    |             |             |
| Adres odbiorcy       | Olszówka<br>40-390 Katowice     |                         |             |             |
| Dane odbiorcy        |                                 |                         |             | <b>A</b>    |
| – Identyfikacja ——   |                                 |                         |             | ¥           |
| Data wysyłki         | 2022-07-18 🗸                    | Nr porządko             | owy         |             |
| Nr nadania           |                                 | Nr wewnętr              | zny         |             |
| Za potwierdzeniem od | bioru                           | Sposób wysy             | /łki paczka | -           |
| Priorytet            |                                 |                         |             |             |
|                      |                                 |                         |             |             |
|                      |                                 |                         |             |             |
|                      |                                 |                         |             |             |
|                      |                                 |                         |             |             |
|                      |                                 |                         |             |             |
|                      |                                 |                         |             |             |

## 9.2 Integracja z E-Nadawc

### Integracja z serwisem E-Nadawca Poczty Polskiej

Integracja umo liwia wysłanie informacji o przesyłce do serwisu oraz aktualizacj zwrotn .

#### Przykładowy przebieg pracy z serwisem

Nale y tworzy czynno pocztow oraz wypełni wszystkie wymagane pola, w tym opis czynno ci, nazw odbiorcy, adres odbiorcy oraz planowan dat wysyłki.

UWAGA! Nazwa odbiorcy oraz adres s polami wymaganymi do prawidłowego utworzenia przesyłki w serwisie.

Adres musi by w formacie przedstawionym na zrzucie ekranu poni ej: w pierwszej linii ulica z numerem (nale y u y separatora / je li to konieczne), w drugiej linii kod oraz miasto oddzielone pojedyncz spacj .

Na li cie czynno ci pocztowych nale y wskaza odpowiednie pozycje i za pomoc menu kontekstowego klikn "Wy lij E-Nadawcy". W pomy lnie wysłanych czynno ciach pojawi si pierwotny numer nadania przesyłki w przygotowaniu.

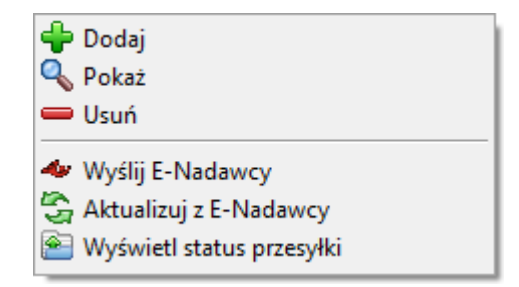

W ten sposób na stronie serwisu E-Nadawca pojawi si przesyłki w przygotowaniu. Nale y je odpowiednio zmodyfikowa w zale no ci od potrzeb oraz wysła . Domy Inym typem takiej przesyłki, utworzonej z programu, jest krajowy list polecony.

Po zmianach, zatwierdzeniu i wysłaniu przesyłek poczt , na drugi lub trzeci dzie , nale y od wie y informacj o nich w programie. Jest to konieczne poniewa zmiana typu przesyłki w serwisie, np. na paczk , powoduje zmian jej numeru nadania. Po wybraniu danych czynno ci pocztowych wysłanych E-Nadawcy nale y klikn "Aktualizuj z E-Nadawcy". W tym momencie zostanie zaktualizowany numer nadania, data wysyłki, sposób wysyłki, pola "za potwierdzeniem odbioru" oraz priorytet.

Posiadaj c zaktualizowane przesyłki w programie, mo emy je ledzi klikaj c na "Wy wietl status przesyłki".

UWAGA! Je li czynno ci pocztowe wyeksportowane do serwisu nie pojawiaj si w samym serwisie i nie s widoczne jako zbiory w przygotowaniu nale y wł czy opcj "Poka bufory webapi w przygotowanych" w ustawieniach portalu:

| B WebAPI                        |                           |
|---------------------------------|---------------------------|
| Pokaż bufory webapi w przygotow | vanych                    |
| Typ "deklaracjaCelnaType" zamia | st "deklaracjaCelna2Type" |

| 💮 Czynność (edycja)  |                                   |                                   |               | ×           |
|----------------------|-----------------------------------|-----------------------------------|---------------|-------------|
| 🕂 Dodaj 🔲 Zapis      | sz 🔀 Edytuj 🔀 <u>A</u> nuluj      | 🗄 Raporty 🔹 🙋 Stoper              | ₽₽            | 💿 🔯 Zamknij |
| Dane Poczta Koszty   | Terminy Zadania Dokumenty Pra     | awa                               |               |             |
| - Nadawca            |                                   |                                   |               |             |
|                      | 🔏 Dołącz nadawcę                  | 🚨 Dane z kontaktu                 |               | 📕 Wysyłka 👻 |
| Nazwa nadawcy        | Mikołaj Kopemik                   |                                   |               |             |
| Adres nadawcy        | Szałwiowa 13/5<br>61-131 Plewiska |                                   |               |             |
| Dane nadawcy         |                                   |                                   |               | <b>A</b>    |
| Identufikasia        |                                   |                                   |               | •           |
| – identynkacja –     | 2022-06-09                        | - Nr porządkowy                   | 000009/06/22  |             |
| Data wprywu          | 2022-00-03                        | <ul> <li>Ni poiząukowy</li> </ul> | 000003/00/22  |             |
| Nr nadania           | 00603007730111062643              | Nr wewnętrzny                     |               |             |
| Za potwierdzeniem od | bioru                             | Sposób wysyłki                    | list polecony | •           |
| Priorytet            |                                   |                                   |               |             |
| Wysłano E-Nadav      | Vyświetl status przesy            | <u>łki</u>                        |               |             |
|                      |                                   |                                   |               |             |
|                      |                                   |                                   |               |             |
|                      |                                   |                                   |               |             |
|                      |                                   |                                   |               |             |
|                      |                                   |                                   |               |             |
|                      |                                   |                                   |               |             |

# 10 Czynno ci

### Czynno ci

Moduł Czynno ci słu y do zarz dzania czynno ciami wykonywanymi w ramach spraw prowadzonych przez kancelari .

Ka da czynno , któr wykona pracownik kancelarii powinna zosta zarejestrowana z podaniem daty wykonania i czasu trwania.

Dzi ki temu w prosty sposób mo na dokona analizy wykonanych prac zwi zanych z prowadzon spraw oraz rzetelnie rozliczy si z kontrahentem. Ponadto, jako zał cznik do faktury, mo na przekaza wykaz wszystkich wykonanych czynno ci.

W celu łatwego zidentyfikowania czynno ci ju zafakturowanych, na li cie czynno ci s one wyró nione szar czcionk .

W przypadku wł czenia systemu zatwierdzania czynno ci, czynno ci zatwierdzone s wyró nione *kursyw*.

Pod prawym przyciskiem myszy dost pna jest opcja grupowego odznaczania lub zaznaczania pola

#### "Obci y klienta".

|                                             |                                  |                       |               |               |                             |                      |                   |           |                 |               |                      |                                                                                 | _     | ~        |
|---------------------------------------------|----------------------------------|-----------------------|---------------|---------------|-----------------------------|----------------------|-------------------|-----------|-----------------|---------------|----------------------|---------------------------------------------------------------------------------|-------|----------|
| KANCELARIA PRAWIN                           | A PLATINUM WEB L                 | .istopad 2020 (3.5.0) | - Amirobo s   | Software Grz  | egorz worzewski (AKA)       |                      |                   |           |                 |               |                      | -                                                                               |       | ^        |
| <u>D</u> ane <u>W</u> ydruki <u>O</u> perae | :je <u>S</u> łowniki <u>N</u> ar | rzędzia <u>P</u> omoc |               |               |                             |                      |                   |           |                 |               |                      |                                                                                 |       |          |
| Zakres wyszukiwania: brak                   |                                  |                       |               |               |                             |                      |                   |           |                 |               |                      |                                                                                 |       |          |
| 💷 Pokaż pulpit                              |                                  |                       |               |               |                             | Wukonawca Wszyst     | Od 🗸              | •         | Kategori        | a Wszystkie   | ·                    | []<br>[]<br>[]<br>[]<br>[]<br>[]<br>[]<br>[]<br>[]<br>[]<br>[]<br>[]<br>[]<br>[ | Crućć |          |
|                                             | Czynności                        |                       |               |               |                             | Weaved               | Do Do             | •         | Czynnoś         | ci Wszystkie  | - 🤍                  | Szukaj [                                                                        | CZYSC |          |
| Dane                                        |                                  |                       |               |               | vv                          | prowadzający wszysu  | ue •              | 🔽 Daty 🔹  | Obciążyć klient | a Wszystkie   | •                    |                                                                                 | •     |          |
| Analiza przychodow                          | Wszystkie                        |                       | Propiosionio  | o zalávk z ko | lumpu pa to polo opouradu   |                      | ia na tai kalumai |           |                 |               |                      | 6                                                                               |       | <u></u>  |
| Analiza kosztów                             | AD VENTURES                      | SPÓŁKA Z OGRAN        | Frzeniesienie | падгожка ко   | sumny ha to pole spowodu    | e wrączenie grupowar | ia po tej kolumni | e.        |                 |               |                      | Ľ                                                                               |       | <u>^</u> |
| Analiza czasu                               | AGENCIA OCHH                     | RONY HERAKLES         | Fima          |               | Sprawa                      | Data wykonania 🛛 🛆   | Kategoria         | Wykonawca | Czas zarejestr  | Czas fakturov | Opis wykonania       |                                                                                 |       |          |
| Historia                                    | Histace sprai                    | AMOWA GOMIS           | AGENC.        | JA REKLAM     | bieżące sprawy - lipiec 200 | 2007-07-02           | Telefon           | MAT       | 0.75            | 0,75          | telefon do klienta   |                                                                                 |       |          |
| Inne                                        | zaplata za fak                   | kture - Jan Comnel    | AGENC.        | JA REKLAM     | zaplata za fakture - Jan Co | 2007-07-02           | Praca w biurze    | MAT       | 1.00            | 1,00          | pozew                |                                                                                 |       |          |
|                                             | KOPERNIK                         | dir compor            | AGENC.        | JA REKLAM     | zaplata za fakture - Jan Co | 2007-07-05           | Telefon           | MAT       | 0.25            | 0.25          | telefon do sądu      |                                                                                 |       |          |
|                                             | POLMOS WARS                      | SZAWA                 | AGENC         | JA REKLAM     | zaplata za fakture - Jan Co | 2007-07-05           | Telefon           | MAT       | 0.50            | 0.50          | telefon do klienta   |                                                                                 |       |          |
|                                             | SASEX                            |                       | 📄 🚵 AGENC.    | JA REKLAM     | zaplata za fakture - Jan Co | 2007-07-11           | Korespondencja    | MAT       | 0,17            | 0,17          | pismo do sądu        |                                                                                 |       |          |
| Czynności 🗸                                 | SKLEP MARCIN                     | KRYSIAK               | AGENC         | JA REKLAM     | bieżące sprawy - lipiec 200 | 2007-07-13           | Spotkanie         | MAT       | 2,50            | 2,50          | spotkanie z klientem |                                                                                 |       |          |
| 🙆 Unuchom stoper                            |                                  |                       |               |               |                             |                      |                   |           |                 |               |                      |                                                                                 |       |          |
|                                             |                                  |                       |               |               |                             |                      |                   |           |                 |               |                      |                                                                                 |       |          |
| Tutaloraciacoli                             |                                  |                       |               |               |                             |                      |                   |           |                 |               |                      |                                                                                 |       |          |
| pik lub e-mail                              |                                  |                       |               |               |                             |                      |                   |           |                 |               | -                    |                                                                                 |       |          |
| z MS Outlook                                |                                  |                       | 6             |               |                             |                      |                   |           | 5,17            | 5,17          |                      |                                                                                 |       |          |
| ×                                           | •                                |                       | •             |               |                             |                      |                   |           |                 |               |                      |                                                                                 |       | ►        |

## 10.1 Rejestrowanie czynno ci

### Rejestrowanie czynno ci

Rejestrowanie czynno ci rozpoczynamy od wybrania ikony "Nowa czynno "

Podczas rejestracji czynno ci nale y wskaza odpowiedni firm oraz spraw , której dotyczy, a tak e wykonawc i dat wykonania (dodatkowo mo na okre li godzin startu czynno ci, aby mie dokładn informacj od kiedy do kiedy dana czynno trwała).

Wprowadzenia wymaga równie czas trwania czynno ci, mo na poda go w formie godzin, tzn. jako pełne godziny lub cz ci godzin, np. 1,5 oznacza półtorej godziny, lub okre li czas w minutach, np. 1:35 oznacza godzin i 35 minut. W analogiczny sposób wprowadzamy równie czas fakturowany.

Je li w parametrach wł czona zostanie opcja *Edytowanie czasu rejestrowanego tylko przez twórc*, mo liwo edytowania czasu wykonania czynno ci b dzie miał tylko jej twórca.

Podczas wprowadzania czynno ci mo emy zdecydowa czy zostanie ni obci ony Klient, słu y do tego opcja "obci y klienta", której wyczyszczenie oznacza, e nie zostanie ona zafakturowana.

W przypadku wł czenia w parametrach systemu zatwierdzania czynno ci, przed zafakturowaniem czynno ci nale y zatwierdzi dan czynno . Opcja ta jest dost pna tylko dla osób z prawem edycji do danych finansowych.

Podczas zapisywania czynno ci, je li *Limit godzin niezafakturowanych do alarmu* (okre lony w zakładkach finansowych danego kontaktu lub danej sprawy), zostanie przekroczony, wy wietlony zostanie odpowiedni komunikat ostrzegawczy.

Czas fakturowany nie musi by zgodny z czasem trwania czynno ci, mo na go dowolnie zmieni . Mo na równie okre li inn osob fakturowan ni wykonawca czynno ci.

#### Kategoria czynno ci

Czynno zaliczana jest do jednej z kategorii, np. praca w biurze, spotkanie, telefon. Kategorie "Korespondencja przychodz ca" i "Korespondencja wychodz ca" dotycz tylko czynno ci pocztowych. Dokładniej opisane to jest w rozdziale <u>Poczta</u>.

#### Opis wykonania

Wprowadzaj c opis czynno ci mo na skorzysta z przygotowanych wcze niej ju typowych opisów. Wprowadza si je Słownikach w punkcie <u>Opisy czynno ci, terminów i zada</u>. Nast pnie, wpisuj c pocz tek tekstu program b dzie podpowiadał zgodne opisy, mo na równie wy wietli list wszystkich opisów korzystaj c z przycisku "Wstaw opis".

#### Stoper

Do okre lenia czasu wykonania czynno ci przydatny staje si stoper, jego uruchomienie powoduje rozpocz cie naliczania czasu, który nast pnie mo na automatycznie wprowadzi do czasu wykonania czynno ci.

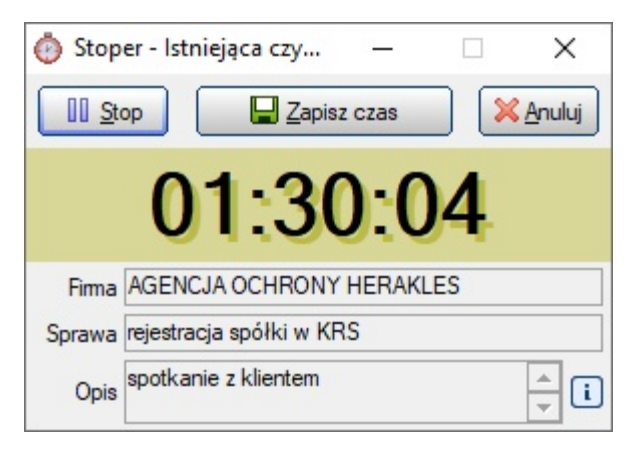

Stoper mo na równie uruchomi z głównego okna Kancelarii Prawnej przyciskiem "Uruchom stoper" oraz z menu programu Operacje / Uruchom stoper. Dzi ki temu mo na stworzy jednocze nie kilka stoperów, ka dy oddzielnie opisuj c (ewentualnie wskazuj c firm lub spraw ) i potem na podstawie zliczonego czasu łatwo utworzy nowe czynno ci.

| Czynność (edycia)          |                                                |                         |
|----------------------------|------------------------------------------------|-------------------------|
|                            | 2 Edutri Anului Ananty -                       |                         |
|                            |                                                |                         |
| Dane Koszty Terminy Zac    | ania Dokumenty Prawa                           |                         |
| – Dane –                   |                                                |                         |
| Firma                      | AGENCJA OCHRONY HERAKLES                       | 👻 🗘 ldź do              |
| Sprawa                     | rejestracja spółki w KRS                       | ✓ Idź do                |
| Wykonawca                  | ARA Vprow                                      | /adzający ARA           |
| Data wykonania             | 2018-09-05 ▼ Godzina startu 13:32 ‡ Data wprov | wadzenia 2018-09-05 -   |
| Kategoria                  | Praca w biurze 🗸                               | Zatwierdzona            |
| Czas zarejestrowany        | 1,50 ▼ Czas w godzinach 1:30 ▼                 | Obciążyć klienta        |
| Czas trwania czynności: od | 2018-09-05 13:32 do 2018-09-05 15:02           |                         |
| – Opis wykonania ———       |                                                |                         |
| spotkanie z klientem       |                                                |                         |
|                            |                                                |                         |
|                            |                                                |                         |
|                            |                                                |                         |
| . Uwani                    |                                                | 🔊 vvstaw opis           |
|                            |                                                |                         |
|                            |                                                |                         |
|                            |                                                |                         |
| - Finansowe                |                                                |                         |
| Numer faktury              | Czas fakturowany 1,50 🗸                        | Czas w godzinach 1:30 🔻 |
| Numer korekty              | Osoba fakturowana ARA                          | -                       |

# 10.2 Przenoszenie czynno ci

### Przenoszenie czynno ci

Na li cie czynno ci, w menu podr cznym dost pna jest opcja przenoszenia czynno ci do innej sprawy.

Aby przenie czynno ci nale y zaznaczy je na li cie, a nast pnie wybra "Przenie ".

UWAGA! Przeniesione mog by tylko czynno ci niezafakturowane.

Koszty, dokumenty, terminy, zadania i zakładki Lex, powi zane z przenoszonymi czynno ciami, zostan od nich odpi te i nie zostan przeniesione.

| Przenosze                                              | enie czynności                     |                      | ×                  |  |  |  |  |  |
|--------------------------------------------------------|------------------------------------|----------------------|--------------------|--|--|--|--|--|
| Brzenies                                               | ś                                  |                      | 💿 🔀 <u>A</u> nuluj |  |  |  |  |  |
| Przeniesione zostaną tylko czynności niezafakturowane! |                                    |                      |                    |  |  |  |  |  |
| - Przenosz                                             | one czynności —                    |                      |                    |  |  |  |  |  |
| Firma                                                  | Sprawa                             | Opis wykonania       | Stan               |  |  |  |  |  |
| AGENCJA OCH                                            | HRONY HEF rejestracja spółki w KRS | spotkanie z klientem | zafakturowana      |  |  |  |  |  |
| AGENCJA OCH                                            | HRONY HEF rejestracja spółki w KRS | spotkanie z klientem | niezafakturowana   |  |  |  |  |  |
|                                                        |                                    |                      |                    |  |  |  |  |  |
| — Nowa firm                                            | na i sprawa                        |                      |                    |  |  |  |  |  |
| Firma                                                  | AGENCJA REKLAMOWA 'GUMIŚ'          |                      | -                  |  |  |  |  |  |
| Sprawa                                                 | zaplata za fakture - Jan Compel    |                      | •                  |  |  |  |  |  |

Kolorem zielonym wyró nione zostały czynno ci które zostan przeniesione, natomiast kolorem czerwonym te których przeniesienie nie jest mo liwe.

Po wybraniu firmy i sprawy, do której maj by przeniesione czynno ci, nale y wybra przycisk "Przenie ".

# 11 Kalendarz

## Kalendarz

Kalendarz umo liwia wprowadzanie i zarz dzanie terminami, pozwala zaplanowa i zorganizowa czas pracy dla wszystkich pracowników kancelarii. Znacznie ułatwia zarz dzanie wolnymi zasobami pracowników. Maj c zebrane w jednym miejscu informacje o realizowanych i zaplanowanych terminach, w prosty sposób mo na wyznaczy osob dysponuj c czasem, w celu przydzielenia jej nowego terminu.

Moduł został równie wyposa ony w mechanizm przypominania o zbli aj cych si terminach wykonania prac, mo na ustali dowolny czas przypomnienia dla ka dego terminu (ustawienie na 0 minut oznacza przypomnienie wy wietlone dokładnie na czas).

Kalendarz mo na przegl da w kilku trybach, m.in. dziennym, tygodniowym, miesi cznym, jak równie w formie listy terminów.

Nawigacj pomi dzy okresami za jaki przegl dany jest kalendarz ułatwia zestaw kilku kalendarzy pomocniczych.

Wybranie przycisku 🛄 powoduje przej cie do widoku "Dzie " z jednoczesnym przej ciem na dzie bie cy.

Terminy wy wietlone w kalendarzu mog wyró nia si kolorami czcionek:

- kolor czarny oznacza termin niewykonany,
- kolor czerwony termin niewykonany i przeterminowany,
- kolor szary termin wykonany.

| 📓 KANCELARIA PRAWNA P                         | PLATINU                | M WEB Listopad 2020 (3.5.0) - Am     | irobo Software Grzegorz Morzews | ti (ARA)          |                                    |                       |        | - 0                           | ×     |
|-----------------------------------------------|------------------------|--------------------------------------|---------------------------------|-------------------|------------------------------------|-----------------------|--------|-------------------------------|-------|
| <u>D</u> ane <u>W</u> ydruki <u>O</u> peracje | e <u>S</u> łowr        | niki <u>N</u> arzędzia <u>P</u> omoc |                                 |                   |                                    |                       |        |                               |       |
| Zakres wyszukiwania: Z TERMI                  | INÓW: D                | ata od:2020-06-01 Data do:2020-07-3  | 1:                              |                   |                                    |                       |        |                               |       |
|                                               |                        |                                      |                                 |                   |                                    |                       |        |                               | -     |
| Pokaż pulpit                                  | Kalen                  | darz 📄 🛅 🐯 Widok<br>Tydzień          | robocz; 👻 🔲                     |                   | Od 2020-06-01 *<br>Do 2020-07-31 * | Wykonawca Wszystkie   | 🔍 Szuk | aj 🐴 Czyść                    |       |
| Dane                                          | 1                      | poniedziałek, 15 czerwca             | wtorek, 16 czerwca              | środa, 17 czerwca | czwartek, 18 czerwca               | piatek, 19 czerwca    |        |                               | 2 I   |
| Analiza przychodów                            | 1                      |                                      |                                 |                   |                                    |                       |        | ozenviec 202                  | 20    |
| Analiza kosztów                               |                        |                                      |                                 |                   |                                    |                       |        | w ś c p                       | s n   |
| Analiza czasu 0                               | 08_00                  |                                      |                                 |                   |                                    |                       | 22 2   | 5 26 27 28 29                 | 30 31 |
| Historia                                      |                        |                                      |                                 |                   |                                    | 08:41 ARA: 08:41 MAT: | 23     | 12345                         | 67    |
| 0                                             | 9 00                   |                                      |                                 |                   |                                    |                       | 24     | 8 9 10 11 12<br>5 10 17 10 10 | 13 14 |
| inne                                          | -                      |                                      |                                 |                   |                                    |                       | 25 2   | 2 23 24 25 26                 | 27 28 |
|                                               | 00                     |                                      |                                 |                   |                                    |                       | 27 2   | 9 30                          | 2, 20 |
| 12                                            |                        |                                      |                                 |                   |                                    |                       |        | lipiec 2020                   |       |
| Kalendarz 🗸                                   | L 4 00                 |                                      |                                 |                   |                                    |                       |        | wśc p                         | s n   |
|                                               |                        |                                      |                                 |                   |                                    |                       | 27     | 123                           | 4 5   |
| Ordenom stoper                                |                        |                                      |                                 |                   |                                    |                       | 28 0   | 5 / 8 9 10<br>2 14 15 16 17   | 11 12 |
| 1                                             | 12                     |                                      |                                 |                   |                                    |                       | 30 2   | 0 21 22 23 24                 | 25.26 |
| lutaj przeciągnij                             |                        |                                      |                                 |                   |                                    |                       | 31 2   | 7 28 29 30 31                 | 1 2   |
| 7 MS Outlook                                  | <b>3</b> <sup>00</sup> |                                      |                                 |                   |                                    |                       | 32     | 3 4 5 6 7                     | 8 9   |
| 2 MS GUIDOK                                   |                        |                                      |                                 |                   |                                    |                       | ▼      |                               |       |

## 11.1 Planowanie terminów

### Planowanie terminów

W celu dodania nowego terminu, po przej ciu do modułu Kalendarz, wybieramy ikon "Nowy termin"

Link z menu podr cznego wybieramy opcj "Dodaj" Dodaj" Zazwyczaj termin dotyczy konkretniej firmy i sprawy, nale y wi c poda te dane, je li jednak tworzony termin nie ma zwi zku z adn ze spraw zarejestrowanych w systemie Kancelaria Prawna, to wówczas okre la si firm jako Nieprzypisana.

Nast pnie okre li nale y wykonawc terminu, kategori oraz zakres czasowy. Mo liwe jest okre lenie terminu jako całodziennego z podaniem liczby dni.

W celu dodania kilku wykonawców, po rozwini ciu listy Wykonawca, nale y zaznaczy wła ciwe osoby. Podczas zapisywania terminu zostanie sprawdzone, czy nie wyst pi kolizja z innym, wprowadzonym wcze niej dla tego wykonawcy, terminem. Dodanie terminu dla kilku wykonawców skutkuje tak naprawd utworzeniem oddzielnych terminów dla wszystkich wybranych wykonawców.

Opis terminu mo na wstawi korzystaj c ze słownika opisów w analogiczny sposób jak podczas rejestrowania czynno ci.

Termin mo na oznaczy jako prywatny. Opcj t mo na wł czy tylko wtedy, kiedy zarówno osoba wprowadzaj ca jak i osoba wykonuj ca jest osob aktualnie zalogowan do programu. Termin prywatny nie jest widoczny w programie oraz na raportach dla innych osób ni wprowadzaj ca, nawet administratorów.

Dla danego terminu mo na okre li czas przypomnienia i po upłyni ciu tego czasu przypomnienie o

terminie pojawi si domy Inie dla wykonawcy. Mo na okre li równie dodatkowe osoby, którym przypomnienie o terminie ma si pojawi , klikaj c na przycisk "Dodatkowe osoby".

Dodatkowe funkcjonalno ci pod przyciskiem (niektóre z nich dost pne s równie z poziomu widoku kalendarza lub z menu kontekstowego na li cie terminów):

#### Zaznaczenie terminu jako wykonany oraz dodawanie go do czynno ci

Je li zaplanowany termin zostanie ju wykonany, nale y go zako czy , by nie nie posiadał statusu "do wykonania". Jednocze nie mo na doda wykonany termin do czynno ci. Te dwie opcje s ze sob powi zane, tzn. wybieraj c jedn z tych opcji mo na jednocze nie zako czy termin i doda go do czynno ci.

Podczas dodawania terminu do czynno ci, mo na przenie równie wszystkie dokumenty podpi te pod termin. Wówczas ich powi zanie z terminem jest usuwane i nast pnie tworzone jest powi zanie do nowo utworzonej czynno ci.

| 🗑 Termin - Dodanie do czynności   | ×                |
|-----------------------------------|------------------|
| Zapisz                            | X <u>A</u> nuluj |
| Zaznacz jako wykonany             |                  |
| Dodaj do czynności                |                  |
| 🔲 Przenieś do czynności również d | okumenty         |

#### Spotkania w programie Outlook

Na podstawie istniej cego terminu mo na utworzy spotkanie w programie Outlook (konieczne jest posiadanie pakietu MS Office w wersji: 2010, 2013, 2016 lub nowszej).

Je li termin został utworzony dla wielu wykonawców, wówczas wszyscy wykonawcy (ich adresy email) ustawiani s jako wymagani uczestnicy spotkania.

Do spotkania automatycznie dodawane s dokumenty podpi te do terminu (tylko wersja Platinum programu).

Warunkiem poprawnego działania funkcjonalno ci jest prawidłowe okre lenie adresu e-mail dla ka dego pracownika kancelarii.

#### Tworzenie terminów cyklicznych

Dla czynno ci wykonywanych cyklicznie przewidziano w Kancelarii Prawnej mo liwo automatycznego wygenerowania odpowiednich terminów.

W celu utworzenia np. terminów na cały rok, w odst pie miesi cznym, nale y w pierwszej kolejno ci wpisa termin do kalendarza, a nast pnie wybra opcj "Twórz cykl". Pó niej nale y okre li zakres dat w jakim ma obowi zywa termin, oraz okres, np. miesi c, z podaniem numeru dnia w który zostan wpisane terminy. W przypadku terminów cotygodniowych okre li nale y dzie tygodnia.

| Tworzen         | ie cyklu                           |                         |                             | × |  |  |  |  |
|-----------------|------------------------------------|-------------------------|-----------------------------|---|--|--|--|--|
| Zapisz X Anuluj |                                    |                         |                             |   |  |  |  |  |
| Obowiązuje      | od 2020-06-23 •<br>do 2020-08-13 • | Okres<br>Dzień tygodnia | Tydzień ▼<br>Poniedziałel ▼ |   |  |  |  |  |

## Powiadomienia poprzez e-mail

Dost pnych jest szereg opcji zwi zanych z poinformowaniem osób zainteresowanych poprzez wysłanie e-maila z informacj o zaplanowanym terminie.

| 🔟 Termin (edycja)    | lla sprawy - Nr wew: 1                                                                                                    | ×              |
|----------------------|----------------------------------------------------------------------------------------------------|----------------|
| 🕂 Dodaj 🗍 🖉 Zapi     | isz 🔀 Edytuj 🔀 Anuluj 🖶 Raporty 🔹 🔛 Inne 🔹 🏠 🕹                                                                                                    | 💿 🔯 Zamknij    |
| Dane Zadania Czynn   | ności   Koszty   Dokumenty   Prawa                                                                                                    |                |
|                      | Edycja istniejącego terminu                                                                                                    |                |
| – Nazwa –            |                                                                                                    |                |
| Firma                | AGENCJA OCHRONY HERAKLES                                                                                                    | 🔻 🏳 ldź do [ 📎 |
| Sprawa               | bieżąca obsługa prawna - lipiec 2007                                                                                                    | 🔻 🗘 ldź do     |
| Wykonawca            | ARA  Vprowadzający ARA                                                                                                    |                |
| Data wykonania       | ▼ Data wprowadzenia 2021-03                                                                                                    | -18 👻          |
| Kategoria            | Praca w biurze                                                                                                    |                |
| Lokalizacja          | Plewiska                                                                                                    |                |
| - Zakres czasowy -   |                                                                                                    |                |
| Data od              | 2021-03-18 ▼ 10:00 ¢ IZ Daty ▼ do 2021-03-18 ▼ 12:00 ¢                                                                                                    | Całodzienny    |
| Przypomnienie        | Wyłączone   Characteria Contracteria Contrac | Nieprzypisany  |
| — Opis ————          |                                                                                                    |                |
| spotkanie z klientem |                                                                                                    |                |
|                      |                                                                                                    |                |
|                      |                                                                                                    |                |
|                      |                                                                                                    | Watawa ania    |
| llwagi               |                                                                                                    |                |
|                      |                                                                                                    |                |
|                      |                                                                                                    |                |
|                      |                                                                                                    |                |
|                      |                                                                                                    |                |

## 12 Zadania

123

### Zadania

Zadania pozwalaj pracownikom kancelarii na zaplanowanie oraz kontrolowanie utworzonych przez nich lub dla nich zada do wykonania. W łatwy i szybki sposób pracownik mo e wy wietli list swoich zada , a tak e list zada wybranych lub wszystkich pracowników kancelarii.

Zadania, podobnie jak sprawy, czynno ci czy terminy, w widoku modułu s pogrupowane według przynale no ci (wszystkie, nieprzypisane, klient/sprawa).

Prac z zadaniami pracownikowi ułatwiaj ró norakie sortowania np. według terminu realizacji, priorytetu wa no ci lub statusu zadania. W module zada , u ytkownik mo e tak e korzysta z własnych ustawie filtrów (Słowniki > Pracownicy > wybrany pracownik > Domy Ine ustawienia > Filtry).

W taki sam sposób jak w kalendarzu, zadania s oznaczane kolorami:

- kolor czarny zadanie do wykonania, dla którego nie uplynal termin realizacji,
- kolor czerwony zadanie niewykonane, dla którego zostal przekroczony termin realizacji,
- kolor szary wskazuje zadanie wykonane.

Dodatkowo pogrubion czcionk oznaczone s zadania o wysokim priorytecie.

| 📓 KANCELARIA PRAWNA PLATINUM WEB Listopad 2020 (3.5.0) - Amirobo Software Grzegorz Morzewski (ARA) — |                   |                          |                     |                       |                |                  |                  |           |           |               | ×   |
|----------------------------------------------------------------------------------------------------|-------------------|--------------------------|---------------------|-----------------------|----------------|------------------|------------------|-----------|-----------|---------------|-----|
| Dane Wydruki Operacje Słowniki Narzędzia Pom                                                         | oc                |                          |                     |                       |                |                  |                  |           |           |               |     |
| Zakres wyszukiwania: brak                                                                            |                   |                          |                     |                       |                |                  |                  |           |           |               |     |
|                                                                                                    |                   |                          |                     |                       |                |                  |                  |           |           |               | -   |
| Pokaż pulpit Zadania                                                                                 | ן                 |                          |                     |                       |                | W                | vkonawca Wszystk | ie 🔻 🔍    | Szukaj    | Czyść         | 0   |
|                                                                                                    | J                 |                          |                     |                       |                |                  | Zadania Wszystk  | tie 👻 🗠   |           | - ·           |     |
| Analiza przychodów Wszystkie                                                                         | Przeniesienie nag | łówka kolumny na to pole | spowoduje włączenie | e grupowania po tej k | olumnie.       |                  |                  |           |           | +-×           | )   |
| Analiza kosztów                                                                                      | Firma             | Sprawa                   | Kategoria           | Termin realizacji     | Planowany czas | Data rozpoczęcia | Data wykonania   | Zlecający | Wykonawca | Wprowadzający | Sta |
| Analiza czasu TESTOWA                                                                                | TESTOWA           | TESTOWA                  | Spotkanie           | 2020-06-19 08:41:     | 1              |                  |                  | ARA       | ARA       | ARA           | Nie |
| Historia                                                                                             | TESTOWA           | TESTOWA                  | Spotkanie           | 2020-06-19 08:41:     |                |                  |                  | ARA       | MAT       | ARA           | Nie |
| inne                                                                                                 |                   |                          |                     |                       |                |                  |                  |           |           |               |     |
|                                                                                                    |                   |                          |                     |                       |                |                  |                  |           |           |               |     |
|                                                                                                    |                   |                          |                     |                       |                |                  |                  |           |           |               |     |
| Zadania                                                                                              |                   |                          |                     |                       |                |                  |                  |           |           |               |     |
|                                                                                                    |                   |                          |                     |                       |                |                  |                  |           |           |               |     |
| O Uruchom stoper                                                                                     |                   |                          |                     |                       |                |                  |                  |           |           |               |     |
|                                                                                                    |                   |                          |                     |                       |                |                  |                  |           |           |               |     |
| Tutaj przeciągnij                                                                                    |                   |                          |                     |                       |                |                  |                  |           |           |               |     |
| plik lub e-mail                                                                                      | 2                 |                          |                     |                       | 0.00           |                  |                  |           |           |               |     |
| z MS Outpook                                                                                         |                   |                          |                     |                       |                | 1                |                  |           |           |               | F   |

## 12.1 Dodawanie zada

### Dodawanie zada

Wprowadzanie nowego zadania, u ytkownik mo e rozpocz na kilka sposobów.

Pierwszym sposobem, znajduj c si w module zada , jest skorzystanie z prawego przycisku myszy, po czym z wy wietlonego menu wybranie przycisku "Dodaj". Innymi sposobami umo liwiaj cymi rozpocz cie tworzenia nowego zadania s :

- ikona "Nowe zadanie" 🛄 w module "Zadania",
- kombinacja klawiszy "Ctrl+n", gdy u ytkownik znajduje si w module "Zadania",

- korzystaj c z menu głównego programu i kolejno wybieraj c "Operacje" > "Nowe zadanie",
- w dowolnej sprawie korzystaj c z zakładki zadania, a w niej z dost pnego bocznego menu wybieraj c przycisk dodaj.

Wszystkie pola w nowym zadaniu oznaczone kolorem ółtym, s polami obowi zkowymi i bez ich wypełnienia niemo liwe b dzie zapisanie zadania. Elementami za niemo liwymi do edycji w procesie tworzenia nowego zadania s pola: "Wprowadzaj cy" oraz "Data wprowadzenia".

Kroki, jakie powinien u ytkownik zrobi podczas dodawania zadania:

- wybór kategorii zadania (kategorie mo emy zdefiniowa w słownikach),
- wskazanie osoby zlecaj cej,
- wybór wykonawcy lub wykonawców zadania,
- okre lenie terminu realizacji zadania,
- okre lenie planowanego czasu na wykonanie zadania (opcjonalnie),
- wybór priorytetu,
- koniecznym jest równie wprowadzenie opisu dla zadania (mo liwe jest skorzystanie z domy lnych opisów zdefiniowanych w słownikach).

Nowe zadanie mo e by przypisane do wybranego kontaktu z bazy programu i jego sprawy, lub zosta oznaczone jako zadanie "Nieprzypisane". Oznaczenie zadania, jako nieprzypisanego, wył cza edycj pól "Firma" oraz "Sprawa".

W celu dodania kilku wykonawców, po rozwini ciu listy Wykonawca, nale y zaznaczy wła ciwe osoby. Dodanie zadania dla kilku wykonawców skutkuje tak naprawd utworzeniem oddzielnych zada dla wszystkich wybranych osób.

Zadanie mo na oznaczy równie jako "Prywatne". Opcja ta jest dost pna jedynie dla osoby wprowadzaj cej zadanie, która jest aktualnie zalogowana do programu. Oznaczenie zadania jako prywatnego powoduje, e nie jest ono widoczne dla innych pracowników i administratorów, oraz nie b dzie uwzgl dniane na raporcie zbiorczym.

#### Dodatkowe reguły w module zada :

- tylko wprowadzaj cy zadanie mo e zmieni zlecaj cego,
- tylko wprowadzaj cy lub zlecaj cy zadanie mo e zmieni termin realizacji,
- tylko wprowadzaj cy lub zlecaj cy zadanie mo e zmieni wykonawc .

#### Wy wietlanie i szukanie zada

Na li cie modułu zada s wy wietlone wszystkie zadania pracowników, wył czaj c jedynie zadania ustawione jako "Prywatne".

U ytkownik chc c domy Inie pracowa tylko na swoich zadaniach (lub tylko na niewykonanych), mo e zapisa takie ustawienia, jako domy Iny filtr dla swojego konta (Słowniki > Pracownicy > wybrany pracownik > Domy Ine ustawienia > Filtry - opcja "Domy Ine ustawienia z tego okna"). Pracownik ma tak e mo liwo skorzystania z zapami tania rozbudowanego wyszukiwania zada , po wł czeniu w/w opcji, jako "Ostatnio u yte wyszukiwanie zaawansowane". Wtedy po ponownym uruchomieniu programu zostan wczytane ostatnio u yte parametry wyszukiwania zaawansowanego.

Wyszukiwanie zada obejmuje wszystkie pola, jakie si znajduj w zadaniu, a dodatkowo, mo emy wyszukiwa zadania według grupy pracowników.

#### Informacje dodatkowe

W momencie zmiany statusu zadania prze wykonawc na "W trakcie wykonywania", program automatycznie uzupełni pole "Data rozpocz cia" na bie c dat . Dat t wykonawca mo e zmieni na inn .

Podobnie zachowa si program, gdy wykonawca zmieni status zadania na "Wykonane", lecz w tym wypadku uzupełnione zostanie pole "Data wykonania" (równie mo liwe do zmiany na inn przez wykonawc).

Ustawienie statusu zadania na "Oczekiwanie na kogo" oraz "Odło one", nie wpływa na uzupełnienie datami adnych pól w zadaniu.

Przeł czenie zadania ze statusu "Wykonane" na inne, usuwa dat z pola "Data wykonania" i wył cza edycj tego pola.

Usuni cie za daty wykonania skutkuje:

- przeł czenie zadania na "W trakcie wykonywania", je eli była te uzupełniona data rozpocz cia,
- przeł czenie zadania na "Nierozpocz te", je eli nie była wskazana data rozpocz cia zadania.

### Dodanie zadania do czynno ci (utworzenie czynno ci na podstawie zadania)

Je li zaplanowane zadanie zostanie ju wykonane, nale y je zako czy (status - Wykonane). Jednocze nie mo na doda wykonane zadanie do czynno ci.

Zako czenia zadania wraz z dodaniem go do czynno ci mo na dokona z menu kontekstowego na li cie zada . Wówczas po klikni ciu prawym klawiszem myszy na zadaniu wybieramy opcj "Zaznacz jako wykonane" lub "Dodaj do czynno ci". Te dwie opcje s ze sob powi zane, tzn. wybieraj c jedn z tych opcji mo na jednocze nie zako czy zadanie i doda je do czynno ci.

Innym sposobem zako czenia zadania, z zapisaniem go jako czynno , jest wej cie w szczegóły

| zadania, | gdzie j | pod p | orzyciskiem | S | dost | pne od | powiednie op | ocje. |
|----------|---------|-------|-------------|---|------|--------|--------------|-------|
| ,        |         |       |             |   |      |        |              |       |

| 🗑 Zadanie - Dodanie do czynności        | ×                |  |  |  |  |  |  |  |
|-----------------------------------------|------------------|--|--|--|--|--|--|--|
|                                         | X <u>A</u> nuluj |  |  |  |  |  |  |  |
| Zaznacz jako wykonane                   |                  |  |  |  |  |  |  |  |
| ✓ Dodaj do czynności                    |                  |  |  |  |  |  |  |  |
| Przenieś do czynności również dokumenty |                  |  |  |  |  |  |  |  |

Podczas dodawania zadania do czynno ci, mo na przenie równie wszystkie dokumenty podpi te pod zadanie. Wówczas ich powi zanie z zadaniem jest usuwane i nast pnie tworzone jest powi zanie do nowo utworzonej czynno ci.

| Dodaj Dodaj Zapis    | z 🛛 Z Edytuj      | 🔀 Anuluj 🛛 🖶 Rapo      | orty 🔹 🚺   | ▶ Inne •          | 0 🔞 🖉 Z               | .amk  |
|----------------------|-------------------|------------------------|------------|-------------------|-----------------------|-------|
| ne Terminy Czynn     | ości Koszty Doku  | menty Prawa            |            |                   |                       |       |
|                      |                   | Dodawanie n            | owego zada | ania              |                       |       |
|                      |                   |                        |            |                   |                       |       |
| Nazwa                | KOPERNIK          |                        |            |                   |                       |       |
| Sorawa               | bieżaca obsługa p | prawna - czerwiec 2007 |            |                   |                       | lź de |
| Kategoria            | Praca w biurze    |                        | <b>.</b>   | Wprowadzający     | ARA                   |       |
| Zlecający            | ARA               |                        | -          | Data wprowadzenia | 2020-06-23            |       |
| Wykonawca            | ARA               |                        | -          | Status            | W trakcie wykonywania |       |
| Termin realizacji    | 2020-06-26        |                        | •          | Priorytet         | Niski                 |       |
| Planowany czas       | •                 | Czas w godzinach       | •          |                   | Nieprzypisany         |       |
| Data rozpoczęcia     | 2020-06-23        |                        | •          |                   | Prywatny              |       |
| Data wykonania       |                   |                        | Ψ.         |                   |                       |       |
| Opis                 |                   |                        |            |                   |                       | _     |
| spotkanie z klientem |                   |                        |            |                   |                       |       |
|                      |                   |                        |            |                   |                       |       |
|                      |                   |                        |            |                   |                       |       |
|                      |                   |                        |            |                   | 🛛 🗦 Wstaw o           | pis   |
| Uwagi                |                   |                        |            |                   |                       |       |
|                      |                   |                        |            |                   |                       |       |
|                      |                   |                        |            |                   |                       |       |

# 13 Koszty

### Koszty

Rejestr kosztów słu y do ewidencjonowania wydatków kancelarii poniesionych w zwi zku z wykonywanymi czynno ciami w ramach prowadzonych spraw.

Prowadzenie rejestru kosztów pozwala na rzetelne rozliczenie z Klientem, jak równie na analiz ponoszonych kosztów w kancelarii. Koszty, którymi ma zosta obci ony Klient, mo na w prosty sposób doda do wystawianej faktury.

Ka dy koszt mo na powi za z wykonan czynno ci , je li nie został on zarejestrowany wraz z wprowadzaniem czynno ci. Powi zanie kosztów z konkretnymi czynno ciami wykonanymi na rzecz danej sprawy pozwala lepiej zorientowa si na jakich etapach prowadzonej sprawy powstawały poszczególne koszty.

Koszty, które zostały ju zafakturowane wyró nione s szar czcionk .

Pod prawym przyciskiem myszy dost pna jest opcja grupowego odznaczania lub zaznaczania pola

### 127 Pomoc programu Kancelaria Prawna

#### "Obci y klienta".

|                                                                                                    | A DI ATINI IM WER Listonad 2020 /2.5.0              | )) - Amiraha Saftuara Gra  | agort Morrawski (ARA)           |                           |                                      |              |              |
|----------------------------------------------------------------------------------------------------|-----------------------------------------------------|----------------------------|---------------------------------|---------------------------|--------------------------------------|--------------|--------------|
|                                                                                                    | A PEANNOW WED EIstopad 2020 (3.3.0                  | // - Anniobo Sonware 012   | egorz morzewski (Arca)          |                           |                                      |              |              |
| Dane <u>wy</u> druki Operad                                                                                      | cje <u>Słowniki</u> <u>N</u> arzędzia <u>P</u> omoc |                            |                                 |                           |                                      |              |              |
| Zakres wyszukiwania: brak                                                                                        |                                                     |                            |                                 |                           |                                      |              | ×            |
| 💷 Pokaż pulpit                                                                                                   | Kaaata 🗔 🗐 🔊                                        |                            | Kategoria                       | Od                        | <ul> <li>Koszty Wszystkie</li> </ul> | 🔹 👝 🔍 Szuki  | aj 🖺 Czyść 👝 |
|                                                                                                    | Koszty                                              |                            | Wszystkie                       | ▼ Do                      | Obciążyć klienta Wszystkie           | - <u> </u>   | I            |
| Dane                                                                                                    | ···· Wszystkie                                      |                            |                                 |                           |                                      |              |              |
| Analiza przychodów                                                                                               | AGENCJA OCHRONY HERAKLES                            | Przeniesienie nagłówka kol | umny na to pole spowoduje włąc: | zenie grupowania po tej l | columnie.                            |              | ₩ <b>⊟</b> × |
| Analiza kosztów                                                                                                  | AGENCJA REKLAMOWA 'GUMIS'                           | Firma                      | Sprawa                          | Data 🛆                    | Opis                                 | Kategoria    | Kwota Waluta |
| Analiza czasu                                                                                                    | KOPERNIK     SIEDI ACZEK AND PADTNEDS               | AGENCJA REKLAMOWA          | zaplata za fakture - Jan Compel | 2007-07-09                | opłata sądowa                        | Koszt zwykły | 488,00 PLN   |
| Historia                                                                                                    | SKI EP MARCIN KRYSIAK                               | AGENCJA REKLAMOWA          | zaplata za fakture - Jan Compel | 2007-07-09                | znaczek skarbowy                     | Koszt zwykły | 15,00 PLN    |
| - Instance                                                                                                    |                                                     | AGENCJA REKLAMOWA          | zaplata za fakture - Jan Compel | 2007-07-12                | List polecony                        | Koszt zwykły | 3,50 PLN     |
| inne                                                                                                    |                                                     | AGENCJA REKLAMOWA          | zaplata za fakture - Jan Compel | 2007-07-12                | Koszty zastępstwa procesowego        | Koszt zwykły | 200,00 PLN   |
| ^ \                                                                                                    |                                                     | AGENCJA REKLAMOWA          | zaplata za fakture - Jan Compel | 2007-07-12                | Znaczek skarbowy                     | Koszt zwykły | 15,00 PLN    |
|                                                                                                    |                                                     | AGENCJA REKLAMOWA          | zaplata za fakture - Jan Compel | 2007-07-12                | List polecony                        | Koszt zwykły | 3,50 PLN     |
| Koszty 🗸                                                                                                    |                                                     | AGENCJA REKLAMOWA          | bieżące sprawy - lipiec 2007    | 2007-07-12                | List polecony                        | Koszt zwykły | 3,50 PLN     |
|                                                                                                    |                                                     | AGENCJA REKLAMOWA          | bieżące sprawy - lipiec 2007    | 2007-08-16                | koszt rozmowy telefonicznej          | Koszt zwykły | 0.00 PLN     |
| O Uruchom stoper                                                                                                 |                                                     |                            |                                 |                           |                                      |              |              |
| and the second second second second second second second second second second second second second second second |                                                     |                            |                                 |                           |                                      |              |              |
| Tutaj przeciągnij                                                                                                |                                                     |                            |                                 |                           |                                      |              |              |
| plik lub e-mail                                                                                                  |                                                     | 8                          |                                 |                           |                                      |              |              |
| z MS Outlook                                                                                                    |                                                     |                            |                                 |                           |                                      |              |              |
|                                                                                                    |                                                     | 11                         |                                 |                           |                                      |              | 14           |

## 13.1 Naliczanie kosztów

### Naliczanie kosztów

| Rejestrowanie nowego | o kosztu zaczynamy od wybrania opcji "Nowy koszt" 间, lub, z menu |
|----------------------|------------------------------------------------------------------|
| podr cznego, "Dodaj" | 🚽 Dodaj                                                          |

Po okre leniu firmy i sprawy, których dotyczy koszt, podajemy jego opis. Opis jest dowolnym okre leniem kosztu. Typowe koszty mog zosta wprowadzone do słownika opisów kosztów wraz z kwot , stawk VAT itp. Wybór kosztów z listy znacznie przyspiesza ich wprowadzanie do rejestru.

Podczas zapisywania kosztu, je li *Limit kwoty kosztów niezafakturowanych do alarmu* (okre lony w zakładkach finansowych danego kontaktu lub danej sprawy), zostanie przekroczony, wy wietlony zostanie odpowiedni komunikat ostrzegawczy.

#### Kategoria kosztu

Koszty mog zosta podzielone na dowolne kategorie, które okre li nale y w słownikach w punkcie "Kategorie kosztów". Podczas edycji kosztu mo na go przypisa do odpowiedniej kategorii.

#### Dane finansowe

Dane finansowe to warto kosztu wprowadzana w kwocie netto wraz z podaniem stawki VAT (program samoczynnie wylicza kwot brutto kosztu). Kwota mo e by wprowadzona w walucie krajowej lub obcej, której wst pnie mo emy okre li kurs (zostanie on ewentualnie uaktualniony podczas fakturowania kosztu).

Je li jest to wymagane nale y równie wprowadzi kod PKWiU, który zostanie umieszczony na wydruku faktury VAT.

Podczas wprowadzania kosztu mo emy zdecydowa czy zostanie nim obci ony Klient, słu y do tego opcja "obci y klienta", której wyczyszczenie oznacza, e koszty ponosi Kancelaria.

| 🙀 Koszt (edycja) | ×                                                  |
|------------------|----------------------------------------------------|
| 🗘 Dodaj 🔲        | Zapisz 🔀 Edytuj 🔀 Anuluj 🖶 Raporty 🔹 🏠 🚱 🚱 Zamknij |
| Dane Czynności   | Terminy Zadania Dokumenty Prawa                    |
| – Nazwa –––––    |                                                    |
| Firma            | AGENCJA REKLAMOWA 'GUMIŚ'                          |
| Sprawa           | bieżące sprawy - lipiec 2007 🗸 🗸 Idź do            |
| Opis             | List polecony                                      |
| Kategoria        | Koszt zwykły                                       |
| Data             | 2007-07-12 Vprowadzający MAT V                     |
| – Finanse –      |                                                    |
| Kwota netto      | 3,50 🖬 VAT 23% ▼ Kwota brutto 4,31 📰               |
| Waluta           | PLN V Kurs 1,0000 Obciążyć klienta                 |
| PKWiU            | Nr faktury                                         |
| – Uwagi ———      |                                                    |
|                  |                                                    |
|                  |                                                    |
|                  |                                                    |
|                  |                                                    |
|                  |                                                    |
|                  |                                                    |

# 14 Dokumenty

### Dokumenty

Moduł Dokumenty pozwala w zorganizowany sposób zarz dza dokumentami zwi zanymi z prowadzonymi sprawami. Uwzgl dnione s ró ne formy dokumentów, zarówno elektroniczne jak i papierowe. Nowe dokumenty mo na tworzy na podstawie gotowych szablonów dostarczonych wraz z programem Kancelaria Prawna oraz na podstawie szablonów dost pnych w systemie LEX.

Podstaw do utworzenia nowego dokumentu mo e by :

- Szablon szablony dostarczone s wraz z programem Kancelaria Prawna, zawieraj gotow tre dokumentu oraz znaczniki w miejsce których automatycznie s wprowadzane dane firmy, dodanie dokumentu poprzedzone jest wybraniem odpowiedniego szablonu z listy,
- Szablon LEX szablony dostarczone s wraz z Systemem Informacji Prawnej LEX, zasada działania analogiczna jak w przypadku szablonów Kancelarii Prawnej,
- Zeskanowany dokument dowolny dokument w formie papierowej mo e zosta zeskanowany i jako plik graficzny przechowywany wraz z innymi dokumentami,

- Istniej cy plik w przypadku gdy istniej ju pliki z dokumentami, tworz c nowy dokument mo na wskaza plik z dowolnej lokalizacji i zarejestrowa go w Kancelarii prawnej przypisuj c do danej firmy i sprawy,
- Notatka głosowa mo liwe jest sporz dzenie nagrania i przechowywania notatki w formie pliku d wi kowego wav,
- Dokument papierowy oparty na dokumencie papierowym, w przypadku tego rodzaju dokumentu dost pna jest informacja o miejscu przechowywania dokumentu,
- Link dokumentem mo e by adres strony internetowej (np. zawieraj cej merytoryczne informacje zwi zane z dan spraw ) lub link do dowolnego zewn trznego zasobu,
- Kopia istniej cego dokumentu w Kancelarii Prawnej dokument raz przygotowany i zapisany mo e zosta skopiowany i przypisany do innej firmy i sprawy,
- E-mail z programu MS Outlook wykorzystuj c menu kontekstowe lub "Pasek narz dzi Kancelarii Prawnej" w programie MS Outlook mo na zapisa wiadomo e-mail jako dokument. Aby funkcjonalno była dost pna, nale y zaznaczy "Dodatek dla Microsoft Office" podczas instalacji Kancelarii Prawnej.
- Dokumenty z programów MS Word oraz MS Excel wykorzystuj c "Pasek narz dzi Kancelarii Prawnej" w programach MS Word i MS Excel mo na doda otwarte dokumenty do programu (dokumenty wcze niej musz by zapisane na dysku). Aby funkcjonalno była dost pna, nale y zaznaczy "Dodatek dla Microsoft Office" podczas instalacji Kancelarii Prawnej.
- Dowolny plik lub e-mail z programu MS Outlook (drag&drop) dodanie pliku lub e-maila nast puje poprzez przeci gni cie go (drag&drop) na wydzielony obszar głównego okna programu,

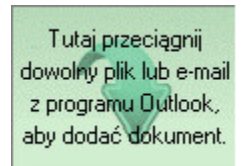

 Doł czanie du ej ilo ci plików dokumentów naraz w module Sprawy, Czynno ci, Kalendarz, Zadania lub Koszty - otwieraj c np. wybran spraw , nale y przej do zakładki Dokumenty i klikn "Dodaj wiele plików". <u>Wi cej informacji tutaj.</u>

Istnieje mo liwo wyszukiwania pełnotekstowego w tre ciach dokumentów systemu DMS w wersji Platinum programu. <u>Wi cej informacji tutaj.</u>

Z poziomu menu kontekstowego mo liwe jest wysyłanie wybranych dokumentów, za pomoc programu MS Outlook, do podmiotu lub jego osób kontaktowych. Istnieje równie mo liwo spakowania, zaszyfrowania oraz wysyłki dokumentów (tworzony jest jeden plik ZIP) na adresy zdefiniowane w kontakcie (tylko wersja Platinum programu).

| 中 Dodaj      | ►                                                 |
|--------------|---------------------------------------------------|
| 🔍 Pokaż      |                                                   |
| 🕋 Podgląd    |                                                   |
| 📟 Usuń       |                                                   |
| Rrzywróć     |                                                   |
| 📋 Do schowka |                                                   |
| 🖶 Raporty    | •                                                 |
| 📩 Mail       | 🕨 🗟 Powiadom podmiot e-mail'em z załącznikami     |
| 🏷 Dane firmy | 🔀 Powiadom osoby z firmy e-mail'em z załącznikami |
| Eksport      | 🔀 Zaszyfruj i wyślij podmiotowi                   |

| KANCELARIA PRAWN                            | A PLATINUM WEB Lis                | topad 2020 (3.5.0   | ) - Amii | robo Software G   | rzegorz Morzewski (ARA    | l)                       |                  |           |              |          |      | -        |       | ×        |
|---------------------------------------------|-----------------------------------|---------------------|----------|-------------------|---------------------------|--------------------------|------------------|-----------|--------------|----------|------|----------|-------|----------|
| <u>D</u> ane <u>W</u> ydruki <u>O</u> perae | cje <u>S</u> łowniki <u>N</u> arz | ędzia <u>P</u> omoc |          |                   |                           |                          |                  |           |              |          |      |          |       |          |
| Zakres wyszukiwania: brak                   |                                   |                     |          |                   |                           |                          |                  |           |              |          |      |          |       |          |
|                                             |                                   |                     |          |                   |                           |                          |                  |           |              |          |      |          |       | <b>_</b> |
| 🐖 Pokaż pulpit                              | Dokumentv                         | 🖻 🗐 😤               | 1 I      |                   |                           | Wyszukiwanie pełnotek    | stowe            |           | Kategoria    |          |      | 🔍 Szukaj | Czyść |          |
| Dana                                        | Dokumonty                         |                     | J        |                   |                           |                          |                  |           | Wszystkie    |          | -    |          | •     |          |
| Analiza przychodów                          |                                   |                     | Przenie  | sienie nagłówka k | kolumny na to pole spowod | uje włączenie grupowania | po tej kolumnie. |           |              |          |      | (        | +=    | ×        |
| Analiza kosztów                             | Usunięte                          |                     | Fir      | ma                | Sprawa                    | Nazwa                    |                  | Kategoria | Numer porz.  | Nr wewn. | Тур  | W        | ersja | Twórca   |
| Analiza czasu                               |                                   |                     | ▶ TI     | ESTOWA            | TESTOWA                   | TESTOWAxml               |                  | dokument  | 000001/06/20 |          | Plik |          | 1     | ARA      |
| Historia                                    |                                   |                     |          |                   |                           |                          |                  |           |              |          |      |          |       |          |
| Inne                                        |                                   |                     |          |                   |                           |                          |                  |           |              |          |      |          |       |          |
|                                             |                                   |                     |          |                   |                           |                          |                  |           |              |          |      |          |       |          |
|                                             |                                   |                     |          |                   |                           |                          |                  |           |              |          |      |          |       |          |
| Dokumenty                                   |                                   |                     |          |                   |                           |                          |                  |           |              |          |      |          |       |          |
|                                             |                                   |                     |          |                   |                           |                          |                  |           |              |          |      |          |       |          |
| O Uruchom stoper                            |                                   |                     |          |                   |                           |                          |                  |           |              |          |      |          |       |          |
| Contraction of the second                   |                                   |                     |          |                   |                           |                          |                  |           |              |          |      |          |       |          |
| Tutaj przeciągnij                           |                                   |                     |          |                   |                           |                          |                  |           |              |          |      |          |       |          |
| z MS Outlook                                |                                   |                     | 1        |                   |                           |                          |                  |           |              |          |      |          |       |          |
|                                             |                                   |                     | •        |                   |                           |                          |                  |           |              |          |      |          |       | ►        |

# 14.1 Dokumenty w wersji Gold i Silver

## Dokumenty w wersji Gold i Silver

W wersji Gold i Silver Kancelarii Prawnej dokumenty s zapisywane w odpowiednim katalogu na dysku. W danych kontaktu mo na okre li domy lny katalog dokumentów, wówczas podczas dodawania nowego dokumentu, po okre leniu firmy, zostanie ustawiony odpowiedni katalog. Program pozwala jednak zapisa dokument w innej lokalizacji, ni ta okre lona w danych firmy.

UWAGA! W przypadku pracy sieciowej, dokumenty powinny by przechowywane w jednym miejscu, dost pnym dla wszystkich stanowisk.

Nowy dokument dodajemy zaczynaj c od wybrania opcji "Nowy dokument"

W pierwszym kroku nale y okre li rodzaj dokumentu, nast pnie firm i spraw z któr jest zwi zany, oraz kategori dokumentu i katalog na dysku gdzie zostanie zapisany. Kategoria dokumentu ma szczególne znaczenie zwłaszcza w przypadku dokumentów windykacyjnych, dokładniej opisane to zostało w rozdziale Windykacja.

Podczas edycji danych dokumentu dost pne s dodatkowe funkcje pozwalaj ce na otworzenie tre ci dokumentu do edycji, oraz na zmian jego nazwy i lokalizacji.

Do ka dego dokumentu mo na doł czy wiele zaplanowanych terminów lub wykonanych czynno ci, spowoduje to, e informacja o dokumencie dost pna b dzie z poziomu modułów Terminy i Czynno ci.

| 📗 Dokument (tworzenie nowego dokumentu na podstawie szablonu KP) X |                                        |  |  |  |  |
|--------------------------------------------------------------------|----------------------------------------|--|--|--|--|
| 🔶 Dodaj 💭 Zapisz 🔀 Edytuj 🔀 Anuluj 📇 Baporty 🔹 🔂 Mail 🔹 🎧 🖓        |                                        |  |  |  |  |
| Dane Czynności Koszty Terminy Zadania Prawa                        |                                        |  |  |  |  |
| Nowy dokument na podsta                                            | wie szablonu KP: Pozew                 |  |  |  |  |
| Nama                                                               |                                        |  |  |  |  |
| Fima POLMOS WARSZAWA                                               | Vorowadzajacy ARA                      |  |  |  |  |
| Sprawa bieżąca obsługa prawna - czerwiec 2007                      | ▼ Cldź do Data wprowadzenia 2020-06-23 |  |  |  |  |
| Kategoria dokument                                                 |                                        |  |  |  |  |
| Ścieżka D:\Temp\                                                   | Nr wewnetrzny                          |  |  |  |  |
| Nazwa Pozew.tf                                                     | Data wpływu 2020-06-23 🗸               |  |  |  |  |
|                                                                    |                                        |  |  |  |  |
| Uwagi                                                              |                                        |  |  |  |  |
| Dokument pozwu                                                     |                                        |  |  |  |  |
|                                                                    |                                        |  |  |  |  |
|                                                                    |                                        |  |  |  |  |
| - Funkcje dodatkowe                                                |                                        |  |  |  |  |
| 🖻 Do schowka 🖗 Otwórz                                              |                                        |  |  |  |  |
|                                                                    |                                        |  |  |  |  |
|                                                                    |                                        |  |  |  |  |
|                                                                    |                                        |  |  |  |  |
|                                                                    |                                        |  |  |  |  |
|                                                                    |                                        |  |  |  |  |
|                                                                    |                                        |  |  |  |  |
|                                                                    |                                        |  |  |  |  |

#### Skanowanie dokumentów

W wersji Silver i Gold Kancelarii Prawnej istniej dwa sposoby skanowanie dokumentów.

1. Przy pomocy sterownika Twain. W tym przypadku po wywołaniu *Nowy dokument - ze skanera,* w oknie które si pojawi nale y wybra w polu *Obsługa skanera* opcje *Sterownik Twain.* W celu wybrania odpowiedniego skanera nale y wybra przycisk *Wybierz skaner.* Aby pobra plik ze skanera nale y wybra *Pobierz ze skanera.* Po pobraniu pliku nale y wybra *Dalej* i poda nazw pliku do którego zeskanowany dokument ma zosta zapisany.

| [ Nowy dokument (pobierany ze skanera)  | ×  |
|-----------------------------------------|----|
| Anul                                    | uj |
| – Funkcje ogólne –                      |    |
| Obsługa skanera Sterownik Twain 🔻       | •  |
| – Funkcje skanera –                     |    |
| 🗒 Pobierz ze skanera 🛛 🍣 Wybierz skaner |    |
| - Podgląd                               |    |
|                                         |    |
|                                         |    |
|                                         |    |
|                                         |    |
|                                         |    |
|                                         |    |
|                                         |    |
|                                         |    |
|                                         |    |
|                                         |    |
|                                         |    |
|                                         |    |
|                                         |    |
|                                         |    |
|                                         |    |

2. Przez uniwersaln obsług skanera. Aby poprawnie skanowa dokumenty przy pomocy obsługi uniwersalnej nale y w pliku Skaner.xml znajduj cym si w katalogu Kancelarii Prawnej poda nast puj ce dane:

- w sekcji *Program* cie k do programu obsługuj cego skaner; domy lnie jest to c:\Program Files\Common Files\Microsoft Shared\MODI\11.0\MSPSCAN.EXE
- w sekcji *KatalogTymczasowy* cie k do katalogu w którym tymczasowo zapisane zostan zeskanowane dokumenty, domy Inie jest to *c:\MojKatalogTymczasowy*\

Po wywołaniu Nowy dokument - ze skanera, w oknie które si pojawi nale y wybra w polu Obsługa skanera opcje Uniwersalna.

Nast pnie nale y wybra przycisk *Pobierz ze skanera*. Uruchomiony zostanie program wskazany w pliku Skaner.xml w sekcji *Program*. W opcjach konfiguracyjnych okna które si pojawi, nale y ustawi katalog w którym domy lnie b d zapisywane zeskanowane dokumenty, taki sam jak okre lony w pliku Skaner.xml. Po zeskanowaniu dokumentu nale y wskaza powstały plik i wybra *Otwórz*, a nast pnie przycisk *Dalej*.

UWAGA! Katalog wskazany jako tymczasowy w pliku Skaner.xml, zostanie całkowicie opró niony, po ka dorazowym uruchomieniu skanowania.

| 🕼 Nowy dokument (pobierany ze skanera) 🛛 🗙                                                                                                    |               |  |  |  |  |
|----------------------------------------------------------------------------------------------------|---------------|--|--|--|--|
|                                                                                                    | Anuluj        |  |  |  |  |
| - Funkcje ogólne                                                                                                    |               |  |  |  |  |
| Obsługa skanera                                                                                                    | Uniwersalna 🔻 |  |  |  |  |
| - Funkcje skanera                                                                                                    |               |  |  |  |  |
| Pobierz ze skanera                                                                                                    |               |  |  |  |  |
| Uwaga! Katalog, wskazany jako tymczasowy w pliku Skaner.xml,<br>zostanie, po uruchomieniu skanowania, całkowicie opróżniony:<br>c:\MojKatalogTymczasowy\ |               |  |  |  |  |

# 14.2 Dokumenty w wersji Platinum

## Dokumenty w wersji Platinum

W wersji Platinum systemu Kancelaria Prawna dost pnych jest szereg nowych funkcji do zarz dzania dokumentami.

Dokumenty zapisywane s w bazie danych systemu DMS, a udost pniane wył cznie poprzez aplikacj Kancelaria Prawna lub Kancelaria Prawna Web.

Istnieje mo liwo wyszukiwania pełnotekstowego w tre ciach dokumentów. Wi cej informacji tutaj.

| Pakumant (educia) da caravez Sugar avan2     |                                                       |                                      |                       |  |  |  |  |  |
|----------------------------------------------|-------------------------------------------------------|--------------------------------------|-----------------------|--|--|--|--|--|
| Dokument (edycja) dla sprawy - sygn: sygn: X |                                                       |                                      |                       |  |  |  |  |  |
| 🕂 Dodaj 🛛                                    | 🖁 Zapisz 🛛 🔀 Edytuj 🛛 💥 Anuluj 🛛 🖶 Raporty 💌 🗟 Mail 🔻 |                                      | 💿 🔯 Zamknij           |  |  |  |  |  |
| Dane Wersje C                                | Czynności   Koszty   Terminy   Zadania   Prawa        |                                      |                       |  |  |  |  |  |
|                                              | Edycja dok                                            | umentu                               |                       |  |  |  |  |  |
|                                              |                                                       |                                      |                       |  |  |  |  |  |
| – Nazwa –                                    |                                                       | Nuclear States                       |                       |  |  |  |  |  |
| Firma                                        | JAJEA V                                               | Vidz do V Viprowadzający             | 2022 11 21 14 21 20   |  |  |  |  |  |
| Sprawa                                       |                                                       | Data wprowadzenia                    | 2022-11-21 14:31:38 👻 |  |  |  |  |  |
| Kategona                                     | dokument                                              | Nr porządkowy                        | 000012/11/22          |  |  |  |  |  |
|                                              |                                                       | Nr wewnętrzny                        | 2022 11 21            |  |  |  |  |  |
|                                              |                                                       | Data wpływu                          | 2022-11-21            |  |  |  |  |  |
| – Uwagi –                                    |                                                       |                                      |                       |  |  |  |  |  |
|                                              |                                                       |                                      |                       |  |  |  |  |  |
|                                              |                                                       |                                      |                       |  |  |  |  |  |
|                                              |                                                       |                                      |                       |  |  |  |  |  |
|                                              |                                                       |                                      |                       |  |  |  |  |  |
| <ul> <li>Funkcje doda</li> </ul>             | atkowe                                                |                                      |                       |  |  |  |  |  |
| 📔 Do sch                                     | owka 🛛 🔊 Podgląd 👔 🛛 🖓 Edytuj dokument                | 🛛 🕹 Pobierz plik 🛛 🏼 🍣 Wyślij p      | lik                   |  |  |  |  |  |
| – Dane wersji d                              | – Dane versii dokumentu                               |                                      |                       |  |  |  |  |  |
| Nazwa                                        | Wezwanie.docx                                         | Status Edytowany                     | Anului wersie         |  |  |  |  |  |
| Opis wersji                                  | Ostateczna wersja                                     | Nr wersji                            | 4                     |  |  |  |  |  |
|                                              |                                                       | Twórca wersji ARA                    | i 🕹 Zamknij wersję    |  |  |  |  |  |
|                                              |                                                       | Data utworzenia 2022-11-22 12:04:35  | /                     |  |  |  |  |  |
|                                              |                                                       | Data modyfikacji 2022-11-22 13:34:21 | 🖌 🗟 Anuluj finalna    |  |  |  |  |  |
|                                              |                                                       |                                      |                       |  |  |  |  |  |

#### Lista nowych funkcjonalno ci

- Wersjonowanie dokumentów,
- Dost p do wszystkich wersji dokumentu,
- Historia pracy z wersj,
- Mo liwo porównania wszystkich zmian redagowanych wersji dokumentów (dotyczy dokumentów Microsoft Office - Word, Excel, Powerpoint, oraz dokumentów Open Office - Writer i Calc),
- Mo liwo utworzenia nowej wersji dokumentu na podstawie dowolnego dokumentu,
- Graficzne przedstawienie na li cie wszystkich wersji dokumentów z ich statusami,
- Mo liwo powrotu do dowolnej wersji dokumentu.

#### Status dokumentu

Praca z dokumentem sprowadza si do pracy z jego ostatnia wersj . W systemie jako "bie cy dokument" rozumie si ostatni jego wersj , pozostałe wersje s wersjami historycznymi.

Ka dy dokument cechuje stan dokumentu i jego wersji - "status dokumentu". Mo liwe statusy dokumentu:

- Bie cy wersja aktualna,
- Edytowany wersja aktualna w stanie edycji tre ci pliku,
- Historyczny wersja historyczna, wcze niej edytowana,

• Anulowany - wersja historyczna, wcze niej edytowana, ale zmiany anulowano.

UWAGA! Dokument o statusie edytowany mo e by modyfikowany wył cznie przez osob tworz c dan wersj . Aby inny u ytkownik mógł pracowa z tym dokumentem, jego ostatnia wersja musi zosta zamkni ta przez edytuj cego (dokument musi mie status - Bie cy). W razie konieczno ci wersja dokumentu mo e zosta zamkni ta przez innego u ytkownika z prawami administracyjnymi (ogólnymi lub do samego modułu Dokumenty).

#### Funkcje słu ce do pracy z wersjami dokumentu (mo liwe operacje):

- Poka dokument umo liwia podgl d aktualnej wersji dokumentu w trybie tylko do odczytu.
- Edytuj dokument funkcja ułatwiaj ca edytowanie dokumentów biurowych (Microsoft Office, Open Office, Libre Office) w ramach aktualnej, edytowanej wersji dokumentu. Po klikni ciu na ni nast puje otwarcie dokumentu w edytorze, a nast pnie po zako czeniu edycji oraz zamkni ciu edytora, mo na od razu zapisa wprowadzone zmiany do systemu DMS.
- Nowa wersja operacja dost pna w przypadku statusu wersji: Bie cy. Pozwala utworzy now wersj dokumentu z bie cej wersji.
- Zamknij wersj operacja pozwala na zamkni cie wersji dokumentu i zmiany jego statusu na Bie cy.
- Anuluj wersj operacja pozwala na zamkni cie edytowanej wersji (nadanie jej statusu -Anulowana wersja) i utworzenia nowej wersji. Podczas tej operacji nowa wersja jest utworzona z wersji wcze niejszej od wersji anulowanej.
- Utwórz finaln operacja nało enia flagi wersja finalna z jednoczesn blokad dokumentu do edycji
- Anuluj finaln operacja anulowania flagi wersja finalna z jednoczesnym zniesieniem blokady dokumentu do edycji.
- Pobierz plik pobranie pliku z systemu DMS oraz zapisanie na lokalnym komputerze.
- Wy lij plik wysłanie pliku z lokalnego komputera do systemu DMS (tym plikiem zast pujemy aktualn wersj dokumentu). Mo liwe jest równie przeci gni cie pliku, e-mail'a lub zał cznika z programu MS Outlook, aby zast pi nim aktualn wersj dokumentu.

#### Historia zmian

Wa n funkcjonalno ci modułu jest zarz dzanie wersjami dokumentów oraz dost p do historii zmian. Ka da wersja dokumentu mo e posiada swoj własn nazw oraz opis.

Ponadto udost pniono funkcje do porównywania poszczególnych wersji dokumentów wg tre ci.

UWAGA! Aby porównywanie wersji dokumentów działało prawidłowo, na danej ko cówce klienckiej musi by zainstalowany odpowiednio pakiet Microsoft Office i (lub) Open Office.

| <b>[</b> ] | [ Dokument (edycja) dla sprawy - Sygn: sygn3 🛛 🕹            |               |               |                     |          |                     |             |                                   |
|------------|-------------------------------------------------------------|---------------|---------------|---------------------|----------|---------------------|-------------|-----------------------------------|
| ÷          | 🛟 Dodaj 💭 Zapisz 💭 Edytuj 💥 Anuluj 📇 Baporty 🔹 🔛 🏠 Mail 🗸 🖓 |               |               |                     |          |                     |             |                                   |
| Dan        | Dane Wersje Czynności   Koszty   Terminy   Zadania   Prawa  |               |               |                     |          |                     |             |                                   |
| - <b>N</b> | - Wersje dokumentu                                          |               |               |                     |          |                     |             |                                   |
| [          | Wersja ⊽                                                    | Status        | Nazwa         | Data utworzenia     | Utworzył | Data modyfikacji    | Opis wersji | 🕋 Podgląd wersji                  |
|            |                                                             | 3 Bieżący     | Wezwanie.docx | 2022-11-21 14:31:51 | ARA      | 2022-11-21 14:31:53 |             | 📮 - Porównaj wersje               |
|            |                                                             | 2 Historyczny | Wezwanie.docx | 2022-11-21 14:31:42 | ARA      | 2022-11-21 14:31:47 |             |                                   |
|            |                                                             | 1 Historyczny | Wezwanie.docx | 2022-11-21 14:31:38 | ARA      | 2022-11-21 14:31:38 |             | Nowa wersja na podstawie wybranei |
|            |                                                             |               |               |                     |          |                     |             |                                   |
|            |                                                             |               |               |                     |          |                     |             | Do schowka                        |
|            |                                                             |               |               |                     |          |                     |             |                                   |
|            |                                                             |               |               |                     |          |                     |             |                                   |
|            |                                                             |               |               |                     |          |                     |             |                                   |
|            |                                                             |               |               |                     |          |                     |             |                                   |
|            |                                                             |               |               |                     |          |                     |             |                                   |
|            |                                                             |               |               |                     |          |                     |             |                                   |
|            |                                                             |               |               |                     |          |                     |             |                                   |
|            |                                                             |               |               |                     |          |                     |             |                                   |
|            |                                                             |               |               |                     |          |                     |             |                                   |
|            |                                                             |               |               |                     |          |                     |             |                                   |
|            |                                                             |               |               |                     |          |                     |             |                                   |
|            |                                                             |               |               |                     |          |                     |             |                                   |
|            |                                                             |               |               |                     |          |                     |             |                                   |
|            |                                                             |               |               |                     |          |                     |             |                                   |
|            |                                                             |               |               |                     |          |                     |             |                                   |
|            |                                                             |               |               |                     |          |                     |             |                                   |
| l r        | 4                                                           |               |               |                     |          | 7                   |             |                                   |
|            | 1                                                           |               |               |                     |          |                     |             |                                   |

## 14.3 Wyszukiwanie pełnotekstowe

## Wyszukiwanie pełnotekstowe

W wersji Platinum istnieje mo liwo wyszukiwania pełnotekstowego w tre ciach dokumentów.

#### Wyszukiwanie

Wyszukiwanie odbywa si na głównej li cie w module Dokumenty. Po wpisaniu wybranej frazy nale y

klikn przycisk wyszukiwania pełnotekstowego E. Lista dokumentów zostanie zaw ona do znalezionych wyników. Aby wył <u>czy</u> to wyszukiwanie nale y klikn przycisk czyszczenia

wyszukiwania pełnotekstowego Lista wyników posortowana zostanie od najbardziej trafnych, pod warunkiem, e nie zostało okre lone inne sortowanie na tabeli.

Wyszukiwaniu podlegaj wył cznie ostatnie wersje dokumentów (bie ce dokumenty).

Oprócz standardowych dokumentów biurowych wyszukiwanie jest mo liwe równie dla plików graficznych w tym pdťów z obrazkami wewn trz.

Funkcjonalno wyszukiwania pełnotekstowego działa niezale nie od wyszukiwania zaawansowanego i nie jest przez program zapami tywana po ponownym uruchomieniu programu. Obu sposobów wyszukiwania mo na u ywa jednocze nie.

#### Indeksowanie

UWAGA! Po aktualizacji programu do wersji 3.2.0 indeks dokumentów nie istnieje (istniej ce dokumenty nie s zaindeksowane). Indeks zostanie utworzony przy dodaniu pierwszego dokumentu, ale nie b dzie mo na wyszukiwa po wcze niej dodanych dokumentach. Aby móc wyszukiwa po wszystkich dokumentach, nale y przeprowadzi pełne indeksowanie tre ci.

UWAGA! Proces pełnego indeksowania mo e by BARDZO czasochłonny oraz obci aj cy serwer DMS. W przypadku du ych dokumentów proces mo e zu ywa du o pami ci RAM, dlatego mo e istnie konieczno , aby serwer DMS posiadał 16GB lub wi cej pami ci RAM.

Aby wyszukiwarka działała poprawnie tre dokumentów musi zosta zaindeksowana. Odbywa si to za ka dym razem jak u ytkownik zapisuje plik do systemu DMS.

Je li kancelaria posiada ju dokumenty, które nie znajduj si w indeksie, nale y przeprowadzi pełne indeksowanie tre ci dla wszystkich plików. Operacj t mo na rozpocz , korzystaj c z funkcjonalno ci w parametrach programu w zakładce DMS - "Funkcje indeksowania zawarto ci plików celem ich pełnotekstowego wyszukiwania".

Mo liwe operacje (dost pne wył cznie po zalogowaniu jako zwykły u ytkownik programu z prawami do parametrów, a nie administracyjny SYSDBA):

- Rozpocznij lub kontynuuj indeksowanie Rozpoczyna (lub kontynuuje np. po restarcie serwera DMS) proces indeksowania dla wszystkich dokumentów. Proces pełnego indeksowania mo e by BARDZO czasochłonny oraz obci aj cy serwer DMS. Z tego powodu indeksowanie w ci gu dnia odbywa si wolniej, z 10 sekundow przerw pomi dzy ka dym dokumentem. Od godziny 19:00 do 7:00 rano z 1 sekundow przerw . Podane powy ej parametry czasowe s domy lne i mog zosta zmienione. Znajduj si one na serwerze DMS w pliku konfiguracyjnym "application.properties" (domy lna cie ka: "c: \KancelariaPrawna\Java\application.properties"). Po ich zmianie nale y ponownie uruchomi systemowy serwis KancelariaPrawnaDMS.
- Zatrzymaj indeksowanie Wstrzymuje proces indeksowania na danie.
- Status procesu indeksowania Pokazuje aktualny stan indeksowania, np. ile na ile dokumentów zostało ju zaindeksowanych oraz czy nast piło zatrzymanie indeksowania.
- Wyczy indeks Czy ci indeks. Operacja mo e by konieczna jest indeks ulegnie uszkodzeniu i trzeba ponownie zaindeksowa wszystkie dokumenty.

UWAGA! W czasie indeksowania mo liwa jest normalna praca z dokumentami. Je li jednak pojawi si problemy z wydajno ci serwera DMS, nale y dostosowa odpowiednio powy ej opisane parametry.

## 14.4 Dodawanie wielu plików dokumentów

### Dodawanie wielu plików dokumentów naraz

Aby doda wiele dokumentów z danego katalogu nale y otworzy spraw (czynno , termin, zadanie lub koszt), przej na zakładk Dokumenty i klikn "Dodaj wiele plików".

W poni szym oknie dodawania nale y wskaza cie k do katalogu ródłowego z plikami. Je li dla danej sprawy lub firmy u ytkownik okre lił wcze niej domy Iny "Katalog dokumentów" to ten pojawi si domy Inie po otwarciu okna. W przypadku braku takiej informacji trzeba b dzie na pocz tku r cznie wskaza katalog ródłowy.

Na li cie plików do dodania b dzie mo na odznaczy te pliki, których nie chcemy dodawa . Domy lnie wszystkie pliki b d zaznaczone.

UWAGA! Lista plików b dzie automatycznie filtrowana i NIE pojawi si na niej pliki o nazwach, które ju zostały dodane dla danej sprawy i znajduj si w module Dokumenty.

|   | Dodawanie       | wielu dokumentów ze wskazanego katalogu  | 1                                               | ×                   |
|---|-----------------|------------------------------------------|-------------------------------------------------|---------------------|
|   | 🕂 <u>D</u> odaj |                                          |                                                 | 💿 🔯 <u>Z</u> amknij |
| _ | Informacje -    |                                          |                                                 |                     |
|   | Firma           | KOPERNIK                                 |                                                 |                     |
|   | Sprawa          | odszkodowanie z PZU                      |                                                 |                     |
| _ | Katalog źró     | lłowy z plikami do dodania ————          |                                                 |                     |
|   | Katalog         | D:\Temp\                                 |                                                 | - 📄                 |
| _ | Lista plików    | (nie pojawia sie na niej pliki o nazwach | , które iuż zostały dodane dla danei sprawy!) - | 0                   |
|   | Nazwa pliku     |                                          | Ścieżka                                         |                     |
|   | Pozew.docx      |                                          | D:\Temp\Pozew.docx                              |                     |
|   | Umowa z klie    | ntem.docx                                | D:\Temp\Umowa z klientem.docx                   |                     |
| • | Wezwanie.do     | cx                                       | D:\Temp\Wezwanie.docx                           |                     |
|   |                 |                                          |                                                 |                     |
| • |                 |                                          |                                                 | Þ                   |
|   |                 |                                          |                                                 |                     |

Dodawanie dokumentów b dzie przebiegało w tle po klikni ciu przycisku Dodaj, z tego powodu dodatkowe pola dokumentu b d przybierały domy Ine warto ci (niektóre pola dotycz wersji Platinum DMS):

- Firma firma danej/bie cej sprawy
- Sprawa dana sprawa, w ramach której dodajemy pliki
- Kategoria domy Ina (ustawiona w Słowniki -> Kategorie dokumentów)
- Wprowadzaj cy zalogowany u ytkownik
- Data wprowadzenia bie ca data
- Nr porz dkowy automatycznie nadawany przez program
- Nr wewn trzny brak (mo liwy do pó niejszej edycji)
- Data wpływu bie ca data

- Uwagi brak
- Nazwa nazwa danego pliku
- Opis wersji brak
- Nr wersji 1
- Twórca wersji zalogowany u ytkownik
- Data utworzenia bie ca data
- Data modyfikacji bie ca data

## 15 Finanse

#### Finanse

Moduł Finanse przeznaczony jest do wystawiania dokumentów zwi zanych z rozliczeniem z Klientami. Główn jego funkcj jest wystawianie faktur VAT i paragonów, a tak e korekt, wezwa do zapłaty, not odsetkowych i not ksi gowych.

Podstaw do wystawienia faktury s zarejestrowane czynno ci, a dokładniej warto tych czynno ci wynikaj ca z czasu trwania i stawki godzinowej, przy czym znacz c rol odgrywa tutaj forma rozliczenia okre lona w <u>Sprawach</u> lub w <u>Kontaktach</u>. Do faktury doda mo na równie koszty poniesione przez kancelari , którymi ma zosta obci ony klient.

Do ka dej faktury mo liwe jest wystawienie korekty, w ramach której zmieni mo na warto ci poszczególnych pozycji dokumentu.

Modyfikacja, usuwanie i zatwierdzanie dokumentów dost pne s poprzez menu kontekstowe wy wietlane prawym przyciskiem myszy. Dokumenty finansowe mog zosta usuni te wył cznie przez pracownika z prawami administracyjnymi, po wpisaniu hasła wy wietlonego na ekranie. Dodatkowo usuwa mo na tylko jeden dokument na raz.

**Pogrubion czcionk** zostały wyró nione faktury niewystawione, natomiast czerwon czcionk oznaczone zostały faktury nieuregulowane. Faktury anulowane oznaczane s przekre lon czcionk-.

UWAGA: kwota do uregulowania uwzgl dnia korekt wystawion do danej faktury. Pod prawym

przyciskiem myszy dost pne s informacje dotycz ce korekty do danej faktury.

#### Opis wybranych kolumn na li cie

• Data spłaty - jest to data ostatniej wpłaty, która spłaciła całkowicie faktur (pojawia si tylko wtedy,

gdy kwota do uregulowania jest mniejsza lub równa 0)

#### Eksport danych finansowych do programu ksi gowego

Pod prawym przyciskiem myszy dost pne s funkcje eksportu do programu ksi gowego:

- Eksport do programu ksi gowego (txt) uproszczony eksport dokumentów finansowych w formacie TXT
- Eksport wg pozycji do programu ksi gowego (txt) uproszczony eksport dokumentów
finansowych, w formacie TXT, w rozbiciu na poszczególne pozycje

- Eksport do programu ksi gowego (xml) rozszerzony eksport dokumentów finansowych (faktur), w formacie XML, zawieraj cy wszystkie potrzebne informacje do zaimportowania faktur do programu Symfonia. Pliku tego jednak nie mo na bezpo rednio zaimportowa do programu. Aby móc zaimportowa go do programu Symfonia nale y skontaktowa si z programistami firmy Sage w celu utworzenia szablonu importuj cego.
- Eksport w formacie JPK\_FA (4) eksport dokumentów finansowych (faktur oraz korekt wraz z pozycjami) w formacie ministerstwa finansów JPK\_FA (xml). Podczas eksportu nast puje podział na poszczególne kancelarie (ka dy sprzedawca oddzielny plik). Dokumenty podlegaj ce eksportowi prezentowane s na drzewku w module finansowym w sekcji "Dokumenty dla JPK". Eksportowane s wył cznie dokumenty zawieraj ce NIP klienta lub NIP UE. Do wygenerowania JPK\_FA konieczne jest uzupełnienie wszystkich danych oraz kodu urz du skarbowego we wszystkich kancelariach w programie (Słowniki -> Kancelarie). Lista kodów US dost pna jest na ró nych stronach WWW zwi zanych z tematem podatków.
- Eksport w formacie JPK\_V7M (2) eksport dokumentów finansowych (faktur oraz korekt wraz z pozycjami) w formacie ministerstwa finansów JPK\_V7 wersja miesi czna (xml). Podczas eksportu nast puje podział na poszczególne kancelarie (ka dy sprzedawca oddzielny plik). Dokumenty podlegaj ce eksportowi prezentowane s na drzewku w module finansowym w sekcji "Dokumenty dla JPK". Do wygenerowania JPK\_V7 konieczne jest uzupełnienie wszystkich danych oraz kodu urz du skarbowego we wszystkich kancelariach w programie (Słowniki -> Kancelarie). Lista kodów US dost pna jest na ró nych stronach WWW zwi zanych z tematem podatków. Uwaga! Wyeksportowanych plików w formacie JPK\_V7 nie mo na wysyła bezpo rednio do urz dów skarbowych, poniewa posiadaj tylko sprzeda ow cz informacji.

| 📓 KANCELARIA PRAWN                         | A PLATINUM WEB Listopad 2020 (3.5.0                   | )) - Amirobo Software  | Grzegorz Morzewski (ARA)     |                         |               |                |              |                | -                      |           | $\times$   |
|--------------------------------------------|-------------------------------------------------------|------------------------|------------------------------|-------------------------|---------------|----------------|--------------|----------------|------------------------|-----------|------------|
| <u>D</u> ane <u>W</u> ydruki <u>O</u> pera | icje <u>S</u> łowniki <u>N</u> arzędzia <u>P</u> omoc |                        |                              |                         |               |                |              |                |                        |           |            |
| Zakres wyszukiwania: brak                  |                                                       |                        |                              |                         |               |                |              |                |                        |           |            |
|                                            |                                                       |                        |                              |                         |               |                |              |                |                        |           |            |
| 💷 Pokaż pulpit                             | Financo 🗈 🥅 🖎                                         |                        |                              |                         |               |                | Od           | -              | 🖓 🔍 🔍 Szukaj           | 👌 Czyść 🛛 |            |
|                                            |                                                       |                        |                              |                         |               |                | Do           | ▼ (ag Daty )   |                        | •         |            |
| Dane                                       | Wszystkie                                             | Propiosionio paglówka  | kolumpu pa to polo opowodujo |                         | toi kolumpio  |                |              |                |                        | າເຕັກເ    | <u> </u>   |
| Analiza przychodów                         | Faktury wszystkie                                     | Frzeniesienie nagrowka | Rolumny ha to pole spowoduje | wrączenie grupowania po | tej kolumnie. | _              | _            |                | Ľ                      |           | ≙⊓         |
| Analiza kosztów                            | Faktury VAI                                           | Nr dokumentu           | Klient                       | Płatnik                 | Data          | Data płatności | Data progowa | Data sprzedaży | Rodzaj                 | Wartość   | nett       |
| Analiza czasu                              | Faktury uproszczone                                   | ≥ 0001/07/07           | AGENCJA OCHRONY HE           | AGENCJA OCHRONY HE      | 2007-07-02    | 2007-07-09     | 2007-07-31   | 2007-07-09     | Faktura VAT            |           |            |
| Historia                                   | - Faktury anulowane                                   | 0001/07/07             | AGENCJA REKLAMOWA            | AGENCJA REKLAMOWA       | 2007-07-18    | 2007-07-25     | 2007-06-30   | 2007-07-18     | Nota księgowa          |           |            |
| Inno                                       | Korekty                                               | 0002/07/07             | KOPERNIK                     | KOPERNIK                | 2007-07-18    | 2007-07-25     | 2007-07-18   | 2007-07-18     | Faktura PROFORMA       |           |            |
| IIIe                                       | Noty księgowe                                         | 0002/09/07             | SKLEP MARCIN KRYSIA          | SKLEP MARCIN KRYSIA     | 2007-09-25    | 2007-10-02     | 2007-09-25   | 2007-09-27     | Faktura VAT            |           | 13         |
| ^                                          | <ul> <li>Noty odsetkowe</li> </ul>                    | 0004/09/07             | KOPERNIK                     | KOPERNIK                | 2007-09-25    | 2007-10-02     | 2007-09-25   | 2007-09-25     | Faktura PROFORMA       |           |            |
| 50                                         | Wezwania                                              | 0001/10/07             | KOPERNIK                     | KOPERNIK                | 2007-10-01    | 2007-10-08     | 2007-09-30   | 2007-10-01     | Nota odsetkowa         |           |            |
| Finanse 🗸                                  | Paragony                                              | 0001/10/07             | AGENCJA OCHRONY HE           | AGENCJA OCHRONY HE      | 2007-10-01    | 2007-10-08     | 2007-09-30   | 2007-10-01     | Wezwanie do zapłaty    |           | $ \square$ |
|                                            | Dokumenty dla JPK                                     | 0001/10/07             | KOPERNIK                     | KOPERNIK                | 2007-10-01    | 2007-10-08     | 2007-07-18   | 2007-07-18     | Faktura korygująca VAT |           |            |
| O Uruchom stoper                           |                                                       | 0002/10/07             | AGENCJA OCHRONY HE           | AGENCJA OCHRONY HE      | 2007-10-01    | 2007-10-08     | 2007-09-30   | 2007-10-01     | Nota odsetkowa         |           |            |
| Contraction of the second second           |                                                       | 0002/10/07             | AGENCJA OCHRONY HE           | AGENCJA OCHRONY HE      | 2007-10-01    | 2007-10-08     | 2007-09-30   | 2007-10-01     | Wezwanie ostateczne de | )         |            |
| Tutaj przeciągnij                          |                                                       | 0001/07/18             | AGENCJA OCHRONY HE           | AGENCJA OCHRONY HE      | 2018-07-06    | 2018-07-06     | 2018-07-06   | 2018-07-06     | Paragon                |           |            |
| plik lub e-mail                            |                                                       | 17                     |                              |                         |               |                |              |                |                        |           | 16.5       |
| z MS Outlook                               |                                                       | 4                      |                              |                         |               |                |              |                |                        |           | 규님         |
|                                            |                                                       | 1.11                   |                              |                         |               |                |              |                |                        |           | 121        |

# 15.1 Wystawianie Faktur VAT

# Wystawianie Faktur VAT

W celu wystawienia faktury VAT lub proforma nale y przej do modułu Finanse i wybrac opcje

"Nowy dokument finansowy" Lee lub "Dodaj" z menu podr cznego. Wy wietlone zostanie menu, z którego wybieramy rodzaj dokumentu jaki chcemy wystawi . W tym miejscu mo na wybra faktur VAT, b d faktur proforma (system prowadzi dla nich osobn numeracj ).

Faktura proforma staje si faktur VAT poprzez oznaczenie znacznika "zatwierdzony". Wówczas program nadaje dokumentowi finansowemu dzisiejsz dat wystawienia i adekwatny numer faktury VAT. Data wystawienia nie mo e by jednak wcze niejsza ni data ostatniej faktury VAT

zarejestrowanej w programie.

## Edycja danych podstawowych

Redagowanie faktury odbywa si na dwóch zakładkach, na pierwszej z nich zebrane s dane dotycz ce numeru i daty dokumentu, kontrahenta, sposobu i daty płatno ci.

Numeracja dokumentów jest automatyczna, program domy Inie proponuje kolejny numer dla dokumentu. Schemat numeracji mo e by modyfikowany, opisane to zostało w rozdziale <u>Parametry</u> <u>programu</u>.

UWAGA! Podczas wystawiania faktury nale y okre li tzw. dat progow . Jest to data wykonania czynno ci, które maj podlega zafakturowaniu. Czynno ci wykonane po tej dacie nie b d dost pne do momentu zmiany daty progowej.

Faktury VAT mog by wystawiane w walucie obcej jak równie w j zyku polskim i angielskim. Waluta faktury wynika z danych wprowadzonych w Kontakcie na zakładce Finansowe. Równie w danych Kontaktu mo na okre li czy faktury maj by domy lnie wystawiane w j zyku polskim czy angielskim. Dokonuje si tego poprzez wybór szablonu faktury. Program umo liwia tworzenie nowych szablonów dokumentów finansowych, opisane to jest dokładniej w rozdziale <u>Szablony faktur</u>.

U ycie płatnika jako klienta nie powoduje adnych zmian w funkcjonowaniu programu, np. w analitykach. Efekt jest widoczny jedynie podczas generowania dokumentu finansowego, np. faktury, gdzie jako nabywcy zostan przedstawione dane płatnika (nazwa, adres, NIP, itd.).

| 🔯 Dokument finansowy (e | 🔯 Dokument finansowy (edycja) - Faktura VAT 🛛 🗙 🗙 |                                 |                               |                             |             |  |  |  |
|-------------------------|---------------------------------------------------|---------------------------------|-------------------------------|-----------------------------|-------------|--|--|--|
| Dodaj 🛄 Zapisz          | 🔀 Edytuj 🔀 Anuluj 🕞 Rapor                         | t 🔻 🔽 🔄 <u>F</u> aktura do para | gonu 🔂 🕹                      |                             | 💿 🔞 Zamknij |  |  |  |
| Dane Pozycje Wpłaty U   | Jwagi Skojarzone dokumenty Prawa                  |                                 |                               |                             |             |  |  |  |
| - Numer                 |                                                   |                                 |                               |                             |             |  |  |  |
| Rodzaj                  | Faktura VAT                                       |                                 |                               |                             |             |  |  |  |
| Numer                   | 0002/09/07                                        |                                 | Prefiks                       | Sufiks                      | i           |  |  |  |
| - Kontrahent            |                                                   |                                 |                               |                             |             |  |  |  |
| Klient                  | SKLEP MARCIN KRYSIAK                              |                                 |                               | ~                           | 🗘 ldź do 🔊  |  |  |  |
| Płatnik                 | SKLEP MARCIN KRYSIAK                              |                                 |                               |                             | 🗘 ldź do 🔊  |  |  |  |
| Sprzedawca              | Siedlaczek and Partners                           | ▼ i Uź                          | yj płatnika jako klienta (nat | bywcy) na dokumencie        |             |  |  |  |
| - Daty                  |                                                   |                                 |                               |                             |             |  |  |  |
| Data                    | 2007-09-25 🔹                                      |                                 |                               | Data progowa 2007-09-25     | Ŧ           |  |  |  |
| Data płatności          | 2007-10-02 👻                                      |                                 | Data sprzedaży                | 2007-09-27                  | -           |  |  |  |
| – Płatność –            |                                                   |                                 |                               |                             |             |  |  |  |
| Forma płatności         | przelew 7 dni                                     | -                               |                               | Nazwa karty                 |             |  |  |  |
| Konto                   | 64 1050 1070 1000 0024 0069 8978                  |                                 |                               |                             | -           |  |  |  |
| – Faktura do paragonu - |                                                   |                                 |                               |                             |             |  |  |  |
| Numer paragonu          | [                                                 | Data paragonu                   | <ul> <li>Nr para</li> </ul>   | gonu fiskalnego             |             |  |  |  |
| - Inne                  |                                                   |                                 |                               |                             |             |  |  |  |
| Wystawiający            | •                                                 | Metoda kasowa                   |                               | Szablon <mark>polski</mark> | -           |  |  |  |
| Kopia / Oryginał        | <b>V</b>                                          | Dopisek VAT                     | $\checkmark$                  |                             |             |  |  |  |
| Zatwierdzono            | $\checkmark$                                      |                                 |                               |                             |             |  |  |  |
| – Podsumowanie –        |                                                   |                                 |                               |                             |             |  |  |  |
| Kwota netto             | 13 052,30 PLN                                     | Uregulowano                     | 12 595,79 PLN                 | Waluta faktury PL           | N 👻         |  |  |  |
| Kwota brutto            | 16 054,33 PLN                                     | Pozostało                       | 3 458,54 PLN                  | Kurs waluty faktury         | 1,0000 🔜    |  |  |  |
| Kwota brutto            | 16 054,33 PLN                                     |                                 |                               | Data kursu waluty faktury   | •           |  |  |  |
|                         |                                                   |                                 |                               |                             |             |  |  |  |

# Edycja pozycji dokumentu

Po okre leniu danych podstawowych faktury, w szczególno ci kontrahenta i daty progowej, nale y przej na kolejn zakładk , na której dodawane b d pozycje dokumentu.

UWAGA! Do faktury mog zosta doł czone czynno ci je li spełnione s nast puj ce warunki:

- u ytkownik programu wystawiaj cy faktur jest przypisany do jednej z kategorii, opisane jest to dokładniej w rozdziale <u>U ytkownicy i uprawnienia</u>;
- w danych Sprawy, b d Kontaktu w zale no ci od typu rozliczenia, s okre lone stawki godzinowe pracowników, ponadto sprawa jest "rozliczana na bie co" i nie jest "zako czona" (wymienione atrybuty okre la si w danych Sprawy lub Kontaktu na zakładce Finansowe);
- data wykonania czynno ci jest mniejsza od podanej daty progowej.

#### Dodawanie czynno ci i kosztów

Po klikni ciu przycisku "Dodaj" zostanie wy wietlone menu z którego musimy wybra form rozliczania, dost pne s tylko formy rozliczania okre lone w prowadzonych sprawach dla wybranego klienta. Tzn. w przypadku gdy, forma rozliczenia prowadzonej sprawy okre lona była jako godzinowa, i zostały zarejestrowane czynno ci w ramach tej sprawy, to b dzie dost pna wył cznie godzinowa forma rozliczenia.

Dodanie kosztów, które zostały wprowadzone ze statusem "obci y klienta", dost pne jest po wybraniu opcji "Koszty" z tego samego menu. Program daje równie mo liwo dodania do faktury pozycji kosztu nie zwi zanej z rejestrem kosztów, po wybraniu opcji "Koszty inne" nale y wprowadzi opis kosztu, kwot , stawk VAT.

Kolejny ekran edycji pozycji udost pnia list czynno ci b d kosztów mo liwych do doł czenia do faktury. Po wskazaniu wybranej pozycji nale y klikn przycisk "Doł cz".

Po wybraniu przycisku "Edytuj" mo liwy jest podgl d i edycja danych konkretnej pozycji (w tym doliczenie premii za sukces, ustalenie rabatu), a tak e okre lenie kursu waluty stawek. Wybór kursu z konkretnego dnia nast puje poprzez naci ni cie ikonki symbolizuj cej kalkulator oraz wybranie go z listy wcze niej wprowadzonych do systemu kursów.

Po doł czeniu ju wszystkich czynno ci do faktury, klikamy w przycisk "Zapisz", co powoduje powrót do edycji dokumentu i mo liwo zapisania go oraz wydrukowania.

| 🔯 Wybór                            | czynności rozliczanych god                                                        | zinowo                   |                  |                                           |                          |                                                       |                          | _         |           | ×           |
|------------------------------------|-----------------------------------------------------------------------------------|--------------------------|------------------|-------------------------------------------|--------------------------|-------------------------------------------------------|--------------------------|-----------|-----------|-------------|
| Czynnośc                           | i możliwe do dołaczenia (                                                         | lo bieżacej faktury:     |                  |                                           |                          |                                                       | (                        | 🔞 📙 Zapis | z 🔀       | nuluj       |
| Data                               | Sprawa                                                                            | Onis                     | Czas zareiestrow | Czas fakturowany                          | Wykonawca                | Osoba fakturowan                                      | Kategoria                | Uwani     |           | _           |
| 2007-07-27                         | Tomasz Morozowski                                                                 | konsultacie telefoniczne | 0.50             | 0.50                                      | JAN                      | JAN                                                   | Telefon                  | on agi    |           |             |
| 2007-07-30                         | Tomasz Morozowski                                                                 | spotkanie z klientem     | 3.00             | 5.00                                      | JAN                      | JAN                                                   | Spotkanie                |           |           |             |
| 2007-08-08                         | Wincenty Korotyński                                                               | obsługa korespondencji   | 0,50             | 0,50                                      | ANN                      | ANN                                                   | Korespondenc             |           |           |             |
| •                                  |                                                                                   |                          |                  |                                           |                          |                                                       |                          |           |           |             |
| Czynnośc                           | i dołączone do bieżącej f                                                         | aktury:                  |                  |                                           |                          |                                                       |                          |           | <u></u> d | łącz        |
| Data                               | Sprawa                                                                            | Opis                     | Czas zarejestrow | Czas fakturowany                          | Wykonawca                | Osoba fakturowan                                      | Kategoria                | Uwagi     |           |             |
| 2007-07-19                         | Tomasz Morozowski                                                                 | konsultacje telefoniczne | 0,50             | 0,50                                      | JAN                      | JAN                                                   | Praca w biurzi           |           |           |             |
| 2007-08-08                         | Wincenty Korotynski                                                               | obsługa Korespondencji   | 0,50             | 0,50                                      | ANN                      | ANN                                                   | Korespondent             |           |           |             |
| 2007-08-16                         | Wincenty Korotynski                                                               | konsultacje telefoniczne | 0,20             | 0,20                                      | ANN                      | ANN                                                   | Telefon                  |           |           |             |
|                                    |                                                                                   |                          |                  |                                           |                          |                                                       |                          |           |           |             |
|                                    |                                                                                   |                          |                  | 1.95                                      |                          |                                                       |                          |           |           |             |
| Pozycje g                          | jodzinowe bieżącej faktur;                                                        | у:                       |                  | 1.95                                      |                          |                                                       |                          |           | E         | •<br>idytuj |
| Pozycje g                          | jodzinowe bieżącej faktur,                                                        | y:                       | PKWiU            | 1.95<br>Wartość netto                     | VAT Wartoś               | ć brutto Sprawa                                       |                          |           | E         | Edytuj      |
| Pozycje g<br>Opis<br>obsługa prat  | podzinowe bieżącej faktur;<br>wna rozliczana godzinowo                            | <b>γ</b> :               | PKWiU            | 1.95<br>Wartość netto<br>440,59           | VAT Wartoś<br>23%        | ć brutto Sprawa<br>541,93 Tomasz N                    | 1<br>Iorozowski          |           | E         | Edytuj      |
| Pozycje g<br>Opis<br>obsługa prato | odzinowe bieżącej faktury<br>wna rozliczana godzinowo<br>wna rozliczana godzinowo | <b>y</b> :               | PKWiU            | 1.95<br>Wartość netto<br>440.59<br>145.00 | VAT Wartoś<br>23%<br>23% | ć brutto Sprawa<br>541,93 Tomasz M<br>178,35 Wincenty | Norozowski<br>Korotyński |           | 3 🕥       | Edytuj      |

# Kursy walut

Przy wystawianiu dokumentów finansowych w walucie obcej, program automatycznie pobiera kurs dla danej waluty na dzie przed dat wystawienia dokumentu. Je li dzie ten wypada np. w niedziel, kurs zostanie pobrany z pi tku.

Aby wybra kurs na inny dzie nale y w polu "Kurs waluty faktury" klikn przycisk z kalkulatorem, nast pnie wybra zapisany ju kurs z listy lub pobra nowy kurs na inny dzie .

| 🔣 Wybór kursu wa    | Х      |        |
|---------------------|--------|--------|
| 🔶 <u>D</u> alej 🛛 🚳 | Anuluj |        |
| Data                | Waluta | Kurs   |
| 2021-04-06          | EUR    | 4,6041 |
| 2006-09-14          | EUR    | 3,6666 |
| 2006-09-14          | EUR    | 3,6666 |
|                     |        |        |
|                     |        |        |
|                     |        |        |

Aby funkcjonalno działała prawidłowo konieczne jest poł czenie z internetem na danej ko cówce klienckiej.

# Wydruk faktury lub wysłanie jej e-mailem

Opcje wydruku faktury dost pne s po klikni ciu na przycisk Baport . Poszczególne opcje oznaczaj :

- Faktura wydruk oryginału oraz kopii faktury.
- Faktura duplikat wydruk duplikatu faktury.
- Faktura zał cznik wydruk czynno ci i kosztów, b d cych podstaw wystawienia faktury, w formie zał cznika.
- Faktura zał cznik archiwalny wydruk zał cznika sprzed zmian w wersji 1.8.0 Kancelarii Prawnej.
- KP/KW wydruk kwitu KP lub KW.

Po wybraniu jednej z powy szych opcji zostaje wy wietlony dodatkowy formularz zawieraj cy parametry dotycz ce wydruku faktury.

Wysyłka dokumentu finansowego e-mailem polega na przygotowaniu dokumentu w formacie PDF oraz utworzenia pustej wiadomo ci wraz z doł czonym dokumentem oraz tematem zawieraj cym numer dokumentu. Mo liwa jest równie wysyłka faktury wraz z jej zał cznikiem. Je li dany klient posiada zdefiniowane adresy e-mail, zostan one automatycznie wstawione jako odbiorcy wiadomo ci. Do działania funkcjonalno ci konieczne jest posiadanie pakietu MS Office w wersji: 2016, 2013, 2010 lub 2007.

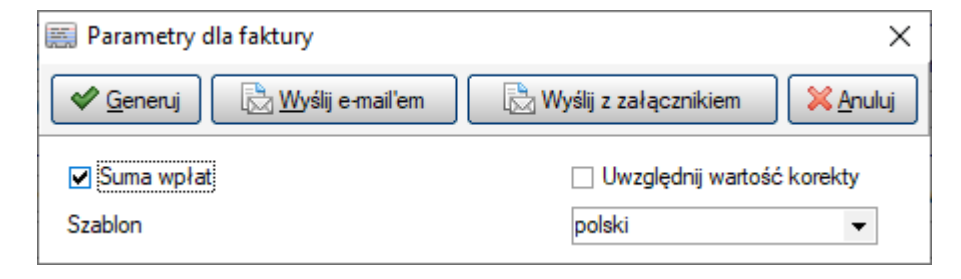

# Seryjne wystawianie faktur VAT oraz proforma

Na oknie spraw dost pna jest mo liwo seryjnego wystawiania faktur. Mo liwe jest tu automatyczne wystawienie faktur dla jednej b d wielu spraw.

| +        | Dodaj                                            |
|----------|--------------------------------------------------|
| 9        | Pokaż                                            |
| -        | Usuń                                             |
| 0        | Rozlicz ostatecznie i zamknij                    |
| <b>B</b> | Przenieś                                         |
| ₿        | Raporty •                                        |
| •        | Eksport podstawowy                               |
| •        | Eksport rozszerzony                              |
|          | Dane firmy                                       |
| Ē        | Zafakturuj (grupuj sprawy na jednej FV proforma) |
| Ē        | Zafakturuj (sprawy na osobnych FV proforma)      |
| Ī        | Zafakturuj (grupuj sprawy na jednej FV)          |
| Ē        | Zafakturuj (sprawy na osobnych FV)               |

W menu podr cznym widniej nast puj ce pozycje:

- Zafakturuj (grupuj sprawy na jednej FV proforma) powoduje wystawienie jednej faktury proforma dla wszystkich zaznaczonych spraw
- Zafakturuj (sprawy na osobnych FV proforma) powoduje wystawienie oddzielnych faktur proforma dla ka dej z zaznaczonych spraw
- Zafakturuj (grupuj sprawy na jednej FV) powoduje wystawienie jednej faktury VAT dla wszystkich zaznaczonych spraw
- Zafakturuj (sprawy na osobnych FV) powoduje wystawienie oddzielnych faktur VAT dla ka dej z zaznaczonych spraw

Domy In dat progow dla wystawianych w ten sposób faktur b dzie ostatni dzie poprzedniego miesi ca. Zarówno t , jak i dat kursów oraz wystawienia i sprzeda y mo na zdefiniowa samodzielnie.

UWAGA! Faktura zostanie wystawiona tylko w przypadku gdy wypełnione b d wszystkie wymagane dane - stawki pracowników, kategorie pracowników i odpowiednie kwoty zale ne od typów rozlicze oraz istniej nierozliczone czynno ci sprzed daty progowej.

Po wybraniu jednej z dost pnych opcji pojawi si okno z list wygenerowanych faktur oraz raport z niezafakturowanych i zafakturowanych cz ciowo spraw. Na oknie tym istnieje mo liwo wydrukowania zaznaczonych faktur lub faktur z zał cznikami.

| Eaktury                                                                             | tury z załącznikiem                                            | )                                                     |                          |                                                                                          |                                                                    | 🔞 🕲 Zamkn     |
|-------------------------------------------------------------------------------------|----------------------------------------------------------------|-------------------------------------------------------|--------------------------|------------------------------------------------------------------------------------------|--------------------------------------------------------------------|---------------|
| - Wystawione faktury                                                                |                                                                |                                                       |                          |                                                                                          |                                                                    |               |
|                                                                                     |                                                                |                                                       |                          |                                                                                          |                                                                    |               |
|                                                                                     |                                                                |                                                       |                          |                                                                                          |                                                                    |               |
| Nr dokumentu                                                                        | Data wystawienia                                               | Klient                                                |                          |                                                                                          | Wartość brutto                                                     | Wartość netto |
| PR/0002/06/20/SU                                                                    | 2020-06-23                                                     | SKLEP MARCIN                                          | KRYSIAK                  |                                                                                          | 30,75                                                              | 25,00         |
| PR/0003/06/20/SU                                                                    | 2020-06-23                                                     | SKLEP MARCIN                                          | KRYSIAK                  |                                                                                          | 1230,00                                                            | 1000,00       |
| PR/0004/06/20/SU                                                                    | 2020-06-23                                                     | SKLEP MARCIN                                          | KRYSIAK                  |                                                                                          | 3690,00                                                            | 3000,00       |
| PR/0005/06/20/SU                                                                    | 2020-06-23                                                     | SKLEP MARCIN                                          | KRYSIAK                  |                                                                                          | 3717,06                                                            | 3022,00       |
|                                                                                     |                                                                |                                                       |                          |                                                                                          |                                                                    |               |
|                                                                                     |                                                                |                                                       |                          |                                                                                          | 8 667,81                                                           | 7 047,00      |
| - Niezafakturowane s                                                                | prawy (niekompl                                                | etne dane czynr                                       | ności, możliwe,          | , że zafakturowane zosta                                                                 | 8 667,81<br><b>iy koszty)</b>                                      | 7 047.00      |
| — <b>Niezafakturowane s</b><br>Firma                                                | prawy (niekomple                                               | etne dane czynr                                       | ności, możliwe,<br>Numer | , że zafakturowane zosta<br>Opis                                                         | 8 667,81<br><b>iy koszty)</b> —                                    | 7 047,00      |
| — <b>Niezafakturowane s</b><br>Firma<br>SKLEP MARCIN KRYSIAK                        | prawy (niekomple<br>Sprawa<br>bieżąca obsług                   | <b>etne dane czynr</b><br>a prawna - lipiec 2(        | ności, możliwe,<br>Numer | , że zafakturowane zosta<br>Opis<br>sprawa niezafakturowana                              | 8 667,81<br><b>iy koszty)</b> ———————————————————————————————————— | 7 047,00      |
| — <b>Niezafakturowane s</b><br>Fima<br>SKLEP MARCIN KRYSIAK<br>SKLEP MARCIN KRYSIAK | prawy (niekomple<br>Sprawa<br>bieżąca obsług<br>Eugeniusz Maze | e <b>tne dane czynr</b><br>a prawna - lipiec 2(<br>ur | ności, możliwe,<br>Numer | , że zafakturowane zosta<br>Opis<br>sprawa niezafakturowana<br>sprawa zafakturowana czę: | 8 667,81<br>I <b>y koszty)</b><br>ściowo - np. sam rycz            | 7 047,00      |

# 15.1.1 Wystawianie paragonów

# Wystawianie paragonów

Po wybraniu opcji "Nowy dokument finansowy" w module Finanse mo liwe jest wystawienie paragonu. Je li paragon nie ma by przypisany do konkretnego klienta, nale y wybra opcj "Paragon anonimowy".Edycja paragonu (przed wydrukiem) odbywa si w taki sam sposób jak w przypadku faktury.

W momencie zapisu paragonu zostaje on wysłany na drukark fiskaln . Je li jego wydruk nie zako czy si pomy lnie zostanie wy wietlony komunikat o bł dzie, a paragon nie zostanie zapisany do bazy danych. Je eli drukowanie zako czy si sukcesem , mimo wszystko dla pewno ci, pojawi si zapytanie dotycz ce prawidłowego przebiegu drukowania.

Po wystawieniu paragonu, niezale nie od wyboru formy płatno ci, w programie automatycznie zostanie zarejestrowana wpłata na jego kwot .

Do ka dego wystawionego paragonu mo na wystawi faktur u ywaj c przycisku

# 147 Pomoc programu Kancelaria Prawna

# 🔄 <u>F</u>aktura do paragonu

mo liwo wpisania numeru paragonu fiskalnego (z samego paragonu). Numer ten pojawia si potem na samej fakturze.

Ustawienia parametrów współpracy z drukark fiskaln dokonuje si w Parametrach programu na zakładce Drukarka fiskalna. Je li do poprawnego działania drukarki fiskalnej potrzebne s sterowniki, nale y je wcze niej ci gn ze strony producenta oraz zainstalowa .

# 15.1.2 Wystawianie faktur zaliczkowych

## Wystawianie faktur zaliczkowych

Po wybraniu opcji "Nowy dokument finansowy" w module Finanse mo liwe jest wystawienie faktury zaliczkowej. Faktura zaliczkowa mo e posiada tylko jedn pozycj b d c opisem przedmiotu zaliczki.

W celu uwzgl dnienia faktury zaliczkowej na fakturze ko cowej, przy dodawaniu pozycji do Faktury VAT mo na wybra opcj Zaliczka po czym wybra na li cie wła ciw faktur zaliczkow . Lista mo liwych do wyboru faktur zaliczkowych zawiera faktury, które jeszcze nie zostały rozliczone oraz nie istniej do nich faktury koryguj ce.

Warto faktury ko cowej zostaje pomniejszona o warto zaliczki.

#### Kurs i waluta faktury zaliczkowej i ko cowej

Je eli faktura zaliczkowa wystawiona zostanie w obcej walucie, to faktura ko cowa (maj ca uwzgl dni t faktur zaliczkow) równie musi mie wybran t sam walut obc. Po dodaniu takiej zaliczki na fakturze ko cowej nie mo na ju zmieni jej waluty.

UWAGA! Program nie umo liwia fakturowania kilku zaliczek do tej samej transakcji.

Faktura zaliczkowa, która została uwzgl dniona na Fakturze VAT nie mo e by pó niej edytowana. Istnieje mo liwo korygowania faktury zaliczkowych, ale tylko cało ci jej kwoty. Je li jednak faktura zaliczkowa została wcze niej uwzgl dniona na Fakturze VAT, pojawi si komunikat ostrzegaj cy o konieczno ci zaktualizowania faktury ko cowej (poprzez usuni cie pozycji zaliczki z faktury ko cowej).

Faktur zaliczkow mo na usun tylko wtedy, gdy nie została uwzgl dniona na adnej fakturze VAT.

# 15.1.3 Wystawianie faktur uproszczonych

## Wystawianie faktur uproszczonych

Po wybraniu opcji "Nowy dokument finansowy" w module Finanse mo liwe jest wystawienie faktury uproszczonej (zgodnie z ROZPORZ DZENIEM MINISTRA FINANSÓW z dnia 11 grudnia 2012 r. zmieniaj cym rozporz dzenie w sprawie zwrotu podatku niektórym podatnikom, wystawiania faktur, sposobu ich przechowywania oraz listy towarów i usług, do których nie maj zastosowania zwolnienia od podatku od towarów i usług).

Wystawianie faktury uproszczonej przebiega podobnie jak zwykłej faktury. Podstawow ró nic jest

konieczno podawania numerów NIP (klienta, płatnika) zamiast wyboru z bazy klientów oraz ograniczenie warto ci brutto takiej faktury uproszczonej: nie mo e przekracza ona 450 zł lub 100 euro.

Korekta do faktury uproszczonej równie nie mo e przekroczy 450 zł lub 100 euro. Je eli zdarzy si sytuacja, e pojawi si konieczno zrobienia korekty na wi ksz kwot, to b dzie nale ało wycofa cał faktur uproszczon i wystawi jeszcze raz ju jako zwykł faktur na wskazanego ju klienta (taki klient w bazie ju musi istnie).

UWAGA! Faktury uproszczone s brane pod uwag tylko w analitykach przychodów: Klient oraz Klient / FV.

# 15.2 Rozliczanie Faktur

# **Rozliczanie faktur**

Moduł Finanse pozwala na rozliczanie wystawionych faktur, wystawianie kwitów kasowych oraz na generowanie dokumentów zwi zanych z rozliczeniem nale no ci.

#### Rejestrowanie wpłat

Wystawion faktur mo emy rozliczy poprzez zarejestrowanie wpłaty. Po zapisaniu faktury w oknie edycji dokumentu pojawia si kolejna zakładka "Wpłaty". W celu dodania wpłaty nale y przej na t zakładk i wybra przycisk Dodaj. Do jednej faktury mo na zarejestrowa wiele wpłat, jednak warto ich nie mo e przekroczy warto ci faktury. Lista wszystkich wpłat znajduje si w module Kasa.

Przycisk Dodaj na zakładce Wpłaty jest aktywny dopiero po przej ciu w tryb edycji faktury.

W celu wydrukowania dokumentu kasowego KP, b d c na zakładce Wpłaty, ustawiamy si na odpowiedniej wpłacie, po czym klikamy na przycisk Raport i wybieramy opcj KP/KW.

Wpłat mo na równie zarejestrowa poprzez wybranie opcji "Wpłata" z menu spod prawego przycisku myszki na głównym oknie Finansów (zaznaczaj c wcze niej odpowiedni faktur ).

#### Wezwania do zapłaty

W przypadku, gdy cz wystawionych faktur nie została zapłacona, a min ł ju termin płatno ci, mo liwe jest wystawienie wezwania do zapłaty.

Wezwanie wystawia si po wybraniu opcji "Nowy dokument finansowy" w module Finanse, i nast pnie wybieramy opcj "Wezwanie".

Wezwanie redaguje si podobnie jak faktur , dane ogólne, takie jak klient, data wystawienia, zebrane s na jednej zakładce, natomiast wybór dokumentów niezapłaconych i przeterminowanych, w celu uj cia ich na wezwaniu, ma miejsce na zakładce Wezwanie.

Wydruk wezwania nast puje po zapisaniu danych i klikni ciu na przycisk Raport.

#### Noty odsetkowe

Kancelaria Prawna umo liwia tak e wydruk not odsetkowych do przeterminowanych i zapłaconych po terminie faktur.

Not odsetkow wystawia si po wybraniu opcji "Nowy dokument finansowy" w module Finanse, i nast pnie wybieramy opcj "Nota odsetkowa".

Niezapłacone faktury dla których maj zosta wyliczone odsetki dodajemy na osobnej zakładce

"Nota odsetkowa".

Odsetki naliczane s z uwzgl dnieniem cz ciowych wpłat dla danej faktury, jednak na zestawieniu widoczna jest data tylko ostatniej wpłaty. Stopa procentowa odsetek pobierana jest z tabeli odsetek ustawowych, redagowanej w menu Słowniki.

# 15.3 Noty ksi gowe

## Noty ksi gowe

Moduł Finanse umo liwia równie wydruk Not ksi gowych dotycz cych poniesionych kosztów w zwi zku z prowadzon spraw Klienta. Do pozycji noty ksi gowej mog zosta dodane koszty wcze niej wprowadzone w module Koszty, lub koszty tzw. inne, czyli wcze niej nie zarejestrowane.

Sposób redagowania noty ksi gowej i jej wydruk odbywa si podobnie jak w przypadku wystawiania faktur.

# 15.4 Anulowanie faktur

## Anulowanie faktur

Konieczno anulowania faktury mo e by podyktowana, na przykład, brakiem kontaktu z odbiorc faktury. W takim przypadku nie nale y jej usuwa , aby nie traci ci gło ci numeracji, ale powinna ona zosta "wyzerowana", aby nie była brana pod uwag w analitykach.

Anulowania faktury mo na dokona spod prawego przycisku myszy na li cie dokumentów finansowych. Faktury takie oznaczane s na li cie jako przekre lone i mo na je znale na drzewku w sekcji "Faktury anulowane".

Anulowa mo na wył cznie faktury, faktury Proforma, faktury zaliczkowe oraz faktury uproszczone.

#### Anulowanie faktury powoduje:

- usuni cie wszystkich jej pozycji (informacja o nich zostanie zapisana w uwagach)
- odpi cie powi zanych z ni czynno ci (b d mo liwe do ponownego zafakturowania)
- brak mo liwo ci jej pó niejszej edycji

#### Faktury nie mo na anulowa je eli:

- jest zapłacona (nawet cz ciowo)
- jest faktur do paragonu
- jest faktur zaliczkow uwzgl dnion ju na innej fakturze
- jest faktur ju korygowan

UWAGA! Anulowanie faktury jest operacj nieodwracaln !

# 16 Kasa

# Kasa

Moduł Kasa słu y do rejestrowania wpłat i wypłat gotówkowych oraz bezgotówkowych.

Moduł umo liwia wystawianie dokumentów KP i KW z automatyczn numeracj . Mo liwe jest równie rejestrowanie zwykłych wpłat i wypłat w tym przelewów, zapłat kart płatnicz .

Program pozwala na zdefiniowanie kilku kas, domy Inie w słowniku (Słowniki -> Nazwy kas) jest wpisana kasa pod nazw "Kasa nr 1" wraz z zerowym stanem pocz tkowym. U ytkownik w dowolnej chwili mo e zmieni nazw kasy i wpisa wła ciwy stan pocz tkowy.

W menu Wydruki jest opcja drukowania raportu kasowego. Raport kasowy generowany jest dla wybranej kasy i dotyczy tylko wpłat i wypłat gotówkowych z podanego przedziału czasu.

Uwaga Nie dokonujemy rejestracji wpłat b d cych saldem otwarcia, saldo otwarcia (saldo pocz tkowe) wynika z wpłat i wypłat z okresu poprzedzaj cego raport kasowy z uwzgl dnieniem stanu pocz tkowego kasy zdefiniowanego w słowniku kas.

Program przewiduje mo liwo dodatkowego zatwierdzania wpłat i wypłat. W parametrach programu dost pna jest opcja "System ksi gowania wpłat oraz wypłat" (menu Narz dzia -> Parametry -> zakładka Edycja spraw, czynno ci, KPKW). Wł cznie systemu pozwala na zarz dzanie wpłatami pod k tem ich weryfikacji i akceptacji. Tylko wpłaty zaksi gowane b d uwzgl dnione na raporcie kasowym.

UWAGA: Dokumenty wpłat wprowadzone w poprzedniej wersji programu nie wchodz do raportu kasowego.

| 📕 KANCELARIA PRAWN                                                                                                    | IA PLATINUI        | VI WEB Listopad 2020              | (3.5.0) - Amirobo So   | oftware Grzegorz Morzev   | vski (ARA)          |           |               |                  |              |               | - 0             | ×       |
|----------------------------------------------------------------------------------------------------|--------------------|-----------------------------------|------------------------|---------------------------|---------------------|-----------|---------------|------------------|--------------|---------------|-----------------|---------|
| Dane Wydruki Opera                                                                                                    | icje <u>S</u> łown | iki <u>N</u> arzędzia <u>P</u> on | noc                    |                           |                     |           |               |                  |              |               |                 |         |
| Zakres wyszukiwania: brak                                                                                                    |                    |                                   |                        |                           |                     |           |               |                  |              |               |                 |         |
|                                                                                                    |                    |                                   |                        |                           |                     |           |               |                  |              |               |                 | -       |
| 🐺 Pokaż pulpit                                                                                                    | Kasa               |                                   |                        |                           |                     | Od        | T Datur       | Namua kany Wezi  | etkia        | 🚽 💽 🔍 Szul    | kaj 📍 Czyść     | ] 👝     |
|                                                                                                    | Nasa               |                                   |                        |                           |                     | Do        | ▼ (az) baty · | Tedzwa Kasy 1132 | Janue        |               |                 |         |
| Dane                                                                                                    | Description        |                                   |                        |                           | la di mania         |           |               |                  |              |               |                 |         |
| Analiza przychodów                                                                                                    | rizeniesien        | ie nagrowka kolumny n             | a to pole spowoduje wł | aczenie grupowania po tej | kolumnie.           |           |               |                  |              |               |                 |         |
| Analiza kosztów                                                                                                    | Тур                | Nazwa kasy                        | Nr porządkowy          | Nrfaktur                  | Klient              | Pracownik | Data 🛆        | Forma płatności  | Kwota wpłaty | Kwota wypłaty | Opis            |         |
| Analiza czasu                                                                                                    | ▶ Wpłata           |                                   |                        | 0001/07/07                | AGENCJA REKLAMOWA   |           | 2007-07-28    | przelew          | 596,58       |               | Zapłata przele  | wem     |
| Historia                                                                                                    | Wpłata             |                                   |                        | 0004/09/07                | KOPERNIK            |           | 2007-10-01    | przelew          | 81,13        |               |                 |         |
|                                                                                                    | Wpłata             |                                   |                        | 0002/09/07                | SKLEP MARCIN KRYSIA |           | 2007-10-03    | przelew          | 12 493,39    |               |                 |         |
| inne                                                                                                    | Wpłata             |                                   |                        | 0001/07/07                | AGENCJA REKLAMOWA   |           | 2012-12-13    | przelew          | 4,89         |               | Nr noty księgo  | wej: O  |
|                                                                                                    | Wpłata             |                                   |                        | 0002/09/07                | SKLEP MARCIN KRYSIA | ANN       | 2012-12-13    | przelew          | 102,40       |               | Nr faktury: 000 | 5/09/   |
|                                                                                                    | Wpłata             | Kasa nr 1                         |                        | 0001/07/18                | AGENCJA OCHRONY HE  |           | 2018-07-06    | gotówka          | 819,18       |               | Nr paragonu: (  | /001/0  |
| Kasa 🗸 🗸                                                                                                    | Wpłata             | Kasa nr 1                         | 000003/18/KP           |                           | AD VENTURES SPÓŁKA  |           | 2018-09-21    | gotówka          | 444,00       |               |                 |         |
|                                                                                                    | Wpłata             | Kasa nr 1                         | 000004/18/KP           |                           | SAD OKREGOWY        |           | 2018-09-21    | gotówka          | 444,00       |               |                 |         |
| O Uruchom stoper                                                                                                    | Wpłata             | Kasa nr 1                         | 000005/18/KP           |                           | AD VENTURES SPÓŁKA  |           | 2018-09-21    | gotówka          | 222,00       |               |                 |         |
| and the second second sec | Wpłata             |                                   |                        | 0002/07/07                | KOPERNIK            |           | 2018-09-21    | przelew          | 307,50       |               | Nr faktury: 000 | 2/07/   |
| Tutaj przeciągnij                                                                                                    | Wpłata             | Kasa nr 1                         | 000002/18/KP           |                           | CENTRUM HANDLOWE    |           | 2018-09-21    | gotówka          | 333,00       |               |                 |         |
| plik lub e-mail<br>z MS Outlook                                                                                                    |                    | 13                                |                        |                           |                     |           |               |                  | 15 848,07    | 377.00        | Różnica: 1547   | /1,07 🖵 |
|                                                                                                    | 4                  |                                   |                        |                           |                     |           |               |                  |              |               |                 | ►       |

# 16.1 Dodawanie wpłat

## **Dodawanie wpłat**

W celu dodania wpłaty lub wypłaty nale y przej do modułu Kasa i wybra opcj "Nowa pozycja" ikona, a nast pnie "Nowa wpłata" lub "wypłata". Te same opcje s dost pne równie w menu podr cznym.

W celu rozlicznia dokumentu finansowego nale y w pierwszej kolejno ci wybra klienta z listy, po czym przej na zakładk "Dokumenty finansowe" i za pomoc przycisku Dodaj wybra dokument, który chcemy rozliczy . Nast pnie wracamy na pierwsz zakładk i uzupełniamy dane takie jak: kwota wpłaty/wypłaty, forma płatno ci, data, opis itp.

Tutaj decydujemy równie czy dla wpłaty gotówkowej ma by wystawiony dokument KP (lub KW dla wypłaty). Słu y do tego opcja "Wystaw KP" - domy Inie zaznaczona.

Pole "Pracownik" przewidziane jest w przypadku gdy wpłata b d wypłata dotyczy pracownika kancelarii.

Po zapisaniu wpłaty b d cej dokumentem KP mo emy dokona wydruku poprzez przycisk Raport wybieraj c opcj KP/KW.

| 📴 Wpł    | 📓 Wpłata (edycja) X                                          |                   |                  |                   |              |  |  |  |  |  |
|----------|--------------------------------------------------------------|-------------------|------------------|-------------------|--------------|--|--|--|--|--|
| <b>~</b> | Codaj • Capisz C Edytuj X Anuluj 🖶 Baporty • 🖓 🖓 🔞 🐼 Zamknij |                   |                  |                   |              |  |  |  |  |  |
| Dane     | Dokument finans                                              | owy               |                  |                   |              |  |  |  |  |  |
| - Dot    | yczy                                                         |                   |                  |                   |              |  |  |  |  |  |
| Klie     | ent                                                          | AD VENTURES SPÓŁK | (A Z OGRANICZONA | ODPOWIEDZIALNOŚCI | 🔻 수 ldź do 🔊 |  |  |  |  |  |
| Pra      | cownik                                                       |                   | -                |                   |              |  |  |  |  |  |
| – Dan    | ne                                                           |                   |                  |                   |              |  |  |  |  |  |
| Kw       | ota                                                          |                   | 444,00           | Wprowadzający     | ARA          |  |  |  |  |  |
| For      | ma                                                           | gotówka           | -                | Data wprowadzenia | 2018-09-21 👻 |  |  |  |  |  |
| Dat      | a                                                            | 2018-09-21        | -                |                   |              |  |  |  |  |  |
| Nrp      | porządkowy                                                   | 000003/18/KP      |                  |                   |              |  |  |  |  |  |
| Naz      | zwa kasy                                                     | Kasa nr 1         | •                |                   |              |  |  |  |  |  |
| Opi      | s                                                            |                   |                  |                   |              |  |  |  |  |  |
|          |                                                              |                   |                  |                   |              |  |  |  |  |  |

# 17 Dodatkowe moduły

#### Dodatkowe moduły

W programie Kancelaria Prawna udost pnia kilka dodatkowych modułów, s to Biblioteka, Zakładki LEX, baza danych Instytucji. Bardziej szczegółowo opisane s w podrozdziałach.

Moduły s dost pne w menu Inne (boczny pasek menu), oraz w menu górnym Dane.

# 17.1 Pulpit główny

# Pulpit główny

Pulpit główny zawiera najwa niejsze informacje o niezako czonych sprawach, terminach, zadaniach, czynno ciach, kosztach zwi zanych z zalogowanym u ytkownikiem oraz bie c prac. Dodatkowo mo na przejrze nowo ci prawne. Pulpit mo na uczyni domy lnym modułem, uruchamianym zaraz po starcie programu, w słowniku Pracownicy w zakładce "Inne ustawienia".

Istnieje mo liwo konfiguracji pulpitu, usuwania / dodawania jego modułów, zmiany ich kolejno ci lub szeroko ci. Mo na tego dokona z menu Słowniki -> <u>Ustawienia u ytkowników</u>.

Szczegółowe kryteria wykorzystywane do zaw ania prezentowanych danych:

- Sprawy niezako czone i prowadzone przeze mnie
  - sprawy niezako czone
  - osob prowadz c jest bie cy u ytkownik
- Terminy moje niewykonane i zaplanowane na dzi
  - brak daty wykonania
  - zakres terminu przypada do dzi
  - osob wykonuj c jest bie cy u ytkownik
- Zadania moje niewykonane
  - brak daty wykonania
  - osob wykonuj c jest bie cy u ytkownik
- Czynno ci dzisiaj wprowadzone i wykonane przeze mnie
  - dzisiejsza data wprowadzenia
  - osob wykonuj c jest bie cy u ytkownik
- Koszty dzisiaj wprowadzone przeze mnie
  - dzisiejsza data kosztu
  - osob wprowadzaj c jest bie cy u ytkownik

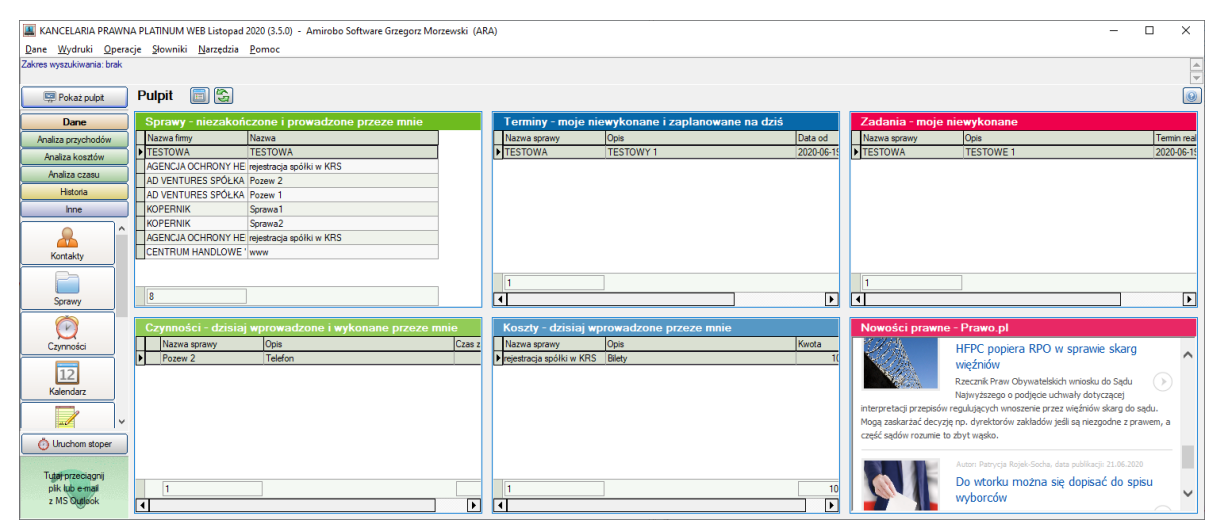

# 17.2 Biblioteka

# Biblioteka / Wypo yczanie akt

Moduł Biblioteka / Wypo yczanie akt słu y do zarz dzania zbiorem ksi kowym lub aktami jakimi dysponuje kancelaria. Pozwala na wypo yczanie pozycji, informuje, które pozycje s dost pne, a które wypo yczone i przez kogo. Pozycje wypo yczone oznaczone s kolorem czerwonym.

| KANCELARIA PRAWN    | 📓 KANCELARIA PRAWNA PLATINUM WEB Maj 2022 (3.8.0) - Kancelaria Prawna Demonstracyjna (ARA) – 🗆 X |                                       |                      |                        |            |                        |              |             |       |   |
|---------------------|--------------------------------------------------------------------------------------------------|---------------------------------------|----------------------|------------------------|------------|------------------------|--------------|-------------|-------|---|
| Dane Wydruki Operac | ane Wydruki Operacje Słowniki Narzędzia Pomoc                                                    |                                       |                      |                        |            |                        |              |             |       |   |
|                     | Zakres wyszukiwania: brak                                                                        |                                       |                      |                        |            |                        |              |             |       |   |
|                     |                                                                                                  |                                       |                      |                        |            |                        |              |             |       | - |
| 💷 Pokaż pulpit      |                                                                                                  | Tytuł                                 | Vszystkie 👻          | Wypożyczył Wszystkie   | -          | Kod kreskowy Wszystkie | •            |             |       |   |
| Dana                | Biblioteka / Wypożyczanie                                                                        | e akt 🛛 📄 🛅 🖏 Sygnatura 🕅             | Vszystkie 👻          | Dla kontaktu Wszystkie | -          | Kura                   |              | Szukaj 🖣    | Czyść |   |
| Dane                |                                                                                                  | Autor                                 | Vszystkie 👻          | Dział Wszystkie        | -          | NUCZ                   |              |             |       |   |
| Analiza przychodow  |                                                                                                  |                                       |                      |                        |            |                        |              | m           |       | - |
| Analiza kosztów     | Przeniesienie nagłowka kolumny na to pole                                                        | spowoduje włączenie grupowania po tej | kolumnie.            |                        |            |                        |              |             | 18    |   |
| Analiza czasu       | Tytuł / Opis akt △                                                                               | ISBN / Sygnatura                      | Autor                | Dział / Kategoria      | Wypożyczył | Dla kontaktu           | Kod kreskowy | Słowa klucz | owe   |   |
| Historia            | Logika dla prawników. Słownik encyklopi                                                          | 1212                                  | Sławomir Lewandowski | Prawo Kame             |            |                        |              | logika      |       |   |
| Inne                | Prawo kame wykonawcze. Zarys wykład                                                              | 978-83-7526-545-3                     | Stanisław Pawela     | Prawo Kame             | ARA        | CENTRUM HANDLOWE "GR   |              |             |       |   |
|                     | Prawo papierów wartościowych w zarysie                                                           | 456677                                | Mojak Jan            | Akta                   | JAN        |                        |              |             |       |   |
|                     | Prawo zabezpieczenia społecznego                                                                 | 83-7444-194-1                         | Jan Jończyk.         | Prawo Cywilne          |            |                        |              |             |       |   |
| Dibliotok 2         | Ustawa o pomocy społecznej. Komentarz                                                            | 978-83-7526-486-9                     | lwona Sierpowska     | Prawo Cywilne          | MAT        |                        |              |             |       |   |
| DIDIIOLEKa          | Ustrój organów ochrony prawnej                                                                   | www                                   | Bogumił Szmulik      | Prawo Cywilne          | JAN        | POLMOS WARSZAWA        |              |             |       |   |
| Oruchom stoper      |                                                                                                  |                                       |                      |                        |            |                        |              |             |       |   |
|                     |                                                                                                  |                                       |                      |                        |            |                        |              |             |       |   |
| Tutai orzeciacnii   |                                                                                                  |                                       |                      |                        |            |                        |              |             |       |   |
| plik lub e-mail     |                                                                                                  |                                       |                      |                        |            |                        |              |             |       |   |
| z MS Qutlook        | 6                                                                                                |                                       |                      |                        |            |                        |              |             |       |   |
| ~                   | •                                                                                                |                                       |                      |                        |            |                        |              |             |       | ► |

## Dodawanie pozycji

W celu dodania nowej pozycji do biblioteki, klikamy na ikon Nowa ksi ka ika, lub z menu podr cznego wybieramy opcj "Dodaj".

Do wprowadzenia numeru ISBN mo na u y czytnika kodów kreskowych. W tym celu nale y ustawi kursor na tym polu a nast pnie zeskanowa z ksi ki jej kod kreskowy. Aby operacja przebiegła poprawnie nale y tak skonfigurowa czytnik, aby na ko cu zeskanowanego numeru nie dodawał on znaków LF (koniec wiersza) i CR (powrót karetki).

Histori wypo ycze danej pozycji mo na podejrze w zakładce "Historia wypo ycze ".

153

| ne Enistona wypozyc                        | szeń   Prawa                                                         |                 |
|--------------------------------------------|----------------------------------------------------------------------|-----------------|
|                                            | Status: na miejscu                                                   |                 |
| D <b>ane książki —</b><br>Tytuł / Opis akt | Prawo zabezpieczenia społecznego                                     |                 |
| ISBN / Svonatura                           | 83-7444-194-1                                                        |                 |
| Dział / Kategoria                          | Prawo Cywilne                                                        |                 |
| Autor                                      | Jan Jończyk.                                                         |                 |
| Kod kreskowy                               |                                                                      |                 |
| Słowa kluczowe                             |                                                                      |                 |
| Lokalizacja                                |                                                                      |                 |
| Miejsce wydania                            | Tom                                                                  |                 |
| Wypożyczenie / C                           | )ddanie                                                              |                 |
| Wypożycz                                   | dla pracownika 🛛 🖗 Wypożycz dla <u>k</u> ontaktu                     | 🖄 <u>O</u> ddaj |
|                                            |                                                                      |                 |
| Upis ———                                   | Jawniczy Zakamycze. Oddział Polskich Wydawnictw Profesjonalnych,2006 |                 |
| Opis<br>Kraków :Kantor Wyd                 |                                                                      |                 |
| Opis                                       |                                                                      |                 |
| Upis<br>Kraków :Kantor Wyo                 |                                                                      |                 |

#### Wypo yczanie i zwrot

Informacj o wypo yczeniu b d oddaniu pozycji mo na doda na dwa sposoby (w zale no ci od praw do modułu Biblioteka jakimi dysponuje u ytkownik):

- Na li cie pozycji, aby wypo yczy , nale y wybra z menu kontekstowego opcje "Wypo ycz dla mnie" lub "Wypo ycz dla kontaktu". W przypadku zwracania pozycji nale y wybra z menu kontekstowego opcj "Oddaj". Z tego sposobu wypo yczania / oddawania mog korzysta u ytkownicy z maksymalnym prawem "odczyt z wypo yczaniem" dla modułu Biblioteka.
- Na oknie szczegółowym, w celu wypo yczenia danej pozycji z biblioteki, wchodzimy do edycji i
  wybieramy osob wypo yczaj c z listy lub kontakt, któremu chcemy udost pni pozycj w
  naszym imieniu. Po zapisaniu status zmienia si na "wypo yczono". Zwrot ksi ki nast puje
  poprzez klikni cie na przycisk "Oddaj". Aby móc wypo yczy pozycj danemu u ytkownikowi lub
  kontaktowi pozycja musi by wcze niej oddana. Z tego sposobu wypo yczania / oddawania mog
  korzysta u ytkownicy z prawem "modyfikacja" dla modułu Biblioteka. Mog oni wypo ycza
  pozycje sobie lub dowolnym innym u ytkownikom oraz kontaktom.

# 17.3 Zakładki LEX

155

# Zakładki LEX

Moduł Zakładki Lex słu y do zarz dzania zakładkami utworzonymi z Systemu Informacji Prawnej LEX.

Aktualno informacji okre lana jest odpowiednim kolorem, i tak: informacje nieaktualne wyró nione s czarn czcionk , aktualne - czerwon , archiwalne - ró ow , a oczekuj ce - niebiesk .

Po podwójnym klikni ciu mysz (lub wybraniu opcji Poka z menu dost pnego pod prawym przyciskiem myszy) na wybranej pozycji zostanie wy wietlone poni sze okno zawieraj ce szczegółowe informacje na temat zakładki Lex zapisanej w programie Kancelaria Prawna.

Przez wybór opcji Przypomina ustali mo na czy program Kancelaria Prawna ma informowa wprowadzaj cego o zmianie statusu zakładki.

Przycisk Wy wietl umo liwia wy wietlenie informacji zwi zanych z bie c zakładk w SIP LEX.

Dodanie nowej zakładki do programu Kancelaria Prawna mo liwe jest poprzez u ycie przycisku w SIP LEX.

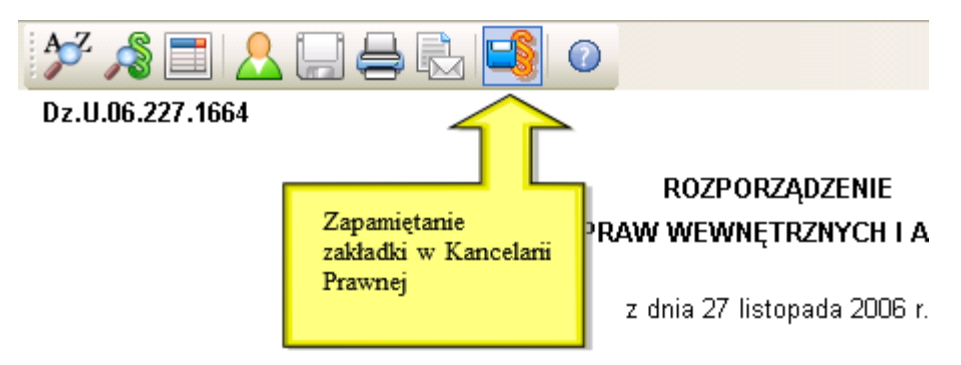

w sprawie sporządzania i doręczania pism w formie

# 17.4 Instytucje

# Instytucje

Moduł Instytucje jest to baza danych instytucji rz dowych, samorz dowych, s dowych i innych. Zawiera aktualne informacje o adresie, numerach telefonów, adresy strony www, mail, numery kont bankowych, itp.

© 1997 - 2023 by Wolters Kluwer Polska Sp. z o.o., all rights reserved

| KANCELARIA PRAWN             | A PLATINUM WEB Listopad 2020 (3.5.0) - Amirobo S         | oftw | are Grzegorz Morzewski (ARA)                                                              |                     | -      |         | Х          |
|------------------------------|----------------------------------------------------------|------|-------------------------------------------------------------------------------------------|---------------------|--------|---------|------------|
| Dane Wydruki Opera           | cje <u>S</u> łowniki <u>N</u> arzędzia <u>P</u> omoc     |      |                                                                                           |                     |        |         |            |
| Zakres wyszukiwania: brak    |                                                          |      |                                                                                           |                     |        |         |            |
|                              |                                                          |      |                                                                                           |                     |        |         | -          |
| Pokaż pulpit                 | Sądy i instytucje                                        |      | Województwo Wszystkie 💌 Powiat Wszystkie 🔻                                                | Gmina Wszystkie 👻 🔍 | Szukaj | Czyść 👻 | ]          |
| Dane                         | ···· Wszystkie                                           |      |                                                                                           |                     | 6      |         | -          |
| Analiza przychodów           | Ministerstwa                                             |      | Przeniesienie nagłówka kolumny na to pole spowoduje włączenie grupowania po tej kolumnie. |                     | U      | 1 I I   | <u>×</u> - |
| Analiza kosztów              | <ul> <li>Urzędy centralne</li> </ul>                     |      | Nazwa 🛆                                                                                   | Miejscowość         |        |         |            |
| Analiza czasu                | Trybunał Konstytucyjny                                   |      | Delegatura Ministra Skarbu Państwa w Krakowie (nieaktualna)                               | Kraków              |        |         |            |
| Ulataria                     | Prokuratura Krajowa                                      |      | Delegatura Ministra Skarbu Państwa w Lublinie (nieaktualna)                               | Lublin              |        |         |            |
| Tilototid                    | Izzedy wojewódzkie                                       |      | Delegatura Ministra Skarbu Państwa w Łodzi (nieaktualna)                                  | Łódź                |        |         |            |
| Inne                         | Urzędy mojewiedziac                                      |      | Delegatura Ministra Skarbu Państwa w Poznaniu (nieaktualna)                               | Poznań              |        |         |            |
| × ^                          | Naczelna Rada Adwokacka                                  |      | Delegatura Ministra Skarbu Państwa w Rzeszowie (nieaktualna)                              | Rzeszów             |        |         |            |
| <u> </u>                     | Krajowa Rada Radców Prawnych                             |      | Delegatura Ministra Skarbu Państwa w Szczecinie (nieaktualna)                             | Szczecin            |        |         |            |
| Instytucje 🗸                 | 🔅 Krajowa Rada Notarialna                                |      | Delegatura Ministra Skarbu Państwa w Toruniu (nieaktualna)                                | Toruń               |        |         |            |
|                              | Samorząd komorniczy                                      |      | Delegatura Ministra Skarbu Państwa we Wrocławiu (nieaktualna)                             | Wrocław             |        |         |            |
| O Uruchom stoper             | Zakład Ubezpieczeń Społecznych ZUS                       |      | Komitet do Spraw Europejskich (nieaktualna)                                               | Warszawa            |        |         |            |
| a second and a second second | In Najowa izba Gospodarcza<br>Kurstoria Oświatu          |      | Ministerstwo Budownictwa (nieaktualna)                                                    | Warszawa            |        |         |            |
| Tutaj przeciągnij            | Komenda Główna Policii                                   |      | Ministerstwo Cyfryzacji                                                                   | Warszawa            |        |         |            |
| plik lub e-mail              | Wojewódzkie Urzędy Pracy                                 |      | Ministerstwo Edukacji Narodowej                                                           | Warszawa            |        |         |            |
| z MS Outlook                 | <ul> <li>Dyrekcja Generalna Lasów Państwowych</li> </ul> | أح   | 41                                                                                        |                     |        |         |            |
|                              | 🖶 Gláunu Inspolitorst Wotopporti                         | - I  |                                                                                           |                     |        |         |            |

Lista instytucji mo e zosta zaw ona po kodzie pocztowym lub mie cie wykorzystuj c wyszukiwanie zaawansowane. Zaw enie obszaru wyszukiwania instytucji, po kodzie pocztowym lub mie cie, mo liwe jest równie podczas doł czania s dów w repertorium na sprawie oraz odbiorcy na czynno ciach pocztowych.

| 🔍 Wyszukiwanie                                                                                                    | ×                                   |
|----------------------------------------------------------------------------------------------------|-------------------------------------|
| Domyślne wszędzie Wyczyść wszędzie                                                                                                    | 😡 🔍 <u>S</u> zukaj 🔀 <u>A</u> nuluj |
| Sądy i instytucje                                                                                                    |                                     |
| – Obszar działania –                                                                                                    |                                     |
| <ul> <li>Wielkopolskie</li> <li>Chodzieski</li> <li>Czamkowsko-trzcianecki</li> <li>Ginieźnieński</li> <li>Gostyński</li> <li>Godziski</li> <li>Jarociński</li> <li>Kaliski</li> <li>Kalisz</li> <li>Kalisz</li> <li>Kolski</li> <li>Kolski</li> <li>Koniński</li> <li>Koriński</li> <li>Kosciański</li> <li>Kotoszyński</li> <li>Leszczyński</li> <li>Leszno</li> <li>Międzychodzki</li> <li>Nowotomyski</li> <li>Obomicki</li> <li>Ostrzeszowski</li> <li>Pilski</li> <li>Pleszewski</li> <li>Pleszewski</li> </ul> |                                     |
| Zawężenie obszaru do kodu pocztowego lub miasta                                                                                                    |                                     |
| - Funkcje dodatkowe                                                                                                    |                                     |
| Wyczyść w Sądach i instytucjach                                                                                                    |                                     |

Po odszukaniu instytucji, poprzez podwójne klikni cie na niej lub wybranie opcji Poka z menu podr cznego, otrzymamy szczegółowe informacje.

| 🙅 Instytucja    |                                                                                                    |                                                                                                    |                                                                 | ×           |
|-----------------|----------------------------------------------------------------------------------------------------|----------------------------------------------------------------------------------------------------|-----------------------------------------------------------------|-------------|
| Baport          | 🚑 Wysyłka 🔹                                                                                                    |                                                                                                    |                                                                 | 💿 🔯 Zamknij |
| Dane Wydziały   |                                                                                                    |                                                                                                    |                                                                 |             |
| – Nazwa ––––    |                                                                                                    |                                                                                                    |                                                                 |             |
| Nazwa           | Sąd Apelacyjny w Poznaniu                                                                                                    |                                                                                                    |                                                                 |             |
| Rodzaj          | Sądy apelacyjne                                                                                                    |                                                                                                    |                                                                 |             |
| - Dane teleadr  | esowe                                                                                                    |                                                                                                    |                                                                 |             |
| Ulica           | Trójpole 21                                                                                                    | Miasto                                                                                                    | Poznań                                                          |             |
| Kod             | 61-693                                                                                                    | Kraj                                                                                                    |                                                                 |             |
| E-mail          | sekretariat@poznan.sa.gov.pl                                                                                                    | ) www                                                                                                    | www.poznan.sa.gov.pl                                            |             |
| Telefon         | (61) 827-45-00                                                                                                    | Fax                                                                                                    | (61) 822-64-20                                                  |             |
| - Opis          |                                                                                                    | _                                                                                                    |                                                                 |             |
|                 | 4                                                                                                    |                                                                                                    |                                                                 | ▼<br>▶      |
| – Obszar dział  | ania                                                                                                    |                                                                                                    |                                                                 |             |
| Obszar          | Lubuskie<br>Krośnieński<br>Nowosolski<br>Słubicki<br>Cybinka<br>Świebodziński                                                                                                    |                                                                                                    |                                                                 | •           |
| – Informacje de | odatkowe                                                                                                    |                                                                                                    |                                                                 |             |
| Uwagi           | nazwa Numer rachunku bieżącego dochodów:<br>bank NBP O/O Poznań<br>numer rach bież dla s.apel 51 1010 0055 3713 0020<br>numer rach bież dla s.apel 24 1010 0055 3713 0020<br>numer rach bież dla s.apel 94 1010 0055 3713 0020<br>numer rach bież dla s.apel 67 1010 0055 3713 0020 | ) 0500 0001 (I Wydział Cy<br>0500 0002 (II Wydział K<br>0500 0003 (III Wydział P<br>0 0500 0004 (IV Wydział V | wilny)<br>amy)<br>racy i Ubezpieczeń Społecznych)<br>Vizutacii) | •           |

# Etykiety adresowe

Generowanie etykiet mo liwe jest poprzez:

- zaznaczenie wybranych instytucji, dla których maj by przygotowane etykiety
- stworzenie etykiet poprzez wybranie opcji Etykiety z menu pod prawym przyciskiem myszki
- okre lenie wielko ci etykiet oraz pozycji, od której system rozpocznie drukowanie etykiet

| 🔄 Drukowanie etykiet adresowych |                |                | ×      |
|---------------------------------|----------------|----------------|--------|
| <u>≪ 0</u> к                    |                | e              | Anuluj |
| Szablon A4 70 x 42,4 mm 💌       | Rozpocznij wyd | ruk od pozycji | 1 🛟    |
| Ilość Nazwa kontaktu            | 1              | 2              | 3      |
| CENTRUM HANDLOWE GROSIK         | 4              | 5              | 6      |
|                                 | 7              | 8              | 9      |
|                                 | 10             | 11             | 12     |
|                                 | 13             | 14             | 15     |
|                                 | 16             | 17             | 18     |
|                                 | 19             | 20             | 21     |

# 17.5 Odsetki i Odsetki umowne

# Odsetki i Odsetki umowne

Moduły kalkulatorów odsetkowych s narz dziami słu cymi do obliczania odsetek zwi zanych z zaległo ciami kontrahenta. Kalkulator pobiera warto ci odsetek z Tabeli odsetkowej, odpowiednio przeliczaj c kolejne okresy czasu.

W rozdziale <u>Definiowanie odsetek</u> opisane jest jak definiowa własne grupy i stawki odsetek ró nych typów (ustawowych, podatkowych, umownych).

| 📕 KANCELARIA PRAWN                         | A PLATINU         | M WEB Listopad 2020 (3.5.0)          | - Amirobo Software Grz | egorz Morzewski (ARA) |                   | - | × |
|--------------------------------------------|-------------------|--------------------------------------|------------------------|-----------------------|-------------------|---|---|
| <u>D</u> ane <u>W</u> ydruki <u>O</u> pera | cje <u>S</u> łown | niki <u>N</u> arzędzia <u>P</u> omoc |                        |                       |                   |   |   |
| Zakres wyszukiwania: brak                  |                   |                                      |                        |                       |                   |   | ļ |
|                                            |                   |                                      |                        |                       |                   |   | Ľ |
| 🐺 Pokaż pulpit                             | Kalkul            | ator odsetkowy                       |                        |                       |                   |   | e |
| Dane                                       | Kwota             | Data płatności                       | Data do obliczenia     | Odsetki ustawowe      | Odsetki podatkowe |   |   |
| Analiza przychodów                         | Ð                 | 1 000,00 2020-01-01                  | 2020-06-22             | 33,18                 | 37,92             |   |   |
| Autout                                     |                   | 20 000,00 2018-01-01                 | 2020-06-22             | 3 463,56              | 3 958,36          |   |   |
| Analiza kosztow                            |                   |                                      |                        |                       |                   |   |   |
| Analiza czasu                              |                   |                                      |                        |                       |                   |   |   |
| Historia                                   |                   |                                      |                        |                       |                   |   |   |
| Inne                                       |                   |                                      |                        |                       |                   |   |   |
| Odsetki v                                  |                   |                                      |                        |                       |                   |   |   |
| O Uruchom stoper                           |                   |                                      |                        |                       |                   |   |   |
| Tutaj przeciągnij<br>plik lub e-mail       |                   |                                      |                        |                       |                   |   |   |
| Z MS OUTBOR                                |                   | 21 000,00                            |                        | 3 496,74              | 3 996,28          |   |   |

# 17.6 Powiadomienia e-mail

# Automatyczne wysyłanie powiadomie dla u ytkowników poprzez e-mail.

Funkcjonalno umo liwia wysyłanie powiadomie do zainteresowanych u ytkowników po wykonaniu okre lonej operacji w programie (tylko w wersji Platinum programu).

System powiadomie nale y wł czy w parametrach programu w zakładce "Konta pocztowe" oraz skonfigurowa serwer SMTP za pomoc którego powiadomienia b d wysyłane na adresy e-mail pracowników. Konfiguracj mo na przetestowa wysyłaj c testowego e-mail'a, mo na równie sprawdzi czy wszyscy aktywni pracownicy maj uzupełniony adres e-mail.

Nale y zwróci uwag czy dostawca konta pocztowego domy Inie pozwala na wysyłanie poczty poprzez protokół SMTP:

- w przypadku konta Google nale y wł czy tak mo liwo za pomoc : <u>https://www.google.com/</u> settings/security/lesssecureapps
- w przypadku konta Office365 nale y wł czy tak mo liwo za pomoc : <u>https://docs.microsoft.</u> <u>com/en-us/exchange/clients-and-mobile-in-exchange-online/authenticated-client-smtp-</u> <u>submission#enable-smtp-auth-for-specific-mailboxes</u>
- w przypadku konta Onet.pl nale y wł czy tak mo liwo za pomoc : <u>https://ustawienia.poczta.</u> <u>onet.pl/Konto/KontoGlowne</u>

#### Zasady funkcjonowania systemu powiadomie :

- powiadomienia nie s wysyłane do osoby zalogowanej, która wykonuje dan operacj (np. je li kto utworzył termin i sam jest jego wykonawc)
- powiadomienia wysyłane s tylko do pracowników aktywnych oraz którzy maj uzupełniony adres e-mail
- powiadomienia wysyłane s w ci gu 2 minut od wyst pienia operacji
- w systemie powiadomie , np. sprawa (analogicznie elementy innych modułów) uznawana jest za zmodyfikowan wył cznie przy zmianie jej bezpo rednich metadanych (nazwa, kategoria, itd.), a nie przy zmianach na listach z ni zwi zanych, np. Stawki, Uczestnicy, Czynno ci, itd.

## Powiadomienia nie s wysyłane w przypadku:

- importu danych z programu Excel
- operacji na zadaniach oraz terminach prywatnych
- zmian pozostałych terminów cyklicznych, kiedy u ytkownik zmodyfikuje jeden z nich i zdecyduje si na automatyczn zmian reszty

#### Operacje wysyłaj ce powiadomienia:

| Moduł     | Operacja                       | Wysyłka powiadomie do         |
|-----------|--------------------------------|-------------------------------|
| Sprawv    | Utworzenie sprawy              | Wszystkich prowadz cych spraw |
| -1 - 7    | Modyfikacja sprawy             | Wszystkich prowadz cych spraw |
| Czynno ci | Utworzenie czynno ci pocztowej | Wykonawcy czynno ci           |
| pocztowe  |                                | Wszystkich prowadz cych spraw |

|           | Modyfikacja czynno ci pocztowej    | Wykonawcy czynno ci           |
|-----------|------------------------------------|-------------------------------|
|           |                                    | Wszystkich prowadz cych spraw |
| Terminy   | Utworzenie terminu                 | Wszystkich wykonawców terminu |
|           | Modyfikacja terminu                | Wykonawcy terminu             |
|           | Utworzenie zadania                 | Wszystkich wykonawców zadania |
| Zadania   | Modyfikacja zadania                | Wykonawcy zadania             |
| Zadarila  | Zako czenie zadania (wpisanie daty | Zlecaj cego zadanie           |
|           | na "Wykonane")                     | Wszystkich prowadz cych spraw |
| Dokumenty | Dodanie dokumentu                  | Wszystkich prowadz cych spraw |

# 17.7 Portal Informacyjny S dów Powszechnych

# Integracja z Portalem Informacyjnym S dów Powszechnych

Dnia 03.07.2021r. weszła w ycie nowelizacja ustawy "Ustawa z dnia 2 marca 2020 r. o szczególnych rozwi zaniach zwi zanych z zapobieganiem, przeciwdziałaniem i zwalczaniem COVID-19, innych chorób zaka nych oraz wywołanych nimi sytuacji kryzysowych (t.j. Dz. U. poz. 1842 z pó n. zm.)."

Wychodz c naprzeciw zmianie w "Art. 15zzs<sup>9</sup> dodany przez art. 4 pkt 4 ustawy z dnia 28 maja 2021 r. (Dz.U.2021.1090) zmieniaj cej min. ustaw z dniem 3 lipca 2021 r." program Kancelaria Prawna został rozbudowany o integracj z Portalem Informacyjnym S dów Powszechnych.

Integracja ta pozwala na odczyt spraw oraz dor cze przypisanych adwokatowi, radcy prawnemu, rzecznikowi patentowemu lub Prokuratorii Generalnej Rzeczypospolitej Polskiej, wraz ze wszystkimi informacjami o sprawach i dor czeniach, tak jak ma to miejsce w samym portalu.

Dodatkowo w poziomu programu mo liwe jest pobieranie dokumentów, E-Protokołów oraz odbieranie dor cze . Nale y przy tym mie na uwadze, e pobranie danych działa tak samo jak pobieranie z portalu PISP, co rozpoczyna bieg terminów okre lonych prawem z tym zwi zany.

Moduł Portalu informacyjnego znajduje si w sekcji "Inne" programu.

## Sprawy

Domy lnie przy pierwszym wej ciu do modułu Portal Informacyjny okno z list spraw jest puste. Odczyt spraw nast puje dopiero po u yciu przycisku "Pobierz list spraw" w oknie modułu.

U ycie przycisku "Pobierz" spowoduje, e danymi autoryzacyjnymi u ytkownika program zaloguje si w ka dej z 11 apelacji. W przypadku poprawnego zalogowania zostanie wy wietlona dla ka dej apelacji lista ostatnich 200 spraw, w których nast piła ostatnio jaka zmiana.

Je eli, w danej apelacji nie ma spraw przypisanych do tego u ytkownika, pojawi si komunikat o ich braku w kolumnie sygnatura "Brak spraw". Natomiast, gdy przy próbie pobrania spraw pojawi si komunikat "Bł d logowania" lub "Brak loginu lub hasła", nale y zalogowa si na konto administratora i sprawdzi poprawno ci wpisanych danych autoryzacyjnych.

Program pozwala na wyszukiwanie spraw zbli onymi kryteriami jakie s w portalu:

- Status sprawy: Wszystkie, Niezako czone, Zako czone
- Sygnatura (pole mo e zawiera tylko cz nazwy sygnatury)
- Data zako czenia
- Data wpływu
- Spraw na apelacj (domy Inie 200 ostatnio aktualizowanych spraw)

U ytkownik ma mo liwo sortowania listy po wybranej kolumnie klikaj c w jej nazw . Mo liwe jest tak e grupowanie po wybranej kolumnie. Nale y w tym celu umie ci kursor myszy na wybranej kolumnie i trzymaj c wci ni ty lewy przycisk myszy "przeci gn " kolumn na w pole powy ej z opisem "Przeniesienie nagłówka kolumny na to pole ...".

#### Moje dor czenia

Domy lnie przy pierwszym wej ciu w danym dniu do zakładki "Moje dor czenia" w module Portal Informacyjny okno z dor czeniami jest puste. Ich odczyt nast puje dopiero po u yciu przycisku "Pobierz list dor cze ", a wy wietlona lista, tak jak ma to miejsce w portalu, przedstawia dor czenia tylko zalogowanego u ytkownika.

U ycie przycisku spowoduje, e danymi autoryzacyjnymi u ytkownika program zaloguje si w ka dej z 11 apelacji. W przypadku poprawnego zalogowania zostanie wy wietlona dla ka dej apelacji lista ostatnich 200 dor cze z ka dym statusem. Nieodebrane dor czenia wy wietlone b d na li cie w kolorze czerwonym, odebrane za w kolorze czarnym.

Program pozwala na wyszukiwanie dor cze zbli onymi kryteriami jakie s w portalu:

- Dor czenia: Wszystkie, Niedor czone, Dor czone, Zwrot, Bł dne
- Identyfikator (pole mo e zawiera tylko cz nazwy identyfikatora)
- Sygnatura (pole mo e zawiera tylko cz nazwy sygnatury)
- Data dor czenia
- Data zwrotu
- Data publikacji
- Dor cze na apelacj (domy Inie 200 ostatnich dor cze)

Podobnie jak w sprawach jest mo liwo sortowania listy dor cze po wybranej kolumnie klikaj c w jej nazw (sortowanie malej ce lub rosn ce). Mo liwe jest tak e grupowanie po wybranej kolumnie.

Wi cej informacji o odbieraniu dor cze znajduje si w sekcji Moje dor czenia.

#### Moje powiadomienia

Lista powiadomie z Portalu Informacyjnego dla wszystkich apelacji.

Powiadomienia nieodczytane wy wietlane s kolorze **czerwonym**, odczytane za w kolorze **czarnym**. Powiadomienie mo na oznaczy jako odczytane dwukrotnie na nie klikaj c myszk lub z menu kontekstowego na li cie.

Program pozwala na wyszukiwanie powiadomie na podstawie daty.

#### Najbli sze posiedzenia

Lista najbli szych posiedze s dów z Portalu Informacyjnego dla wszystkich apelacji.

Program pozwala na wyszukiwanie posiedze na podstawie:

- Sygnatury
- Trybu
- Daty posiedzenia

| 📕 KANCELARIA PR                                                                                                 | AWN   | A PLATINUM WEB Ma       | j 2022 (3.9.0) - Kar                                                                                            | celaria Prawna Demonstrac    | yjna (ARA)                 |                          |                  |                       | -                 |       | ×        |
|----------------------------------------------------------------------------------------------------|-------|-------------------------|----------------------------------------------------------------------------------------------------|------------------------------|----------------------------|--------------------------|------------------|-----------------------|-------------------|-------|----------|
| Dane Wydruki O                                                                                                  | perac | je Słowniki Narzęd      | izia Pomoc                                                                                                    |                              |                            |                          |                  |                       |                   |       |          |
|                                                                                                    |       |                         |                                                                                                    |                              |                            |                          |                  |                       |                   |       |          |
|                                                                                                    | _     |                         |                                                                                                    |                              |                            |                          |                  |                       |                   |       | ~        |
| 🔛 Pokaż pulpit                                                                                                  |       | Sprawy                  | Moje doręczeni                                                                                                  | a Moje powiador              | mienia Najbliższe posie    | dzenia                   |                  |                       |                   |       |          |
| Dane                                                                                                    | 5     |                         |                                                                                                    |                              |                            |                          | Data zakończenia | a Data wpływu         |                   |       |          |
| Analiza przychodów                                                                                              | -     | Dentel Informe          | in the second second second second second second second second second second second second second second second |                              |                            | Sprawy Niezakończone     | 🕶 od 🔫           | od 💌                  | opraw na apelację | Con u |          |
| Analiza kosztów                                                                                                 | -     | Portal morma            |                                                                                                    | Poblerz listę spraw          |                            | Sygnatura                | do 🔻             | do 👻                  | 2000 🗘            | Czyso |          |
| Applian oppose                                                                                                  | =     | Pobierane dane są udo   | stępniane przez Porta                                                                                           | I Informacyjny Sądów Powszec | shnych                     |                          | Daty 🗸           | 🔽 Daty 🗸              |                   |       |          |
| Historia                                                                                                    | =     | Przeniecienie nacłówka  | kolumny na to nola s                                                                                            | nowoduje właczenie opowa     | nia no tei kolumnie        |                          |                  |                       | ſ                 |       | n 🔺      |
| - Tiscona                                                                                                    | ۲,    | Trzeniesienie nagrowika | r kolumny na to pole a                                                                                          | powoduje więczenie grupowa   | nu po toj kolumne.         |                          |                  |                       |                   |       |          |
| Inne                                                                                                    |       | Apelacja                | Użytkownik PISP                                                                                                 | Sygnatura                    | Przedmiot sprawy           | Wartość przedmiotu sporu | Rozstrzygnięcie  | Ostatnia aktualizacja | Data wpływu       | u [   | )ata za  |
|                                                                                                    |       | Apelacja atestowa       | ARA Agnieszka Rak                                                                                               | I ACa 35/12                  | o podział majatku          | 23 022                   | Uwzględniono     | 2018-03-22            | 2018-01-11        |       |          |
|                                                                                                    |       | Apelacja atestowa       | ARA Agnieszka Rak                                                                                               | I AGz 34/12                  | o podział majatku wpólnego | 41 000                   | Oddalenie        | 2016-03-22            | 2015-03-11        |       |          |
| Portal Informacyjny                                                                                             | ~     | Apelacja białostocka    | ARA Agnieszka Rak                                                                                               | Błąd logowania               |                            |                          |                  |                       |                   |       |          |
|                                                                                                    | _     | Apelacja gdańska        | ARA Agnieszka Rak                                                                                               | Błąd logowania               |                            |                          |                  |                       |                   |       |          |
| 🙆 Uruchom stoper                                                                                                |       | Apelacja katowicka      | ARA Agnieszka Rak                                                                                               | Błąd logowania               |                            |                          |                  |                       |                   |       |          |
| Contraction of the second second second second second second second second second second second second second s |       | Apelacja krakowska      | ARA Agnieszka Rak                                                                                               | Błąd logowania               |                            |                          |                  |                       |                   |       |          |
| Tutaj przeciągnij                                                                                               |       | Apelacja lubelska       | ARA Agnieszka Rak                                                                                               | Błąd logowania               |                            |                          |                  |                       |                   |       |          |
| plik lub e-mail                                                                                                 |       | 25                      |                                                                                                    |                              |                            |                          |                  |                       |                   |       |          |
| z MS Qutleok                                                                                                    | Г     | 4                       |                                                                                                    |                              |                            |                          |                  |                       |                   |       |          |
|                                                                                                    |       | •                       |                                                                                                    |                              |                            |                          |                  |                       |                   |       | <u> </u> |

# 17.7.1 Konfiguracja praw

# Konfiguracja praw dla integracji z Portalem Informacyjnym S dów Powszechnych

UWAGA! Konieczne jest aktywowanie konta PISP we wszystkich apelacjach.

Do poprawnego korzystania z odczytu danych z Portalu Informacyjnego Sadów Powszechnych w programie Kancelaria Prawna, konieczne jest aktywowanie konta PISP we wszystkich apelacjach.

W przypadku trzykrotnej próby odczytu danych z PISP, bez aktywnego konta we wszystkich apelacjach, nast pi zablokowanie konta pełnomocnika w portalu PISP na okres 3 minut.

Dokładny opis aktywowania konta we wszystkich apelacjach jest zawarty w pkt. 5 dokumentu "Instrukcja zakładania konta pełnomocnika w Portalu Informacyjnym" przekazywanym przez s dy np.: https://portal.waw.sa.gov.pl/zalacznik/Instrukcja\_zakładania\_konta\_w\_Pl.pdf.

Nieaktywowane konto PISP, w dowolnej apelacji, uniemo liwi odczyt spraw oraz dor cze w programie Kancelaria Prawna. Przy ka dej z apelacji pojawi si komunikat "Bł d logowania".

### Nadanie uprawnie u ytkownikowi do modułu

Domy Inie po aktualizacji programu, dost p do Portalu Informacyjnego jest wył czony.

Aby nada pracownikowi dost p do modułu, nale y zalogowa si na u ytkownika SYSDBA, przej do menu Słowniki / Pracownicy i w zakładce "Prawa" wybra jedn z trzech opcji dost pu do Portalu Informacyjnego:

- brak dost pu
- odczyt z pobieraniem danych (w tym dokumentów)
- odczyt z odbieraniem dor cze

Przydzielenie dost pu do Portalu Informacyjnego to pierwszy krok, który pozwoli u ytkownikowi wy wietli moduł w sekcji "Inne".

Drugim krokiem, aby u ytkownik, który posiada konto w PISP, mógł pobiera dane spraw oraz dor cze , jest wprowadzenie jego danych autoryzacyjnych w zakładce "Ogólne" w sekcji "Portal Informacyjny S dów Powszechnych".

Dane autoryzacyjne dla subkont utworzonych w PISP konfiguruje si na takiej samej zasadzie.

UWAGA! Zało eniem integracji programu z PISP jest posiadanie identycznych haseł dla wszystkich apelacji w ramach jednego u ytkownika.

#### Udzielanie / odbieranie dost pu innym u ytkownikom Kancelarii Prawnej

Odczyt danych z PISP powinien by realizowany tylko przez uprawnionych u ytkowników PISP, lub osoby, dla których zostały w portalu stworzone subkonta.

Aplikacja umo liwia jednak u ytkownikowi PISP udzielenia dost pu do prowadzonych przez siebie spraw oraz swoich dor cze innemu pracownikowi kancelarii. Jest to mo liwe tylko w przypadku u ytkownika, którego dane autoryzacyjne do PISP s wprowadzone do systemu KP oraz wykona musi to sam u ytkownik.

Aby to zrobi nale y skorzysta z menu Słowniki / Ustawienia u ytkownika i przej do zakładki Portalu Informacyjnego.

UWAGA! Aby u ytkownik mógł udziela dost pu do swojego konta PISP innym pracownikom, funkcjonalno tak nale y najpierw wł czy w menu Narz dzia / Parametry w zakładce "Inne" jako u ytkownik SYSDBA.

| 🔠 Ustawienia użytkownika                                                          | ×           |
|-----------------------------------------------------------------------------------|-------------|
| Zapisz Zdytuj XAnuluj                                                             | 💿 🔕 Zamknij |
| Synchronizacja Portal Informacyjny Sądów Powszechnych                             |             |
| — Udostępnianie konta Portalu Informacyjnego innym użytkownikom ————————————————— |             |
| ☐ ANN Anna Marczułajtis<br>☑ JAN Jan Fabirkiewicz<br>☐ MAT Mateusz Iłowiecki      |             |

UWAGA! Przydzielanie dost pu innym pracownikom nie jest zalecane i krok ten nale y wykona bardzo wiadomie. Sugerujemy, aby przed wykonaniem tego kroku, administrator ograniczył takiej osobie uprawnienia dost pu do modułu Portalu Informacyjnego na tylko do odczytu, bez mo liwo ci pobierania dokumentów.

Program dodatkowo w momencie przydzielania dost pu wy wietli przydzielaj cemu dost p stosowne ostrze enie:

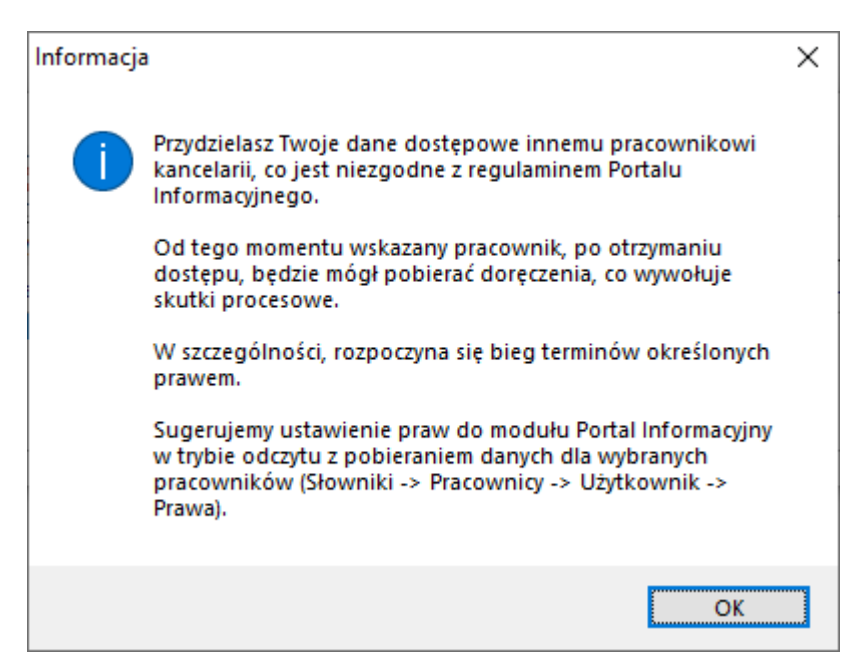

Przydzielenie dost pu i ograniczenie praw dost pu tylko do odczytu z pobieraniem danych, da nam pewno , e dany pracownik nie b dzie miał mo liwo ci odbierania dor cze w naszym imieniu.

# 17.7.2 Podgl d sprawy

# Podgl d sprawy z Portalu Informacyjnego S dów Powszechnych

Widok szczegółowy sprawy zawiera zakładki odpowiadaj ce zakładkom sprawy z PISP.

Z tego miejsca równie mo liwe jest odbieranie dor cze . Z poziomu sprawy widoczne s wszystkie dor czenia, lecz odebranie jest mo liwe tylko dla tych kierowanych do zalogowanego u ytkownika.

Nieodebrane dor czenia podobnie jak niepobrane dokumenty zaznaczone s kolorem czerwonym.

|                    |                             |                   |                 |                 |             |                   | 💿 🕲 Za              |
|--------------------|-----------------------------|-------------------|-----------------|-----------------|-------------|-------------------|---------------------|
| zegóły sprawy Podm | ioty Posiedzenia Czynności  | Doręczenia Dokume | enty Powiązania | 3               |             |                   |                     |
| owiązania ———      |                             |                   |                 |                 |             |                   |                     |
| ldentyfikator      | Sąd                         | Wydział           | Sygnatura       | Data doręczenia | Data zwrotu | Data publikacji 🔺 | 💦 Pokaż             |
| WR/D/000003655     | Sąd Apelacyjny we Wrocławiu | Wydział I Cywilny | I ACa 35/12     |                 |             | 2022-02-07        | <sup>™</sup> Odbier |
| WR/D/000003654     | Sąd Apelacyjny we Wrocławiu | Wydział I Cywilny | I ACa 35/12     |                 |             | 2022-02-07        |                     |
| WR/D/000003653     | Sąd Apelacyjny we Wrocławiu | Wydział I Cywilny | I ACa 35/12     |                 |             | 2022-02-07        |                     |
| WR/D/000003652     | Sąd Apelacyjny we Wrocławiu | Wydział I Cywilny | I ACa 35/12     | 2022-02-08      |             | 2022-02-07        |                     |
| WR/D/000003651     | Sąd Apelacyjny we Wrocławiu | Wydział I Cywilny | I ACa 35/12     | 2022-02-09      |             | 2022-02-07        |                     |
| WR/D/000003650     | Sąd Apelacyjny we Wrocławiu | Wydział I Cywilny | I ACa 35/12     |                 |             | 2022-02-07        |                     |
| WR/D/000003649     | Sąd Apelacyjny we Wrocławiu | Wydział I Cywilny | I ACa 35/12     |                 |             | 2022-02-07        |                     |
| WR/D/000003648     | Sąd Apelacyjny we Wrocławiu | Wydział I Cywilny | I ACa 35/12     |                 |             | 2022-02-07        |                     |
| WR/D/000003647     | Sąd Apelacyjny we Wrocławiu | Wydział I Cywilny | I ACa 35/12     |                 |             | 2022-02-07        |                     |
| WR/D/000003646     | Sąd Apelacyjny we Wrocławiu | Wydział I Cywilny | I ACa 35/12     |                 |             | 2022-02-07        |                     |
| WR/D/000003645     | Sąd Apelacyjny we Wrocławiu | Wydział I Cywilny | I ACa 35/12     |                 |             | 2022-02-07        |                     |
| WR/D/000003644     | Sąd Apelacyjny we Wrocławiu | Wydział I Cywilny | I ACa 35/12     |                 |             | 2022-02-07        |                     |
| WR/D/000003643     | Sąd Apelacyjny we Wrocławiu | Wydział I Cywilny | I ACa 35/12     |                 |             | 2022-02-07        |                     |
| WR/D/000003642     | Sąd Apelacyjny we Wrocławiu | Wydział I Cywilny | I ACa 35/12     |                 |             | 2022-02-07        |                     |
| WR/D/000003641     | Sąd Apelacyjny we Wrocławiu | Wydział I Cywilny | I ACa 35/12     |                 |             | 2022-02-07        |                     |
| WR/D/000003640     | Sąd Apelacyjny we Wrocławiu | Wydział I Cywilny | I ACa 35/12     |                 |             | 2022-02-07        |                     |
| WR/D/000003639     | Sąd Apelacyjny we Wrocławiu | Wydział I Cywilny | I ACa 35/12     |                 |             | 2022-02-07        |                     |
| WR/D/000003638     | Sąd Apelacyjny we Wrocławiu | Wydział I Cywilny | I ACa 35/12     |                 |             | 2022-02-07        |                     |
| WR/D/000003637     | Sąd Apelacyjny we Wrocławiu | Wydział I Cywilny | I ACa 35/12     | 2022-02-09      |             | 2022-02-07        |                     |
| WR/D/000003636     | Sad Apelacviny we Wrocławiu | Wvdział I Cvwilnv | I ACa 35/12     |                 |             | 2022-02-07        |                     |
| 45                 |                             |                   |                 |                 |             |                   |                     |

# 17.7.3 Moje dor czenia

# Odbieranie oraz podgl d dor cze

Dwukrotne klikni cie w wybrane dor czenie, czy to z poziomu listy dor cze czy te z poziomu sprawy, w zale no ci od jego statusu albo je otworzy (odebrane dor czenie) albo w przypadku nieodebranego dor czenia program wy wietli stosowny komunikat poprzedzaj cy po czym nast pi jego odebranie (po potwierdzeniu Tak):

| Pytanie |                                                                               | $\times$ |
|---------|-------------------------------------------------------------------------------|----------|
|         | Odebranie doręczenia równoznaczne jest z doręczeniem<br>pisma sądowego.       |          |
|         | Czy na pewno chcesz odebrać doręczenie o identyfikatorze<br>WR/D/0000003472 ? |          |
|         | <u>T</u> ak <u>N</u> ie                                                       |          |

W sekcji Moje dor czenia u ytkownik widzi tylko swoje dor czenia. Z poziomu sprawy, widoczne s wszystkie dor czenia w sprawie, lecz odebranie jest mo liwe tylko dla tych kierowanych do zalogowanego u ytkownika.

UWAGA! Program Kancelaria Prawna działa zgodnie z funkcjami samego Portalu Informacyjnego.

W przypadku dor cze oznacza to, e u ytkownik mo e zapozna si z zał cznikami dor czenia stanowi cymi jednocze nie dokumenty sprawy, bez konieczno ci wcze niejszego odebrania samego dor czenia.

| Doręczenie z Porta  | alu Inform | nacyjnego          |                   |                       |         |                 |             |                             |
|---------------------|------------|--------------------|-------------------|-----------------------|---------|-----------------|-------------|-----------------------------|
|                     |            |                    |                   |                       |         |                 |             | 💿 🐼 Zamki                   |
| ne                  |            |                    |                   |                       |         |                 |             |                             |
|                     |            |                    | Literature and L  |                       | ll      |                 |             |                             |
|                     |            |                    | Ozytkownik r      | TOP: ANA Agnieszka na | KOWSKA  |                 |             |                             |
| Dane                |            |                    |                   |                       |         |                 |             |                             |
| Identyfikator       | WR/D/      | /000002581         |                   |                       | Data    | publikacji w Pl | 2021-11-27  | 03:15:51                    |
| Sąd                 | Sąd Ap     | elacyjny we Wrocła | awiu              |                       | Data    | doręczenia      | 2021-12-08  | 18:19:50                    |
| Wydział             | Wydzia     | ł I Cywilny        |                   |                       | Data    | zwrotu          | ::          |                             |
| Sygnatura           | I AGz 3    | 4/12               |                   |                       |         |                 |             |                             |
| Adnotacia           |            |                    |                   |                       |         |                 |             |                             |
| ldree at            | Tomasz     | Testowy            |                   |                       |         |                 |             |                             |
|                     | Tompor     | Testowy            |                   |                       | 0       |                 | Demorana    |                             |
| Joebrane przez      | Tomasz     | reslowy            |                   |                       | Statu   | IS              | Doręczone   |                             |
| Nazwa dokumentu     |            | Tup                | Data enorradzenia | Data publikacii w Pl  | Pobrano | Nazwa pliku     |             | Pokaż                       |
| Uzasadnienie        |            | Uzasadnienie       | 2016-03-18        | Data publikacji w TT  | Tak     | 15502540000550  | )3 XI Ns 24 |                             |
| Wyrok               |            | Wyrok              | 2016-03-18        |                       | Tak     | 15502540000550  | 03_XI_Ns_24 | Pobierz DOC                 |
| Protokół z posiedze | enia       | Protokół           | 2016-03-18        |                       | Tak     | 15502540000550  | )3_XI_Ns_24 | Pobierz PDF                 |
|                     |            |                    |                   |                       |         |                 |             | 🛛 🕵 Zapisz DOC w            |
|                     |            |                    |                   |                       |         |                 |             | 💙 sprawie                   |
|                     |            |                    |                   |                       |         |                 |             | 🏾 🛃 Zapisz PDF w            |
|                     |            |                    |                   |                       |         |                 |             | <ul> <li>sprawie</li> </ul> |
|                     |            |                    |                   |                       |         |                 |             |                             |
|                     |            |                    |                   |                       |         |                 |             |                             |
|                     |            |                    |                   |                       |         |                 |             |                             |
|                     |            |                    |                   |                       |         |                 |             |                             |
|                     |            |                    |                   |                       |         |                 |             |                             |
|                     |            |                    |                   |                       |         |                 |             |                             |
|                     |            |                    |                   |                       |         |                 |             |                             |
| 3                   |            |                    |                   |                       |         |                 |             |                             |
|                     |            |                    |                   |                       |         |                 | _           |                             |

# 17.7.4 Dokumenty

# Pobieranie dokumentów z Portalu Informacyjnego S dów Powszechnych

Z poziomu programu Kancelaria Prawna u ytkownik ma mo liwo pobierania dokumentów ze spraw. Wy wietlenie sprawy z PISP, otwarcie listy z dokumentami oraz wy wietlenie szczegółów dokumentu nie powoduje jego pobrania i odnotowania tej informacji po stronie Portalu Informacyjnego. Informacja o tym, e dany dokument był pobrany lub nie znajduje si w kolumnie "Pobrano".

Nawet je eli na li cie jest dokument ze statusem pobrania "Nie", to mógł on by pobrany przez inn osob maj c dost p do tej sprawy. Informacja szczegółowa, wskazuj ca dokładnie u ytkownika, który pobrał plik, znajduje si w szczegółach dokumentu.

| â | Dokument z Portalu   | Informacyjnego X                                                                       |   |
|---|----------------------|----------------------------------------------------------------------------------------|---|
|   |                      | 💿 🐼 Zamknij                                                                            | ) |
| _ | Dane                 |                                                                                        |   |
|   | Nazwa                | Protokół z posiedzenia                                                                 |   |
|   | Nazwa pliku          | 155025400005503_XI_Ns_242_15_20160318_id8167448_mg_zarzadzenie_o_wyznaczeniu_rozprawy_ |   |
|   | Typ dokumentu        | Protokół                                                                               |   |
|   | Data sporządzenia    | 2016-03-18 👻                                                                           |   |
|   | Data modyfikacji     | 2016-03-18 14:50:00 -                                                                  |   |
|   | Data publikacji w Pl | :: · ·                                                                                 |   |
| _ | Pobrania             |                                                                                        | - |
|   | Data pobrania        | Pobierający                                                                            |   |
|   | 2022-02-01 10:21:54  | Jan Adam Grudzień                                                                      |   |
|   | 2022-02-06 22:43:00  | Jan Opel                                                                               |   |
|   | 2022-01-27 11:19:06  | Tomasz Testowy                                                                         |   |
|   |                      |                                                                                        |   |
|   | 3                    |                                                                                        |   |
| _ | Pobieranie dokume    | ntu                                                                                    | - |
|   | Pobierz DOC          | Zapisz DOC w sprawie                                                                   |   |
|   | Pobierz PDF          | Zapisz PDF w sprawie                                                                   |   |

Dopiero u ycie przycisku "Pobierz DOC / Pobierz PDF" lub "Zapisz DOC w sprawie / Zapisz PDF w sprawie" skutkuje odnotowaniem tego faktu po stronie Portalu Informacyjnego. I taki dokument b dzie ju widoczny na li cie jako pobrany.

W programie Kancelaria Prawna w wersji Platinum znajduj si dwa dodatkowe przyciski - "Zapisz DOC w sprawie" oraz "Zapisz PDF w sprawie", umo liwiaj ce zapis danego dokumentu w wybranej sprawie programu Kancelaria Prawna.

Tak samo jak przy dodawaniu dowolnego dokumentu do programu pojawi si okno, gdzie nale y wskaza klienta oraz spraw , w której chcemy zapisa pobierany dokument.

## Pobieranie E-Protokołów z posiedze

Mo liwe jest równie pobieranie E-Protokołów z posiedze sprawy portalu.

Informacja o dost pno ci nagra audio / video jest widoczna w kolumnie "E-Protokół". Dodatkowo zaznaczenie na li cie posiedzenia, w którym takie pliki s dost pne do pobrania aktywuje odpowiedni przycisk pobierania.

Przy pobieraniu tych plików u ytkownikowi pojawi si okno do wskazania miejsca w komputerze, w którym chce je zapisa .

| 2018-08-02 08:50:00 | Nie                                                                                                    | 205                                                                                                    | SSR Małgorzat                                                                                                    |                                                                                                    |
|---------------------|----------------------------------------------------------------------------------------------------|----------------------------------------------------------------------------------------------------|----------------------------------------------------------------------------------------------------|----------------------------------------------------------------------------------------------------|
| 2018-07-05 08:50:00 | <b>T</b> 1                                                                                                    |                                                                                                    |                                                                                                    |                                                                                                    |
| 2010 07 00 00.00.00 | Tak                                                                                                    | 205                                                                                                    | SSR Małgorzat                                                                                                    | Realizer vie                                                                                                    |
| 2018-06-07 11:50:00 | Nie                                                                                                    | 205                                                                                                    | SSR Małgorzat                                                                                                    | V Fobierz vio                                                                                                    |
| 2019-03-22 14:30:00 | Nie                                                                                                    | 205                                                                                                    | SSR Małgorzat                                                                                                    |                                                                                                    |
| 2018-04-05 08:50:00 | Nie                                                                                                    | 205                                                                                                    | SSR Małgorzat                                                                                                    |                                                                                                    |
| 2018-08-28 13:00:00 | Nie                                                                                                    | 205                                                                                                    | SSR Małgorzat                                                                                                    |                                                                                                    |
| 2017-11-09 12:00:00 | Nie                                                                                                    | 205                                                                                                    | SSR Małgorzat                                                                                                    |                                                                                                    |
| 2019-08-31 14:30:00 | Nie                                                                                                    | 205                                                                                                    | SSR Małgorzat                                                                                                    |                                                                                                    |
| 2017-03-30 09:00:00 | Nie                                                                                                    | 205                                                                                                    | SSR Małgorzat                                                                                                    |                                                                                                    |
| 2017-02-16 09:30:00 | Nie                                                                                                    | 205                                                                                                    | SSR Małgorzat                                                                                                    |                                                                                                    |
| 2018-12-21 14:30:00 | Nie                                                                                                    | 205                                                                                                    | SSR Małgorzat                                                                                                    |                                                                                                    |
|                     | 2018-06-07 11:50:00<br>2019-03-22 14:30:00<br>2018-04-05 08:50:00<br>2018-08-28 13:00:00<br>2017-11-09 12:00:00<br>2019-08-31 14:30:00<br>2017-03-30 09:00:00<br>2017-02-16 09:30:00<br>2018-12-21 14:30:00 | 2018-06-07 11:50:00         Nie           2019-03-22 14:30:00         Nie           2018-04-05 08:50:00         Nie           2018-08-28 13:00:00         Nie           2017-11-09 12:00:00         Nie           2019-08-31 14:30:00         Nie           2017-03-30 09:00:00         Nie           2017-02-16 09:30:00         Nie           2018-12-21 14:30:00         Nie | 2018-06-07 11:50:00         Nie         205           2019-03-22 14:30:00         Nie         205           2018-04-05 08:50:00         Nie         205           2018-04-05 08:50:00         Nie         205           2018-08-28 13:00:00         Nie         205           2017-11-09 12:00:00         Nie         205           2019-08-31 14:30:00         Nie         205           2017-03-30 09:00:00         Nie         205           2017-02-16 09:30:00         Nie         205           2018-12-21 14:30:00         Nie         205 | 2018-06-07 11:50:00         Nie         205         SSR Małgorzał           2019-03-22 14:30:00         Nie         205         SSR Małgorzał           2018-04-05 08:50:00         Nie         205         SSR Małgorzał           2018-08-28 13:00:00         Nie         205         SSR Małgorzał           2017-11-09 12:00:00         Nie         205         SSR Małgorzał           2019-08-31 14:30:00         Nie         205         SSR Małgorzał           2017-03-30 09:00:00         Nie         205         SSR Małgorzał           2017-02-16 09:30:00         Nie         205         SSR Małgorzał           2018-12-21 14:30:00         Nie         205         SSR Małgorzał |

# 18 Zestawienia

## Zestawienia

Program Kancelaria Prawna został wyposa ony w szereg raportów i zestawie analitycznych.

Raporty s dost pne w menu Wydruki oraz na listach i formatkach szczegółowych wszystkich modułów, szerzej jest to opisane w podrozdziałach.

Do zestawie analitycznych jest dost p poprzez pasek bocznego menu Analityka, lub menu górne Dane\Analityka.

Ka de zestawienie mo e by przedstawione w formie wykresu z mo liwo ci wydruku.

Dla ka dego wykresu w polu Wybór serii danych mo na okre li , które dane maj si pojawi . W polu Liczba kategorii na stron okre lamy ilo danych jaka zostanie umieszczona na jednej stronie.

Dost pnych jest kilka typów wykresu:

- kolumnowy
- słupkowy
- liniowy
- warstwowy
- kołowy

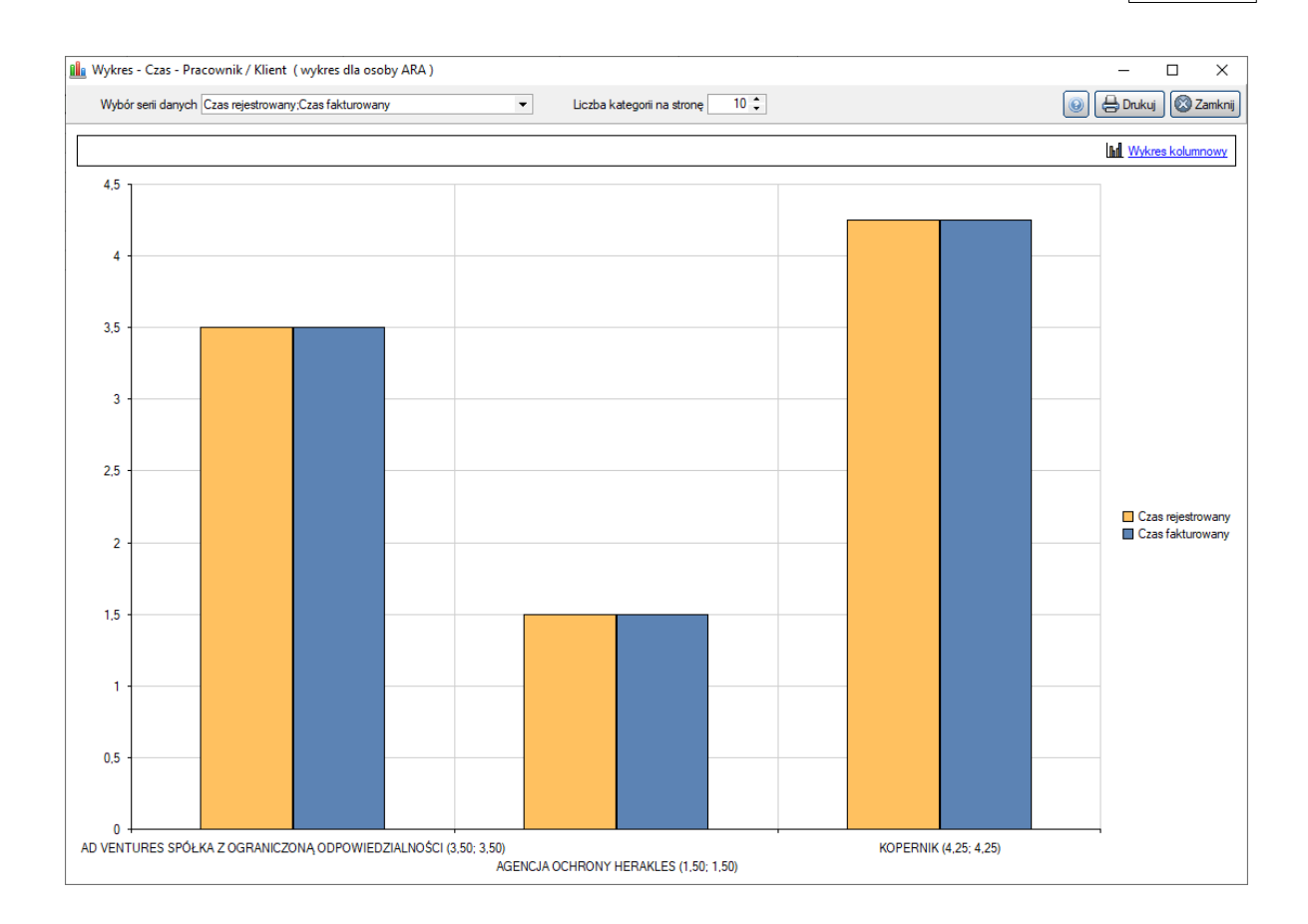

# 18.1 Raportowanie

## Raportowanie

#### Ogólne informacje

Na wszystkich głównych modułach programu istnieje mo liwo raportowania, zarówno z listy, poprzez menu kontekstowe, jak i przez przycisk "Raporty" na formatce szczegółowej danego modułu.

Dla ka dego modułu, mamy do dyspozycji dwa rodzaje raportów: z listy oraz szczegółowy (i po jednym raporcie domy lnym). Dla niektórych modułów liczba domy lnych raportów mo e by wi ksza - w szczególno ci w module Finanse.

We my na przykład moduł czynno ci:

- rodzaj 1: raport z listy zaznaczonych czynno ci dost pny z menu kontekstowego Raporty -> Lista czynno ci, zawieraj cy tylko najwa niejsze informacje o wielu czynno ciach w formie tabeli (plik "Raporty\czynnosci.rtf"),
- rodzaj 2: raport dost pny ze szczegółowej formatki czynno ci, pod przyciskiem Raporty -> Szczegóły czynno ci, zawieraj cy wszystkie informacje o danej czynno ci (plik "Raporty\czynnosci\_sz.rtf").

#### Dodawanie własnych raportów

Program umo liwia dodawanie, przez u ytkownika, dowolnej ilo ci dodatkowych raportów jednego i drugiego rodzaju. Poni ej zostanie przedstawiony przykład równie dla modułu czynno ci.

- Dodanie nowego raportu dla listy czynno ci:
  - Utworzy kopi domy lnego raportu "czynnosci.rtf" w katalogu Raporty i nazwa go np. "czynnosci0.rtf".
  - Zmodyfikowa plik "czynnosci.xml", dodaj c nowy element "Poz", zawieraj cy informacj o nowej nazwie pliku raportu oraz nazwie, pod któr ma si pojawi w programie, np:

<?xml version="1.0" encoding="UTF-8"?>

<KPRaportyDodatkowe>

<Poz Plik="czynnosci0.rtf" Nazwa="Raport dodatkowy 1" Par1="" Par2=""></Poz>

</KPRaportyDodatkowe>

- Dodanie nowego raportu dla pojedynczej czynno ci:
  - Utworzy kopi domy lnego raportu "czynnosci\_sz.rtf" w katalogu Raporty i nazwa go np. "czynnosci\_sz0.rtf".
  - Zmodyfikowa plik "czynnosci\_sz.xml", dodaj c nowy element "Poz", zawieraj cy informacj o nowej nazwie pliku raportu oraz nazwie, pod któr ma si pojawi w programie, np:

<?xml version="1.0" encoding="UTF-8"?>

<KPRaportyDodatkowe>

<Poz Plik="czynnosci\_sz0.rtf" Nazwa="Raport dodatkowy szczegółowy 1" Par1="" Par2=""></Poz>

</KPRaportyDodatkowe>

Je li u ytkownik przeprowadza operacj dodania nowego raportu pierwszy raz, wówczas nie trzeba dodawa nowego elementu "Poz", tylko wystarczy usun zakomentowanie przykładowego, istniej cego wpisu i odpowiednio okre li nazwy (usun znaki "<!--" oraz "-->").

Wszystkie dost pne pola, które mo na wykorzysta przy tworzeniu własnych raportów, s wymienione w pomocniczym pliku "Pola oraz funkcje raportowe dla KP.rtf" dost pnym na stronie: <u>http://www.produkty.lex.pl/kancelaria-prawna/</u> lub w katalogu "tools" na płytce instalacyjnej.

# 18.2 Menu Wydruki

## Wydruki

Menu Wydruki zawiera zestaw dodatkowych raportów.

#### Raport zbiorczy

Słu y do utworzenia szczegółowego raportu z czynno ci, kosztów, terminów, zada , dokumentów oraz dokumentów finansowych z podziałem na firmy i sprawy. <u>Szczegółowy opis.</u>

#### Moje niewykonane terminy na dzi

Zawiera zestawienie wszystkich terminów niewykonanych (bez wypełnionej daty wykonania) do dnia dzisiejszego (wraz z nim), których wykonawc jest zalogowany pracownik.

#### Raport widocznych terminów w kalendarzu

Zawiera zestawienie terminów widocznych w kalendarzu dost pne z innego widoku kalendarza ni Lista.

#### Ostatnie wpisy pracowników

Zawiera informacje o datach wprowadzenia oraz wykonania ostatnich czynno ci dla poszczególnych pracowników.

#### Brak aktywno ci w sprawach

Jest to lista wszystkich spraw niezako czonych, które nie maj czynno ci w ogóle lub ostatni dat wprowadzenia czynno ci z ponad X dni temu.

#### Raport fiskalny (dost pny gdy podł czona jest drukarka fiskalna)

Drukarka fiskalna - raport dobowy - Raport ten zamyka bie cy dzie na drukarce fiskalnej. Raport ten działa w przypadku podł czenia drukarki fiskalnej do komputera.

#### Raport kasowy

Podsumowanie stanu salda dla danej kasy w zadanym okresie.

# 18.3 Raport zbiorczy

## Raport zbiorczy

Słu y do utworzenia szczegółowego raportu z czynno ci, kosztów, terminów, zada , dokumentów oraz dokumentów finansowych z podziałem na firmy i sprawy. Dodatkowo mo emy tak zaw zi wyszukiwanie we wszystkich modułach, aby uzyska tylko potrzebne nam informacje. Aby móc skorzysta z tego raportu u ytkownik musi mie co najmniej prawa odczytu do wszystkich wymienionych wcze niej modułów.

Istnieje mo liwo dodania dowolnej ilo ci własnych raportów zbiorczych (przykładowym jest "**Raport czynno ci osób**") bazuj cych na informacjach zawartych w głównym "Raporcie zbiorczym". Wszystkie dost pne pola, które mo na wykorzysta przy tworzeniu własnych raportów zbiorczych, s wymienione w pomocniczym pliku "Pola oraz funkcje raportowe dla KP.rtf" w sekcji "Raport zbiorczy". Aby utworzy nowy kolejny własny raport zbiorczy nale y:

- 1. Stworzy plik raportu o unikalnej nazwie np.: "zbiorczydodatkowyprzykładowy.rtf" w katalogu "Raporty".
- Zmodyfikowa plik "zbiorczydodatkowy.xml" znajduj cy si w tym samym katalogu. Domy lnie plik wygl da nast puj co:

<?xml version="1.0" encoding="UTF-8"?>

<KPRaportyZbiorczeDodatkowe>

<Poz Plik="zbiorczydodatkowy0.rtf" Nazwa="Raport czynno ci osób" DaneFirmy="1" Sprawy="1" DaneSprawy="1" WszystkieSprawy="0" Czynnosci="1" Koszty="0" Terminy="0" Zadania="0" Dokumenty="0" Faktury="0" Zakres="0"></Poz>

</KPRaportyZbiorczeDodatkowe>

Przy tworzeniu nowego własnego raportu zbiorczego nale y doda kolejny element "Poz", wpisa nazw pliku "Plik" (tak sam jak nadali my stworzonemu wcze niej plikowi raportowemu), nada nazw "Nazwa" (która pojawi si w głównym menu programu), wł czy ("1") lub wył czy ("0") moduły (z których b d pobierane dane do raportu).

# 18.4 Zestawienia analityczne

## Zestawienia analityczne

## Analiza przychodów

#### Przychód - Pracownik

Zestawienie "Przychód - Pracownik" przedstawia analiz przychodów wygenerowanych przez pracowników kancelarii w zadanym okresie. Zakres wyszukiwania mo na okre li tu przed wygenerowaniem zestawienia podaj c zakres dat wystawienia faktur uwzgl dnianych w analizie.

Analiza podaje kwot przychodu, czas czynno ci przynosz cych przychód (rejestrowany i fakturowany) oraz redni przychód za przepracowan godzin .

Istnieje mo liwo wyboru rodzaju wagi u ytej podczas podziału przychodu mi dzy wykonawców czynno ci wchodz cych w jego skład: wg stawek osoby wykonuj cej czynno lub osoby fakturowanej.

Dla spraw rozliczanych ryczałtowo kwota przychodu dzielona jest proporcjonalnie w ród wykonawców zafakturowanych czynno ci tej sprawy. Proporcja ustalona jest na podstawie stawek okre lonych w zakładce Finanse w oknie tej sprawy (lub w oknie kontaktu dla sprawy rozliczanej "z firm"). Dla poprawno ci wykonania podziału przychodu nale y zwróci szczególn uwag na wprowadzone stawki pracowników dla sprawy lub firmy. Gdy dla sprawy nie istniej adne zafakturowane czynno ci cało przychodu przypisywana jest prowadz cemu spraw .

#### Przychód - Klient / Pracownik

Zestawienie "Przychód - Klient / Pracownik" przedstawia analiz przychodów wygenerowanych przez danych pracowników z danych firm w zadanym okresie. Zakres wyszukiwania mo na okre li tu przed wygenerowaniem zestawienia podaj c zakres dat wystawienia faktur uwzgl dnianych w analizie, konkretn firm oraz pracownika.

Analiza podaje kwot przychodu przynoszon przez danego pracownika w ramach prac prowadzonych dla danego klienta.

Istnieje mo liwo wyboru rodzaju wagi u ytej podczas podziału przychodu mi dzy wykonawców czynno ci wchodz cych w jego skład: wg stawek osoby wykonuj cej czynno lub osoby fakturowanej.

Dla spraw rozliczanych ryczałtowo kwota przychodu dzielona jest proporcjonalnie w ród wykonawców zafakturowanych czynno ci tej sprawy. Proporcja ustalona jest na podstawie stawek okre lonych w zakładce Finanse w oknie tej sprawy (lub w oknie kontaktu dla sprawy rozliczanej "z firm"). Dla poprawno ci wykonania podziału przychodu nale y zwróci szczególn uwag na

wprowadzone stawki pracowników dla sprawy lub firmy. Gdy dla sprawy nie istniej adne zafakturowane czynno ci cało przychodu przypisywana jest prowadz cemu spraw .

## Przychód - Klient / Sprawa

Zestawienie "Przychód - Klient / Sprawa" przedstawia analiz przychodów wygenerowanych przez dane sprawy w zadanym okresie. Zakres wyszukiwania mo na okre li tu przed wygenerowaniem zestawienia, podaj c zakres dat wystawienia faktur uwzgl dnianych w analizie, konkretn firm i dla niej spraw .

Analiza podaje kwot przychodu, czas czynno ci przynosz cych przychód (rejestrowany i fakturowany) oraz redni przychód za przepracowan godzin dla danej sprawy.

#### Przychód - Klient / Sprawa / Faktura

Zestawienie "Przychód - Klient / Sprawa / Faktura" przedstawia analiz przychodów wygenerowanych przez dane sprawy na konkretnych fakturach. Zakres wyszukiwania mo na okre li tu przed wygenerowaniem zestawienia podaj c zakres dat wystawienia faktur uwzgl dnianych w analizie oraz konkretn firm .

Analiza podaje kwot przychodu, czas czynno ci przynosz cych przychód (rejestrowany i fakturowany) oraz redni przychód za przepracowan godzin dla danej sprawy w ramach danej faktury.

#### Przychód - Klient / Sprawa / Faktura / Pracownik

Zestawienie analogiczne do "Przychód - Klient / Sprawa / Faktura", dodatkowo z podziałem na pracownika generuj cego przychód. Zawiera tak e: numer porz dkowy sprawy, osob prowadz ca spraw , kategori sprawy, form rozliczenia sprawy oraz osoba fakturowan i wykonawc czynno ci.

Ustawienie zakresu daty ostatniej wpłaty powoduje zaw enie analityki tylko do wystawionych oraz zapłaconych całkowicie faktur, dla których istniej wpłaty i data ostatniej wpłaty dla danej faktury zawiera si w wybranym zakresie.

## Przychód - Klient

Zestawienie "Przychód - Klient" przedstawia analiz przychodów z danych klientów w zadanym okresie z rozbiciem na poszczególne systemy rozlicze . Zakres wyszukiwania mo na okre li tu przed wygenerowaniem zestawienia podaj c daty wystawienia faktury branych pod uwag podczas analizy.

## Przychód - Klient / Faktura

Zestawienie "Przychód - Klient / Faktura" przedstawia analiz przychodów z danych klientów w zadanym okresie z rozbiciem na poszczególne systemy rozlicze w ramach podanej faktury. Zakres wyszukiwania mo na okre li tu przed wygenerowaniem zestawienia podaj c daty wystawienia faktury branych pod uwag podczas analizy.

#### Przychód - Klient / Sprawa / Pracownik

Zestawienie "Przychód - Klient / Sprawa / Pracownik" przedstawia analiz przychodów wygenerowanych przez dane sprawy z podziałem na pracowników w zadanym okresie. Zakres wyszukiwania mo na okre li tu przed wygenerowaniem zestawienia, podaj c zakres dat wystawienia faktur uwzgl dnianych w analizie, konkretn firm i dla niej spraw .

Analiza podaje kwot przychodu, czas czynno ci przynosz cych przychód (rejestrowany i fakturowany) oraz redni przychód za przepracowan godzin dla danej sprawy.

Istnieje mo liwo wyboru rodzaju wagi u ytej podczas podziału przychodu mi dzy wykonawców czynno ci wchodz cych w jego skład: wg stawek osoby wykonuj cej czynno lub osoby fakturowanej.

Dla spraw rozliczanych ryczałtowo kwota przychodu dzielona jest proporcjonalnie w ród wykonawców zafakturowanych czynno ci tej sprawy. Proporcja ustalona jest na podstawie stawek okre lonych w zakładce Finanse w oknie tej sprawy (lub w oknie kontaktu dla sprawy rozliczanej "z firm"). Dla poprawno ci wykonania podziału przychodu nale y zwróci szczególn uwag na wprowadzone stawki pracowników dla sprawy lub firmy. Gdy dla sprawy nie istniej adne zafakturowane czynno ci cało przychodu przypisywana jest prowadz cemu spraw .

## Przychód - Prognoza przychodu w bie cym miesi cu

Zestawienie "Prognoza przychodu" przedstawia analiz potencjalnych przychodów jakie mog zosta wygenerowane w bie cym miesi cu. Funkcjonalno polega na symulacji zafakturowania wszystkich niezamkni tych oraz nierozliczonych spraw, które posiadaj czynno ci w bie cym miesi cu (od pierwszego do ostatniego dnia obecnego miesi ca).

Najwa niejsze pola zestawienia:

- Czas fakturowany Całkowity czas fakturowany wszystkich czynno ci danej sprawy, których data wykonania zawiera si w bie cym miesi cu. Brane pod uwag s wył cznie czynno ci z zaznaczon opcj "Obci a klienta".
- Kwota netto PLN Zasymulowana kwota przychodu netto w PLN wraz z ryczałtem administracyjnym. Symulacja bierze pod uwag równie wszelkie kursy w obcych walutach i po przeliczeniu (brany jest najbardziej aktualny kurs danej waluty) prezentuje kwot w polskich złotych.

Zasady dobierania spraw oraz symulacji fakturowania:

- Do zestawienia wybierane s wył cznie sprawy niezamkni te oraz nierozliczone ostatecznie, które posiadaj <u>co najmniej jedn czynno z czasem fakturowania wi kszym od zera</u>, której data wykonania zawiera si w bie cym miesi cu. Czynno ta musi mie zaznaczon opcj "Obci a klienta". Konieczno istnienia takiej czynno ci dotyczy wszystkich form rozlicze spraw, równie spraw ryczałtowych. Sprawy bez adnej czynno ci w bie cym miesi cu nie pojawi si w tym zestawieniu.
- Do wszelkich oblicze brane s wył cznie czynno ci z zaznaczon opcj "Obci a klienta" oraz których data wykonania zawiera si w bie cym miesi cu. Czynno ci nie musz by zatwierdzone, nawet je li system zatwierdzania czynno ci jest wł czony, nie jest brany pod uwag.
- Aby wynikowa kwota netto została prawidłowo obliczona wszyscy pracownicy powinni mie odpowiednio okre lon "Histori kategorii" oraz wszystkie sprawy / firmy powinny mie prawidłowo zdefiniowane stawki.
- Wynikowa kwota netto przychodu nie zawiera premii oraz rabatów.

# Analiza czasu

#### Czas - Pracownik

Zestawienie "Czas - Pracownik" przedstawia analiz godzin zarejestrowanych przez pracowników kancelarii w zadanym okresie. Zakres wyszukiwania mo na okre li tu przed wygenerowaniem zestawienia podaj c zakres dat wykonania czynno ci uwzgl dnianych w analizie.

#### Czas - Pracownik / Klient

Zestawienie "Czas - Pracownik / Klient" przedstawia analiz godzin zarejestrowanych przez pracowników kancelarii w zadanym okresie z podziałem na firmy. Zakres wyszukiwania mo na okre li tu przed wygenerowaniem zestawienia podaj c zakres dat wykonania czynno ci uwzgl dnianych w analizie.
#### Czas - Pracownik / Klient / Sprawa

Zestawienie "Czas - Pracownik / Klient / Sprawa" przedstawia analiz godzin zarejestrowanych przez pracowników kancelarii w zadanym okresie z podziałem na sprawy. Zakres wyszukiwania mo na okre li tu przed wygenerowaniem zestawienia podaj c zakres dat wykonania czynno ci uwzgl dnianych w analizie.

#### Czas - Klient

Zestawienie "Czas - Klient" przedstawia analiz godzin przepracowanych na rzecz danych firm. Zakres wyszukiwania mo na okre li tu przed wygenerowaniem zestawienia podaj c zakres dat wykonania czynno ci uwzgl dnianych w analizie.

#### Czas - Klient / Sprawa

Zestawienie "Czas - Klient / Sprawa" przedstawia analiz godzin przepracowanych na rzecz danych spraw. Zakres wyszukiwania mo na okre li tu przed wygenerowaniem zestawienia podaj c zakres dat wykonania czynno ci uwzgl dnianych w analizie.

### Analiza kosztów

#### Koszt - Klient

Zestawienie "Koszt - Klient" przedstawia analiz kosztów poniesionych na rzecz danych firm. Zakres wyszukiwania mo na okre li tu przed wygenerowaniem zestawienia podaj c zakres dat poniesienia kosztów uwzgl dnianych w analizie.

#### Koszt - Klient / Sprawa

Zestawienie "Koszt - Klient / Sprawa" przedstawia analiz kosztów poniesionych na rzecz danych spraw. Zakres wyszukiwania mo na okre li tu przed wygenerowaniem zestawienia podaj c zakres dat poniesienia kosztów uwzgl dnianych w analizie.

#### Koszt - Klient / Sprawa / Pracownik

Zestawienie "Koszt - Klient / Sprawa / Pracownik" przedstawia analiz kosztów poniesionych na rzecz danych spraw z podziałem na rejestruj cych je pracowników. Zakres wyszukiwania mo na okre li tu przed wygenerowaniem zestawienia podaj c zakres dat poniesienia kosztów uwzgl dnianych w analizie.

#### Koszt - Pracownik

Zestawienie "Koszt - Pracownik" przedstawia analiz kosztów poniesionych przez pracowników kancelarii w zadanym okresie. Zakres wyszukiwania mo na okre li tu przed wygenerowaniem zestawienia podaj c zakres dat poniesienia kosztów uwzgl dnianych w analizie.

#### Koszt - Pracownik / Klient

Zestawienie "Koszt - Pracownik / Klient" przedstawia analiz kosztów poniesionych przez pracowników kancelarii w zadanym okresie z podziałem na firmy. Zakres wyszukiwania mo na okre li tu przed wygenerowaniem zestawienia podaj c zakres dat poniesienia kosztów uwzgl dnianych w analizie.

# 19 Narz dzia

#### Narz dzia

W menu górnym Narz dzia, dost pnych jest kilka modułów realizuj cych specjalne funkcje. Cz z nich, jak np. <u>parametry</u>, <u>kopia danych</u>, jest opisana w osobnych rozdziałach.

#### **Eksport ustawie**

Umo liwia zapis do pliku ustawie, potrzebnych do instalacji programu na nowych stanowiskach.

Podczas instalacji programu na nowym stanowisku, u ywaj c przycisku Import w oknie rejestracji, mo na wczyta zapisane informacje dotycz ce cie ek baz danych.

#### Zmiana hasła

Pozwala na zmian hasła zalogowanemu u ytkownikowi.

#### Klucz licencyjny

Umo liwia wczytanie nowego klucza licencyjnego.

#### Kalkulator

Uruchamia kalkulator systemu Windows.

# **19.1** Synchronizacja z kalendarzem Google

#### Synchronizacji kalendarza Google z kalendarzem programu Kancelaria Prawna

Aby móc korzysta z synchronizacji nale y:

- 1. <u>Przygotowa konto Google</u>, wpisa identyfikator klienta i jego tajny klucz w parametrach programu w zakładce Inne oraz przetestowa poł czenie (jako zwykły u ytkownik programu z prawami do parametrów, a nie administracyjny SYSDBA).
- Je li przetestowanie poł czenia przebiegło pomy Inie nale y przypisa kalendarze Google dla danych pracowników. Ka dy kalendarz Google mo e zosta przypisany tylko raz, jednemu pracownikowi. Aby tego dokona nale y zalogowa si na danego pracownika i przej do menu Słowniki -> <u>Ustawienia u ytkownika</u>.
- Synchronizacj terminów dla danego u ytkownika uruchamia si poprzez menu Narz dzia -> Synchronizacja z kalendarzem Google.

Je li nie wszystkie terminy zostan prawidłowo zsynchronizowane (przykładowo z powodu edycji terminów przez innego pracownika w tym samym czasie), operacj mo na powtórzy ponownie za jaki czas (takie terminy zostan wzi te pod uwag przy ponownej synchronizacji).

#### Zasady synchronizacji

- Dla danego zalogowanego pracownika synchronizowane s wył cznie terminy, których pracownik jest wykonawc .
- Nowo utworzone terminy KP s zapisywane jako nieprzypisane, gdzie twórc i wykonawc zostaje osoba zalogowana.

177

- Terminy cykliczne oraz prywatne s pomijane podczas synchronizacji.
- Synchronizacja nie przewiduje usuwania terminów.

### 19.1.1 Przygotowanie konta Google

### Przygotowanie konta Google do synchronizacji z programem Kancelaria Prawna

Aby móc korzysta z synchronizacji danych nale y posiada wcze niej zało one konto w serwisie Google (mo e do tego np. posłu y konto zało one na potrzeby poczty email Gmail).

Aby u ywa usług Google zwi zanych z synchronizacj danych potrzebne s dwa parametry, które nale y uzyska z serwisu Google, s to:

- Identyfikator klienta
- Tajny klucz klienta

Poni ej znajduje si procedura umo liwiaj ca uzyskanie tych parametrów (w zwi zku z cz stymi zmianami w serwisie Google teksty i opisy mog si nieznacznie ró ni ).

1. Prosz przej na stron : <u>https://code.google.com/apis/console/b/0/?pli=1</u> oraz ewentualnie zalogowa si na konto.

## 2. Klikn UTWÓRZ PROJEKT:

| - Zarządzanie zasobami 📑 utwórz projekt 👕 usuń                                                              | UKRYJ PANEL INFORMACYJNY         |
|----------------------------------------------------------------------------------------------------|----------------------------------|
| Filtruj według nazwy, identyfikatora, numeru projektu lub etykiety<br>Nie masz projektów w tej organizacji. | Wybierz zasób                    |
|                                                                                                    | UPRAWNIENIA ETYKIETY             |
|                                                                                                    | Wybierz co najmniej jeden zasób. |

3. Wpisa nazw projektu, np. "Kalendarz KP", utworzy projekt i od wie y stron :

| wy p                              | projekt                                                                                                    |                      |
|-----------------------------------|----------------------------------------------------------------------------------------------------|----------------------|
| A                                 | Masz jeszcze 12 projects do osiągnięcia limitu.<br>limitu lub usuń niektóre projekty<br><u>Więcej informacji</u><br><u>MANAGE QUOTAS</u> | Poproś o zwiększenie |
| Nazwa pr<br>Kalendar<br>dentyfika | rojektu *                                                                                                    | enić. EDYTUJ         |
| Lokal<br>Brak                     | ilizacja *<br>< organizacji<br>icia nadrzedna lub folder nadrzedny                                                                       | PRZEGLĄDAJ           |
| UTWÓR                             |                                                                                                    |                      |

4. Projekt został utworzony:

| <ul> <li>Zarządzanie zasobami</li> </ul>        | 🕂 UTWÓRZ PROJEKT 👕 USUŃ |           | UKRYJ PANEL INFORMACYJNY         |
|-------------------------------------------------|-------------------------|-----------|----------------------------------|
| Filtruj według nazwy, identyfikatora, numeru pr | ojektu lub etykiety     | Kolumny 👻 | Wybierz zasób                    |
| Nazwa projektu                                  | Identyfikator projektu  |           |                                  |
| Kalendarz KP                                    | kalendarz-kp-219912     | :         | UPRAWNIENIA ETYKIETY             |
| Zasoby oczekujące na usunięcie                  |                         |           | Wybierz co najmniej jeden zasób. |

5. Klikn na menu w lewym górnym naro niku oraz wybra panel informacyjny interfejsów API:

| =          | Google APIs                            |         | ۹                       |           | Ø Ø A : 😫                        |
|------------|----------------------------------------|---------|-------------------------|-----------|----------------------------------|
| API        | Interfejsy API i usługi                | >       | Panel informacyjny      |           | UKRYJ PANEL INFORMACYJNY         |
| -          | Płatności                              |         | Biblioteka              | Kolumny 👻 | Wybierz zasób                    |
| Ť          | Pomoc                                  |         | Dane logowania<br>jektu |           |                                  |
| 0          | Administracja                          | >       | kalendarz-kp-219912     | :         | UPRAWNIENIA ETYKIETY             |
|            | Mapy Google                            | >       |                         |           | Wybierz co najmniej jeden zasób. |
| 0          | Google Cloud Platform                  |         |                         |           |                                  |
| https://co | nsole.developers.google.com/apis/dashb | oard?au | thuser=0                |           |                                  |

#### 6. Klikn WŁ CZ INTERFEJSY API I USŁUGI:

| API | Interfejsy API i usługi | Panel informacyjny                                                              | WŁĄCZ INTERFEJSY API I USŁUGI                   |                                   |  |
|-----|-------------------------|---------------------------------------------------------------------------------|-------------------------------------------------|-----------------------------------|--|
| ¢   | Panel informacyjny      | Nie włączono żadnych interfejsów                                                | API ani usług                                   |                                   |  |
| ᇤ   | Biblioteka              | Przejrzyj bibliotekę, gdzie znajdziesz setki dos                                | stępnych interfejsow API i usług, z ktorych moż | esz korzystac.                    |  |
| 07  | Dane logowania          | Popularne interfejsy API i usługi                                               |                                                 | WYŚWIETL WSZYSTKO (214)           |  |
|     |                         | ▲                                                                               | Μ                                               | <u>.</u>                          |  |
|     |                         | Google Drive API<br>Google                                                      | Gmail API<br>Google                             | Maps SDK for Android<br>Google    |  |
|     |                         | The Google Drive API allows<br>clients to access resources from<br>Google Drive | Flexible, RESTful access to the user's inbox    | Maps for your native Android app. |  |

7. Wyszuka usług Calendar i klikn Google Calendar API:

| 🔶 Szukaj | Q Calendar                                             |                                                                     | × |  |
|----------|--------------------------------------------------------|---------------------------------------------------------------------|---|--|
|          | 2 wyniki                                               |                                                                     |   |  |
|          | 31                                                     | 31                                                                  |   |  |
|          | Google Calendar API<br>Google                          | CalDAV API<br>Google                                                |   |  |
|          | Integrate with Google Calendar using the Calendar API. | The CalDAV API lets you manage<br>your Google calendars and events. |   |  |

| 🔶 🛛 Biblioteka API |                                                                                         |
|--------------------|-----------------------------------------------------------------------------------------|
| 31                 | Google Calendar API<br>Google<br>Integrate with Google Calendar using the Calendar API. |

### 9. Klikn UTWÓRZ DANE LOGOWANIA:

| 31       | Interfejsy API i usługi<br>Google Calendar API | W skrócie Wyłącz API prześlij opinię                                                                                          |   |
|----------|------------------------------------------------|----------------------------------------------------------------------------------------------------|---|
| - 53     | W skrócie                                      |                                                                                                    | - |
|          |                                                | Jeśli chcesz używać tego interfejsu API, możesz potrzebować danych logowania. Kliknij "Utwórz dane logowania", aby rozpocząć. | _ |
| m        | Wskażniki                                      | UTWÓRZ DANE LOGOWANIA                                                                                                    |   |
|          | Limity                                         |                                                                                                    |   |
|          |                                                |                                                                                                    |   |
| <u>~</u> | Dana lagowania                                 |                                                                                                    | - |

10. Wybra "Google Calendar API", nast pnie "Inny interfejs u ytkownika", potem "Dane u ytkownika" i klikn Jakie dane... :

| API | Interfejsy API i usługi          | Dane logowania                                                                                                    |
|-----|----------------------------------|----------------------------------------------------------------------------------------------------|
| ¢   | Panel informacyjny<br>Biblioteka | Dodaj dane logowania do swojego<br>projektu                                                                                                    |
| 0+  | Dane logowania                   | <ul> <li>1 Dowiedz się, jakle dane logowania są potrzebne</li> <li>Ponożemy Ci skonfigurować prawidłowe dane logowania<br/>Jeśli chcesz, możesz pominąć ten krok i utworzyć klucz API, identyfikator klienta lub konto usługi</li> <li>Którego interfejsu API używasz?</li> <li>Różne interfejsy API używają różnych platform uwierzytelniania, a niektóre dane<br/>logowania mogą mieć możliwość wywoływania tylko korseślonych interfejsów<br/>API.</li> <li>Coogle Calendar API</li> <li>Skąd będziesz wywoływać interfejs APII</li> <li>Dane logowania mogą być ograniczane na podstawie szczegółów kontekstu, z<br/>którego są wywoływane. Niektórych danych logowania nie można używać w<br/>określonych kontekstach.</li> <li>Inny interfejsu Zytkownika (np. Windows, narzędzie *</li> <li>Do jakich danych będziesz uzyskiwać dostęp?</li> <li>Do autoryzowania dostępu używane są różne dane logowania, zależnie od typu<br/>dane zpikownika</li> <li>Dostęp do danych należących do użytkownika Google za jego zpodą</li> <li>Dane apilkacji</li> <li>Dostęp do danych należących do użytkownika Google za jego zpodą</li> <li>Dane apilkacji</li> <li>Dostęp do danych należących do użytkownika Google za jego zpodą</li> <li>Jakie dane logowania są mi potrzebne?</li> <li>2 Uzyskaj dane logowania są mi potrzebne?</li> </ul> |
| <۱  |                                  | Anuluj                                                                                                    |

11. Wpisa nazw identyfikatora, np. "Kalendarz KP" i utworzy identyfikator klienta OAuth:

| <b>API</b> Interfejsy API i usługi                         | Dane logowania                                                                                                    |
|------------------------------------------------------------|----------------------------------------------------------------------------------------------------|
| <ul> <li>Panel informacyjny</li> <li>Biblioteka</li> </ul> | Dodaj dane logowania do swojego<br>projektu                                                                                                    |
| O → Dane logowania                                         | <ul> <li>Dowiedz się, jakie dane logowania są potrzebne<br/>Wywołuje: Google Calendar API z piatformy piatforma z interfejsem użytkownika</li> <li>Tworzenie identyfikatora klienta OAuth 2.0<br/>Nazwa @</li> <li>Kalendarz KP</li> <li>Utwórz identyfikator klienta OAuth</li> </ul> |
| ci                                                         | 3 Skonfiguruj ekran akceptacji OAuth 2.0     4 Poblerz dane logowania     Anuluj                                                                                                    |

12. Wpisa nazw usługi, np. "Kalendarz KP" i klikn Dalej:

| API    | Interfejsy API i usługi                            | Dane logowania                                                                                                    |
|--------|----------------------------------------------------|----------------------------------------------------------------------------------------------------|
| *<br># | Panel informacyjny<br>Biblioteka<br>Dane logowania | <ul> <li>Dodaj dane logowania do swojego projektu</li> <li>Dowiedz się, jakie dane logowania są potrzebne wywołuję: Google Calendar API z platformy platforma z interfejsem użytkownika</li> <li>Tworzenie Identyfikatora klienta OAuth 2.0 Utworzono klienta OAuth "Inny klient 1"</li> <li>Skonfiguruj ekran akceptacji OAuth 2.0 Adres e-mail </li> </ul>                                                                                                    |
| <1     |                                                    | Nazwa usługi widoczna dla użytkowników @       Image: Construction of the system of the system of the |

13. Klikn Gotowe:

| API   | Interfejsy API i usługi          | Dane logowania                                                                                                    |
|-------|----------------------------------|----------------------------------------------------------------------------------------------------|
| ¢<br> | Panel informacyjny<br>Biblioteka | Dodaj dane logowania do swojego<br>projektu                                                                                                    |
| 0-    | Dane logowania                   | <ul> <li>Dowiedz się, jakie dane logowania są potrzebne</li> <li>Wywołuję: Google Calendar API z platformy platforma z interfejsem użytkownika</li> </ul> |
|       |                                  | Tworzenie identyfikatora klienta OAuth 2.0<br>Utworzono klienta OAuth "Inny klient 1"                                                                     |
|       |                                  | 3 Pobierz dane logowania<br>Client ID                                                                                                    |
|       |                                  | Pobierz te dane logowania w formacie JSON. Są dla Ciebie zawsze dostępne na stronie danych logowania.<br>Pobierz Zrobię to później                        |
| <1    |                                  | Gotowe Anuluj                                                                                                    |

14. Klikn na identyfikator "Kalendarz KP":

| API      | Interfejsy API i usługi          | Dane logowania                                                                                               |               |                       |
|----------|----------------------------------|----------------------------------------------------------------------------------------------------|---------------|-----------------------|
| <b>ث</b> | Panel informacyjny<br>Biblioteka | Dane logowania Ekran akceptacji OAuth                                                                        | Weryfikacja d | omeny                 |
| 07       | Dane logowania                   | Utwórz dane logowania, aby uzyskać dostęp do aktywnych API. Więcej szczegółów znajdziesz w dokumentacji API. |               |                       |
|          |                                  | Identyfikatory klienta OAuth 2.0                                                                             |               |                       |
|          |                                  | Nazwa Data utworzenia ~                                                                                      | Тур           | Identyfikator klienta |
|          |                                  | Kalendarz KP 19 paź 2018                                                                                     | Inne          | ro <b>*</b>           |

15. Przekopiowa identyfikator klienta oraz jego tajny klucz do <u>parametrów programu</u> (w zakładce Inne) oraz przetestowa poł czenie z kontem Google.

| ÷  | Identyfika             | tor klienta – Inne              | 🛨 POBIERZ JSON | C ZRESETUJ KLUCZ TAJNY | 👕 USUŃ |
|----|------------------------|---------------------------------|----------------|------------------------|--------|
|    | 61 .                   |                                 |                |                        |        |
| k  | dentyfikator<br>lienta |                                 |                |                        |        |
| Т  | ajny klucz klienta     | Revise Sector (1997) and a sec- |                |                        |        |
| 0  | )ata utworzenia        | 19 paź 2018, 14:36:24           |                |                        |        |
| Na | zwa 🔞                  |                                 |                |                        |        |
| К  | alendarz KP            |                                 |                |                        |        |
| z  | apisz Anuluj           |                                 |                |                        |        |

16. Za pierwszym razem pojawi si okno przegl darki z pro b o zalogowanie do konta i zezwolenie na poł czenie programu z kalendarzem Google (Kalendarz KP):

| G Zaloguj się przez Google                                                                                                    |  |  |  |
|----------------------------------------------------------------------------------------------------|--|--|--|
| KP Calendar chce uzyskać<br>dostęp do Twojego konta Google<br>@                                                                                                    |  |  |  |
| Pozwoli to aplikacji KP Calendar na:                                                                                                    |  |  |  |
| 31 Zarządzanie kalendarzami (j                                                                                                    |  |  |  |
| Upewnij się, że aplikacja KP Calendar jest godna<br>zaufania                                                                                                    |  |  |  |
| Możesz udostępniać poufne dane tej aplikacji. Dowiedz się,<br>jak KP Calendar będzie używać Twoich danych – zapoznaj<br>się z warunkami usługi i polityką prywatności. Uprawnienia<br>dostępu możesz w każdej chwili sprawdzić i zablokować<br>na stronie Twojego <b>konta Google</b> . |  |  |  |
| Możliwe zagrożenia                                                                                                    |  |  |  |
| Anuluj Zezwól                                                                                                    |  |  |  |

# 19.2 Synchronizacja z MS Outlook

## Synchronizacja z MS Outlook

Moduł synchronizacji Kancelarii Prawnej z programem Microsoft Office Outlook słu y do wymiany informacji o kontaktach oraz terminach mi dzy tymi aplikacjami. Okno podzielone jest na dwie cz ci: po lewej stronie znajduj si kontakty oraz terminy z Kancelarii Prawnej, po prawej z systemu Outlook. Aby uruchomi proces synchronizacji nale y nacisn przycisk Synchronizuj.

Terminy cykliczne programu MS Outlook oraz terminy programu KP nie posiadaj ce opisu nie s brane pod uwag podczas synchronizacji.

| 📴 Synchronizacja danych z programem Outlook X                                                                                                    |  |  |  |  |
|----------------------------------------------------------------------------------------------------|--|--|--|--|
| Synchronizuj 🛞 Odśwież listę 🥝 Pomiń wszystkie pozycje na liście 🔀 Przerwij                                                                                                    |  |  |  |  |
| Filtr  Filtr  Fi |  |  |  |  |
| Kancelaria Prawna Outlook                                                                                                    |  |  |  |  |
| A Kontakty:                                                                                                    |  |  |  |  |
| AMIROBO SOFIWARE                                                                                                    |  |  |  |  |
| SPOTKANIE Z KLIENTEM (od 2021-03-18 10:00)                                                                                                    |  |  |  |  |
| Aktywna przerwa - stretching (od 2021-03-31 1245)                                                                                                    |  |  |  |  |
| Aktywna przerwa z jogą (od 2021-04-07 12:45)                                                                                                    |  |  |  |  |
|                                                                                                    |  |  |  |  |
|                                                                                                    |  |  |  |  |
|                                                                                                    |  |  |  |  |
|                                                                                                    |  |  |  |  |
|                                                                                                    |  |  |  |  |
|                                                                                                    |  |  |  |  |
|                                                                                                    |  |  |  |  |
|                                                                                                    |  |  |  |  |
|                                                                                                    |  |  |  |  |
|                                                                                                    |  |  |  |  |
|                                                                                                    |  |  |  |  |
|                                                                                                    |  |  |  |  |
|                                                                                                    |  |  |  |  |
|                                                                                                    |  |  |  |  |
|                                                                                                    |  |  |  |  |

Mo na sterowa sposobem synchronizacji dla ka dej pozycji z listy (zmiany dokonujemy klikaj c mysz na ikonie znajduj cej si po lewej stronie listy), a tak e wybra zakres czasowy i rodzaj pozycji:

- + skopiowanie danych z Kancelarii Prawnej do MS Outlook
- skopiowanie danych z MS Outlook do Kancelarii Prawnej
- 差 okre lenie kierunku synchronizacji jest niemo liwe, jego wybór zale y od u ytkownika
- 🥝 pozycja zostanie pomini ta podczas synchronizacji
- dana para jest identyczna

× - pozycja zaznaczona do usuni cia (jej odpowiednik po poprzedniej synchronizacji został usuni ty)

Jakakolwiek synchronizacja ma miejsce tylko dla pozycji oznaczonych ikonami 🗲 oraz 🔶.

Filtr w górnym panelu okna umo liwia ukrycie lub pokazanie poszczególnych grup elementów.

Je eli podczas synchronizacji pojawi si komunikat programu Microsoft Office Outlook informuj cy o próbie nawi zania z nim poł czenia, nale y ZAWSZE na nie zezwoli , wybieraj c "Zezwalaj na dost p dla – 10 min" i naciskaj c przycisk "Tak". W przeciwnym przypadku poprawna synchronizacja nie b dzie mo liwa.

# 19.3 Import z Excela

## Import z Excela

Moduł import z programu Excel słu y do pobierania, do programu Kancelaria Prawna, danych kontaktów, spraw, czynno ci, kosztów, dokumentów (tylko wersja Platinum programu) oraz danych windykacyjnych (sprawy, dokumenty oraz wpłaty) z wcze niej przygotowanych plików w formacie \*. xls.

Je li podczas importu mechanizm wykryje brak wymaganych danych, bł dny typ danych lub powtórzony rekord, nast pi automatyczne zapisanie go do osobnego pliku "z bł dami" celem pó niejszej poprawy danych oraz ponownej próby ich zaimportowania.

Dane musz by wprowadzone do arkuszy w odpowiedniej formie, wła ciwe, puste, pliki szablonów arkuszy mo na wygenerowa w poziomu modułu i wypełni danymi. Szczegółowe opisy formatów danych w poszczególnych kolumnach znajduj si w komentarzach w wierszu z nagłówkiem.

W przypadku ch ci przerwania wykonywanego importu danych nale y u y przycisku "Przerwij import".

UWAGA! Wszystkie daty musza by zapisane w formacie zgodnym z formatem systemowym daty w komputerze! Najlepiej podejrzec format daty wyswietlany na listach w programie Kancelaria Prawna.

UWAGA! Pola z datami nie moga zawierac skladowej czasowej.

| Pole                                    | Opis                                                                   |
|-----------------------------------------|------------------------------------------------------------------------|
| Nazwa                                   | pole tekstowe, wymagane, unikalne                                      |
| Nazwa pełna                             | pole tekstowe, wymagane                                                |
| Typ kontaktu                            | pole liczbowe, wymagane, 1 - firma, 2 - osoba                          |
| Ulica                                   | pole tekstowe                                                          |
| Miasto                                  | pole tekstowe                                                          |
| Kod                                     | pole tekstowe, np: 61-131                                              |
| Województwo                             | pole tekstowe                                                          |
| Kraj                                    | pole tekstowe                                                          |
| Zagraniczny                             | pole liczbowe, 0 - PL, 1 - zagraniczny UE, 2 - zagraniczny spoza<br>UE |
| Ulica (adres<br>korespondencyjny)       | pole tekstowe                                                          |
| Miasto (adres<br>korespondencyjny)      | pole tekstowe                                                          |
| Kod (adres<br>korespondencyjny)         | pole tekstowe, np: 61-131                                              |
| Województwo (adres<br>korespondencyjny) | pole tekstowe                                                          |

#### Opis formatu pól w arkuszu importu Kontaktów

| Kraj (adres<br>korespondencyjny) | pole tekstowe                                                          |
|----------------------------------|------------------------------------------------------------------------|
| Tel. firmowy                     | pole tekstowe                                                          |
| Tel. komórkowy                   | pole tekstowe                                                          |
| Tel. słu bowy                    | pole tekstowe                                                          |
| Tel. słu bowy 2                  | pole tekstowe                                                          |
| Fax słu bowy                     | pole tekstowe                                                          |
| Tel. podstawowy                  | pole tekstowe                                                          |
| Tel. asystent                    | pole tekstowe                                                          |
| Tel. domowy                      | pole tekstowe                                                          |
| Tel. domowy 2                    | pole tekstowe                                                          |
| Fax domowy                       | pole tekstowe                                                          |
| Tel. inny                        | pole tekstowe                                                          |
| Fax inny                         | pole tekstowe                                                          |
| e-mail 1                         | pole tekstowe                                                          |
| e-mail 2                         | pole tekstowe                                                          |
| e-mail 3                         | pole tekstowe                                                          |
| WWW                              | pole tekstowe                                                          |
| Skype                            | pole tekstowe                                                          |
| ICQ                              | pole tekstowe                                                          |
| MSN                              | pole tekstowe                                                          |
| Uwagi                            | pole tekstowe, pojedyncza warto mo e zawiera wiele wierszy (Alt+Enter) |
| NIP                              | pole tekstowe                                                          |
| Numer w PK                       | pole tekstowe                                                          |
| KRS                              | pole tekstowe dla firm (typ 1)                                         |
| NIP UE                           | pole tekstowe dla firm (typ 1)                                         |
| REGON                            | pole tekstowe dla firm (typ 1)                                         |
| EKD                              | pole tekstowe dla firm (typ 1)                                         |
| Forma prawna                     | pole tekstowe dla firm (typ 1)                                         |
| Dodatkowy identyfikator          | pole tekstowe dla firm (typ 1)                                         |
| Nr dowodu                        | pole tekstowe dla osób (typ 2)                                         |
| Nazwisko rodowe                  | pole tekstowe dla osób (typ 2)                                         |

| Imiona rodziców               | pole tekstowe dla osób (typ 2)                                                                |
|-------------------------------|-----------------------------------------------------------------------------------------------|
| Miejsce urodzenia             | pole tekstowe dla osób (typ 2)                                                                |
| Data urodzenia                | pole tekstowe dla osób (typ 2), patrz uwagi powy ej                                           |
| Obywatelstwo                  | pole tekstowe dla osób (typ 2)                                                                |
| PESEL                         | pole tekstowe dla osób (typ 2)                                                                |
| Osoba publiczna               | pole liczbowe dla osób (typ 2), 0 - nie, 1 - tak                                              |
| Godziny pracy                 | pole tekstowe                                                                                 |
| Data rozpocz cia działalno ci | pole tekstowe, patrz uwagi powy ej                                                            |
| Wpis do rejestru              | pole tekstowe, pojedyncza warto mo e zawiera wiele wierszy (Alt+Enter)                        |
| Rodzaj działalno ci           | pole tekstowe, pojedyncza warto mo e zawiera wiele wierszy (Alt+Enter)                        |
| Zarz d                        | pole tekstowe, pojedyncza warto mo e zawiera wiele wierszy (Alt+Enter)                        |
| ródło danych                  | pole tekstowe, pojedyncza warto mo e zawiera wiele wierszy (Alt+Enter)                        |
| Kategoria                     | pole tekstowe, warto ci musz istnie w programie: menu<br>Słowniki->Kategorie kontaktów->Nazwa |
| Kancelaria obsługuj ca        | pole tekstowe, warto ci musz istnie w programie: menu<br>Słowniki->Kancelarie->Nazwa          |
| Warto uniwersalna             | pole tekstowe                                                                                 |
| Opis na faktur                | pole tekstowe                                                                                 |
| PKWiU                         | pole tekstowe                                                                                 |
| Notatki                       | pole tekstowe, pojedyncza warto mo e zawiera wiele wierszy (Alt+Enter)                        |

## Opis formatu pól w arkuszu importu Spraw

| Pole             | Opis                                                                                                   |
|------------------|----------------------------------------------------------------------------------------------------|
| Nazwa firmy      | pole tekstowe, wymagane, nazwa istniej cego kontaktu w programie                                       |
| Nazwa sprawy     | pole tekstowe, wymagane, unikalna dla danego kontaktu                                                  |
| Kategoria        | pole tekstowe, warto ci musz istnie w programie: menu<br>Słowniki->Kategorie spraw->Nazwa              |
| Nr wewn trzny    | pole tekstowe                                                                                          |
| Prowadz cy       | pole tekstowe, wymagane, symbol istniej cego pracownika w programie: menu Słowniki->Pracownicy->Symbol |
| Data zako czenia | pole tekstowe, patrz uwagi powy ej                                                                     |

| Zlecaj cy                                                                      | pole tekstowe, wymagane, symbol istniej cego pracownika w programie: menu Słowniki->Pracownicy->Symbol                                                                                                    |  |
|--------------------------------------------------------------------------------|----------------------------------------------------------------------------------------------------|--|
| Data przyj cia                                                                 | pole tekstowe, patrz uwagi powy ej                                                                                                    |  |
| Uwagi                                                                          | pole tekstowe, pojedyncza warto mo e zawiera wiele wierszy (Alt+Enter)                                                                                                    |  |
| Forma rozliczenia                                                              | pole liczbowe, wymagane                                                                                                    |  |
|                                                                                | 0 - godzinowo<br>1 - godzinowo z limitem kwoty<br>2 - ryczałt z limitem godzin (wg daty)<br>3 - ryczałt z limitem godzin (u redniony)<br>4 - ryczałtowo<br>5 - nierozliczana<br>6 - z firm<br>11 - godzinowo z limitem godzin |  |
| Waluta stawek godzinowych                                                      | pole tekstowe, warto ci musz istnie w programie: menu<br>Słowniki->Kursy walut->Waluty->Symbol, domy Inie 'PLN'                                                                                                    |  |
| Waluta ryczałtu i limitu kwoty                                                 | pole tekstowe, warto ci musz istnie w programie: menu<br>Słowniki->Kursy walut->Waluty->Symbol, domy Inie 'PLN'                                                                                                    |  |
| Rozliczenie ryczałtowe -<br>Kwota netto                                        | pole liczbowe, domy Inie 0,00                                                                                                    |  |
| Rozliczenie ryczałtowe - VAT                                                   | pole liczbowe, domy Inie 23                                                                                                    |  |
|                                                                                | 0 dla 0%, 22 dla 22%, 23 dla 23%, itd.<br>-1 dla "zwolniony"<br>-2 dla "nie dotyczy"<br>-3 dla "nie podlega"                                                                                                    |  |
| Rozliczenie ryczałtowe -<br>Waluta                                             | pole tekstowe, warto ci musz istnie w programie: menu<br>Słowniki->Kursy walut->Waluty->Symbol, domy Inie 'PLN'                                                                                                    |  |
| Rozliczenie ryczałtowe - Limit godzin do alarmu                                | pole liczbowe, domy Inie 0,00                                                                                                    |  |
| Rozliczenie ryczałtowe z<br>limitem godzin - Stawka<br>ryczałtu                | pole liczbowe, domy Inie 0,00                                                                                                    |  |
| Rozliczenie ryczałtowe z<br>limitem godzin - Limit godzin<br>w ramach ryczałtu | pole liczbowe, domy Inie 0,00                                                                                                    |  |
| Rozliczenie ryczałtowe z<br>limitem godzin - Okres<br>rozliczania nadgodzin    | pole tekstowe, domy Inie '1 miesi c'<br>1 miesi c<br>2 miesi ce<br>3 miesi ce<br>4 miesi ce<br>5 miesi cy<br>6 miesi cy<br>7 miesi cy<br>9 miesi cy<br>10 miesi cy                                                            |  |

|                                                                                         | 11 miesi cy<br>12 miesi cy                                             |
|-----------------------------------------------------------------------------------------|------------------------------------------------------------------------|
| Rozliczenie ryczałtowe z<br>limitem godzin - Data<br>kolejnego rozliczenia<br>nadgodzin | pole tekstowe, patrz uwagi powy ej                                     |
| Rozliczenie godzinowe z<br>limitem godzin - Limit godzin                                | pole liczbowe, domy Inie 0,00                                          |
| Rozliczenie godzinowe z<br>limitem godzin - Procent<br>stawki po limicie                | pole liczbowe, domy Inie 0,00                                          |
| Rozliczenie godzinowe z<br>limitem kwoty - Górny limit<br>kwoty                         | pole liczbowe, domy Inie 0,00                                          |
| Premia za sukces %                                                                      | pole liczbowe, domy Inie 0,00                                          |
| Premia za sukces od kwoty                                                               | pole liczbowe, domy Inie 0,00                                          |
| Rozlicza na bie co                                                                      | pole liczbowe, 0 - nie rozlicza , 1 - rozlicza , domy Inie 1           |
| Zako czona                                                                              | pole liczbowe, 0 - niezako czona, 1 - zako czona, domy Inie 0          |
| Rozliczona ostatecznie                                                                  | pole liczbowe, 0 - nierozliczona, 1 - rozliczona, domy Inie 0          |
| Warto uniwersalna                                                                       | pole tekstowe                                                          |
| Opis na faktur                                                                          | pole tekstowe                                                          |
| PKWiU                                                                                   | pole tekstowe                                                          |
| Notatki                                                                                 | pole tekstowe, pojedyncza warto mo e zawiera wiele wierszy (Alt+Enter) |

# Opis formatu pól w arkuszu importu Czynno ci

| Pole           | Opis                                                                                                   |
|----------------|----------------------------------------------------------------------------------------------------|
| Nazwa firmy    | pole tekstowe, wymagane, nazwa istniej cego kontaktu w programie                                       |
| Nazwa sprawy   | pole tekstowe, wymagane, nazwa istniej cej sprawy programie                                            |
| Wykonawca      | pole tekstowe, wymagane, symbol istniej cego pracownika w programie: menu Słowniki->Pracownicy->Symbol |
| Data wykonania | pole tekstowe, wymagane, patrz uwagi powy ej                                                           |
| Godzina startu | pole tekstowe, w formacie hh:mm lub hh:mm:ss, np.: 12:30 lub 12:30:40                                  |
| Kategoria      | pole tekstowe, warto ci musz istnie w programie: menu<br>Słowniki->Kategorieczynno ci->Nazwa           |
| Zatwierdzona   | pole liczbowe, 0 - niezatwierdzona, 1 - zatwierdzona, domy Inie 0                                      |
| Obci y klienta | pole liczbowe, 0 - nie obci y , 1 - obci y , domy Inie 1                                               |

| Czas zarejestrowany | pole liczbowe, wymagane, np: 1,23                                                                      |
|---------------------|----------------------------------------------------------------------------------------------------|
| Czas fakturowany    | pole liczbowe, wymagane, np: 1,23                                                                      |
| Osoba fakturowana   | pole tekstowe, wymagane, symbol istniej cego pracownika w programie: menu Słowniki->Pracownicy->Symbol |
| Opis wykonania      | pole tekstowe, pojedyncza warto mo e zawiera wiele wierszy (Alt+Enter)                                 |
| Uwagi               | pole tekstowe, pojedyncza warto mo e zawiera wiele wierszy (Alt+Enter)                                 |

## Opis formatu pól w arkuszu importu Kosztów

| Pole           | Opis                                                                                                   |  |  |
|----------------|----------------------------------------------------------------------------------------------------|--|--|
| Nazwa firmy    | pole tekstowe, wymagane, nazwa istniej cego kontaktu w programie                                       |  |  |
| Nazwa sprawy   | pole tekstowe, wymagane, nazwa istniej cej sprawy programie                                            |  |  |
| Kategoria      | pole tekstowe, warto ci musz istnie w programie: menu<br>Słowniki->Kategorie kosztów->Nazwa            |  |  |
| Opis           | pole tekstowe, wymagane, pojedyncza warto mo e zawiera wiele wierszy (Alt+Enter)                       |  |  |
| Data           | pole tekstowe, wymagane, patrz uwagi powy ej                                                           |  |  |
| Wprowadzaj cy  | pole tekstowe, wymagane, symbol istniej cego pracownika w programie: menu Słowniki->Pracownicy->Symbol |  |  |
| Kwota netto    | pole liczbowe, wymagane, np: 1,23                                                                      |  |  |
| VAT            | pole liczbowe, domy Inie 23                                                                            |  |  |
|                | 0 dla 0%, 22 dla 22%, 23 dla 23%, itd.                                                                 |  |  |
|                | -2 dla "nie dotyczy"                                                                                   |  |  |
| Waluta         | pole tekstowe, warto ci musz istnie w programie: menu                                                  |  |  |
|                | Słowniki->Kursy walut->Waluty->Symbol, domy Inie 'PLN'                                                 |  |  |
| PKWiU          | pole tekstowe                                                                                          |  |  |
| Obci y klienta | pole liczbowe, 0 - nie obci y , 1 - obci y , domy Inie 1                                               |  |  |
| Uwagi          | pole tekstowe, pojedyncza warto mo e zawiera wiele wierszy (Alt+Enter)                                 |  |  |

# Opis formatu pól w arkuszu importu Dokumentów

| Pole         | Opis                                                             |
|--------------|------------------------------------------------------------------|
| Nazwa firmy  | pole tekstowe, wymagane, nazwa istniej cego kontaktu w programie |
| Nazwa sprawy | pole tekstowe, wymagane, nazwa istniej cej sprawy programie      |

| Nazwa           | pole tekstowe, wymagane, nazwa dokumentu                                                       |  |  |  |
|-----------------|------------------------------------------------------------------------------------------------|--|--|--|
| Kategoria       | pole tekstowe, warto ci musz istnie w programie: menu<br>Słowniki->Kategorie dokumentów->Nazwa |  |  |  |
| Nr wewn trzny   | pole tekstowe                                                                                  |  |  |  |
| Data wpływu     | pole tekstowe, patrz uwagi powy ej                                                             |  |  |  |
| Uwagi           | pole tekstowe, pojedyncza warto mo e zawiera wiele wierszy (Alt+Enter)                         |  |  |  |
| Opis wersji     | pole tekstowe, pojedyncza warto mo e zawiera wiele wierszy (Alt+Enter)                         |  |  |  |
| cie ka do pliku | pole tekstowe, wymagane, pełna bezwzgl dna cie ka do pliku                                     |  |  |  |

## Opis formatu pól w arkuszu importu Spraw windykacyjnych

| Pole                        | Opis                                                                                                    |  |  |  |
|-----------------------------|----------------------------------------------------------------------------------------------------|--|--|--|
| Nazwa firmy                 | pole tekstowe, wymagane, nazwa istniej cego kontaktu w programie                                                                           |  |  |  |
| Nazwa sprawy                | pole tekstowe, wymagane, unikalne dla danego kontaktu w<br>programie, je eli sprawa o podanej nazwie nie istnieje to zostanie<br>utworzona |  |  |  |
| Nazwa uczestnika (dłu nika) | pole tekstowe, wymagane, domy Ina kategoria uczestnika 'dłu nik'                                                                           |  |  |  |
| PESEL uczestnika            | pole tekstowe                                                                                                    |  |  |  |
| Nr dowodu uczestnika        | pole tekstowe                                                                                                    |  |  |  |
| Adres uczestnika            | pole tekstowe, pojedyncza warto mo e zawiera wiele wierszy (Alt+Enter)                                                                     |  |  |  |
| Dane uczestnika             | pole tekstowe, pojedyncza warto mo e zawiera wiele wierszy (Alt+Enter)                                                                     |  |  |  |
| Warto uniwersalna           | pole tekstowe                                                                                                    |  |  |  |
| Nr wewn trzny               | pole tekstowe                                                                                                    |  |  |  |

## Opis formatu pól w arkuszu importu Dokumentów windykacyjnych

| Pole           | Opis                                                             |
|----------------|------------------------------------------------------------------|
| Nazwa firmy    | pole tekstowe, wymagane, nazwa istniej cego kontaktu w programie |
| Nazwa sprawy   | pole tekstowe, wymagane, nazwa istniej cej sprawy w programie    |
| Nazwa          | pole tekstowe, wymagane, nazwa dokumentu windykacyjnego          |
| Nr faktury     | pole tekstowe, wymagane                                          |
| Data           | pole tekstowe, wymagane, patrz uwagi powy ej                     |
| Data płatno ci | pole tekstowe, wymagane, patrz uwagi powy ej                     |

| Kwota | pole liczbowe, wymagane, np: 1,23              |              |               |  |
|-------|------------------------------------------------|--------------|---------------|--|
| Uwagi | pole tekstowe, pojedyncza warto<br>(Alt+Enter) | mo e zawiera | wiele wierszy |  |

#### Opis formatu pól w arkuszu importu Wpłat windykacyjnych

| Pole         | Opis                                                             |
|--------------|------------------------------------------------------------------|
| Nazwa firmy  | pole tekstowe, wymagane, nazwa istniej cego kontaktu w programie |
| Nazwa sprawy | pole tekstowe, wymagane, nazwa istniej cej sprawy w programie    |
| Data         | pole tekstowe, wymagane, patrz uwagi powy ej                     |
| Kwota        | pole liczbowe, wymagane, np: 1,23                                |
| Opis         | pole tekstowe                                                    |

# 19.4 Zmiana stawek VAT

### Zmiana stawek VAT

W celu podmiany zapisanych stawek VAT nale y zdefiniowa warunki zamiany i jednokrotnie wykona t operacj .

Po wybraniu opcji 1 nast pi zamiana:

- stawek VAT dla wpisów słownikowych dla kosztów i kosztów innych (pola zapisane w Słownikach->Opisy kosztów oraz Opisy kosztów innych)

Po wybraniu opcji 2 nast pi zamiana:

- domy Inych stawek Vat dla pozycji faktur (pole zapisane w oknie Kontakty)
- stawek VAT dla ryczałtu (pole zapisane w oknie Kontakty)

Po wybraniu opcji 3 nast pi zamiana:

- stawek VAT dla ryczałtu (pole zapisane w oknie Sprawy)

Aby pomin zamian jakie stawki VAT wówczas nale y usuna warto ci w odpowiednich obu polach: z oraz na.

| 🧮 Zmiana stawe | c Vat        |           |               | ×                |
|----------------|--------------|-----------|---------------|------------------|
| ✓ <u>Q</u> k   |              |           |               | X <u>A</u> nuluj |
| z              | 22           | na        | 23            | ]                |
| z              | 3            | na        | 5             | ]                |
| z              | 7            | na        | 8             | ]                |
| Zmiana Vat w   | ustawieniach | domyślnyc | ch w Słownika | ach              |
| 🗌 Zmiana Vat w | ustawieniach | domyślnyc | ch Kontaktów  |                  |
| 🗌 Zmiana Vat w | ustawieniach | domyślnyc | ch Spraw      |                  |
|                |              |           |               |                  |

# 19.5 Zmiana cie ek dokumentów

#### Automatyczna zmiana wszystkich cie ek do dokumentów

Funkcjonalno ta umo liwia automatyczn zmian wszystkich cie ek dost pu do dokumentów w Kancelarii Prawnej. Mo na j wykorzysta na przykład przy przenoszeniu plików z jednego serwera na inny.

Przykłady wykorzystania:

1.

cie ka: "W:\Kancelaria\Dokumenty\"

Z: "W:\Kancelaria\"

Na: "W:\KancelariaInna\"

Wynik: "W:\KancelariaInna\Dokumenty\"

2.

cie ka: "W:\Kancelaria\Dokumenty\"

Z: "\Dokumenty\"

Na: "\DokumentyInne\"

Wynik: "W:\Kancelaria\DokumentyInne\"

Uwaga! Niewła ciwie wykonana konwersja cie ek mo e spowodowa nieodwracalne ich uszkodzenie (brak dost pu do dokumentów z poziomu KP).

Jednak e operacja ta w aden sposób nie zagra a samym plikom dokumentów!

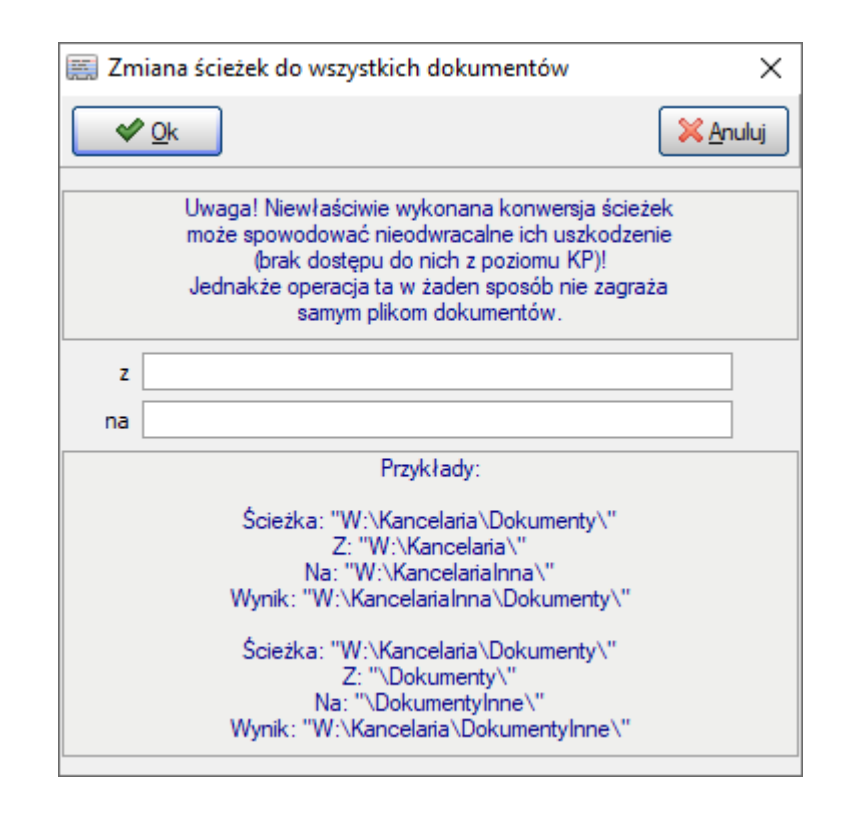